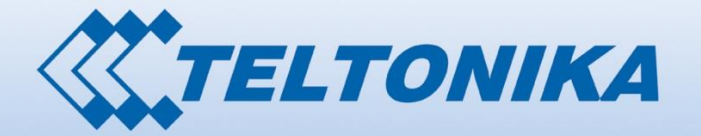

0 00001 1010

000001 1 00 001 000001 0000 01 10 100001 00001 00001 0000 00 00 000001 00001 00001 00000 00000 01 00000111 000000 01 01010 1000010 0000000 00 00

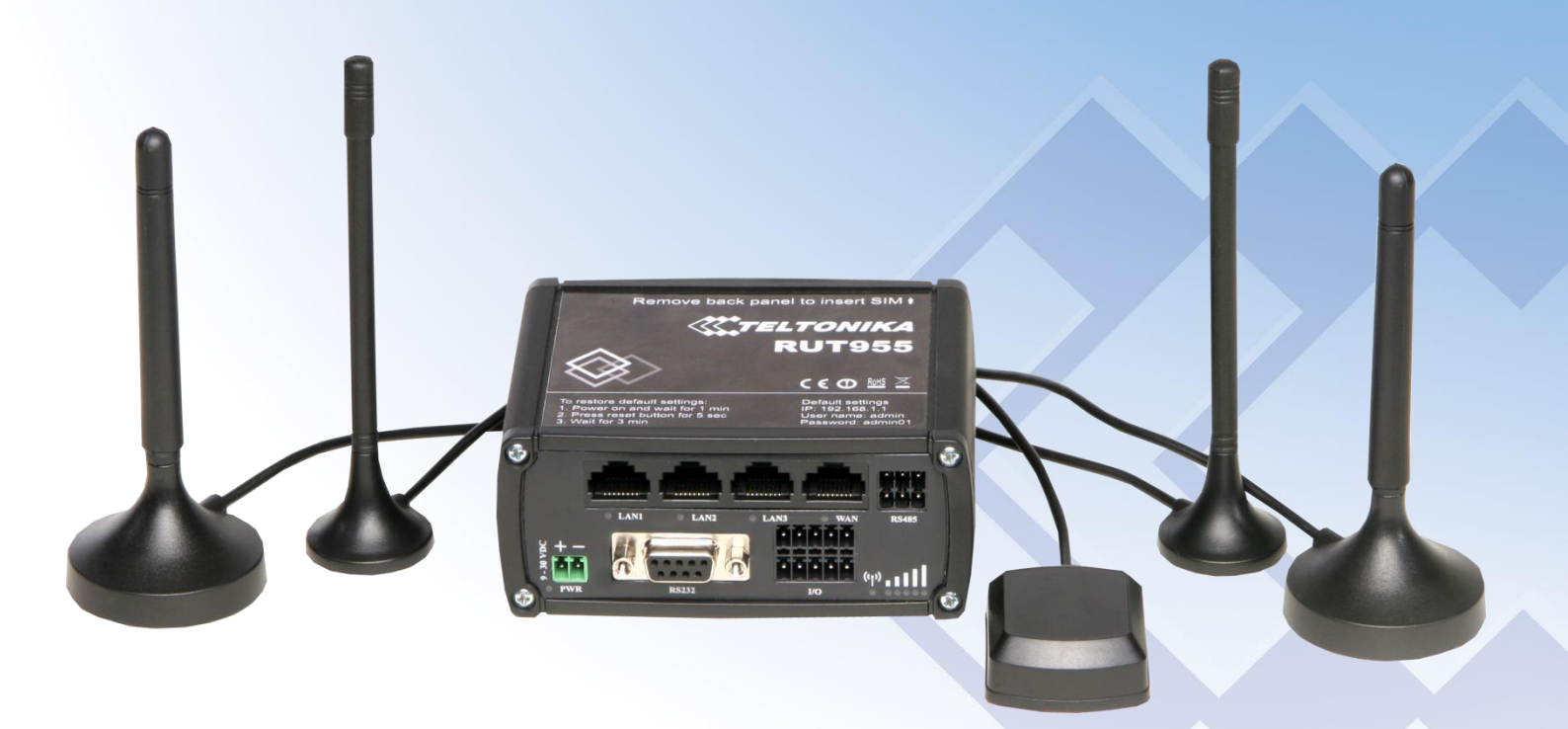

# Legal notice

Copyright © 2015 TELTONIKA Ltd. All rights reserved. Reproduction, transfer, distribution or storage of part or all of the contents in this document in any form without the prior written permission of TELTONIKA Ltd is prohibited. The manufacturer reserves the right to modify the product and manual for the purpose of technical improvement without prior notice.

Other product and company names mentioned herein may be trademarks or trade names of their respective owners.

# Attention

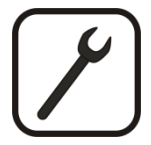

Before using the device we strongly recommend reading this user manual first.

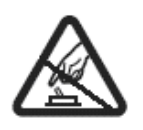

Do not rip open the device. Do not touch the device if the device block is broken.

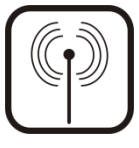

All wireless devices for data transferring may be susceptible to interference, which could affect performance.

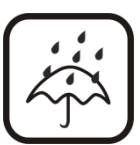

The device is not water-resistant. Keep it dry.

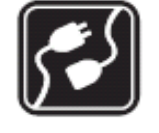

The device is powered by low voltage +9V DC power adaptor.

# **Table of Contents**

| Legal r | notice                                    | 2  |
|---------|-------------------------------------------|----|
| Attent  | ntion                                     | 2  |
| SAFET   | TY INFORMATION                            | 9  |
| Dev     | vice connection                           | 10 |
| 1 I     | Introduction                              | 11 |
| 2 9     | Specifications                            | 11 |
| 2.1     | 1 Ethernet                                | 11 |
| 2.2     | 2 Wi-Fi                                   | 11 |
| 2.3     | 3 Hardware                                | 11 |
| 2.4     | Electrical, Mechanical & Environmental    | 12 |
| 2.5     | 5 Applications                            | 12 |
| 3 9     | Setting up your router                    | 13 |
| 3.1     | 1 Installation                            | 13 |
| 3.      | 3.1.1 Front Panel and Back Panel          | 13 |
| 3.      | 3.1.2 Connection status LED indication    | 14 |
| 3.      | 3.1.3 Hardware installation               | 14 |
| 3.2     | 2 Logging in                              | 15 |
| 4 (     | Operation Modes                           | 18 |
| 5 F     | Powering Options                          | 19 |
| 5.1     | 1 Powering the device from higher voltage | 19 |
| 6 9     | Status                                    | 20 |
| 6.1     | 1 Overview                                | 20 |
| 6.2     | 2 System Information                      | 21 |
| 6.3     | 3 Network Information                     | 22 |
| 6.4     | Device information                        | 34 |
| 6.5     | 5 Services                                | 35 |
| 6.6     | 6 Routes                                  | 36 |
| 6.      | 6.6.1 ARP                                 | 36 |
| 6.      | 6.6.2 Active IP Routes                    | 36 |
| 6.      | 6.6.3 Active IPv6-Routes                  | 37 |
| 6.7     | 7 Graphs                                  | 38 |

| 6.7 | 7.1   | Mobile Signal Strength         |    |
|-----|-------|--------------------------------|----|
| 6.7 | 7.2   | Realtime Load                  |    |
| 6.7 | 7.3   | Realtime Traffic               | 40 |
| 6.7 | 7.4   | Realtime Wireless              | 41 |
| 6.7 | 7.5   | Realtime Connections           | 42 |
| 6.8 | Mot   | bile Traffic                   | 43 |
| 6.9 | Ever  | nts Log                        |    |
| 6.9 | 9.1   | All Events                     |    |
| 6.9 | 9.2   | System Events                  | 45 |
| 6.9 | 9.3   | Network Events                 | 46 |
| 6.9 | 9.4   | Events Reporting               | 47 |
| 6.9 | 9.5   | Reporting Configuration        | 52 |
| 7 N | letwo | ork                            | 57 |
| 7.1 | Mot   | bile                           | 57 |
| 7.2 | 1.1   | General                        | 57 |
| 7.2 | 1.2   | SIM Management                 | 60 |
| 7.2 | 1.3   | Network Operators              | 61 |
| 7.2 | 1.4   | Mobile Data Limit              | 63 |
| 7.2 | 1.5   | SIM Idle Protection            | 64 |
| 7.2 | WAI   | Ν                              | 66 |
| 7.2 | 2.1   | Operation Mode                 | 66 |
| 7.2 | 2.2   | Common Configuration           | 66 |
| 7.2 | 2.3   | How do I set up a backup link? | 74 |
| 7.3 | LAN   | l                              | 75 |
| 7.3 | 3.1   | Configuration                  | 75 |
| 7.3 | 3.2   | DHCP Server                    | 76 |
| 7.3 | 3.3   | Static Leases                  | 77 |
| 7.3 | 3.4   | IP Aliases                     | 78 |
| 7.4 | VLA   | N                              | 79 |
| 7.4 | 4.1   | VLAN Networks                  | 79 |
| 7.4 | 4.2   | LAN Networks                   | 80 |
| 7.5 | Wire  | eless                          | 81 |
| 7.5 | 5.1   | Wireless Access Point          | 81 |
| 7.5 | 5.2   | Wireless Station               | 85 |

|   | 7.6 | Firev   | wall                                               | 86  |
|---|-----|---------|----------------------------------------------------|-----|
|   | 7.  | 6.1     | General Settings                                   | 86  |
|   | 7.  | 6.2     | DMZ                                                | 87  |
|   | 7.  | 6.3     | Zone Forwarding                                    | 87  |
|   | 7.  | 6.4     | Port Forwarding                                    | 88  |
|   | 7.  | 6.5     | Traffic Rules                                      | 91  |
|   | 7.  | 6.6     | Custom Rules                                       | 97  |
|   | 7.  | 6.7     | DDOS Prevention                                    | 98  |
|   | 7.  | 6.8     | Port Scan Prevention                               | 101 |
|   | 7.7 | Rout    | ting                                               | 102 |
|   | 7.  | 7.1     | Static Routes                                      | 102 |
|   | 7.  | 7.2     | Dynamic Routes                                     | 103 |
|   | 7.  | 7.1     |                                                    | 105 |
|   | 7.  | 7.2     |                                                    | 105 |
|   | 7.8 | Load    | Balancing                                          | 112 |
| 8 | F   | Remot   | e monitoring and administration                    | 113 |
| 9 | S   | Service | 25                                                 | 115 |
|   | 9.1 | VRR     | Ρ                                                  | 115 |
|   | 9.  | 1.1     | VRRP LAN Configuration Settings                    | 115 |
|   | 9.  | 1.2     | Check Internet connection                          | 115 |
|   | 9.2 | TR-0    | 969                                                | 116 |
|   | 9.  | 2.1     | TR-069 Parameters Configuration                    | 116 |
|   | 9.3 | Web     | ) filter                                           | 117 |
|   | 9.  | 3.1     | Site Blocking                                      | 117 |
|   | 9.  | 3.2     | Proxy Based Content Blocker                        | 117 |
|   | 9.4 | MQ      | Π                                                  | 118 |
|   | 9.  | 4.1     | MQTT Broker                                        | 118 |
|   | 9.  | 4.2     | MQTT Publisher                                     | 121 |
|   | 9.5 | NTP     |                                                    | 123 |
|   | 9.6 | RS23    | 32/RS485                                           | 124 |
|   | 9.  | 6.1     | RS232                                              | 124 |
|   | 9.  | 6.2     | RS485                                              | 126 |
|   | 9.  | 6.3     | Modes of different serial types in RS232 and RS485 | 130 |
|   | 9.7 | VPN     |                                                    | 133 |
|   |     |         |                                                    |     |

| 9.   | .7.1  | OpenVPN                | 133 |
|------|-------|------------------------|-----|
| 9.   | .7.1  |                        | 136 |
| 9.   | .7.2  | IPSec                  | 139 |
| 9    | .7.3  | GRE Tunnel             | 142 |
| 9.   | .7.4  | РРТР                   | 144 |
| 9.   | .7.5  | L2TP                   | 146 |
| 9.8  | Dyn   | amic DNS               | 148 |
| 9.9  | SMS   | S Utilities            | 149 |
| 9.   | .9.1  | SMS Utilities          | 149 |
| 9.   | .9.1  |                        | 150 |
| 9.   | .9.2  | Call Utilities         | 159 |
| 9.   | .9.3  | User Groups            |     |
| 9.   | .9.4  | SMS Management         |     |
| 9.   | .9.5  | Remote Configuration   |     |
| 9.   | .9.6  | Statistics             |     |
| 9.10 | ) SI  | NMP                    |     |
| 9    | .10.1 | SNMP Settings          |     |
| 9    | .10.2 | TRAP Settings          |     |
| 9.11 | L SI  | MS Gateway             |     |
| 9.   | .11.1 | Post/Get Configuration |     |
| 9.   | .11.2 | Email to SMS           | 171 |
| 9.   | .11.3 | Scheduled Messages     | 172 |
| 9.   | .11.4 | Auto Reply             |     |
| 9.   | .11.5 | SMS Forwarding         |     |
| 9.   | .11.6 | SMPP                   |     |
| 9.12 | 2 G   | PS                     |     |
| 9    | .12.1 | GPS                    |     |
| 9    | .12.2 | GPS Settings           |     |
| 9.   | .12.1 |                        |     |
| 9.   | .12.2 |                        |     |
| 9.   | .12.3 | GPS Mode               |     |
| 9.   | .12.4 | GPS I/O                |     |
| 9.   | .12.5 | GPS Geofencing         |     |
| 9.13 | 3 Н   | otspot                 |     |
|      |       |                        |     |

| 9.13.1    | General settings                     |     |
|-----------|--------------------------------------|-----|
| 9.13.2    | Internet Access Restriction Settings |     |
| 9.13.3    | Logging                              |     |
| 9.13.4    | Landing Page                         |     |
| 9.13.5    | Radius server configuration          |     |
| 9.13.6    | Statistics                           |     |
| 9.14 C    | LI                                   |     |
| 9.15 A    | uto Reboot                           |     |
| 9.15.1    | Ping Reboot                          |     |
| 9.15.2    | Periodic Reboot                      |     |
| 9.16 N    | etwork Shares                        | 191 |
| 9.16.1    | Mounted File Systems                 | 191 |
| 9.16.2    | Samba                                | 192 |
| 9.16.3    | Samba User                           |     |
| 9.17 N    | Iodbus TCP interface                 |     |
| 9.18 U    | PNP                                  | 195 |
| 9.18.1    | General Settings                     | 195 |
| 9.18.2    | Advanced Settings                    | 195 |
| 9.18.3    | UPnP ACLs                            | 196 |
| 9.18.4    | Active UPnP Redirects                | 196 |
| 9.19 Q    | oS                                   | 196 |
| 9.20 Ir   | put/Output                           | 197 |
| 9.20.1    | Status                               | 197 |
| 9.20.2    | Input                                | 198 |
| 9.20.3    | Output                               | 201 |
| 9.20.4    | Input/Output hardware information    | 204 |
| 10 System | ٦                                    | 210 |
| 10.1 C    | onfiguration Wizard                  | 210 |
| 10.2 P    | rofiles                              | 212 |
| 10.3 A    | dministration                        | 213 |
| 10.3.1    | General                              | 213 |
| 10.3.2    | Troubleshoot                         | 214 |
| 10.3.3    | Backup                               | 215 |
| 10.3.4    | Diagnostics                          | 217 |

| 10.3.5    | MAC Clone              | 18 |
|-----------|------------------------|----|
| 10.3.6    | Overview22             | 18 |
| 10.3.7    | Monitoring22           | 19 |
| 10.4 U    | lser scripts2:         | 19 |
| 10.5 R    | estore point22         | 20 |
| 10.5.1    | Restore point create22 | 20 |
| 10.5.2    | Restore point load22   | 20 |
| 10.6 F    | irmware22              | 21 |
| 10.6.1    | Firmware22             | 21 |
| 10.6.2    | FOTA22                 | 22 |
| 10.7 R    | eboot22                | 22 |
| 11 Device | e Recovery22           | 22 |
| 11.1 R    | eset button22          | 23 |
| 11.2 В    | ootloader's WebUI22    | 23 |
| 12 Glossa | ıry:22                 | 23 |
| 13 Chang  | elog22                 | 26 |
|           |                        |    |

## **SAFETY INFORMATION**

damage-proof pack.

In this document you will be introduced on how to use a router safely. We suggest you to adhere to the following recommendations in order to avoid personal injuries and or property damage.

You have to be familiar with the safety requirements before using the device!

To avoid burning and voltage caused traumas, of the personnel working with the device, please follow these safety requirements.

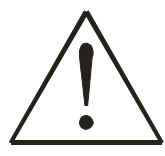

The device is intended to draw power from a Limited Power Source (LPS) whose power consumption should not exceed 15VA and the current rating of the overcurrent protective device should not exceed 2A.

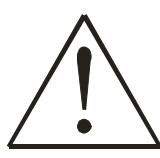

The highest transient overvoltage in the output (secondary circuit) of the used PSU shall not exceed 36V peak.

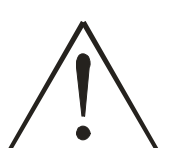

The device can be used with a Personal Computer (first safety class) or a Notebook (second safety class). Associated equipment: a power supply unit (PSU) (LPS) and a personal computer (PC) that will comply with the requirements of standard EN 60950-1 amendment.

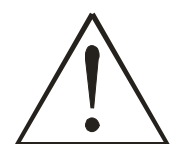

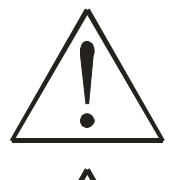

To avoid mechanical damage to the device it is recommended to transport it packed in a

Do not mount or service the device during a thunderstorm.

Protection of the primary circuits of the associated PC and PSU (LPS) against short circuits and earth faults of the associated PC will be provided as part of the building installation.

To avoid mechanical damage to the device it is recommended to transport it packed in a damage-proof pack. While using the device it should be placed in such a manner so that its indicating LEDs would be visible as they inform in which working mode the device is and if it has any working problems.

Protection against overcurrent, short circuiting and earth faults should be provided as a part of the building installation.

Signal level of the device depends on the environment in which it is working in. In case the device starts working insufficiently, please refer to qualified personnel in order to repair this product. We recommend forwarding it to a repair center or the manufacturer. There are no exchangeable parts inside the device.

# **Device connection**

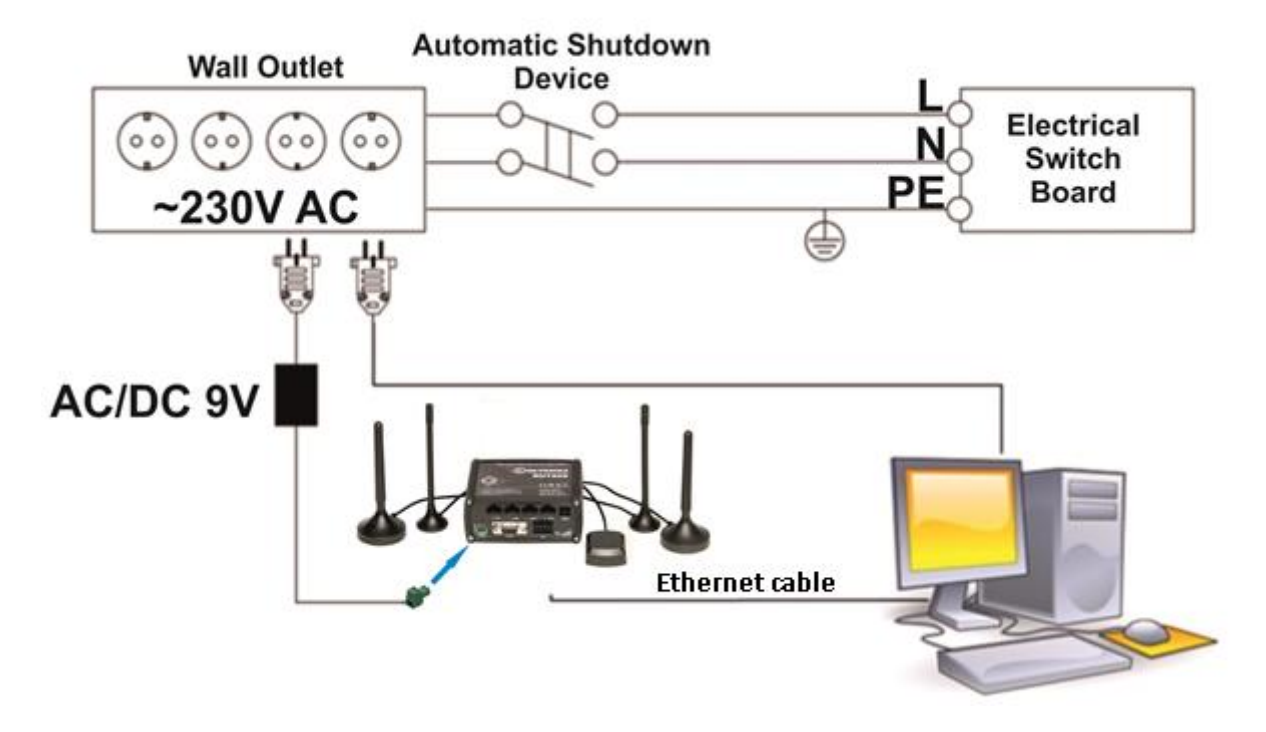

## **1** Introduction

Thank you for purchasing a RUT955 LTE router!

RUT955 is part of the RUT9xx series of compact mobile routers with high speed wireless and Ethernet connections. This router is ideal for people who'd like to share their internet on the go, as it is not restricted by a cumbersome cable connection. Unrestricted, but not forgotten: the router still supports internet distribution via a broadband cable, simply plug it in to the wan port, set the router to a correct mode and you are ready to browse.

## 2 Specifications

## 2.1 Ethernet

- IEEE 802.3, IEEE 802.3u standards
- 3 x LAN 10/100Mbps Ethernet ports
- 1 x WAN 10/100Mbps Ethernet port
- Supports Auto MDI/MDIX

## 2.2 Wi-Fi

- IEEE 802.11b/g/n WiFi standards
- 2x2 MIMO
- AP and STA modes
- 64/128-bit WEP, WPA, WPA2, WPA&WPA2 encryption methods
- 2.401 2.495GHz Wi-Fi frequency range
- 20dBm max WiFi TX power
- SSID stealth mode and access control based on MAC address

## 2.3 Hardware

- High performance 560 MHz CPU with 128 Mbytes of DDR2 memory
- 2 pin industrial DC power socket
- Attachable DIN rail adapter
- 4 pin industrial socket for 2/4 wire RS485
- DB9 socket for full-featured RS232
- USB A socket for external devices
- 4 pin industrial socket for 2/4 wire RS485
- Reset/restore to default button
- 2 x SMA for LTE , 2 x RP-SMA for WiFi antenna connectors
- 4 x Ethernet LEDs, 1 x Power LED
- 1 x bi-color connection status LED, 5 x connection strength LEDs
- 10 pin industrial socket for inputs/outputs:
  - 0 3 V digital input
  - 0 30 V digital galvanically isolated input
  - 0 24 V analog input 30 V, 250 mA digital open collector output
  - 40 V, 4 A SPST relay output

## 2.4 Electrical, Mechanical & Environmental

- Dimensions (H x W x D) 80mm x 106mm x 46mm
- Weight
- Power supply
- Input voltage range • Power consumption
- 100 240 VAC -> 9 VDC wall adapter

10% to 90% Non-condensing

5% to 95% Non-condensing

- 9 30VDC

-40° to 75° C

-45° to 80° C

250g

- < 7W
- Operating temperature
- Storage temperature
- Operating humidity
- Storage humidity

# 2.5 Applications

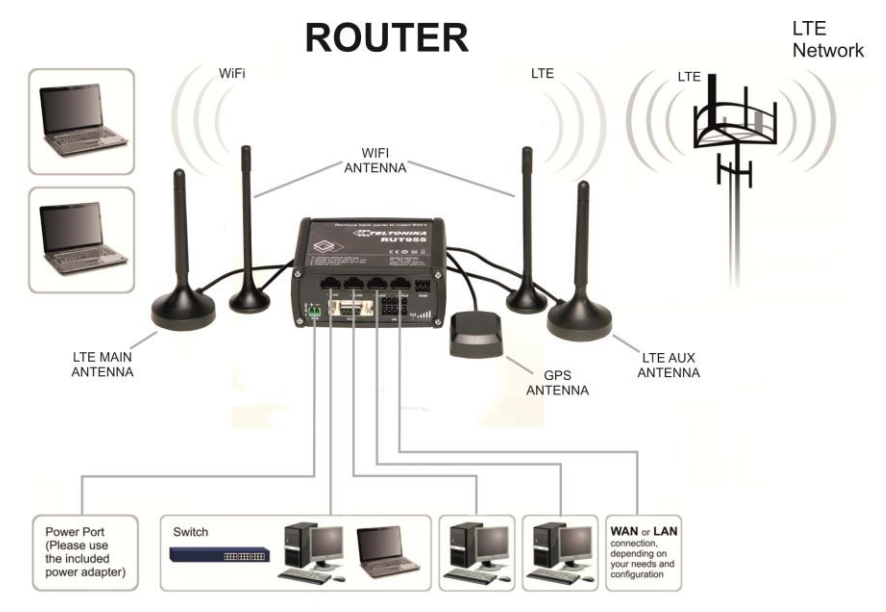

# 3 Setting up your router

## 3.1 Installation

After you unpack the box, follow the steps documented below in order to properly connect the device. For better Wi-Fi performance, put the device in a clearly visible spot, as obstacles such as walls and doors hinder the signal.

- 1. First assemble your router by attaching the necessary antennas and inserting the SIM card(s).
- 2. To power up your router, please use the power adapter included in the box (IMPORTANT: using a different power adapter can damage and void the warranty for this product).
- 3. If you have a wired broadband connection you will also have to connect it to the WAN port of the router.

#### 3.1.1 Front Panel and Back Panel

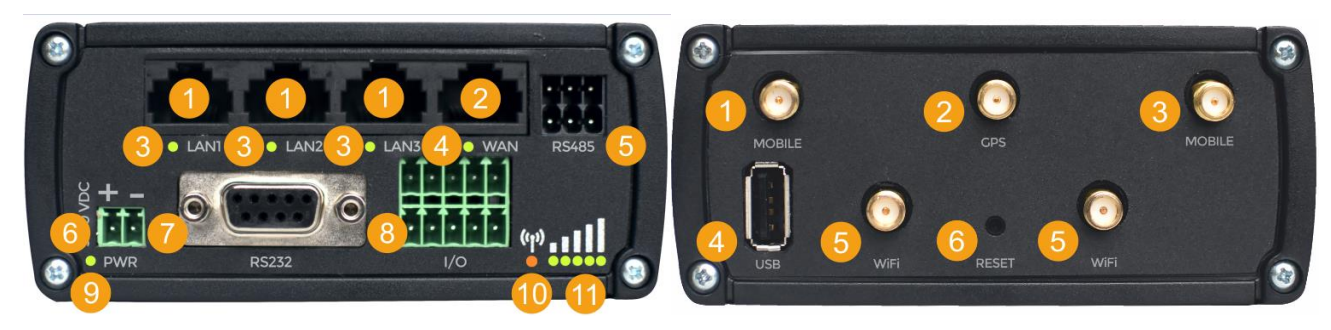

| 1  | LAN Ethernet ports           |
|----|------------------------------|
| 2  | WAN Ethernet port            |
| 3  | LAN LEDs                     |
| 4  | WAN LED                      |
| 5  | RS485 connector              |
| 6  | Power socket                 |
| 7  | RS232 connector              |
| 8  | Inputs and outputs connector |
| 9  | Power LED                    |
| 10 | Connection LED               |
| 11 | Signal strength LED          |

| 1      | LTE auxiliary antenna connector*     |
|--------|--------------------------------------|
| 2      | GPS antenna connector                |
| 3      | LTE main antenna connector*          |
| 4      | USB connector                        |
| 5      | Wi-Fi antenna connectors             |
| 6      | Reset button                         |
| *LTE   | main/aux antenna connector positions |
| depe   | nd on the router's modem:            |
| Queo   | tel: 1 – MAIN; 3 - AUX               |
| Huav   | vei: 1 – AUX; 3 - MAIN               |
| Telit: | 1 – AUX; 3 – MAIN                    |

To find out your router's modem brand, check the bottom of your router. You should find a sticker containing information about the router (Serial, IMEI, LAN MAC, etc.). The first line is the router's product code. The seventh symbol of the code indicates the router's modem:

- Quectel: A, H, J, K, L, M, P
- Huawei: 1, 3, 5, 7, 9, B, F
- Telit: **0, 2, G**

Below is an example of a sticker with a Huawei modem (the modem symbol is highlighted in yellow)

| RU 1955 <mark>1</mark><br>Serial: |            | Batch no. 0007                                                                                                    | HW rev. 0606 |  |
|-----------------------------------|------------|----------------------------------------------------------------------------------------------------|--------------|--|
| IMEI:                             | 12345678   |                                                                                                    |              |  |
| LAN MAC:                          | 001F420000 |                                                                                                    | •            |  |
| WLAN MAC:                         | 001E420000 |                                                                                                    |              |  |
| EAN:                              | 4779027311 | <b>111    111    111    1</b> 11    <b>1</b> 11    <b>1</b> 1   <b>1</b> 1   <b>1</b>    <b>1</b>    <b>1</b>    <b>1</b> |              |  |
| EAN:                              | 4779027311 | 302                                                                                                    |              |  |

## **3.1.2** Connection status LED indication

Constant blinking ( $\sim$  2Hz) – router is turning on. LED turned off – it has no 4G data connection LED turned on – it has 4G data connection.

Explanation of connection status LED indication:

- 1. Green and red blinking alternatively every 500 ms: no SIM or bad PIN;
- 2. Green, red and yellow blinking alternatively every 500 ms: connecting to GSM;
- 3. Red blinking every 1 sec: connected 2G, but no data session established;
- 4. Yellow blinking every 1 sec: connected 3G, no data session established;
- 5. Green blinking every 1 sec: connected 4G, no data session established;
- 6. Red lit and blinking rapidly while data is being transferred: connected 2G with data session;
- 7. Yellow lit and blinking rapidly while data is being transferred: connected 3G with data session;
- 8. Green lit and blinking rapidly while data is being transferred: connected 4G with data session;

#### 3.1.3 Hardware installation

1. Remove the back panel and insert a SIM card(s) which was given by your ISP (Internet Service Provider). Correct SIM card orientation is shown in the picture.

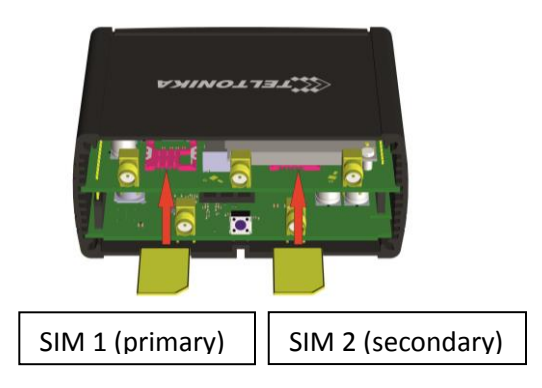

- 2. Attach LTE main and Wi-Fi antennas.
- 3. Connect the power adapter to the socket on the front panel of the device. Then plug the other end of the power adapter into a wall outlet or power strip.
- 4. Connect to the device wirelessly (SSID: **Teltonika\_Router**) or use an Ethernet cable and plug it into any LAN Ethernet port.

## 3.2 Logging in

After you're complete with the setting up as described in the section above, you are ready to start logging into your router and start configuring it. This example shows how to connect on Windows 7. On windows Vista: click Start -> Control Panel -> Network and Sharing Centre -> Manage network Connections -> (go to step 4). On Windows XP: Click Start -> Settings -> Network Connections -> (see step 4). You wont's see "Internet protocol version 4(TCP/IPv4)", instead you'll have to select "TCP/IP Settings" and click options -> (go to step 6). On Windows 10 type "Network and Sharing Center" into the search bar and go there. In the navigation bar on the left side of the window click "Change adapter settings" -> (go to step 4).

We first must set up our network card so that it could properly communicate with the router.

#### 1. Press the start button

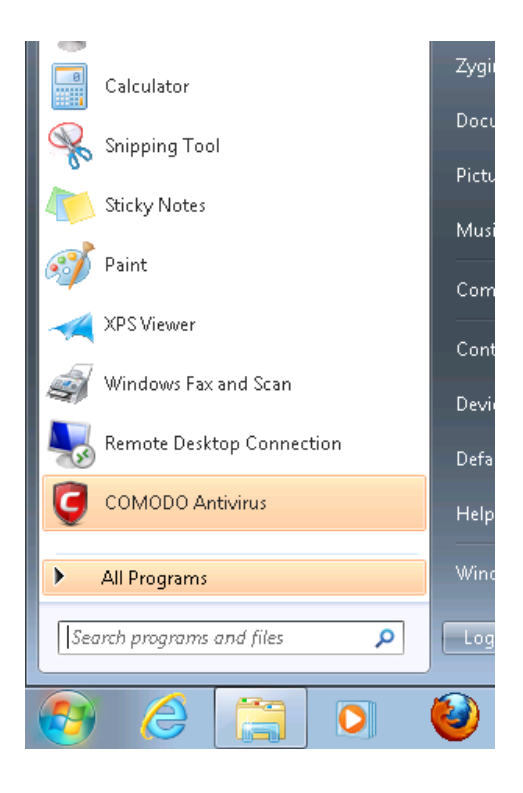

# 2. Type in "network connections", wait for the results to pop up

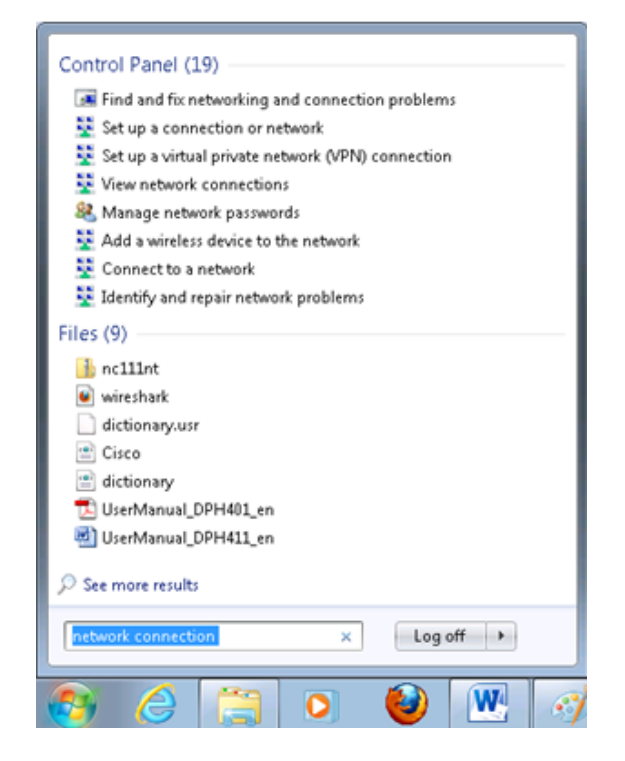

#### 3. Click "View network connections"

| Co | ntrol Panel (10)                                    |  |
|----|-----------------------------------------------------|--|
|    | 💈 View network status and tasks                     |  |
|    | View network connections                            |  |
|    | View network computers a Network and Sharing Center |  |
| e  | View devices and printers View network connections  |  |
|    | Manage wireless networks                            |  |

4. Then right click on your wireless device that you use to connect to other access points (it is the one with the name "Wireless Network Connection" and has signal bars on its icon)

| Organize   Disable this netw        | ork device Diagnose this connection |
|-------------------------------------|-------------------------------------|
| Wireless Network Conner<br>Disabled | ction                               |
| attu Intel(K) PKO/Wireless 39       | Enable<br>Status<br>Diagnose        |
|                                     | Create Shortcut<br>Delete<br>Rename |
|                                     | Properties                          |

# **5.** Select Internet Protocol Version 4 (TCP/IPv4) and then click Properties

6. By default the router is going to have DHCP enabled, which means that if you select "Obtain an IP address automatically" and "Obtain DNS server address automatically", the router should lease you an IP address and you should be ready to login.

| Internet Protocol Version 4 (TCP/IPv4)                                                                                | Properties                                              | ? 🗙                  |
|----------------------------------------------------------------------------------------------------|---------------------------------------------------------|----------------------|
| General Alternate Configuration                                                                                       |                                                         |                      |
| You can get IP settings assigned autor<br>this capability. Otherwise, you need to<br>for the appropriate IP settings. | matically if your network :<br>o ask your network admin | supports<br>istrator |
| Obtain an IP address automatica                                                                                       | lly                                                     |                      |
| OUse the following IP address: —                                                                                      |                                                         |                      |
| IP address:                                                                                                    |                                                         |                      |
| S <u>u</u> bnet mask:                                                                                                 |                                                         |                      |
| Default gateway:                                                                                                    |                                                         |                      |
| Obtain DNS server address autor                                                                                       | matically                                               |                      |
| OUSe the following DNS server add                                                                                     | dresses:                                                |                      |
| Preferred DNS server:                                                                                                 |                                                         |                      |
| Alternate DNS server:                                                                                                 |                                                         |                      |
| Uaļidate settings upon exit                                                                                           | Ady                                                     | anced                |
|                                                                                                    | ОК                                                      | Cancel               |

| Connect using:                                                                                                    |                         |                            |
|----------------------------------------------------------------------------------------------------|-------------------------|----------------------------|
| 🔮 Intel(R) PRO/Wi                                                                                                    | reless 3945ABG Netw     | vork Connection            |
|                                                                                                    |                         | Configure                  |
| his connection uses th                                                                                                    | ne following items:     |                            |
| Client for Micro                                                                                                    | osoft Networks          |                            |
| 🗹 📕 QoS Packet S                                                                                                    | cheduler                |                            |
| 🗹 📙 File and Printe                                                                                                    | r Sharing for Microsoft | t Networks                 |
| 🗹 🔺 GCT WiMax P                                                                                                    | rotocol Driver          |                            |
| 🔲 📥 Internet Protoc                                                                                                    | col Version 6 (TCP/IP   | v6)                        |
| Market Protoc                                                                                                    | col Version 4 (TCP/IP   | v4)                        |
| 🗹 📥 Link-Layer Top                                                                                                    | pology Discovery Map    | per I/O Driver             |
| Image: Sector Sector Secto | pology Discovery Res    | ponaer                     |
| l <u>n</u> stall                                                                                                    | Uninstall               | Properties                 |
| Description                                                                                                    | 15                      | an cara                    |
| Transmission Control                                                                                                    | Protocol/Internet Pro   | tocol. The default         |
| Transmission Condor                                                                                                    |                         | a management in the second |
| wide area network p                                                                                                    | rotocol that provides o | communication              |

#### 7. If you choose to configure manually here's what you do:

First select an IP address. Due to the stock settings that your router has arrived with, you can only enter an IP in the form of 192.168.1.XXX , where XXX is a number in the range of 2-254 (192.168.1.2 , 192.168.1.254 , 192.168.1.155 and so on are valid; 192.168.1.0 , 192.168.1.1 , 192.168.1.255 , 192.168.1.699 and so on are not). Next we enter the subnet mask: "255.255.255.0". Then we enter the default gateway: "192.168.1.1". Finally we enter primary and secondary DNS server IPs. One will suffice, though it is good to have a secondary one as well as it will act as a backup if the first should fail. The DNS can be your router's IP (192.168.1.1), but it can also be some external DNS server (like the one Google provides: 8.8.8.8).

| Internet Protocol Version 4 (TCP/IPv4)                                                                                                    | Properties 🔹 😨 💌    |  |  |  |  |  |  |  |
|----------------------------------------------------------------------------------------------------|---------------------|--|--|--|--|--|--|--|
| General                                                                                                    |                     |  |  |  |  |  |  |  |
| You can get IP settings assigned automatically if your network supports this capability. Otherwise, you need to ask your network administrator for the appropriate IP settings. |                     |  |  |  |  |  |  |  |
| 🔘 Obtain an IP address automaticall                                                                                                    | у                   |  |  |  |  |  |  |  |
| • Use the following IP address:                                                                                                    |                     |  |  |  |  |  |  |  |
| IP address:                                                                                                    | 192.168.1.100       |  |  |  |  |  |  |  |
| S <u>u</u> bnet mask:                                                                                                    | 255 . 255 . 255 . 0 |  |  |  |  |  |  |  |
| Default gateway:                                                                                                    | 192.168.1.1         |  |  |  |  |  |  |  |
| Obtain DNS server address autom                                                                                                    | natically           |  |  |  |  |  |  |  |
| • Us <u>e</u> the following DNS server add                                                                                                    | resses:             |  |  |  |  |  |  |  |
| Preferred DNS server:                                                                                                    | 192.168.1.1         |  |  |  |  |  |  |  |
| <u>A</u> lternate DNS server:                                                                                                    | 8 . 8 . 8 . 8       |  |  |  |  |  |  |  |
| Validate settings upon exit                                                                                                    |                     |  |  |  |  |  |  |  |
|                                                                                                    | OK Cancel           |  |  |  |  |  |  |  |

Right click on the Wireless network icon and select Connect / Disconnect. A list should pop up with all available wireless networks. Select "Teltonika" and click connect.Then we launch our favorite browser and enter the router's IP into the address field:

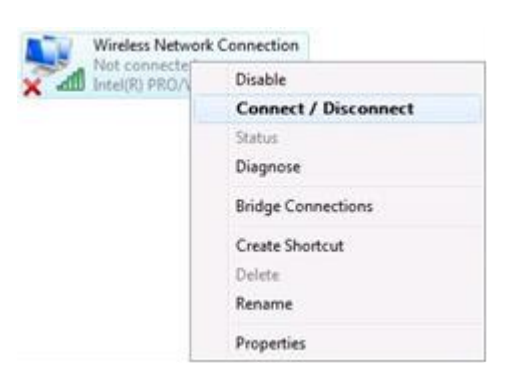

Press enter. If there are no problems you should be greeted with a login screen such as this:

| Autho        | orization Required       |
|--------------|--------------------------|
| Please enter | your username and passwo |
| Username     | admin                    |
| Password     |                          |
|              | Login                    |

Enter the default password, which is "admin01" into the "Password" field and then either click Login with your mouse or press the Enter key. You have now successfully logged into the RUT955!

From here on out you can configure almost any aspect of your router.

## **4** Operation Modes

The RUT9xx series router supports various operation modes. It can be connected to the internet (WAN) via mobile, standard Ethernet cable or via a wireless network. When connecting to the internet, you may also backup your main WAN connection with one or two backup connections. Any interface can act like backup if configured so. At first the router uses its main WAN connection, if it is lost then the router tries to connect via backup with higher priority and if that fails too, the router tries the second backup option.

| WAN      | Main WAN | Backup WAN | LAN |
|----------|----------|------------|-----|
| Mobile   | V        | V          | х   |
| Ethernet | V        | V          | V   |
| Wi-Fi    | V        | V          | V   |

Operation modes will be explained more thoroughly in this section.

## **5** Powering Options

The RUT9xx router can be powered from a power socket or over an Ethernet port. Depending on your network architecture you can use the LAN1 port to power the device.

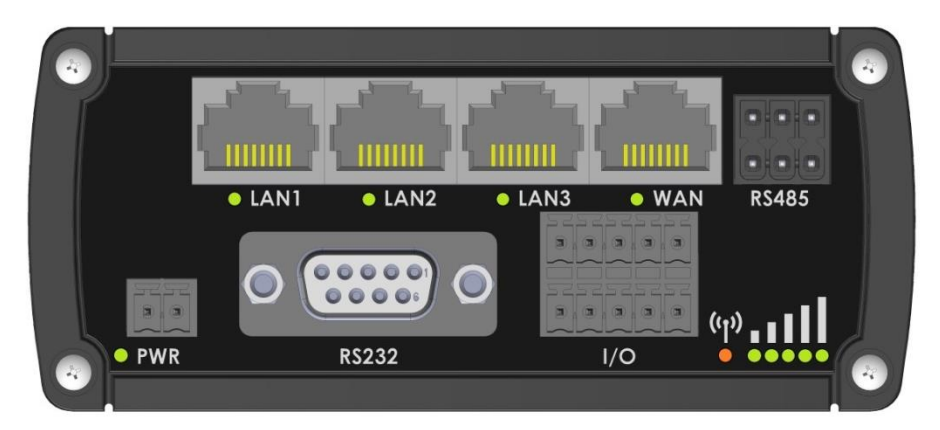

RUT9xx can be powered from a power socket and over Ethernet simultaneously. The power socket has higher priority meaning that the device will draw power from the power socket as long as it is available.

When RUT9xx is switching from one power source to another it loses power for a fraction of a second and may reboot. The device will function correctly after the reboot.

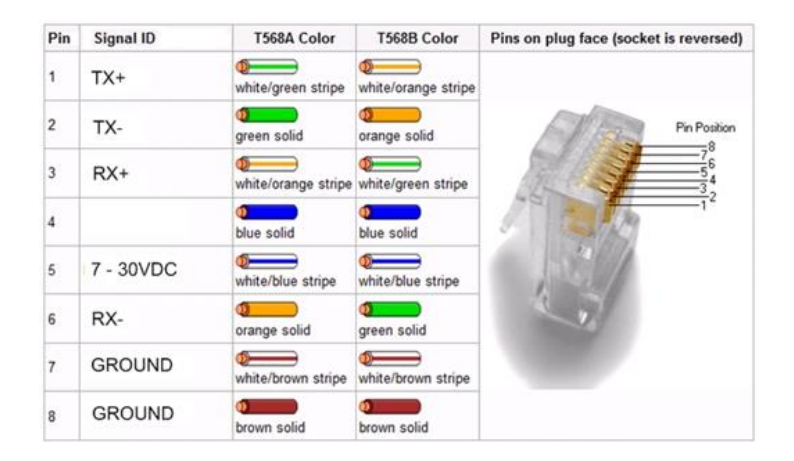

Though the device can be powered over an Ethernet port it is not compliant with the IEEE 802.3af-2003 standard. Powering RUT9xx from a IEEE 802.3af-2003 power supply **will damage the device** as it is not rated for input voltages of the PoE standard.

## 5.1 Powering the device from higher voltage

If you decide not to use our standard 9 VDC wall adapters and want to power the device from higher voltage (15 – 30 VDC) please make sure that you choose a power supply of high quality. Some power supplies can produce voltage peaks significantly higher than the declared output voltage, especially during the process of connection and disconnection.

While the device is designed to accept input voltage of up to 30 VDC, peaks from high voltage power supplies can harm the device. If you want to use high voltage power supplies it is recommended to also use additional safety equipment to suppress voltage peaks from the power supply.

## 6 Status

The status section contains various information, like IP addresses of various network interfaces, the state of the router's memory, firmware version, DHCP leases, associated wireless stations, graphs indicating load, traffic and much more.

## 6.1 Overview

The Overview window displays various information summaries.

| TELTONIKA           | Status • Network •                 | Services -   | System -              |                                        | Logout 🗗  |
|---------------------|------------------------------------|--------------|-----------------------|----------------------------------------|-----------|
| Overview            |                                    |              |                       |                                        |           |
| System 🗎 🖻          | 9.0                                | % CPU load   | Mobile                |                                        | -67 dBm 📶 |
| Router uptime       | 0d 0h 4m 9s (since 2017-06-05, 0   | 08:38:38)    | Data connection       | 0d 0h 0m 31s (since 2017-06-05, 0      | 8:42:16)  |
| Local device time   | 2017-06-05, 08:42:47               |              | State                 | Registered (home); LT BITE GSM; 4      | 4G (LTE)  |
| Memory usage        | RAM: 34% used FLASH:               | 7% used      | SIM card slot in use  | SIM 1 (Ready)                          |           |
| Firmware version    | RUT9XX_R_00.03.357                 |              | Bytes received/sent * | 3.1 MB / 138.4 KB                      |           |
|                     |                                    |              |                       |                                        |           |
| Wireless 🖺 😟        |                                    | ON 奈         | WAN 🗄 🖻               |                                        | Mobile 🐏  |
| SSID                | ■ HAL10000 (AP)                    |              | IP address            | 84.15.198.92                           |           |
| Mode                | 1- AP; 7 CH (2.442 GHz)            |              | Backup WAN status     | Backup link is disabled                |           |
|                     |                                    |              |                       |                                        |           |
| Local Network       | I                                  |              | Access Control        | 3                                      |           |
| IP / netmask        | 192.168.56.1/255.255.255.0         |              | LAN                   | SSH; HTTP; HTTPS                       |           |
| Clients connected   | 2                                  |              | WAN                   | No access                              |           |
|                     |                                    |              |                       |                                        |           |
| Recent System Eve   | ents 💷 🗷                           |              | Recent Network Ev     | ents 💷 🗷                               |           |
| 1 2017-06-05 08:42: | 07 - DHCP: Leased 192.168.56.235   | IP address f | 1 2017-06-05 08:41:5  | 55 - Mobile data connected: LT BITE (  | GSM       |
| 2 2017-06-05 08:42: | 07 - DHCP: Leased 192.168.56.124   | IP address f | 2 2017-06-05 08:39:5  | 53 - WiFi client connected: 1C:7B:21:5 | 58:69:C3  |
| 3 2017-06-05 08:42: | 06 - DHCP: Leased 192.168.56.124   | IP address f | 3 2017-06-05 08:39:1  | 11 - Joined 4G LTE                     |           |
| 4 2017-06-05 08:41: | 59 - Port: Wired WAN connection no | n operation  | 4 2017-06-05 08:39:0  | 02 - Joined 3G WCDMA                   |           |

\* Your carrier's data usage accounting may differ. Teltonika is not liable should any accounting discrepancies occur.

Teltonika solutions

# 6.2 System Information

The System Information window displays data about the router's operating system.

| <b>TELTONIKA</b>   | Status -     | Network - | Services -         | System -           | Logout 🕒 |
|--------------------|--------------|-----------|--------------------|--------------------|----------|
| System Information | on           |           |                    |                    |          |
| System             |              |           |                    |                    |          |
| Router name        |              | RUT955    |                    |                    |          |
| Host name          |              | Teltonika | a-RUTm.com         |                    |          |
| Router model       |              | ?         |                    |                    |          |
| Firmware version   |              | RUT9XX    | (_R_00.03.539      |                    |          |
| Kernel version     |              | 3.10.36   |                    |                    |          |
| Bootloader version |              | 3.0.1     |                    |                    |          |
| Local device time  |              | 2017-07   | -21, 12:43:56      |                    |          |
| Uptime             |              | 0d 4h 31  | m 29s (since 201   | 7-07-21, 08:12:27) |          |
| Load average       | Load average |           | %; 5 mins: 15%; 1  | 5 mins: 13%        |          |
| Temperature        |              | N/A ° C   |                    |                    |          |
| Memory             |              |           |                    |                    |          |
| Free               |              | 7631      | 2 kB / 126556 kB ( | 60%)               |          |
| Cached             |              | 1716      | 8 kB / 126556 kB ( | 13%)               |          |
| Buffered           |              | 656       | 8 kB / 126556 kB ( | 5%)                |          |

#### System explanation:

|    | Field Name           | Sample value                                 | Explanation                                                                                   |
|----|----------------------|----------------------------------------------|-----------------------------------------------------------------------------------------------|
| 1. | . Router Name RUT955 |                                              | Name of the router (hostname of the router's system)                                          |
| 2. | Host name            | Teltonika-RUT955.com                         | Indicates how router will be seen by other devices on the network                             |
| 3. | Router Model         | Teltonika RUT955 LTE                         | Router's model                                                                                |
| 4. | Firmware Version     | on RUT9XX_R_00.02.376                        | The version of the firmware that the router is currently operating on                         |
| 5. | Kernel Version       | 3.10.36                                      | The Linux kernel version that is currently running on the router                              |
| 6. | Local Time           | 2016-05-24, 11:01:14                         | Shows the current system time                                                                 |
| 7. | Uptime               | 0d 0h 42m 1s (since<br>2016-05-24, 10:19:03) | Indicates how long it has been since the router booted up. Reboots will reset this timer to 0 |
| 8. | Load Average         | 1 min: 99%; 5 mins:<br>63%; 15 mins: 35%     | Indicates how busy the router is                                                              |
| 9. | Temperature          | 34.9° C                                      | Device's temperature                                                                          |
| Me | mory explanatio      | n:                                           |                                                                                               |
|    | Field Name S         | ample Value                                  | Explanation                                                                                   |
| 1. | Free 8               | 4868 kB /126556 kB (67%)                     | The amount of memory that is free.                                                            |
| 2. | Cached 1             | 4740 kB /126556 kB (11%)                     | The memory that is dedicated to storing frequently accessed data                              |
| 3. | Buffered 5           | 476 kB / 126556 kB (4%)                      | The size of the area in which data is temporarily stored before moving it to another location |

## 6.3 Network Information

## 6.3.1 Mobile

The Mobile Information window displays information about the mobile connection.

| <b>(TEL</b> | ΤΟΝΙΚ | Ά   | Status - | Network - | Services | System   | <b>~</b> | Logout 🖻 |
|-------------|-------|-----|----------|-----------|----------|----------|----------|----------|
| Mobile      | WAN   | LAN | Wireless | OpenVPN   | VRRP     | Topology | Access   |          |

## **Mobile Information**

| Mobile 📶              |                      | SIM card slot in use: SIM 1 |
|-----------------------|----------------------|-----------------------------|
| Data connection state | Connected            |                             |
| IMEI                  | 861107030078134      |                             |
| IMSI                  | 246012101922859      |                             |
| ICCID                 | 89370010100019228599 |                             |
| Sim card state        | Ready                |                             |
| Signal strength       | -59 dBm              |                             |
| Cell ID               | 46479903             |                             |
| RSRP                  | -86 dBm              |                             |
| RSRQ                  | -11 dB               |                             |
| SINR                  | 12.9 dB              |                             |

## Mobile information:

|    | Field Name            | Sample Value    | Explanation                                                                                        |
|----|-----------------------|-----------------|----------------------------------------------------------------------------------------------------|
| 1. | Data connection state | Connected       | Mobile data connection status                                                                      |
| 2. | IMEI                  | 861107030078134 | Modem's IMEI (International Mobile Equipment Identity) number                                      |
| 3. | IMSI                  | 246020100944448 | IMSI (International Mobile Subscriber Identity) is used to identify the user in a cellular network |
| 4. | SIM card state        | Ready           | Indicates the SIM card's state, e.g. PIN required, Not inserted, etc.                              |
| 5. | Signal strength       | -67 dBm         | Received Signal Strength Indicator (RSSI). Signal strength measured in dBm                         |
| 6. | Cell ID               | 1037079         | ID of the operator cell that the device is currently connected to                                  |
| 7. | RSRP                  | -95 dBm         | Indicates the Reference Signal Received Power                                                      |
| 8. | RSRQ                  | -8 dBm          | Indicates the Reference Signal Received Quality                                                    |
| 9. | SINR                  | 16.3 dBm        | Indicates the Signal to Interference plus Noise Ratio                                              |

| Operator                            | OMNITEL LT              |           |
|-------------------------------------|-------------------------|-----------|
| Operator state                      | Registered (home)       |           |
| Connection type                     | 4G (LTE)                |           |
| Bytes received *                    | 2.1 MB (2244660 bytes)  |           |
| Bytes sent *                        | 632.0 KB (647137 bytes) |           |
| Reboot modem C Restart connection C | (Re)register C          | Refresh C |

Teltonika solutions

| 10. | Operator           | LT BITE GSM                 | Mobile operator's name                                  |
|-----|--------------------|-----------------------------|---------------------------------------------------------|
| 11. | Operator state     | Registered (home)           | GSM network's status                                    |
| 12. | Connection type    | 4G (LTE)                    | Indicates the GSM network's access technology           |
| 13. | Bytes received     | 15.7 MB (16453520<br>bytes) | How many bytes were received via mobile data connection |
| 14. | Bytes sent         | 624.0 KB (638962<br>bytes)  | How many bytes were sent via mobile data connection     |
| 15. | Reboot modem       | -                           | Reboots the modem                                       |
| 16. | Restart connection | -                           | Restarts the mobile connection                          |
| 17. | (Re)register       | -                           | Reregisters the SIM card to a network operator          |
| 18. | Refresh            | -                           | Refreshes the Mobile Information window                 |

## 6.3.2 WAN

The WAN Information window displays information about the current WAN connection.

| <b>(TEL</b> | TONIK  | (A    | Status - | Network - | Services | <ul> <li>System</li> </ul> | •      | Logout |
|-------------|--------|-------|----------|-----------|----------|----------------------------|--------|--------|
| Mobile      | WAN    | LAN   | Wireless | OpenVPN   | VRRP     | Topology                   | Access |        |
| WAN         | Inform | ation |          |           |          |                            |        |        |
| WAN         |        |       |          |           |          |                            |        |        |
| Interface   |        |       |          | Mobile    |          |                            |        |        |
| Туре        |        |       |          | Qmi2      |          |                            |        |        |
| IP address  |        |       |          | 188.69.24 | 45.225   |                            |        |        |
| Netmask     |        |       |          | 255.255.2 | 255.252  |                            |        |        |
| Gateway     |        |       |          | 188.69.24 | 45.226   |                            |        |        |
| DNS 1       |        |       |          | 194.176.3 | 32.129   |                            |        |        |
| DNS 2       |        |       |          | 195.22.1  | 75.1     |                            |        |        |
| Connected   |        |       |          | 0h 0m 56  | is       |                            |        |        |
| Ports       |        |       |          |           |          |                            |        |        |
|             |        |       |          |           |          |                            | P      |        |

Backup WAN Status

WAN: [Mobile] IN USE Backup WAN: [Wired] READY

Refresh C

## WAN information:

|     | Field Name           | Sample Value                   | Explanation                                                                                                    |
|-----|----------------------|--------------------------------|----------------------------------------------------------------------------------------------------|
| 1.  | Interface            | Mobile                         | Specifies the interface through which the router is connecting to the internet. This can either be Wired, Mobile or Wi-Fi |
| 2.  | Туре*                | Qmi2                           | Specifies the connection type                                                                                             |
| 3.  | IP address           | 188.69.245.225                 | The IP address that the router uses to connect the internet                                                               |
| 4.  | Netmask              | 255.255.255.252                | Specifies a mask used to define how large the WAN network is                                                              |
| 5.  | Gateway              | 188.69.245.226                 | The address where traffic destined for the internet is routed to                                                          |
| 6.  | DNS 1<br>DNS 2       | 194.176.32.129<br>195.22.175.1 | Domain name server(s)                                                                                                    |
| 7.  | Connected            | 0h 0m 56s                      | How long the connection has been successfully maintained                                                                  |
| 8.  | Ports                | -                              | A visual indication of which ports are being used                                                                         |
| 9.  | Backup<br>WAN Status | READY                          | Indicates the status of backup WAN                                                                                        |
| 10. | Refresh              | -                              | Refreshes the WAN Information window                                                                                      |

\* When using a different WAN interface, this field shows the type of protocol being used. It can either be DHCP, Static or PPPoE.

## 6.3.3 LAN

The LAN Information window displays information about LAN connections.

| <b>( TEL</b> | ΤΟΝΙΚ | Ά   | Status - | Network - | Services | - System | •      | Logout 🖻 |
|--------------|-------|-----|----------|-----------|----------|----------|--------|----------|
| Mobile       | WAN   | LAN | Wireless | OpenVPN   | VRRP     | Topology | Access |          |
|              |       |     |          |           |          |          |        |          |

## LAN Information

| LAN Information |                |               |                      |                      |
|-----------------|----------------|---------------|----------------------|----------------------|
| Name            | IP address     | Netmask       | Ethernet MAC address | Connected for        |
| Lan             | 192.168.56.1   | 255.255.255.0 | 00:51:33:77:56:16    | 4h 38m 24s           |
|                 |                |               |                      |                      |
| DHCP Leases     |                |               |                      |                      |
| Hostname        | IP address     | LAN name      | MAC address          | Lease time remaining |
| DESKTOP-69EIUGN | 192.168.56.124 | Lan           | 18:66:DA:28:6A:34    | 11h 52m 57s          |

Ports

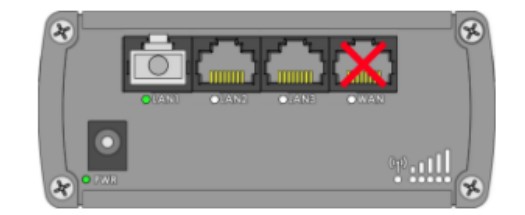

Refresh C

#### LAN information:

|    | Field Name           | Sample Value      | Explanation                                                                  |
|----|----------------------|-------------------|------------------------------------------------------------------------------|
| 1. | Name                 | Lan               | Lan instance name                                                            |
| 2. | IP address           | 192.168.56.1      | The address that the router uses on the LAN network                          |
| 3. | Netmask              | 255.255.255.0     | A mask used to define how large the LAN network is                           |
| 4. | Ethernet MAC address | 00:51:33:77:56:16 | MAC (Media Access Control) address used for communication in an Ethernet LAN |
| 5. | Connected for        | 4h 38m 24s        | How long LAN has been successfully maintained                                |

#### **DHCP** Leases

If your DHCP server is enabled, this field will show how many devices have received an IP address and what those IP addresses are.

|    | Field Name           | Sample Value      | Explanation                                                               |
|----|----------------------|-------------------|---------------------------------------------------------------------------|
| 1. | Hostname             | DESKTOP-69EIUGN   | DHCP client's hostname                                                    |
| 2. | IP address           | 192.168.56.124    | The IP address of one of the device's connected to the LAN                |
| 3. | LAN name             | Lan               | Lan instance name                                                         |
| 4. | MAC address          | 18:66:DA:28:6A:34 | The MAC address of the network interface on which the lease will be used. |
| 5. | Lease time remaining | 11h 52m 57s       | Remaining lease time for addresses handed out to clients                  |
| 6. | Ports                | -                 | A visual indication of which ports are being used                         |
| 7. | Refresh              | -                 | Refreshes the LAN Information window                                      |

### 6.3.4 Wireless

Wireless can work in two modes: Access Point (AP) or Station (STA). AP is when the wireless radio is used to create an Access Point that other devices can connect to. STA is when the router's radio is used to connect to another Access Point via WAN.

## 6.3.4.1 Station

The Wireless Information window displays information about wireless connections (Station mode.)

| <b>TELTO</b>            | NIKA                 | Status - | Network -     | ork • Services • System •         |          |                | Logout |                      | Logout 🖻    |
|-------------------------|----------------------|----------|---------------|-----------------------------------|----------|----------------|--------|----------------------|-------------|
| Mobile V                | VAN LAN              | Wireles  | s OpenVPN     | VRRP                              | Topology | Access         |        |                      |             |
| Wireless                | Wireless Information |          |               |                                   |          |                |        |                      |             |
| Wireless Info           | ormation             |          |               |                                   |          |                |        |                      |             |
| Channel                 |                      |          | 6 (2.44       | GHz)                              |          |                |        |                      |             |
| Country code            |                      |          | 00 (Wor       | d)                                |          |                |        |                      |             |
|                         |                      |          |               |                                   |          |                |        |                      |             |
| Wireless Sta            | atus                 |          |               |                                   |          |                |        |                      |             |
| SSID                    | Mode                 |          | Encryption    |                                   |          | Wireless MAC   |        | Signal quality       | Bit rate    |
| GG                      | Station (STA)        | )        | WPA2 PSK (CCI | MP)                               |          | C0:11:73:94:E8 | :E5    | 100%                 | 72.2 MBit/s |
| HAL10000                | Access Point         | t (AP)   | mixed WPA/WP/ | A2 PSK (CCI                       | MP)      | 02:51:33:77:56 | :18    | 0%                   | N/A         |
| Accoriated              |                      |          |               |                                   |          |                |        |                      |             |
| Associated stations     |                      |          |               |                                   |          |                |        |                      |             |
| MAC address Device name |                      |          | e Signa       | I R)                              | ( rate   |                | ТХ     | rate                 |             |
| C0:11:73:94:E8          | 8:E5                 | ?        | -50 d         | -50 dBm 72.2 Mbit/s, MCS 7, 20MHz |          |                | 72.    | 2 Mbit/s, MCS 7, 20M | MHz         |

#### Refresh C

## Client mode information

|    | Field Name     | Sample Value      | Explanation                                                                                                    |
|----|----------------|-------------------|----------------------------------------------------------------------------------------------------|
| 1. | Channel        | 6 (2.44 GHz)      | The channel that the AP, to which the router is connected to, uses.<br>Your wireless radio is forced to work on this channel in order to<br>maintain the connection                                                                   |
| 2. | Country        | 00 (World)        | Country code                                                                                                    |
| 3. | SSID           | GG                | The SSID that the AP, to which the router is connected to, uses                                                                                                    |
| 4. | Mode           | Station (STA)     | Indicates that the router is a client to some local AP                                                                                                    |
| 5. | Encryption     | WPA2 PSK (CCMP)   | The type of encryption that the AP uses                                                                                                    |
| 6. | Wireless MAC   | C0:11:73:94:E8:E5 | The MAC address of the access point's radio                                                                                                    |
| 7. | Signal Quality | 100%              | The quality between the router's radio and some other device that<br>is connecting to the router. Will show 0% if no devices are trying to<br>connect or are currently maintaining a connection                                       |
| 8. | Bit rate       | 72.2 MBit/s       | The maximum possible physical throughput that the router's radio<br>can handle. Keep in mind that this value is cumulative - the bitrate<br>will be shared between the router and other possible devices that<br>connect the local AP |

## 6.3.4.2 Access Point

The Wireless Information window displays information about wireless connections (Access Point mode.)

| TELTO               | NIKA                 | Status -       | Network -      | Services   | System    | Ŧ               |                   | Logout       |
|---------------------|----------------------|----------------|----------------|------------|-----------|-----------------|-------------------|--------------|
| Mobile V            | VAN LA               | N Wireless     | OpenVPN        | VRRP       | Topology  | Access          |                   |              |
| Wireless            | Wireless Information |                |                |            |           |                 |                   |              |
| Wireless Inf        | ormation             |                |                |            |           |                 |                   |              |
| Channel             |                      |                | 11 (2.46 0     | Hz)        |           |                 |                   |              |
| Country code        |                      |                | 00 (World      | )          |           |                 |                   |              |
| Wireless Sta        | itus                 |                |                |            |           |                 |                   |              |
| SSID                | Mode                 |                | Encryption     |            |           | Wireless MAC    | Signal quality    | Bit rate     |
| HAL10000            | Access P             | oint (AP)      | mixed WPA/WPA2 | PSK (CCMP) | )         | 00:51:33:77:56  | :18 73%           | 57.8 MBit/s  |
| Associated Stations |                      |                |                |            |           |                 |                   |              |
| MAC address         |                      | Device name    |                | Signal     | RX rate   |                 | TX rate           |              |
| 1C:7B:21:58:6       | 9:C3                 | android-375769 | 0c5aecac34     | -59 dB     | m 6.0 Mbi | Vs, MCS 0, 20MI | Hz 57.8 Mbit/s, M | ICS 5, 20MHz |

Refresh C

#### Wireless AP information

|    | Field Name     | Sample Value                 | Explanation                                                                                                    |
|----|----------------|------------------------------|----------------------------------------------------------------------------------------------------|
| 1. | Channel        | 11 (2.46 GHz)                | The channel that is used to broadcast the SSID and to establish new connections to devices                                                                                                    |
| 2. | Country code   | 00(World)                    | Country code                                                                                                    |
| 3. | SSID           | HAL10000                     | The SSID is a name by which other devices will recognize the router                                                                                                    |
| 4. | Mode           | Access Point (AP)            | Indicates that you router is an access point                                                                                                    |
| 5. | Encryption     | Mixed WPA/WPA2 PSK<br>(CCMP) | The type of encryption that the router uses to authenticate, establish and maintain connections                                                                                                    |
| 6. | Wireless MAC   | 00:51:33:77:56:18            | MAC address of the router's wireless radio                                                                                                    |
| 7. | Signal Quality | 73%                          | The signal quality between the router's radio and another device<br>that is connected to the router. Will show 0% if no devices are trying<br>to connect or are currently maintaining a connection |
| 8. | Bit rate       | 57.8 MBit/s                  | The bitrate shared between all devices that are connected to the router's wireless network                                                                                                    |

#### Associated stations\*

|    | Field Name  | Sample Value             | Explanation                                                        |
|----|-------------|--------------------------|--------------------------------------------------------------------|
| 1. | MAC Address | 1C:7B:21:58:69:C3        | Associated station's MAC (Media Access Control) address            |
| 2. | Device Name | android-3757690c5aecac34 | DHCP client's hostname                                             |
| 3. | Signal      | -59 dBm                  | Received Signal Strength Indicator (RSSI)                          |
| 4. | RX Rate     | 6.0Mbit/s, MCS 5, 20MHz  | The rate at which packets are received from the associated station |
| 5. | TX Rate     | 57.8Mbit/s, MCS 5, 20MHz | The rate at which packets are sent to the associated station       |

\* This can either be the information of the Access Point that the router is connected to in STA mode or a list of all devices that are connected to the router's AP.

# 6.3.5 OpenVPN Client

The OpenVPN Information window displays OpenVPN client or server information.

| <pre>();</pre> | TONIK  | 14     | Status - | Network - | Services    | - System | •      | L |
|----------------|--------|--------|----------|-----------|-------------|----------|--------|---|
| Mobile         | WAN    | LAN    | Wireless | OpenVPN   | VRRP        | Topology | Access |   |
| Open'          | VPN In | format | tion     |           |             |          |        |   |
| Client_C       | lient1 |        |          |           |             |          |        |   |
|                |        |        |          |           |             |          |        |   |
| OpenVPN        | 1      |        |          |           |             |          |        |   |
| Enabled        |        |        |          | Yes       |             |          |        |   |
| Status         |        |        |          | Connecte  | Connected   |          |        |   |
| Туре           |        |        |          | Client    |             |          |        |   |
| IP             |        |        |          | 10.0.0.6  |             |          |        |   |
| Mask           |        |        |          | 255.255.2 | 255.255.255 |          |        |   |
| Time           |        |        |          | 0h 0m 16s | 5           |          |        |   |

Refresh C

|    | Field Name | Sample Value    | Explanation                                        |
|----|------------|-----------------|----------------------------------------------------|
| 1. | Enabled    | Yes             | OpenVPN status                                     |
| 2. | Status     | Connected       | Connection status                                  |
| 3. | Туре       | Client          | The type of OpenVPN instance that has been created |
| 4. | IP         | 10.0.0.6        | Remote virtual network's IP address                |
| 5. | Mask       | 255.255.255.255 | Remote virtual network's subnet mask               |
| 6. | Time       | 0h 0m 16s       | Connection uptime                                  |

# 6.3.6 OpenVPN Server

| TELTONIKA S                       | Status • Network • | Services • System | *               | Logout 🖻         |  |  |  |  |
|-----------------------------------|--------------------|-------------------|-----------------|------------------|--|--|--|--|
| Mobile WAN LAN                    | Wireless OpenVPN   | VRRP Topology     | Access          |                  |  |  |  |  |
| OpenVPN Information Server_Server |                    |                   |                 |                  |  |  |  |  |
| _                                 |                    |                   |                 |                  |  |  |  |  |
| OpenVPN                           |                    |                   |                 |                  |  |  |  |  |
| Enabled                           | Yes                |                   |                 |                  |  |  |  |  |
| Status                            | Connecte           | d                 |                 |                  |  |  |  |  |
| Туре                              | Server             |                   |                 |                  |  |  |  |  |
| IP                                | 10.0.0.1           |                   |                 |                  |  |  |  |  |
| Mask                              | 255.255.2          | 255.255           |                 |                  |  |  |  |  |
| Time                              | 0h 0m 24           | S                 |                 |                  |  |  |  |  |
|                                   |                    |                   |                 |                  |  |  |  |  |
| Clients Information               |                    |                   |                 |                  |  |  |  |  |
| Common Name                       | Real Add           | iress             | Virtual Address | Connection Since |  |  |  |  |

Refresh C

|    | Field Name | Sample Value    | Explanation                                        |
|----|------------|-----------------|----------------------------------------------------|
| 1. | Enabled    | Yes             | OpenVPN status                                     |
| 2. | Status     | Connected       | Connection status                                  |
| 2. | Туре       | Server          | The type of OpenVPN instance that has been created |
| 3. | IP         | 10.0.0.1        | Remote virtual network's IP address                |
| 4. | Mask       | 255.255.255.255 | Remote virtual network's subnet mask               |
| 5. | Time       | 0h 0m 28s       | Connection uptime                                  |

## **Clients Information\***

|    | Field Name       | Possible Values                                               | Explanation                                      |
|----|------------------|---------------------------------------------------------------|--------------------------------------------------|
| 1. | Common Name      | Test001                                                       | Client's common name                             |
| 2. | Real Address     | 212.59.13.225:52638                                           | Client's IP address and port number              |
| 3. | Virtual Address  | 10.0.0.6                                                      | Virtual address which has been given to a client |
| 4. | Connection Since | Thu May 05 2016<br>07:46:29 GMT + 0300<br>(FLE Standard Time) | Since when the connection has been established   |

\* The OpenVPN Information window also shows connected client information when an OpenVPN TLS server instance is online.

#### 6.3.7 VRRP

The VRRP Information window displays VRRP(Virtual Router Redundancy Protocol) LAN Status.

| <b>(TEL</b> | ΤΟΝΙΚ | A   | Status - | Network - | Services | - System | <b>~</b> | Logout 🕑 |
|-------------|-------|-----|----------|-----------|----------|----------|----------|----------|
| Mobile      | WAN   | LAN | Wireless | OpenVPN   | VRRP     | Topology | Access   |          |

## **VRRP** Information

| VRRP LAN Status |               |
|-----------------|---------------|
| Status          | Enabled       |
| Virtual ip      | 192.168.1.253 |
| Priority        | 100           |
| Router          | Master        |

Refresh C

|    | Field Name | Sample Value  | Explanation                                                                                           |
|----|------------|---------------|----------------------------------------------------------------------------------------------------|
| 1. | Status     | Enabled       | VRRP status                                                                                           |
| 2. | Virtual IP | 192.168.1.253 | Virtual IP address (-es) for LAN's VRRP (Virtual Router Redundancy Protocol ) cluster                 |
| 3. | Priority   | 100           | Router with the highest priority value on the same VRRP cluster will act as a master; range [1 - 255] |
| 4. | Router*    | Master        | Connection mode                                                                                       |

\*Exclusive to other Modes with Slave.

## 6.3.8 Topology

The Network Topology window provides the ability to scan and quickly retrieve information about devices in your network. When the router uses Mobile as WAN and the selected Connection type is "PPP", you can only scan the LAN side.

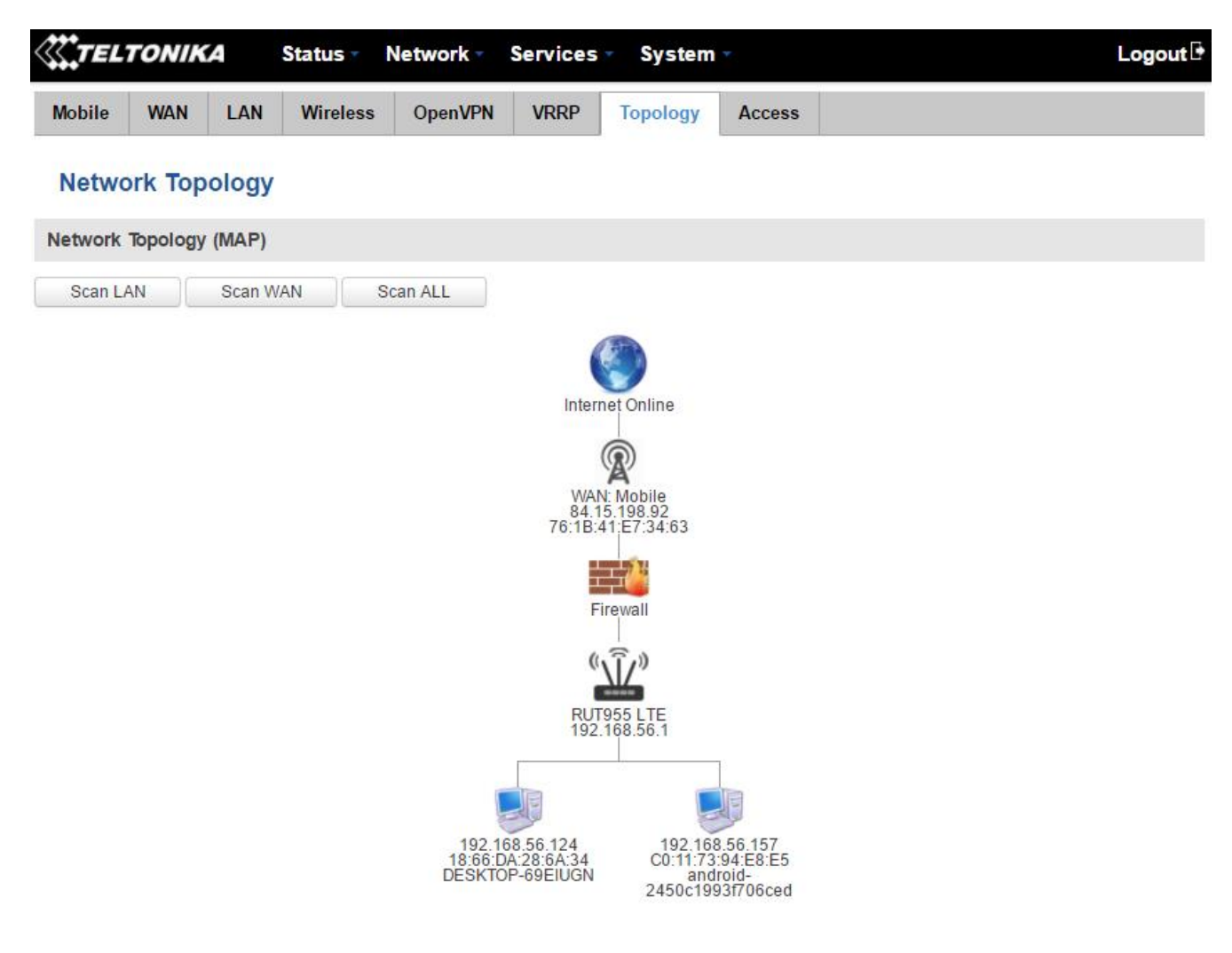

Teltonika solutions

## 6.3.9 Access

#### 6.3.9.1 Access Status

The Access Status window displays information about active local and remote SSH, HTTP and HTTPS connections.

| TELTONIK           | A St     | atus - N   | is ▼ Network ▼ Services ▼ S |      | <ul> <li>System</li> </ul> | system -     |    |
|--------------------|----------|------------|-----------------------------|------|----------------------------|--------------|----|
| Mobile WAN         | LAN      | Wireless   | OpenVPN                     | VRRP | Topology                   | Access       |    |
| Access Statu       | IS       |            |                             |      |                            |              |    |
| Access Information | h Last ( | Connection | s                           |      |                            |              |    |
| Local Access       |          |            |                             |      |                            |              |    |
| Туре               | Statu    | us         |                             | Port | Active                     | connections  | \$ |
| SSH                | Enab     | oled       |                             | 22   | 0 ( 0.0                    | 0B)          |    |
| HTTP               | Enab     | oled       |                             | 80   | 1 ( 53.)                   | 28 KB )      |    |
| HTTPS              | Enab     | oled       |                             | 443  | 0 ( 0.0                    | 0B)          |    |
| Remote Access      |          |            |                             |      |                            |              |    |
| Туре               | Statu    | IS         |                             | Port | Active                     | e connection | S  |
| SSH                | Disab    | bled       |                             | 22   | 0 ( 0.0                    | 0B)          |    |
| HTTP               | Disab    | bled       |                             | 80   | 0 ( 0.0                    | 0B)          |    |
| HTTPS              | Disab    | oled       |                             | 443  | 0 ( 0.0                    | 0B)          |    |

Refresh C

Teltonika solutions

|    | Field Name            | Possible Values                    | Explanation                                                |
|----|-----------------------|------------------------------------|------------------------------------------------------------|
| 1. | Туре                  | SSH; HTTP; HTTPS                   | Type of connection protocol                                |
| 2. | Status                | Disabled/Enabled                   | Connection status                                          |
| 3. | Port                  | 22; 80; 443                        | Port used for the connection                               |
| 4. | Active<br>connections | O(0.00B);1(53.28 KB);<br>O(0.00 B) | Count of active connections and amount of data transmitted |

#### 6.3.9.2 Last Connections

The Last Connections window displays information about the last 3 connections for each of the different connection types.

| Mobile      |                                        |                                  |         | JEIVICES          | <ul> <li>System</li> </ul>                   |        |                                     | Logout |
|-------------|----------------------------------------|----------------------------------|---------|-------------------|----------------------------------------------|--------|-------------------------------------|--------|
|             | WAN LAN                                | Wireless                         | OpenVPN | VRRP              | Topology                                     | Access |                                     |        |
| Access      | Status                                 |                                  |         |                   |                                              |        |                                     |        |
| Access Info | ormation La                            | ast Connection                   | ıs      |                   |                                              |        |                                     |        |
| LastLocal   | Connections                            |                                  |         |                   |                                              |        |                                     |        |
| Туре        | Date                                   |                                  |         | IP                |                                              |        | Authentications Status              |        |
| SSH         | 2017-06-07<br>2017-06-07<br>2017-06-07 | 14:04:28<br>14:52:16<br>15:06:51 |         | 192<br>192<br>192 | 2.168.56.205<br>2.168.56.124<br>2.168.56.124 |        | Succeeded<br>Succeeded<br>Succeeded |        |
| HTTP        | 2017-06-07<br>2017-06-08<br>2017-06-08 | 15:06:17<br>07:33:25<br>13:50:09 |         | 192<br>192<br>192 | 2.168.56.124<br>2.168.56.124<br>2.168.56.124 |        | Succeeded<br>Succeeded<br>Succeeded |        |
| HTTPS       | There are no                           | records yet.                     |         |                   |                                              |        |                                     |        |
| Last Remot  | te Connection:                         | 5                                |         |                   |                                              |        |                                     |        |
| Туре        | Date                                   |                                  |         | IP                |                                              |        | Authentications Status              |        |
| SSH         | 2017-06-07<br>2017-06-07<br>2017-06-07 | 14:06:08<br>14:06:09<br>14:06:10 |         | 171<br>171<br>171 | 1.109.105.59<br>1.109.105.59<br>1.109.105.59 |        | Failed<br>Failed<br>Failed          |        |
| HTTP        | 2017-05-24<br>2017-05-25<br>2017-06-01 | 16:14:37<br>14:54:19<br>13:16:30 |         | 158<br>188<br>88. | 8.129.22.189<br>8.69.236.204<br>119.152.93   |        | Failed<br>Succeeded<br>Succeeded    |        |
| HTTPS       | There are no                           | records yet.                     |         |                   |                                              |        |                                     |        |

Refresh C

Teltonika solutions

|    | Field Name      | Possible Value       | Explanation                                   |
|----|-----------------|----------------------|-----------------------------------------------|
| 1. | Туре            | SSH; HTTP; HTTPS     | Type of connection protocol                   |
| 2. | Date            | 2016-03-03, 13:40:59 | Date and time of connection                   |
| 3. | IP              | 192.168.56.205       | IP address from which the connection was made |
| 4. | Authentications | Failed; Succeeded    | Result of authentication attempt              |

## 6.4 Device information

The Device Information page displays factory information that was written into the device during the manufacturing process.

| <b>TELTONIKA</b>         | Status - | Network -         | Services -        | System - |  | Logout 🖻 |
|--------------------------|----------|-------------------|-------------------|----------|--|----------|
| Device Information       | 1        |                   |                   |          |  |          |
| Device                   |          |                   |                   |          |  |          |
| Serial number            |          | 5465655           | 54656555          |          |  |          |
| Product code             |          | RUT955            | H7V020            |          |  |          |
| Batch number             |          | 0001              | 0001              |          |  |          |
| Hardware revision        |          | 0002              |                   |          |  |          |
| IMEI                     |          | 861107030078134   |                   |          |  |          |
| IMSI                     |          | 246012101922859   |                   |          |  |          |
| Ethernet LAN MAC address |          | 00:51:33:77:56:16 |                   |          |  |          |
| Ethernet WAN MAC address |          | 00:51:33          | 00:51:33:77:56:17 |          |  |          |
| Wireless MAC address     |          | 00:51:33:77:56:18 |                   |          |  |          |
| Modem                    |          |                   |                   |          |  |          |
| Model                    |          | EC25              | EC25              |          |  |          |
| FW version               |          | EC25EFAR02A03M4G  |                   |          |  |          |

|     | Field Name        | Sample Value      | Explanation                                             |
|-----|-------------------|-------------------|---------------------------------------------------------|
| 1.  | Serial number     | 54656             | Serial number of the device                             |
| 2.  | Product code      | RUT955H7V020      | Product code of the device                              |
| 3.  | Batch number      | 0001              | Batch number used during device's manufacturing process |
| 4.  | Hardware revision | 0002              | Hardware revision of the device                         |
| 5.  | IMEI              | 861107030078134   | Identification number of the internal modem             |
| 6.  | IMSI              | 246020100944448   | Subscriber identification number of the internal modem  |
| 6.  | Ethernet LAN MAC  | 00:51:33:77:56:16 | MAC address of the Ethernet LAN ports                   |
| 7.  | Ethernet WAN MAC  | 00:51:33:77:56:17 | MAC address of the Ethernet WAN port                    |
| 8.  | Wireless MAC      | 00:51:33:77:56:18 | MAC address of the Wi-Fi interface                      |
| 9.  | Model             | EC25              | Router's modem model                                    |
| 10. | FW version        | EC25EFAR02A03M4G  | Router's modem firmware version                         |

## 6.5 Services

The Services page displays the status of available services and gives you the ability turn them on/off or restart them.

| <b>TELTONIKA</b>   | Status 🗸 Netw | ork Services | s ▼ System ▼    |          | Logout 🕒 |
|--------------------|---------------|--------------|-----------------|----------|----------|
| Services           |               |              |                 |          |          |
| Services Status    |               |              |                 |          |          |
| VRRP LAN           | Disabled      | Restart      | DDNS            | Disabled | Restart  |
| OpenVPN servers    | Enabled       | Restart      | Site blocking   | Disabled | Restart  |
| OpenVPN clients    | Disabled      | Restart      | Content blocker | Disabled | Restart  |
| SNMP agent         | Disabled      | Restart      | SMS utils rules | Enabled  | Restart  |
| SNMP trap          | Disabled      | Restart      | Hotspot         | Disabled | Restart  |
| NTP client         | Enabled       | Restart      | Hotspot logging | Disabled | Restart  |
| IPsec              | Disabled      | Restart      | GRE tunnel      | Disabled | Restart  |
| Ping reboot        | Disabled      | Restart      | QoS             | Disabled | Restart  |
| Input/Output rules | Disabled      | Restart      | GPS             | Disabled | Restart  |

Refresh C

Teltonika solutions

## 6.6 Routes

The Routes page displays the router's ARP table and active IP and IPv6 routes.

#### 6.6.1 **ARP**

The ARP table shows the router's recently cached MAC addresses of every immediate device that was communicating with the router.

| TELTONIKA      | Status • Network • Services • | System ∞ Logout [• |
|----------------|-------------------------------|--------------------|
| Routes         |                               |                    |
| ARP            |                               |                    |
| IP address     | MAC address                   | Interface          |
| 192.168.90.230 | D0:50:99:40:91:CE             | eth1               |
| 192.168.90.254 | F0:9F:C2:10:A2:78             | eth1               |
| 192.168.56.124 | 18:66:DA:28:6A:34             | br-lan             |

|    | Field Name  | Sample Value      | Explanation                                                                                    |
|----|-------------|-------------------|------------------------------------------------------------------------------------------------|
| 1. | IP address  | 192.168.56.235    | Recently cashed IP addresses of every immediate device that was communicating with the router  |
| 2. | MAC address | 1C:7B:21:58:69:C3 | Recently cached MAC addresses of every immediate device that was communicating with the router |
| 3. | Interface   | br-lan            | Interface that the device used for connection                                                  |

#### 6.6.2 Active IP Routes

The Active IP Routes section shows the router's routing table. The routing table indicates where a TCP/IP packet with a specific IP address will be directed to.

| Active IP Routes |                 |                |        |
|------------------|-----------------|----------------|--------|
| Network          | Target          | IP gateway     | Metric |
| wan              | 0.0.0.0/0       | 192.168.90.254 | 0      |
| tun_rms          | 10.100.96.0     | 0.0.0.0        | 0      |
| tun_rms          | 10.100.96.0/19  | 10.100.96.0    | 0      |
| lan              | 192.168.56.0/24 | 0.0.0.0        | 0      |
| wan              | 192.168.90.0/24 | 0.0.0.0        | 0      |

|    | Field Name | Sample Value   | Explanation                                                                 |
|----|------------|----------------|-----------------------------------------------------------------------------|
| 1. | Network    | wan            | Interface used to transmit TCP/IP packets through                           |
| 2. | Target     | 0.0.0.0        | Indicates where a TCP/IP packet with a specific IP address will be directed |
| 3. | IP gateway | 192.168.90.254 | Indicates through which gateway a TCP/IP packet will be directed            |
| 4. | Metric     | 0              | Indicates interface's priority of usage                                     |
## 6.6.3 Active IPv6-Routes

The Active IPv6-Routes table shows active IPv6 routes for data packet transition.

| Active IPv6-Routes |                          |                   |          |  |  |  |  |
|--------------------|--------------------------|-------------------|----------|--|--|--|--|
| Network            | Target                   | IPv6 gateway      | Metric   |  |  |  |  |
| loopback           | 0:0:0:0:0:0:0:0/0        | 0:0:0:0:0:0:0:0/0 | FFFFFFF  |  |  |  |  |
| loopback           | 0:0:0:0:0:0:0:0/0        | 0:0:0:0:0:0:0:0/0 | FFFFFFF  |  |  |  |  |
| loopback           | 0:0:0:0:0:0:1            | 0:0:0:0:0:0:0:0/0 | 0000000  |  |  |  |  |
| wan                | FF02:0:0:0:0:0:0:C       | 0:0:0:0:0:0:0:0/0 | 0000000  |  |  |  |  |
| wan                | FF02:0:0:0:0:0:FB        | 0:0:0:0:0:0:0:0/0 | 0000000  |  |  |  |  |
| wan                | FF02:0:0:0:0:0:1:2       | 0:0:0:0:0:0:0:0/0 | 0000000  |  |  |  |  |
| wan                | FF02:0:0:0:0:0:1:3       | 0:0:0:0:0:0:0:0/0 | 0000000  |  |  |  |  |
| wan                | FF02:0:0:0:0:1:FF9C:DCEF | 0:0:0:0:0:0:0:0/0 | 0000000  |  |  |  |  |
| wan                | FF02:0:0:0:1:FFE5:F7AD   | 0:0:0:0:0:0:0:0/0 | 0000000  |  |  |  |  |
| wan                | FF00:0:0:0:0:0:00/8      | 0:0:0:0:0:0:0:0/0 | 00000100 |  |  |  |  |
| loopback           | 0:0:0:0:0:0:0:0/0        | 0:0:0:0:0:0:0:0/0 | FFFFFFF  |  |  |  |  |

Teltonika solutions

|    | Field Name   | Sample Value      | Explanation                                                                 |
|----|--------------|-------------------|-----------------------------------------------------------------------------|
| 1. | Network      | loopback          | Network interface used                                                      |
| 2. | Target       | 0:0:0:0:0:0:0:0/0 | Indicates where a TCP/IP packet with a specific IP address will be directed |
| 3. | IPv6 gateway | 0:0:0:0:0:0:0/0   | Indicates through which gateway a TCP/IP packet will be directed            |
| 4. | Metric       | FFFFFFF           | Indicates interface's priority of usage                                     |

# 6.7 Graphs

The Real-time graph window displays various statistical data changes over time in the form of graphs.

# 6.7.1 Mobile Signal Strength

The Mobile Signal strength graph displays mobile signal strength variation in time (measured in dBm).

|                        | KA        | Status • | Network  | Services •  | System | Ŧ              |           | Logout 🖻                              |  |
|------------------------|-----------|----------|----------|-------------|--------|----------------|-----------|---------------------------------------|--|
| Mobile Signal          | Load      | Traffic  | Wireless | Connections |        |                |           |                                       |  |
| Mobile Signal Strength |           |          |          |             |        |                |           |                                       |  |
| 3m                     |           |          | 1        | 2m.         |        |                | lm        |                                       |  |
| -76 dBm                |           |          |          |             |        |                |           |                                       |  |
|                        |           |          |          |             |        |                |           |                                       |  |
| -90 dBm                |           |          |          |             |        |                |           |                                       |  |
|                        |           |          |          |             |        |                |           |                                       |  |
| -105 dBm               |           |          |          |             |        |                |           |                                       |  |
|                        |           |          |          |             |        |                |           |                                       |  |
|                        |           |          |          |             |        |                |           | (3 minutes window, 1 second interval) |  |
| Connection type:       | 4G (LTE)  |          | Signal   | : -67 dBm   | Av     | erage: -68.2 d | Bm        | Peak: -61 dBm                         |  |
|                        |           |          |          |             |        |                |           |                                       |  |
| 2G (GSM                | )         | 20       | G (GPRS) | 2G          | (EDGE) | <u>3</u> G     | (WCDMA)   | 3G (HSDPA)                            |  |
| 3G (HSUP)              | <u>A)</u> | 30       | G (HSPA) | <u>3G (</u> | HSPA+) | <u>3G (</u>    | DC-HSPA+) | 4G (LTE)                              |  |

|    | Teltonika solutions |              |                                | www.teltonika.lt |
|----|---------------------|--------------|--------------------------------|------------------|
|    | Field Name          | Sample Value | Explanation                    |                  |
| 1. | Connection type     | 4G (LTE)     | Type of mobile connection used |                  |
| 2. | Signal              | -67 dBm      | Current signal strength value  |                  |
| 3. | Average             | -68.2 dBm    | Average signal strength value  |                  |
| 4. | Peak                | -61 dBm      | Peak signal strength value     |                  |

#### 6.7.2 Realtime Load

The Realtime Load window displays a tri-graph that illustrates average CPU load values in real time. The graph consists out of three color coded graphs, each one corresponding to the average CPU load over 1 (red), 5 (orange) and 15 (yellow) most recent minutes.

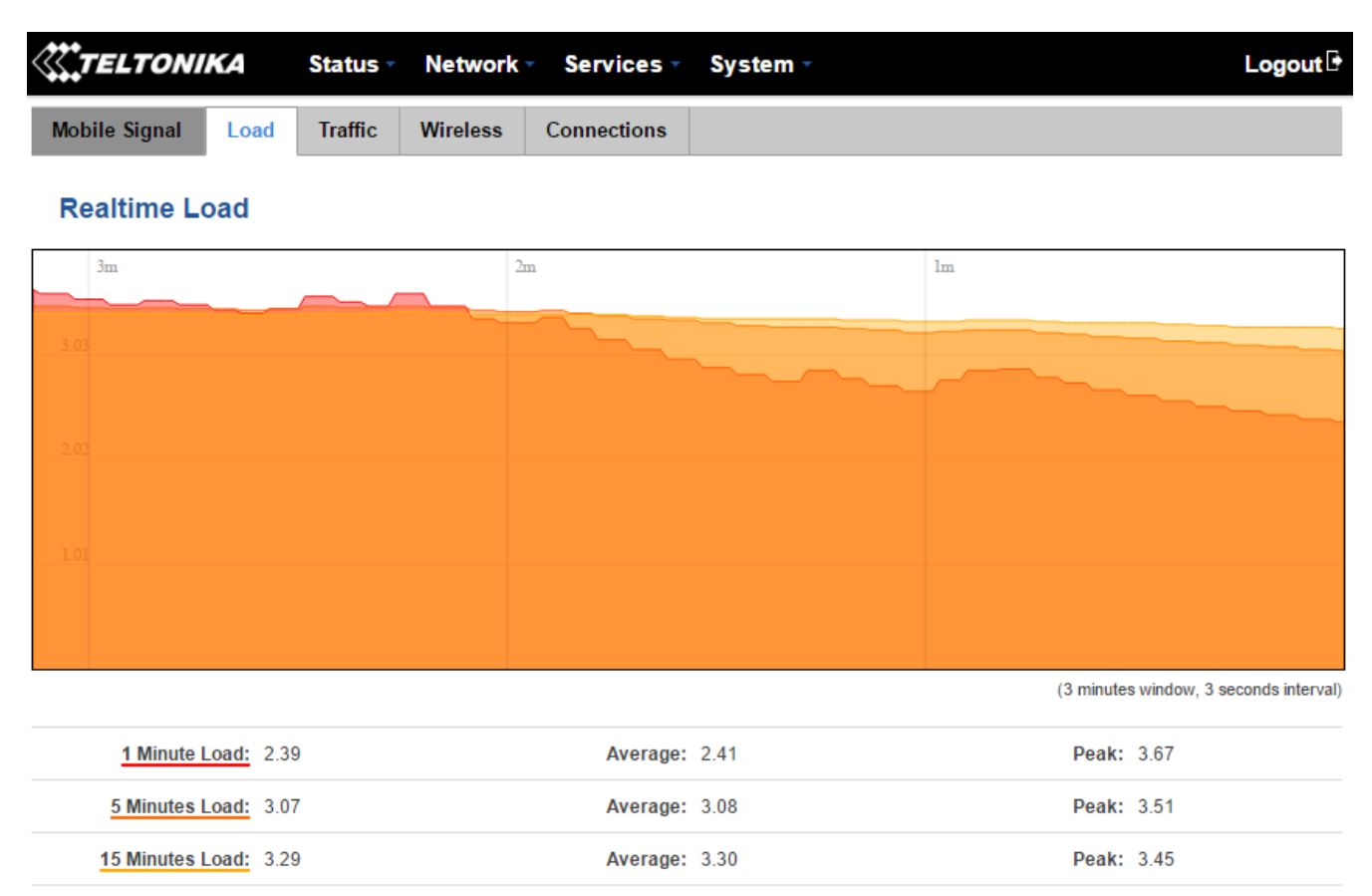

Teltonika solutions

|    | Field Name            | Sample Value | Explanation                                                 |
|----|-----------------------|--------------|-------------------------------------------------------------|
| 1. | 1/5/15 Minute<br>Load | 2.39         | Time interval for load averaging, colour of the diagram     |
| 2. | Average               | 2.41         | Average CPU load value over a time interval (1/5/15 Minute) |
| 3. | Peak                  | 3.67         | Peak CPU load value of the time interval                    |

#### 6.7.3 Realtime Traffic

The Realtime Traffic window lets you monitor average inbound and outbound traffic over the course of  $\sim$ 3 minutes; each new measurement is taken every 3 seconds. The graphs consist out of two color coded graphs: the green graph shows the outbound traffic, the blue graph shows the inbound traffic. Although not graphed, the page also displays peak loads and averages of inbound and outbound traffic.

| <b>TELTONIKA</b>                                           | Status -                          | Network - | Services -  | System -                           |               | Logout 🖻                           |
|------------------------------------------------------------|-----------------------------------|-----------|-------------|------------------------------------|---------------|------------------------------------|
| Mobile Signal Loa                                          | d Traffic                         | Wireless  | Connections |                                    |               |                                    |
| Realtime Traffic                                           | :                                 |           |             |                                    |               |                                    |
| Bridge LAN W                                               | AN (Wired) W                      | /iFi      |             |                                    |               |                                    |
| 3m<br>2.93 Mbits/s (375 KBytes/s)                          |                                   | 2m        |             |                                    | lm            |                                    |
| 1.95 Mbits/s (250 KBytes/s)<br>1000 Kbits/s (125 KBytes/s) |                                   |           |             |                                    |               |                                    |
|                                                            | M                                 |           |             |                                    | $\mathcal{M}$ |                                    |
|                                                            |                                   |           |             |                                    | (3 minutes    | s window, 3 seconds interval)      |
| Inbound:                                                   | 92.86 Kbits/s<br>(11.61 KBytes/s) |           | Average:    | 20.7 Kbits/s<br>(2.59 KBytes/s)    | Peak:         | 119.45 Kbits/s<br>(14.93 KBytes/s) |
| Outbound:                                                  | 2.82 Mbits/s<br>(361.29 KBytes/s) |           | Average:    | 488.58 Kbits/s<br>(61.07 KBytes/s) | Peak:         | 1.76 Mbits/s<br>(225.74 KBytes/s)  |

\* Your carrier's data usage accounting may differ. Teltonika is not liable should any accounting discrepancies occur.

Teltonika solutions

|    | Field Name  | Explanation                                                                            |
|----|-------------|----------------------------------------------------------------------------------------|
| 1. | Bridge      | Cumulative graph, which encompasses wired Ethernet LAN and the wireless network        |
| 2. | LAN         | Graphs the total traffic that has passed through both LAN network interfaces           |
| 3. | WAN (Wired) | Graphs the amount of traffic that has passed through the current active WAN connection |
| 4. | Wi-Fi       | Shows the amount of traffic that has been sent and received through the wireless radio |

#### **6.7.4 Realtime Wireless**

The Realtime Wireless window displays the wireless radio signal strength, signal noise, average and peak signal levels and the theoretical maximum channel permeability.

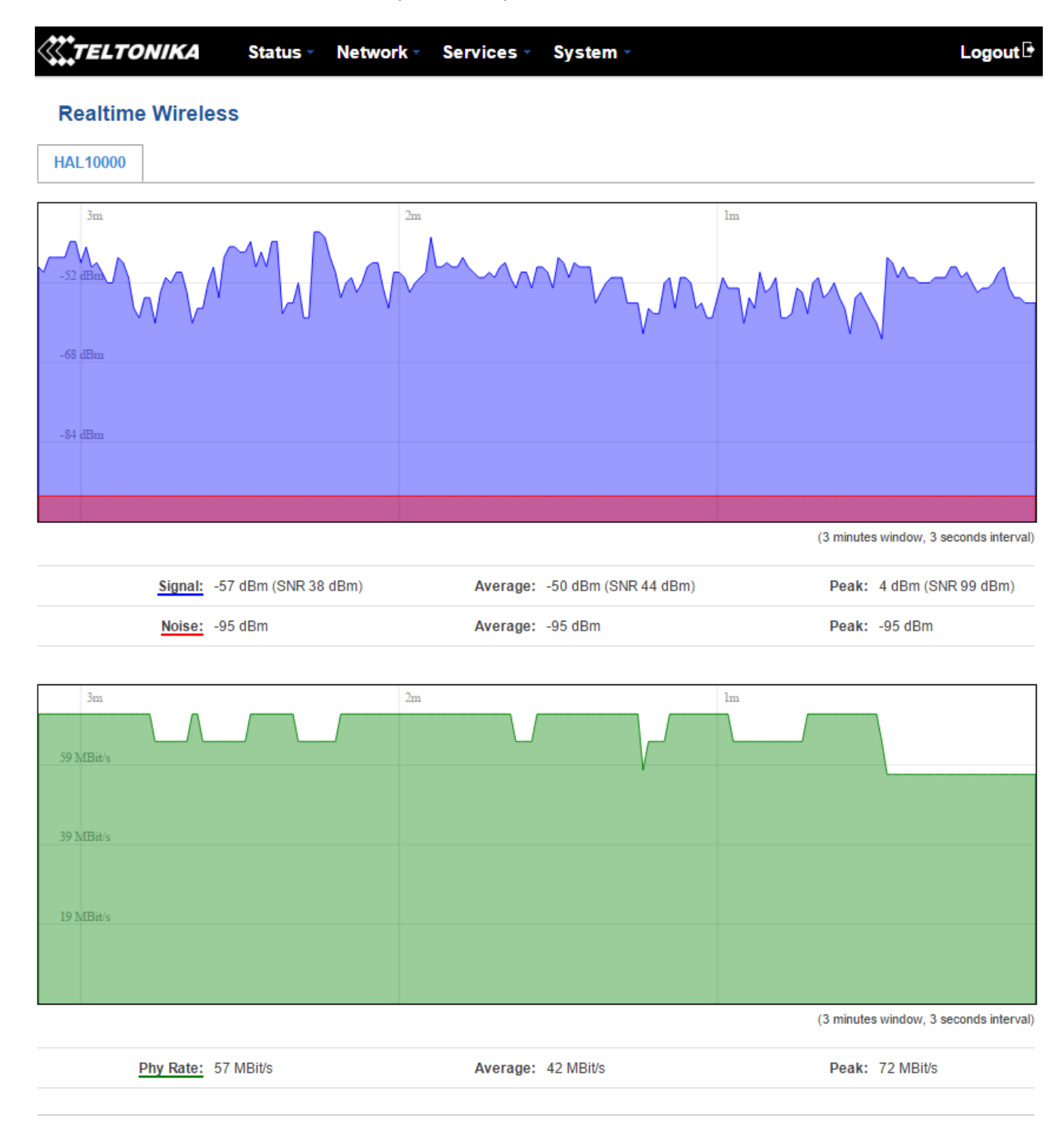

Teltonika solutions

#### **6.7.5 Realtime Connections**

The Realtime Connections window displays currently active network connections with the information about network, protocol, source and destination addresses and transfer speed.

| <b>TELTONIKA</b> |      | Status - | Network  | <ul> <li>Services -</li> </ul> | System ∽ | Logout |
|------------------|------|----------|----------|--------------------------------|----------|--------|
| Mobile Signal    | Load | Traffic  | Wireless | Connections                    |          |        |

#### **Realtime Connections**

This page gives you an overview of currently active network connections.

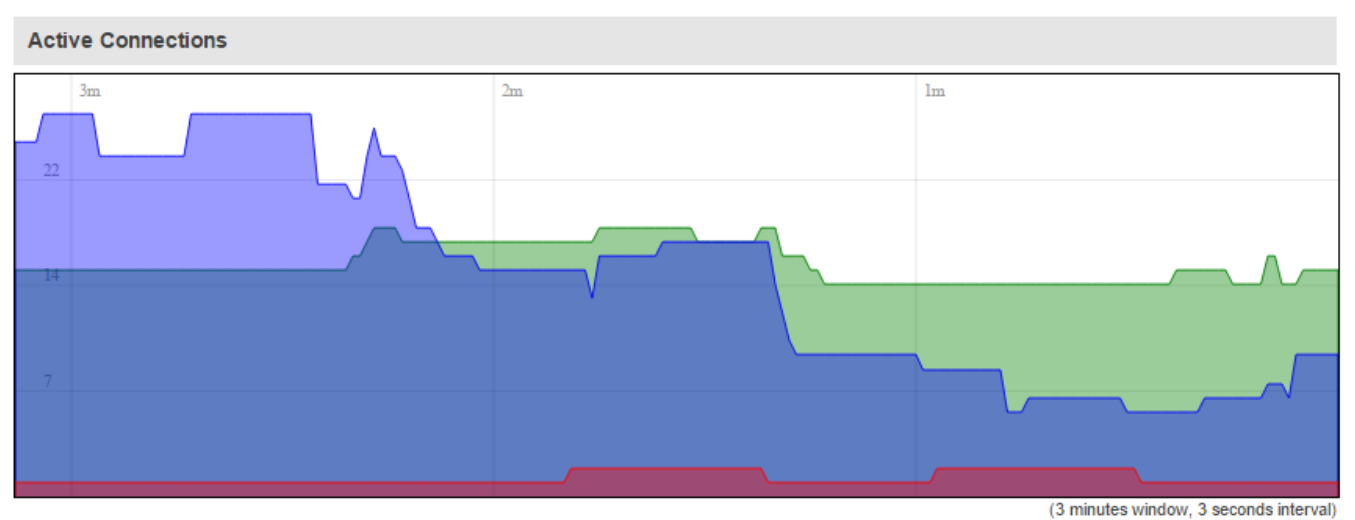

| <u>UDP:</u> 10 | Average: 9  | Peak: 27 |
|----------------|-------------|----------|
| <u>TCP:</u> 16 | Average: 15 | Peak: 19 |
| Other: 1       | Average: 1  | Peak: 2  |

| Network | Protocol | Source                    | Destination                            | Transfer               |
|---------|----------|---------------------------|----------------------------------------|------------------------|
| IPV4    | TCP      | DESKTOP-69EIUGN.lan:59208 | 192.168.90.230:3389                    | 3.58 MB (24759 Pkts.)  |
| IPV4    | UDP      | DESKTOP-69EIUGN.lan:50810 | 212.59.13.226:4090                     | 1.02 MB (20641 Pkts.)  |
| IPV4    | TCP      | DESKTOP-69EIUGN.lan:61216 | Teltonika-RUT955.com.lan:80            | 629.19 KB (6224 Pkts.) |
| IPV4    | TCP      | DESKTOP-69EIUGN.lan:61221 | Teltonika-RUT955.com.lan:80            | 612.46 KB (6158 Pkts.) |
| IPV4    | TCP      | DESKTOP-69EIUGN.lan:61283 | Teltonika-RUT955.com.lan:80            | 421.54 KB (3986 Pkts.) |
| IPV4    | UDP      | DESKTOP-69EIUGN.lan:65170 | cache.google.com:443                   | 413.54 KB (5901 Pkts.) |
| IPV4    | TCP      | DESKTOP-69EIUGN.lan:61209 | db5sch101110527.wns.windows.com:443    | 278.26 KB (2887 Pkts.) |
| IPV4    | TCP      | DESKTOP-69EIUGN.lan:58229 | 212.59.13.226:4090                     | 182.45 KB (3286 Pkts.) |
| IPV4    | TCP      | DESKTOP-69EIUGN.lan:61322 | edge-star-shv-01-waw1.facebook.com:443 | 28.55 KB (158 Pkts.)   |

## 6.8 Mobile Traffic

The Mobile Traffic graphs display the mobile connection data that was sent and received this day, week or month for each or both of the SIM cards.

| <b>(TEL</b> | .TON     | IKA        | Status 🔻  | Network   | Services •      | System    | n -           |              | Logout          |
|-------------|----------|------------|-----------|-----------|-----------------|-----------|---------------|--------------|-----------------|
| Today       | Curr     | ent Week   | Current M | Month Dat | ta Limit Period | Total     | Configuration |              |                 |
| Total       | Data     | Usage      |           |           |                 |           |               |              |                 |
| SIM1        | SIM2     | Both       |           |           |                 |           |               |              |                 |
| June.       |          |            |           |           |                 |           |               |              |                 |
| 5.85 MB     |          |            |           |           |                 |           |               |              |                 |
| 3.90 MB     |          |            |           |           |                 |           |               |              |                 |
| 1.95 MB     |          |            |           |           |                 |           |               |              |                 |
|             |          |            |           |           |                 |           |               |              |                 |
|             |          |            |           |           |                 |           |               |              | Delete all data |
| -           | Total us | age*: 8.32 | 2 MB      |           | Sent * :        | 530.59 KE | 3             | Received * : | 7.80 MB         |

\* Your carrier's data usage accounting may differ. Teltonika is not liable should any accounting discrepancies occur.

By default the mobile traffic usage logging is disabled. In order to use this function, you will have to enable it in the Configuration tab.

| <b>(TEL</b> | ΤΟΝΙΚΑ        | Status - Netw      | vork • Services • | Syste | <b>m</b> -    | Logout 🕑 |
|-------------|---------------|--------------------|-------------------|-------|---------------|----------|
| Today       | Current Week  | Current Month      | Data Limit Period | Total | Configuration |          |
| Mobil       | e Traffic Usa | ge Logging         |                   |       |               |          |
|             |               | Enable 🖉           | 0                 |       |               |          |
|             | Interval bet  | ween records (sec) | 60                | ]     |               |          |
|             |               |                    |                   |       |               | Save     |
|             |               |                    |                   |       |               |          |

|    | Field Name       | Possible Value     | Explanation                           |
|----|------------------|--------------------|---------------------------------------|
| 1. | Enable           | Enable/Disable     | Makes the function active or inactive |
| 2. | Interval between | (minimum) 60 (sec) | The interval between logging records  |
|    | records (sec)    |                    |                                       |

# 6.9 Events Log

The Events Log windows display records of such event as logins, reboots, resets, connections and configuration changes.

#### 6.9.1 All Events

The All Events window displays all of the router's recorded events, their types and times of occurrence.

| <b>(),</b> TE | LTONIKA Sta         | itus Vetwo   | vork • Services • System • Log                                                    | gout 🕒 |
|---------------|---------------------|--------------|-----------------------------------------------------------------------------------|--------|
| All Eve       | ents System Events  | Network Eve  | vents Events Reporting Reporting Configuration                                    |        |
| Ever          | nts Log             |              |                                                                                   |        |
| Events        | Log                 |              |                                                                                   |        |
| Events p      | erpage 10 🔻         |              | Search                                                                            |        |
| ID •          | Date 🕈              | Event type + | Event +                                                                           |        |
| 5661N         | 2017-06-15 08:30:22 | WiFi         | WiFi client connected: 70:8A:09:1D:81:46 HUAWEI_P9                                |        |
| 12597S        | 2017-06-15 08:30:22 | DHCP         | Leased 192.168.56.210 IP address for client 70:8A:09:1D:81:46 - HUAWEI_P9 in WiFi |        |
| 12596S        | 2017-06-15 08:30:22 | DHCP         | Leased 192.168.56.210 IP address for client 70:8A:09:1D:81:46 - HUAWEI_P9 in WiFi |        |
| 5660N         | 2017-06-15 08:28:01 | WiFi         | WiFi client disconnected: 70:8A:09:1D:81:46 HUAWEI_P9                             |        |
| 12595S        | 2017-06-15 08:26:31 | DHCP         | Leased 192.168.56.210 IP address for client 70:8A:09:1D:81:46 - HUAWEI_P9 in WiFi |        |
| 12594S        | 2017-06-15 08:26:29 | DHCP         | Leased 192.168.56.210 IP address for client 70:8A:09:1D:81:46 - HUAWEI_P9 in WiFi |        |
| 12593S        | 2017-06-15 08:26:29 | DHCP         | Leased 192.168.56.210 IP address for client 70:8A:09:1D:81:46 - HUAWEI_P9 in WiFi |        |
| 5659N         | 2017-06-15 08:21:07 | WiFi         | WiFi client connected: 70:8A:09:1D:81:46 HUAWEI_P9                                |        |
| 12592S        | 2017-06-15 08:21:04 | DHCP         | Leased 192.168.56.210 IP address for client 70:8A:09:1D:81:46 - HUAWEI_P9 in WiFi |        |
| 12591S        | 2017-06-15 08:21:03 | DHCP         | Leased 192.168.56.210 IP address for client 70:8A:09:1D:81:46 - HUAWEI_P9 in WiFi |        |

Showing 1 to 10 of 7454 entries

Next >>

Teltonika solutions

## 6.9.2 System Events

The System Events window displays all system events, their types and times of occurrence. These events include authentication, reboot requests, incoming and outgoing SMS messages and calls, emails, configuration changes and DHCP events.

| <b>تريني</b> | ELTONIKA           | Status 🗸  | Network      | Ser         | vices 🔹 Syst        | tem 🔹            |                    | L                     | ogout 🗗 |
|--------------|--------------------|-----------|--------------|-------------|---------------------|------------------|--------------------|-----------------------|---------|
| All Ev       | vents System Ev    | vents Net | twork Events | Ever        | nts Reporting       | Reporting        | Configuration      |                       |         |
| Sys          | stem Log           |           |              |             |                     |                  |                    |                       |         |
| All          | Authentication     | Reboot    | SMS/Call     | Mail        | Configuration       | DHCP             |                    |                       |         |
| Event        | ts Log             |           |              |             |                     |                  |                    |                       |         |
| Events       | perpage 10 🔻       |           |              |             |                     |                  |                    | Search                |         |
| ID •         | Date •             | Event     | type • Eve   | ent •       |                     |                  |                    |                       |         |
| 12601        | 2017-06-15 08:41:2 | 28 DHCP   | Lea          | ased 192    | 168.56.210 IP add   | Iress for client | : 70:8A:09:1D:81:4 | 6 - HUAWEI_P9 in WiFi |         |
| 12600        | 2017-06-15 08:41:2 | 28 DHCP   | Lea          | ased 192    | .168.56.210 IP add  | Iress for client | :70:8A:09:1D:81:4  | 6 - HUAWEI_P9 in WiFi |         |
| 12599        | 2017-06-15 08:33:5 | 55 CONFI  | IG Mo        | bile Traffi | c configuration has | s been change    | ed                 |                       |         |
| 12598        | 2017-06-15 08:33:5 | 55 CONFI  | IG Dat       | a Limit co  | onfiguration has be | een changed      |                    |                       |         |
| 12597        | 2017-06-15 08:30:2 | 22 DHCP   | Lea          | ased 192.   | .168.56.210 IP add  | Iress for client | 70:8A:09:1D:81:4   | 6 - HUAWEI_P9 in WiFi |         |
| 12596        | 2017-06-15 08:30:2 | 22 DHCP   | Lea          | ased 192    | .168.56.210 IP add  | Iress for client | 70:8A:09:1D:81:4   | 6 - HUAWEI_P9 in WiFi |         |
| 12595        | 2017-06-15 08:26:3 | 31 DHCP   | Lea          | ased 192    | .168.56.210 IP add  | Iress for client | 70:8A:09:1D:81:4   | 6 - HUAWEI_P9 in WiFi |         |
| 12594        | 2017-06-15 08:26:2 | 29 DHCP   | Lea          | ased 192.   | .168.56.210 IP add  | Iress for client | 70:8A:09:1D:81:4   | 6 - HUAWEI_P9 in WiFi |         |
| 12593        | 2017-06-15 08:26:2 | 29 DHCP   | Lea          | ased 192    | .168.56.210 IP add  | Iress for client | 70:8A:09:1D:81:4   | 6 - HUAWEI_P9 in WiFi |         |
| 12592        | 2017-06-15 08:21:0 | 04 DHCP   | Lea          | ased 192.   | .168.56.210 IP add  | Iress for client | 70:8A:09:1D:81:4   | 6 - HUAWEI_P9 in WiFi |         |
|              |                    |           |              |             |                     |                  |                    |                       |         |

Showing 1 to 10 of 3997 entries

Next >>

Teltonika solutions

#### **6.9.3 Network Events**

The Network Events window displays information about recent network events like new connections, lease status changes, network types or operator changes.

| <b>\$\$\$</b> 7 | ELTONIKA Stat       | us • Network • | Services - Syst       | tem 👻                         | Logout 🕒 |
|-----------------|---------------------|----------------|-----------------------|-------------------------------|----------|
| All Ev          | vents System Events | Network Events | Events Reporting      | Reporting Configuration       |          |
| Col             | nnections Log       |                |                       |                               |          |
| All             | Wireless Mobile Dat | a Network Type | Network Operator      |                               |          |
| Conne           | ections Log         |                |                       |                               |          |
| Events          | per page 10 🔻       |                |                       |                               | Search   |
| ID •            | Date •              | Action •       | Result •              |                               |          |
| 5663            | 2017-06-15 08:41:29 | WiFi           | WiFi client connected | I: 70:8A:09:1D:81:46 HUAWEI_P | 9        |
| 5662            | 2017-06-15 08:36:57 | WiFi           | WiFi client disconnec | ted: 70:8A:09:1D:81:46 HUAWE  | _P9      |
| 5661            | 2017-06-15 08:30:22 | WiFi           | WiFi client connected | I: 70:8A:09:1D:81:46 HUAWEI_P | 9        |
| 5660            | 2017-06-15 08:28:01 | WiFi           | WiFi client disconnec | ted: 70:8A:09:1D:81:46 HUAWE  | _P9      |
| 5659            | 2017-06-15 08:21:07 | WiFi           | WiFi client connected | I: 70:8A:09:1D:81:46 HUAWEI_P | 9        |
| 5658            | 2017-06-15 08:20:52 | WiFi           | WiFi client disconnec | ted: 70:8A:09:1D:81:46 HUAWEI | _P9      |
| 5657            | 2017-06-15 08:20:01 | WiFi           | WiFi client connected | I: 70:8A:09:1D:81:46 HUAWEI_P | 9        |
| 5656            | 2017-06-15 08:19:56 | WiFi           | WiFi client disconnec | ted: 70:8A:09:1D:81:46 HUAWE  | _P9      |
| 5655            | 2017-06-15 08:19:50 | WiFi           | WiFi client connected | I: 70:8A:09:1D:81:46 HUAWEI_P | 9        |
| 5654            | 2017-06-15 08:19:45 | WiFi           | WiFi client disconnec | ted: 70:8A:09:1D:81:46 HUAWE  | _P9      |

Showing 1 to 10 of 3463 entries

Next >>

Teltonika solutions

#### **6.9.4 Events Reporting**

The Events Reporting page gives you the ability to configure rules that will inform you via SMS or email when certain events occur on your router. These events can be almost anything – configuration changes, new connections, various status updates, SIM switches, etc.

|               | NIKA Statu          | us • Network •     | Services - Sys   | stem 👻              |      |      | Logout 🕒 |
|---------------|---------------------|--------------------|------------------|---------------------|------|------|----------|
| All Events    | System Events       | Network Events     | Events Reporting | Reporting Configura | tion |      |          |
| Events R      | eporting            |                    |                  |                     |      |      |          |
| Events Repo   | rting Rules         |                    |                  |                     |      |      |          |
| Event type    | Event subty         | pe Ac              | tion             | Enable              | Sort |      |          |
| FW upgrade    | From file           | Se                 | nd SMS           | •                   | ••   | Edit | Delete   |
| Reboot        | After unexpe        | ected shut down Se | nd email         | •                   | ••   | Edit | Delete   |
| SSH           | All                 | Se                 | nd SMS           | <b>V</b>            | ••   | Edit | Delete   |
| Config change | OpenVPN             | Se                 | nd SMS           | <b>*</b>            | ••   | Edit | Delete   |
| Backup        | Switched to b       | backup Se          | nd SMS           | •                   | ••   | Edit | Delete   |
| Events Repo   | rting Configuration |                    |                  |                     |      |      |          |
| Event type    | Event subtype       | Action             |                  |                     |      |      |          |
| Config change | All                 | ▼ Send SMS         | Add              |                     |      |      |          |
|               |                     |                    |                  |                     |      |      | Save     |
|               |                     |                    |                  |                     |      |      |          |
|               |                     |                    |                  |                     |      |      |          |
|               |                     |                    |                  |                     |      |      |          |
|               |                     |                    |                  |                     |      |      |          |

Teltonika solutions

www.teltonika.lt

## 6.9.4.1 Events Reporting Configuration

The Events Reporting Configuration tab is used to customize Events Reporting Rules. Here you can specify any event type and subtype, chose whether you want to be informed by an SMS message or email, modify what kind of information you want receive should an event occur. To open this window, create a rule and press "edit".

| Reboot All | Send SMS | etit Delete |
|------------|----------|-------------|

## 6.9.4.1.1 Send SMS

| <b>TELTONIKA</b>         | Status - Net          | twork -                                                                                                    | Services -                                                                                      | Syst                                                                                                    | em -                                                                                                    |                                                                                                    |                                                                                       | Logout |
|--------------------------|-----------------------|----------------------------------------------------------------------------------------------------|-------------------------------------------------------------------------------------------------|----------------------------------------------------------------------------------------------------|----------------------------------------------------------------------------------------------------|----------------------------------------------------------------------------------------------------|---------------------------------------------------------------------------------------|--------|
| All Events System Events | ents Network          | Events                                                                                                    | Events Repo                                                                                     | rting                                                                                                    | Reporting Config                                                                                                    | guration                                                                                                    |                                                                                       |        |
| Event Reporting (        | Configuration         | I                                                                                                    |                                                                                                 |                                                                                                    |                                                                                                    |                                                                                                    |                                                                                       |        |
| Modify Event Reporting I | Rule                  |                                                                                                    |                                                                                                 |                                                                                                    |                                                                                                    |                                                                                                    |                                                                                       |        |
|                          | Enable                | 4                                                                                                    |                                                                                                 |                                                                                                    |                                                                                                    |                                                                                                    |                                                                                       |        |
|                          | Event type            | Reboot                                                                                                    | •                                                                                               |                                                                                                    |                                                                                                    |                                                                                                    |                                                                                       |        |
|                          | Event subtype         | After une                                                                                                    | expected shut do                                                                                | wn 🔻                                                                                                    |                                                                                                    |                                                                                                    |                                                                                       |        |
|                          | Action                | Send SM                                                                                                    | IS V                                                                                            |                                                                                                    |                                                                                                    |                                                                                                    |                                                                                       |        |
| E                        | nable delivery retry  | •                                                                                                    |                                                                                                 |                                                                                                    |                                                                                                    |                                                                                                    |                                                                                       |        |
|                          | Retry interval        | 5 min.                                                                                                    | •                                                                                               |                                                                                                    |                                                                                                    |                                                                                                    |                                                                                       |        |
|                          | Retry count           | 2 🔻                                                                                                    |                                                                                                 |                                                                                                    |                                                                                                    |                                                                                                    |                                                                                       |        |
| Mes                      | ssage text on Event   | Router na<br>Event typ<br>text - %ex<br>%ts;                                                                                                    | ime - %rn;<br>e - %et; Event<br>;; Time stamp -                                                 | Time sta<br>Serial n<br>LAN M/<br>Connec<br>Connec<br>SIM slot<br>Event ty<br>FW ava<br>Networt<br>New line | Imp - %ts<br>umber - %sn<br>CC address - %lm<br>tion state - %cs<br>tion type - %ct<br>in use - %su<br>pe - %et<br>ilable on server - %fs<br>« state - %ns<br>e - %nl | Router name<br>WAN MAC a<br>Curren FW 1<br>Operator na<br>Signal streng<br>IMSI - %im<br>Event text - (<br>LAN IP - %ii<br>WAN IP add | e - %rn<br>ddress - %wm<br>version - %fc<br>me - %on<br>th - %ss<br>%ex<br>Yess - %wi |        |
| Ge                       | t status after reboot | <ul> <li>Image: A second second s</li></ul> |                                                                                                 |                                                                                                    |                                                                                                    |                                                                                                    |                                                                                       |        |
| Status m                 | essage after reboot   | Router na<br>IP - %wi;<br>Connectio<br>Connectio<br>Signal str<br>New FW a                                                                                                    | ume - %rn; WAN<br>Data<br>on state - %cs;<br>on type - %ct;<br>ength - %ss;<br>available - %fs; | Time sta<br>Serial n<br>LAN M/<br>Connec<br>Connec<br>SIM slot<br>Event ty<br>FW ava<br>Networl<br>New lind | ump - %ts<br>umber - %sn<br>XC address - %lm<br>tion state - %cs<br>tion type - %ct<br>in use - %su<br>pe - %et<br>ilable on server - %fs<br>« state - %ns<br>e - %nl | Router name<br>WAN MAC a<br>Curren FW 1<br>Operator na<br>Signal streng<br>IMSI - %im<br>Event text - 1<br>LAN IP - %ii<br>WAN IP add | e - %rn<br>ddress - %wm<br>version - %fc<br>me - %on<br>th - %ss<br>%ex<br>ress - %wi |        |
| Recipie                  | ent's phone number    | +370611                                                                                                    | 11111                                                                                           | +                                                                                                    |                                                                                                    |                                                                                                    |                                                                                       |        |
| Back to Overview         |                       |                                                                                                    |                                                                                                 |                                                                                                    |                                                                                                    |                                                                                                    |                                                                                       | Save   |

Teltonika solutions

|    | Field Name               | Sample Value               | Explanation                                                         |
|----|--------------------------|----------------------------|---------------------------------------------------------------------|
| 1. | Enable                   | Enable                     | Make a rule active/inactive                                         |
| 2. | Event type               | Reboot                     | Select the type of event that you wish to receive information about |
| 3. | Event subtype            | After unexpected shut down | Specify the subtype of the event                                    |
| 4. | Action                   | Send SMS                   | Action to perform when the specified event occurs                   |
| 5. | Enable delivery<br>retry | Enable                     | Enable SMS delivery retry on unsuccessful delivery attempts         |

| 6.  | Retry interval                 | 5 min.                                                                                                    | The amount of time after an unsuccessful attempt before the delivery retry is initiated |  |
|-----|--------------------------------|----------------------------------------------------------------------------------------------------|-----------------------------------------------------------------------------------------|--|
| 7.  | Retry count                    | 2                                                                                                    | How many attempts of delivery retry will be performed                                   |  |
| 8.  | Message text on<br>Event       | Router name - %rn;<br>Event type - %et; Event<br>text - %ex; Time stamp<br>- %ts;                                                                | The content of the message                                                              |  |
| 9.  | Get status after reboot        | Enable                                                                                                    | Indicate whether to receive router's status information after reboot or not             |  |
| 10. | Status message<br>after reboot | Router name - %rn;<br>WAN IP - %wi;<br>Connection state - %cs;<br>Connection type - %ct;<br>Signal strength - %ss;<br>New FW available -<br>%fs; | The content of the status message                                                       |  |
| 11. | Recipient's phone number       | +37061111111                                                                                                    | The phone number that will receive the message after the specified event occurs         |  |

# 6.9.4.1.2 Send email

| <b>TELTO</b> | NIKA Status -        | Network -                                       | Services -                                       | System -                                                                                                    |                                                                                                    | Logout 🕒 |
|--------------|----------------------|-------------------------------------------------|--------------------------------------------------|----------------------------------------------------------------------------------------------------|----------------------------------------------------------------------------------------------------|----------|
| All Events   | System Events Ne     | twork Events                                    | Events Repo                                      | rting Reporting Config                                                                                                    | guration                                                                                                    |          |
| Event Re     | eporting Configur    | ation                                           |                                                  |                                                                                                    |                                                                                                    |          |
| Modify Event | t Reporting Rule     |                                                 |                                                  |                                                                                                    |                                                                                                    |          |
|              | E                    | nable 🗹                                         |                                                  |                                                                                                    |                                                                                                    |          |
|              | Ever                 | nt type Reboot                                  | •                                                |                                                                                                    |                                                                                                    |          |
|              | Eventsu              | Ibtype After un                                 | expected shut do                                 | wn 🔻                                                                                                    |                                                                                                    |          |
|              |                      | Action Send er                                  | nail 🔻                                           |                                                                                                    |                                                                                                    |          |
|              | Enable deliver       | y retry 🕑                                       |                                                  |                                                                                                    |                                                                                                    |          |
|              | Retry ir             | terval 5 min.                                   | •                                                |                                                                                                    |                                                                                                    |          |
|              | Retry                | count 2 🔻                                       |                                                  |                                                                                                    |                                                                                                    |          |
|              | s                    | ubject Reboot                                   |                                                  |                                                                                                    |                                                                                                    |          |
|              | Message text on      | Event Router n<br>Event ty<br>text - %e<br>%ts; | ame - %rn;<br>pe - %et; Event<br>x; Time stamp - | Time stamp - %ts<br>Serial number - %sn<br>LAN MAC address - %lm<br>Connection state - %cs<br>Connection type - %ct<br>SIM slot in use - %su<br>Event type - %et<br>FW available on server - %fs<br>Network state - %ns<br>New line - %nl | Router name - %rn<br>WAN MAC address - %wm<br>Curren FW version - %fc<br>Operator name - %on<br>Signal strength - %ss<br>IMSI - %im<br>Event text - %ex<br>LAN IP - %li<br>WAN IP address - %wi |          |
|              | Get status after     | reboot 🔲                                        |                                                  |                                                                                                    |                                                                                                    |          |
|              | SMTP                 | server mail.hos                                 | tname.com                                        |                                                                                                    |                                                                                                    |          |
|              | SMTP serve           | er port 12345                                   |                                                  |                                                                                                    |                                                                                                    |          |
|              | Secure conn          | ection 🗹                                        |                                                  |                                                                                                    |                                                                                                    |          |
|              | User                 | name user_na                                    | me                                               |                                                                                                    |                                                                                                    |          |
|              | Pas                  | sword •••••                                     | •                                                | ø                                                                                                    |                                                                                                    |          |
|              | Sender's email ad    | ldress sender@                                  | )email.com                                       |                                                                                                    |                                                                                                    |          |
|              | Recipient's email ad | dress recipient                                 | t@email.com                                      | Ŧ                                                                                                    |                                                                                                    |          |
|              | Send test            | email Sen                                       | d                                                |                                                                                                    |                                                                                                    |          |

|     | Field Name                 | Sample Value                                                                      | Explanation                                                                             |
|-----|----------------------------|-----------------------------------------------------------------------------------|-----------------------------------------------------------------------------------------|
| 1.  | Enable                     | Enable                                                                            | Make the rule active or inactive                                                        |
| 2.  | Event type                 | Reboot                                                                            | Select the type of event that you wish to receive information about                     |
| 3.  | Event subtype              | After unexpected shut down                                                        | Specify the subtype of the event                                                        |
| 4.  | Action                     | Send email                                                                        | Action to perform when the specified event occurs                                       |
| 5.  | Enable delivery<br>retry   | Enable                                                                            | Enable email delivery retry on unsuccessful delivery attempts                           |
| 6.  | Retry interval             | 5 min.                                                                            | The amount of time after an unsuccessful attempt before the delivery retry is initiated |
| 7.  | Retry count                | 2                                                                                 | How many attempts of delivery retry will be performed                                   |
| 8.  | Subject                    | Reboot                                                                            | The subject of the email                                                                |
| 9.  | Message text on<br>Event   | Router name - %rn;<br>Event type - %et; Event<br>text - %ex; Time stamp<br>- %ts; | The content of the message                                                              |
| 10. | Get status after<br>reboot | Disable                                                                           | Indicate whether to receive router's status information after reboot or not             |
| 11. | SMTP server                | mail.hostname.com                                                                 | Sender's email provider SMTP (Simple Mail Transfer Protocol) server address             |
| 12. | SMTP server port           | 12345                                                                             | Sender's email provider SMTP server port number                                         |
| 13. | Secure<br>connection       | Enable                                                                            | Enable or disable secure connection (use only if the server has SSL or TLS)             |
| 14. | User name                  | user_name                                                                         | Sender's email account user name                                                        |
| 15. | Password                   | •••••                                                                             | Sender's email account password                                                         |
| 16. | Sender's email<br>address  | sender@email.com                                                                  | Sender's email address                                                                  |
| 17. | Recipient's email address  | recipient@email.com                                                               | Recipient's email address                                                               |
| 18. | Send test email            | Send                                                                              | Sends out a simulated test message according to your given data                         |

# 6.9.5 Reporting Configuration

The Reporting Configuration window lets you create rules that transfer logs to email or FTP.

| <b>TELTO</b>                   | NIKA Stat         | us • Network • | Services 🔹 Sys   | tem 👻                   | Logout 🕑    |
|--------------------------------|-------------------|----------------|------------------|-------------------------|-------------|
| All Events                     | System Events     | Network Events | Events Reporting | Reporting Configuration |             |
| Events L<br>Create rules for E | .og Files Repo    | ort            |                  |                         |             |
| Events Log F                   | Report Rules      |                |                  |                         |             |
| Events log                     | 1                 | Transfer type  | Enable           | Sort                    |             |
| Network                        | I                 | Email          | <b>v</b>         | • •                     | Edit Delete |
| System                         | ł                 | FTP            |                  | ••                      | Edit Delete |
| Events Log F                   | Reporting Configu | ration         |                  |                         |             |
| Events log                     | Transfer type     |                |                  |                         |             |
| System <                       | Email <b>T</b>    | Add            |                  |                         |             |
|                                |                   |                |                  |                         | Save        |

Teltonika solutions

## 6.9.5.1 Events Log Report Configuration

The Events Log Report Configuration window gives you the ability to change the configuration of periodic events reporting to email or FTP. You can access it by creating a rule and pressing the "edit" button next to it, just like Event Reporting Configuration.

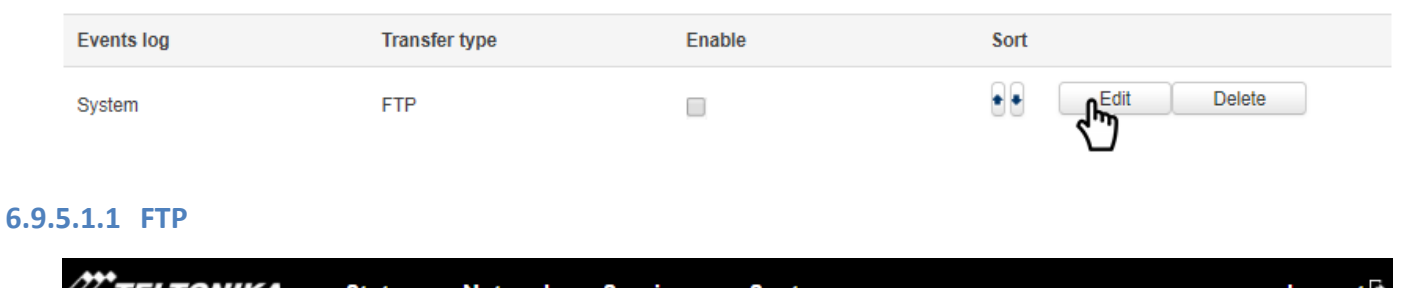

| Status • Net                       | twork - Services -                 | System -                      | Logout |  |  |  |  |
|------------------------------------|------------------------------------|-------------------------------|--------|--|--|--|--|
| All Events System Events Network   | Events Events Repo                 | rting Reporting Configuration |        |  |  |  |  |
| Events Log Report Configuration    |                                    |                               |        |  |  |  |  |
| Modify events log file report rule | Modify events log file report rule |                               |        |  |  |  |  |
| Enable                             | •                                  |                               |        |  |  |  |  |
| Events log                         | System 🔻                           |                               |        |  |  |  |  |
| Transfer type                      | FTP V                              |                               |        |  |  |  |  |
| Compress file                      |                                    |                               |        |  |  |  |  |
| Host                               | hostname.com                       | ]                             |        |  |  |  |  |
| User name                          | user_name                          | ]                             |        |  |  |  |  |
| Password                           |                                    | ø                             |        |  |  |  |  |
| Interval between reports           | Week 🔻                             |                               |        |  |  |  |  |
| Weekday                            | Sunday 🔻                           |                               |        |  |  |  |  |
| Hour                               | 1 •                                |                               |        |  |  |  |  |
| Back to Overview                   |                                    |                               | Save   |  |  |  |  |

Teltonika solutions

|     | Field Name                     | Sample Value | Explanation                                                                                                    |
|-----|--------------------------------|--------------|----------------------------------------------------------------------------------------------------|
| 1.  | Enable                         | Enable       | Make the rule active or inactive                                                                                                    |
| 2.  | Events log                     | System       | Events log to which the rule is applied                                                                                                    |
| 3.  | Transfer type                  | FTP          | Events log file transfer type: Email or FTP                                                                                                    |
| 4.  | Compress file                  | Disable      | Enable or disable compress events log file using gzip                                                                                                    |
| 5.  | Host                           | hostname.com | FTP (File Transfer Protocol) host name, e.g. ftp.example.com,           192.168.123.123. Allowed characters (a-z-A-Z0-9!@#\$%^&*+-/=?_`{ }~.)                     |
| 6.  | User name                      | user_name    | User name for authentication on SMTP (Simple Mail Transfer Protocol) or FTP (File Transfer Protocol) server. Allowed characters (a-z-A-Z0-9!@#\$%^&*+-/=?_`{ }~.) |
| 7.  | Password                       | •••••        | Password for authentication on SMTP (Simple Mail Transfer Protocol) or FTP (File Transfer Protocol) server. Allowed characters (a-z-A-Z0-9!@#\$%^&*+-/=?_`{ }~.)  |
| 8.  | Interval<br>between<br>reports | Week         | The frequency at which Events log reports will be submitted                                                                                                    |
| 9.  | Weekday                        | Sunday       | Day of the week on which the events log report will be submitted                                                                                                  |
| 10. | Hour                           | 1            | Hour of the day on which the events log report will be submitted                                                                                                  |

|             | System Events          | Network F      | vents                                   | Events Repo | rting | Reporting Configuration | 99<br>9 |
|-------------|------------------------|----------------|-----------------------------------------|-------------|-------|-------------------------|---------|
| Events      | og Peport Co           | nfiguratio     |                                         | Events hepo | lung  | Reporting configuration |         |
| Modify ever | nts log file report ru | ile            | ,,,,,,,,,,,,,,,,,,,,,,,,,,,,,,,,,,,,,,, |             |       |                         |         |
| ,           |                        | Enable         | /                                       |             |       |                         |         |
|             |                        | Events log     | Network                                 | •           |       |                         |         |
|             | т                      | ransfer type   | Email 🔻                                 |             |       |                         |         |
|             | с                      | ompress file [ |                                         |             |       |                         |         |
|             |                        | Subject        | test                                    |             |       |                         |         |
|             |                        | Message        | text messa                              | age         |       |                         |         |
|             | S                      | SMTP server    | mail.emai                               | l.com       |       |                         |         |
|             | SMT                    | server port    | 12345                                   |             |       |                         |         |
|             | Secure                 | connection     |                                         |             |       |                         |         |
|             |                        | User name      | user_nam                                | e           |       |                         |         |
|             |                        | Password       |                                         |             | ø     |                         |         |
|             | Sender's en            | nail address   | sender@e                                | email.com   |       |                         |         |
|             | Recipient's en         | nail address   | recipient@                              | gemail.com  | +     |                         |         |
|             | Interval betv          | veen reports   | Week •                                  |             | _     |                         |         |
|             |                        | Weekday        | Sunday                                  | •           |       |                         |         |
|             |                        | Hour           | 1 🔻                                     |             |       |                         |         |
|             |                        |                |                                         |             |       |                         |         |

Teltonika solutions

|     | Field Name                     | Sample Value               | Explanation                                                                 |  |  |
|-----|--------------------------------|----------------------------|-----------------------------------------------------------------------------|--|--|
| 1.  | Enable                         | Enable                     | Make the rule active or inactive                                            |  |  |
| 2.  | Events log                     | Network                    | Events log to which the rule is applied                                     |  |  |
| 3.  | Transfer type                  | Email                      | Events log file transfer type: Email or FTP                                 |  |  |
| 4.  | Compress file                  | Disable                    | Enable or disable compress events log file using gzip                       |  |  |
| 5.  | Subject                        | Test                       | Subject of the email                                                        |  |  |
| 6.  | Message                        | text message               | The message of the email                                                    |  |  |
| 7.  | SMTP server                    | mail.email.com             | Sender's email provider SMTP (Simple Mail Transfer Protocol) server address |  |  |
| 8.  | SMTP server port               | 12345                      | Sender's email provider SMTP server port number                             |  |  |
| 9.  | Secure connection              | Enable/Disable             | Enable or disable secure connection (use only if the server has SSL or TLS) |  |  |
| 10. | User name                      | User                       | Sender's email account user name                                            |  |  |
| 11. | Password                       | •••••                      | Sender's email account password                                             |  |  |
| 12. | Sender's email<br>address      | sendersemail@example.com   | Sender's email address                                                      |  |  |
| 13. | Recipient's<br>email address   | recipientemail@example.com | Recipient's email address                                                   |  |  |
| 14. | Interval<br>between<br>reboots | Week                       | The frequency at which Events log reports will be submitted                 |  |  |
| 15. | Weekday                        | Sunday                     | Day of the week on which the events log report will be submitted            |  |  |
| 16. | Hour                           | 1                          | Hour of the day on which the events log report will be submitted            |  |  |

# 7 Network

# 7.1 Mobile

## 7.1.1 General

In the Mobile Configuration window you can configure various mobile settings that are used in order to connect to your local 2G/3G/LTE network.

| <b>( TEL</b> 1 | TONIKA                | Status • Net      | twork - S | Services - | System    | n -                 | Logout 🕑 |
|----------------|-----------------------|-------------------|-----------|------------|-----------|---------------------|----------|
| General        | SIM Managem           | ent Network       | Operators | Mobile Da  | ata Limit | SIM Idle Protection |          |
| Mobile         | Configurati           | ion               |           |            |           |                     |          |
| Mobile Co      | onfiguration          |                   |           |            |           |                     |          |
| SIM 1          | SIM 2                 |                   |           |            |           |                     |          |
|                |                       | Connection type   | QMI 🔻     |            |           |                     |          |
|                |                       | Mode              | NAT       | Ŧ          |           |                     |          |
|                |                       | APN               | APN       |            |           |                     |          |
|                |                       | PIN number        | 1234      |            | ]         |                     |          |
|                |                       | Dialing number    | *99#      |            |           |                     |          |
|                | Auth                  | entication method | CHAP •    |            |           |                     |          |
|                |                       | Username          | user_name |            |           |                     |          |
|                |                       | Password          | ••••••    |            | ø         |                     |          |
|                |                       | Service mode      | Automatic | ¥          |           |                     |          |
|                | D                     | eny data roaming  |           |            |           |                     |          |
|                |                       | Use IPv4 only     | •         |            |           |                     |          |
| Mobile Da      | ta On Demand          |                   |           |            |           |                     |          |
|                |                       | Enable            |           |            |           |                     |          |
|                | No data timeout (sec) |                   |           |            |           |                     |          |
| Force LTE      | network               |                   |           |            |           |                     |          |
|                |                       | Enable            |           |            |           |                     |          |
|                |                       | Reregister        |           |            |           |                     |          |
|                |                       | Interval (sec)    | 300       |            |           |                     |          |
|                |                       |                   |           |            |           |                     | Save     |

|     | Field Name               | Possible values                                  | Explanation                                                                                                    |
|-----|--------------------------|--------------------------------------------------|----------------------------------------------------------------------------------------------------|
| 1.  | Connection<br>type       | PPP / QMI                                        | Defines how the router's modem will connect to the internet.<br><b>PPP</b> mode uses a dialling number to establish a data connection.<br><b>QMI</b> mode (default) does not use dialling or the PPP protocol to<br>establish a data connection and it is usually faster than PPP mode                                                                                                    |
| 2.  | Mode                     | NAT / Passthrough /<br>Bridge                    | NAT mode enables network address translation on the router.<br>Bridge mode bridges the LTE data connection with LAN. In this mode<br>the router does not have an internet connection as the ISP provides<br>an IP address directly to the end device. Using Bridge mode will<br>disable most of the router's capabilities and you will only be able to<br>access your router's settings with a static IP address.<br>Passthrough mode works in a similar fashion to Bridge mode, except<br>in passthrough mode the router does have an internet connection |
| 3.  | APN                      | "APN"                                            | An <b>Access Point Name (APN)</b> is a gateway between a GSM, GPRS, 3G or 4G mobile network and another computer network                                                                                                    |
| 4.  | PIN number*              | Any number that falls between 0000 and 9999      | A <b>personal identification number</b> is a numeric password used to authenticate a user to a system                                                                                                    |
| 5.  | Dialing<br>number        | *99#                                             | A <b>Dialling number</b> is used to establish a mobile PPP connection                                                                                                    |
| 6.  | Authentication method    | CHAP, PAP or none                                | The <b>Authentication method</b> that your GSM carrier uses to authenticate new connections on its network                                                                                                    |
| 7.  | Username                 | user_name                                        | The username used to connect to your carrier's network. This field<br>becomes available when you select an authentication method (i.e.,<br>the selected authentication method is not "None")                                                                                                    |
| 8.  | Password                 | •••••                                            | The password used to connect to your carrier's network                                                                                                    |
| 9.  | Service mode             | 2G only, 3G only, 4G<br>(LTE) only or Automatic. | Your service mode preference. If your local mobile network supports 2G, 3G and 4G (LTE) you can specify to which type of network you wish to connect, e.g. if you choose 2G, the router will connect to a 2G network, so long as it is available, otherwise it will connect to a network that provides better connectivity. If you select Automatic, then the router will connect to the network that provides the best connectivity                                                                                                    |
| 10. | Deny data<br>roaming     | Enable / Disable                                 | When enabled this function prevents the device from establishing mobile data connection while not in your home network                                                                                                    |
| 11. | Use IPv4 only            | Enable / Disable                                 | When enabled this function makes the device use only IPv4 settings when connecting to an operator                                                                                                    |
| 12. | Mobile Data<br>On Demand | Enable / Disable                                 | When Enabled <b>The Mobile Data On Demand</b> function keeps the mobile data connection <b>on</b> only when it is in use                                                                                                    |
|     |                          | No data timeout (sec) –<br>10 - 99999999         | The mobile data connection will be terminated if no data is transferred during the timeout period specified in this field                                                                                                    |
| 13. | Force LTE<br>network     | Enable/Disable                                   | When enabled this function makes the router connect to an LTE network after every specified amount of seconds                                                                                                    |
|     |                          | Enable/Disable                                   | When enabled the modem will reregister before trying to connect to an LTE network                                                                                                    |
|     |                          | 180 - 3600                                       | Time in seconds between attempts to connect to an LTE network                                                                                                    |

\*Warning: If you enter an invalid PIN number (i.e. if the entered PIN does not match the one that is used in the SIM card), your SIM card will get blocked. To avoid such mishaps it is highly advised to use an unprotected SIM. If you happen to insert a protected SIM and the PIN number is incorrect, your card won't get blocked immediately, although after a couple of reboots OR configuration saves it will.

#### 7.1.1.1 Passthrough Mode

Passthrough mode is used to redirect all traffic to another device. In the process the router itself becomes "transparent" as all traffic is redirected to another device which will also have the router's public IP address assigned to it.

| <b>TELT</b> | ONIK                                                                 | CA State    | us 🔹 Net               | twork - S     | ervices - | System    | 1 -                 |  | Logout 🖻 |
|-------------|----------------------------------------------------------------------|-------------|------------------------|---------------|-----------|-----------|---------------------|--|----------|
| General     | SIM                                                                  | Vanagement  | Network                | Operators     | Mobile Da | ata Limit | SIM Idle Protection |  |          |
| Using Pas   | Using Passthrough Mode will disable most of the router capabilities. |             |                        |               |           |           |                     |  |          |
| Mobile      | Mobile Configuration                                                 |             |                        |               |           |           |                     |  |          |
| Mobile Co   | nfigurat                                                             | tion        |                        |               |           |           |                     |  |          |
| SIM 1       | SIM 2                                                                |             |                        |               |           |           |                     |  |          |
|             |                                                                      | Conn        | ection type            | QMI 🔻         |           |           |                     |  |          |
|             |                                                                      |             | Mode                   | Passthrough   | T         |           |                     |  |          |
|             |                                                                      |             | APN                    | APN           |           |           |                     |  |          |
|             |                                                                      | F           | <sup>o</sup> IN number | 1234          |           | ]         |                     |  |          |
|             |                                                                      | Diali       | ing number             | *99#          |           |           |                     |  |          |
|             |                                                                      | Authenticat | ion method             | None <b>•</b> |           |           |                     |  |          |
|             |                                                                      | Se          | rvice mode             | Automatic     | Ŧ         |           |                     |  |          |
|             |                                                                      | Deny da     | ata roaming            |               |           |           |                     |  |          |
|             |                                                                      | Us          | e IPv4 only            | •             |           |           |                     |  |          |
|             |                                                                      | C           | )HCP mode              | Static •      | ]         |           |                     |  |          |
|             |                                                                      | MA          | AC Address             | 11:22:33:44:  | 55:66     |           |                     |  |          |
|             |                                                                      |             | Lease time             | 12            |           | Hours     | r                   |  |          |

| Field name | Possible values | Explanation                                                                                                    |
|------------|-----------------|----------------------------------------------------------------------------------------------------|
| DHCP mode* | Static          | The <b>Static</b> mode requires that you enter your computer's <b>MAC address</b> (xx:xx:xx:xx:xx) and select a lease time (expiration time for the leased address.) The device will get an IP address from your GSM operator. Other devices that are connected to the router will get IP addresses from the router's DHCP server, but they will not have internet access |
|            | Dynamic         | In <b>Dynamic</b> mode the GSM operator will connect to the router first and give out an IP address to your computer. When using Passthrough in Dynamic mode, the router's LAN DHCP server will be disabled, but it will enabled again automatically when you switch to a different mode                                                                                  |
|            | No DHCP         | In <b>No DHCP</b> mode the IP address, subnet mask, default gateway and DNS from the GSM operator will have to be entered on your computer manually. When using Passthrough in No DHCP mode, the router's LAN DHCP server will be disabled, but it will become enabled automatically when you switch to a different mode                                                  |

\*Using Passthrough Mode will disable most of the router's capabilities!

# 7.1.2 SIM Management

The SIM Management window is used for setting your primary SIM card and setting up scenarios after which the router will perform a SIM switch.

| <b>TELTO</b> | NIKA Stat      | tus 👻 Network      | Services •    | System   | •                   | Logou | nt 🖻 |
|--------------|----------------|--------------------|---------------|----------|---------------------|-------|------|
| General      | SIM Management | Network Operato    | ors Mobile Da | ta Limit | SIM Idle Protection |       |      |
| SIM Swit     | ching          |                    |               |          |                     |       |      |
| Primary Car  | ł              |                    |               |          |                     |       |      |
|              | Prima          | ary SIM card SIM 1 | •             |          |                     |       |      |
| SIM Switchin | ıg             |                    |               |          |                     |       |      |
|              | Enable automa  | tic switching 📃    |               |          |                     |       |      |
|              | Ch             | neck interval 4    |               |          |                     |       |      |
| SIM1 To SIM  | 2 SIM2 To SIM1 |                    |               |          |                     |       |      |
|              | On             | weak signal 🔲      |               |          |                     |       |      |
|              | C              | On data limit 🔲    |               |          |                     |       |      |
|              | (              | On sms limit 🔲     |               |          |                     |       |      |
|              |                | On roaming 🔲       |               |          |                     |       |      |
|              |                | No network         |               |          |                     |       |      |
|              | On net         | work denied 📃      |               |          |                     |       |      |
|              | On data cor    | nnection fail 🔲    |               |          |                     |       |      |

\* Your carrier's data usage accounting may differ. Teltonika is not liable should any accounting discrepancies occur.

|     | Field name                 | Possible values | Explanation                                                                                                    |
|-----|----------------------------|-----------------|----------------------------------------------------------------------------------------------------|
| 1.  | Primary SIM card           | SIM 1 / SIM 2   | Which SIM card will be used by the system as the primary SIM card                                                    |
| 2.  | Enable automatic switching | Enable/Disable  | Automatically switch between primary and secondary SIM cards based on the various rules and criterions defined below |
| 3.  | Check interval             | 1-3600          | Check interval in seconds                                                                                            |
| 4.  | On weak signal             | Enable/Disable  | Performs a SIM card switch when signal strength drops below the specified threshold                                  |
| 5.  | On data limit*             | Enable/Disable  | Performs a SIM card switch when mobile data limit is reached                                                         |
| 6.  | On SMS limit*              | Enable/Disable  | Performs a SIM card switch when the SMS limit is reached                                                             |
| 7.  | On roaming                 | Enable/Disable  | Performs a SIM card switch when roaming is detected                                                                  |
| 8.  | No network                 | Enable/Disable  | Performs a SIM card switch when no operator is detected                                                              |
| 9.  | On network denied          | Enable/Disable  | Performs a SIM card switch when access to a network is denied                                                        |
| 10. | On data connection fail    | Enable/Disable  | Performs a SIM card switch when data connection fails                                                                |

\* Your carrier's data usage accounting may differ. Teltonika is not liable should any accounting discrepancies occur.

Save

#### 7.1.3 Network Operators

The Network Operators window provides you with the ability to scan, select and enter manual Network Operator codes. This function is a great utility when the router is in Roaming conditions. Operator selection is only available for the primary SIM card. In order to specify an operator for the other SIM card it must first be selected as the primary SIM in the "SIM Management" section.

| TELTONIKA Status Net                 | work Services System        | m - Logout 🕑        |  |  |  |
|--------------------------------------|-----------------------------|---------------------|--|--|--|
| General SIM Management Network       | Operators Mobile Data Limit | SIM Idle Protection |  |  |  |
| Network Operators Operators List     |                             |                     |  |  |  |
| Network Operators                    |                             |                     |  |  |  |
| Current SIM                          |                             |                     |  |  |  |
| SIM card in use                      | SIM 1                       |                     |  |  |  |
| Current operator                     | LT BITE C                   | GSM                 |  |  |  |
| Scan For Network Operators           |                             |                     |  |  |  |
| SIM 1 SIM 2                          |                             |                     |  |  |  |
| Scan for operators Connection mode : | Auto   Select               |                     |  |  |  |

|    | Field Name          | Sample Value | Explanation                                                                       |
|----|---------------------|--------------|-----------------------------------------------------------------------------------|
| 1. | SIM card in use     | SIM 1        | Shows the SIM card in use                                                         |
| 2. | Current operator    | LT BITE GSM  | GSM operator's name                                                               |
| 3. | Scan for operators* | -            | Initiates a scan for available operators in your area                             |
| 4. | Connection mode     | Auto         | Lets you chose whether you want to select your operator manually or automatically |

\*While scanning for operators, you will lose your current mobile connection!

## 7.1.3.1 Operators List

The Operators List window provides you with the opportunity to create either a white list or a black list to help you differentiate preferred operators from unwanted operators. This is especially useful when travelling to different countries because it gives you protection from unwanted data charges by denying the SIM card access to unknown or unwanted operators.

| TELTONIK          | A Status Netw        | work - Services - S                           | ystem -                                                | Logout                                                          |
|-------------------|----------------------|-----------------------------------------------|--------------------------------------------------------|-----------------------------------------------------------------|
| General SIM N     | lanagement Network O | perators Mobile Data L                        | imit SIM Idle Protection                               |                                                                 |
| Network Operators | s Operators List     |                                               |                                                        |                                                                 |
| Operators lis     | st                   |                                               |                                                        |                                                                 |
| Settings          |                      |                                               |                                                        |                                                                 |
|                   | Enable               | Z                                             |                                                        |                                                                 |
|                   | Mode                 | Blacklist 🔻                                   |                                                        |                                                                 |
| Operators List    |                      |                                               |                                                        |                                                                 |
| Name              |                      | Operator code                                 | Sor                                                    | t                                                               |
| TELE2             |                      | 24603                                         |                                                        | Delete                                                          |
| Add               |                      |                                               |                                                        |                                                                 |
|                   |                      |                                               |                                                        | Save                                                            |
| Field name        | Possible values      | Explanation                                   |                                                        |                                                                 |
| Enable            | Enable/Disable       | Enable/disable ope                            | rator blocking                                         |                                                                 |
| Mode              | Whitelist/Blacklist  | Whitelist - allows e<br>Blacklist - blocks ev | every operator on the lis<br>very operator on the list | t, blocks every other operator<br>, allows every other operator |
| Name              | TELE2                | Operator's name                               |                                                        |                                                                 |

Operator's code

1. 2.

3.

4. Operator code

24603

#### 7.1.4 Mobile Data Limit

The Mobile Data Limit window provides you with the ability to set data limits for your SIM cards in order to protect yourself from unwanted data charges.

| <b>TEL</b> 1 | TONIKA Stat                     | tus 🔹 Network 👻      | Services - Syste  | m -                 | Logout 🕒 |  |
|--------------|---------------------------------|----------------------|-------------------|---------------------|----------|--|
| General      | SIM Management                  | Network Operators    | Mobile Data Limit | SIM Idle Protection |          |  |
| Mobile       | Mobile Data Limit Configuration |                      |                   |                     |          |  |
| SIM1         | SIM2                            |                      |                   |                     |          |  |
| Data Con     | nection Limit Configu           | uration              |                   |                     |          |  |
|              | Enable data con                 | nection limit        |                   |                     |          |  |
|              | Dat                             | ta limit* (MB) 10    |                   |                     |          |  |
|              |                                 | Period Month         | ,                 |                     |          |  |
|              |                                 | Start day 1 🔻        |                   |                     |          |  |
| SMS Warr     | ning Configuration              |                      |                   |                     |          |  |
|              | Enable S                        | SMS warning          |                   |                     |          |  |
|              | Dat                             | ta limit* (MB) 5     |                   |                     |          |  |
|              |                                 | Period Month         | •                 |                     |          |  |
|              |                                 | Start day 1 🔻        |                   |                     |          |  |
|              | Ph                              | one number +370611   | 11111             |                     |          |  |
| Clear Dat    | a Limit                         |                      |                   |                     |          |  |
|              | Cle                             | ear data limit Clear |                   |                     |          |  |

\* Important: data limit database is not reset when the functionality is disabled and then re-enabled. Automatically the database is reset at a given Period (month, week, day). If you wish to reset it manually you can hit the "Clear" button.

**Data Connection Limit Configuration** Field Name Sample value Explanation 1. Enable data Enable/Disable Disables the mobile data connection when the limit for the connection limit current period is reached Data limit that triggers the mobile data disconnection 2. Data limit\* (MB) 10 3. Period Month Period for which the mobile data limiting will be applied 4. Start day/ Start hour A starting time for the mobile data limiting period 1 **SMS Warning Configuration** Enables the sending of a warning SMS message before or when Enable/Disable 1. Enable SMS warning the mobile data limit for the current period is reached 2. Data limit\* (MB) 5 Data limit which triggers the warning message 3. Period Month Period for which the mobile data limiting should apply 4. Start day/ Start hour A starting time for mobile data limiting period 1 5. Phone number +37012345678 A phone number to send the warning SMS message to **Clear Data Limit** 1. Clear data limit Clears all sent and received data for the selected period

\* Your carrier's data usage accounting may differ. Teltonika is not liable should any accounting discrepancies occur.

Save

#### **7.1.5 SIM Idle Protection**

Some operators block user SIM cards after a period of inactivity. The SIM Idle Protection window provides you with the possibility to configure the router to periodically switch to the secondary SIM card and establish a data connection with a mobile network in order to prevent the SIM card blocking.

## 7.1.5.1 Settings

| <b>TELT</b> | CENTELTONIKA Status Network Services System Logout |                      |              |          |                     |  |
|-------------|----------------------------------------------------|----------------------|--------------|----------|---------------------|--|
| General     | SIM Management                                     | Network Operato      | rs Mobile Da | ta Limit | SIM Idle Protection |  |
| Settings    | Test                                               |                      |              |          |                     |  |
| SIM Idl     | SIM Idle Protection Configuration                  |                      |              |          |                     |  |
| SIM1        | SIM2                                               |                      |              |          |                     |  |
|             |                                                    | Enable               |              |          |                     |  |
|             |                                                    | Period Month         | •            |          |                     |  |
|             |                                                    | Day 1 🔻              |              |          |                     |  |
|             |                                                    | Hour 1 🔻             |              |          |                     |  |
|             |                                                    | Minute 0 v           |              |          |                     |  |
|             |                                                    | Host to ping 127.0.0 | .1           |          |                     |  |

Ping package size 56

Ping requests 2

Save

|    | Field Name           | Possible values           | Explanation                                                                                                    |
|----|----------------------|---------------------------|----------------------------------------------------------------------------------------------------|
| 1. | Enable               | Enable/Disable            | Enables SIM idle protection                                                                                                 |
| 2. | Period               | Month / Week              | The frequency at which the SIM switch will be initiated                                                                     |
| 3. | Day                  | 1-31 / Monday -<br>Sunday | Specifies the day of SIM idle protection activation. 1-31 if the period is a month; Monday – Sunday if the period is a week |
| 4. | Hour                 | 1 - 24                    | Specifies the hour of SIM idle protection activation                                                                        |
| 5. | Minute               | 0 - 60                    | Specifies the minute of SIM idle protection activation                                                                      |
| 6. | Host to ping         | 127.0.0.1                 | Specifies the IP address or domain name to send data packages to                                                            |
| 7. | Ping package<br>size | 56                        | Specifies the ping package size in bytes                                                                                    |
| 8. | Ping requests        | 2                         | Number of ping requests that will be sent                                                                                   |

## 7.1.5.2 Test

The SIM Idle Protection Test window lets you test the functionality of SIM Idle Protection with the parameters entered at the settings tab. Once you press the 'Test'\* button it will simulate a SIM Protection scenario for both of the SIM cards. Once you initiate the test do not commit any actions until the test is finished, as doing otherwise will result in errors that can only be resolved by reseting your device..

| () TE   | TELTONIKA Status Vetwork Services System Logout |                        |                      |                     |                |         |  |
|---------|-------------------------------------------------|------------------------|----------------------|---------------------|----------------|---------|--|
| Genera  | al SIM Manager                                  | nent Network Operators | s Mobile Data Limit  | SIM Idle Protection |                |         |  |
| Setting | Settings Test                                   |                        |                      |                     |                |         |  |
| Test    |                                                 | in rest                |                      |                     |                |         |  |
| SIM     | SIM state                                       | IMSI                   | ICCID                | Host IP             | WAN ip         | Ping    |  |
| SIM2    | OK (inserted)                                   | 246012101922859        | 89370010100019228599 | 8.8.8.8             | 188.69.236.204 | Success |  |
| SIM1    | OK (inserted)                                   | 246020100944448        | 8937002160600414481F | 8.8.8.8             | 84.15.198.92   | Success |  |

|    | Field Name | Sample value        | Explanation                                                                              |
|----|------------|---------------------|------------------------------------------------------------------------------------------|
| 1. | SIM        | SIM1                | SIM card number                                                                          |
| 2. | SIM state  | OK (inserted)       | Status of the SIM card                                                                   |
| 3. | IMSI       | 246020100944448     | International Mobile Subscriber Identity used to identify the user in a cellular network |
| 4. | ICCID      | 8937002160600414481 | Integrated circuit card identifier used to identify the SIM card internationally         |
| 5. | Host IP    | 8.8.8.8             | IP address of the host                                                                   |
| 6. | WAN IP     | 84.15.198.92        | SIM card's public IP address                                                             |
| 7. | Ping       | Success             | Status of the ping attempt                                                               |

\*During test phase do not commit any action, wait for the test to finish

# 7.2 WAN

## 7.2.1 Operation Mode

The WAN window lets you determine how the router will be connecting to the internet. You can chose between three types of WAN – Mobile, Wired and Wi-Fi.

|              | TELTONIK                                                                             | A Status → Networ | k - Services - | System 🔻 |               |        | Logout 🕑 |
|--------------|--------------------------------------------------------------------------------------|-------------------|----------------|----------|---------------|--------|----------|
| W            | WAN                                                                                  |                   |                |          |               |        |          |
| Your V       | Your WAN configuration determines how the router will be connecting to the internet. |                   |                |          |               |        |          |
| Оре          | Operation Mode                                                                       |                   |                |          |               |        |          |
|              | Main WAN                                                                             | Backup WAN 🔻      | Interface Name | Protocol | IP Address    | Sort   |          |
|              | ۲                                                                                    |                   | Wired (WAN)    | Static   | 192.168.90.66 | Ed     | it       |
| (î:          | 0                                                                                    |                   | WiFi (WAN3)    | DHCP     | -             | e e Ed | it       |
| 0 <u>7</u> 0 | 0                                                                                    | <b>V</b>          | Mobile (WAN2)  | None     | 84.15.198.92  | e e Ed | lit      |
|              |                                                                                      |                   |                |          |               |        | Save     |

|    | Field Name                     | Possible values    | Explanation                                                                                                    |
|----|--------------------------------|--------------------|----------------------------------------------------------------------------------------------------|
| 1. | Main WAN                       | Wired/Mobile/Wi-Fi | Allows you to select the main WAN                                                                                  |
| 2. | Backup WAN /<br>Load Balancing | Enable/Disable     | Allows you to select one or two interface to act as your backup WAN                                                |
| 3. | Interface Name                 | WAN/WAN2/WAN3      | Names of the WAN interfaces                                                                                        |
| 4. | Protocol                       | Static/DHCP/PPPoE  | The protocol used by a WAN interface                                                                               |
| 5. | IP Address                     | 192.168.90.66      | WAN IP address                                                                                                    |
| 6. | Sort                           | -                  | Allows you to sort table rows and change interface priority (i.e., the highest interface has the highest priority) |

## 7.2.2 Common Configuration

You can further configure each of your WAN interfaces by clicking the 'edit' button found at the far right of the WAN table next to each interface:

|  | ۲ |  | Wired (WAN) | Static | 192.168.90.66 | Edit |
|--|---|--|-------------|--------|---------------|------|
|--|---|--|-------------|--------|---------------|------|

It will open the Common Configuration window where you can select the protocol to be used with your by your WAN interface, configure your backup WAN settings, set up IP aliases, custom DNS servers and more.

#### 7.2.2.1 General Setup

You can switch between Static, DHCP or PPPoE protocols by selecting the one that you want to use and then pressing the 'Switch Protocol'\* button.

| Common Config | Common Configuration    |                 |  |  |  |  |
|---------------|-------------------------|-----------------|--|--|--|--|
| General Setup | Advanced Settings       |                 |  |  |  |  |
|               | Protocol                | Static •        |  |  |  |  |
|               | Really switch protocol? | Switch protocol |  |  |  |  |
|               |                         |                 |  |  |  |  |

\*The "Switch protocol" button does not apply any changes. In order for the changes to take effect, you must click the "Save" button found at the bottom left corner of the window after you are done making changes.

## 7.2.2.1.1 Static:

The Static protocol is used when the source of your internet doesn't have a DHCP server enabled. Therefore, in order to connect to the internet, you have to make configurations in accordance to the source (much like in the <u>Logging</u> <u>In</u> section of this user's manual.)

| Common Config | uration                |                 |            |
|---------------|------------------------|-----------------|------------|
| General Setup | Advanced Settings      |                 |            |
|               | Protocol               | Static •        |            |
|               | IPv4 address           | 192.168.90.66   |            |
|               | IPv4 netmask           | 255.255.255.0 🔻 |            |
|               | IPv4 gateway           | 192.168.90.254  |            |
|               | IPv4 broadcast         | 192.168.90.255  |            |
|               | Use custom DNS servers | 8.8.8.8         |            |
|               |                        | 8.8.4.4         | <b>×</b> + |

|    | Filed name                | Sample Value       | Explanation                                                                                                    |
|----|---------------------------|--------------------|----------------------------------------------------------------------------------------------------|
| 1. | Protocol                  | Static             | The protocol used by the WAN interface                                                                                                    |
| 2. | IPv4 address              | 192.168.90.66      | Your router's address on the WAN network                                                                                                    |
| 3. | IPv4 netmask              | 255.255.255.0      | A mask used to define how "large" the WAN network is                                                                                                    |
| 4. | IPv4 gateway              | 192.168.90.254     | The address where the router will send all the outgoing traffic                                                                                                    |
| 5. | IPv4 broadcast            | 192.168.90.255     | Broadcast address (auto generated if not set). It is best to leave this blank unless you know what you are doing                                                                                                    |
| 6. | Use custom DNS<br>servers | 8.8.8.8<br>8.8.4.4 | Usually the gateway has some predefined DNS servers. As such the router, when it needs to resolve a hostname ("www.google.com", "www.cnn.com", etc) to an IP address, it will forward all the DNS requests to the gateway. By entering custom DNS servers the router will take care of the host name resolution. You can enter multiple DNS servers to provide redundancy in case one of the servers fails |

#### 7.2.2.1.2 DHCP:

The DHCP protocol should be used when the source of your internet has a DHCP server enabled. If that is the case, when you select the DHCP protocol you can use it as is, because most networks will not require any additional advanced configuration.

| Common Config | uration                   |           |
|---------------|---------------------------|-----------|
| General Setup | Advanced Settings         |           |
|               | Protocol                  | DHCP •    |
| Hostname to   | send when requesting DHCP | Teltonika |

## 7.2.2.1.3 PPPoE

The PPPoE protocol is mainly used if you have a DSL internet provider.

| Common Config | uration             |           |    |
|---------------|---------------------|-----------|----|
| General Setup | Advanced Settings   |           |    |
| ,             | Protocol            | PPPoE V   |    |
|               | PAP/CHAP username   | user_name |    |
|               | PAP/CHAP password   | ••••••    | 10 |
|               | Access Concentrator | auto      |    |
|               | Service Name        | auto      |    |

|    | Filed name          | Sample Value | Explanation                                                          |
|----|---------------------|--------------|----------------------------------------------------------------------|
| 1. | Protocol            | PPPoE        | The protocol used by the WAN interface                               |
| 2. | PAP/CHAP username   | user_name    | The username that you would use to connect to your carrier's network |
| 3. | PAP/CHAP password   | •••••        | The password that you would use to connect to your carrier's network |
| 4. | Access Concentrator | auto         | The name of the access concentrator. Leave empty to auto detect      |
| 5. | Service Name        | auto         | The name of the service. Leave empty to auto detect                  |

#### 7.2.2.2 Advanced

The Advanced Setting tab offers you the ability to configure more advanced settings for each of the protocols. If you are unsure of how to alter these settings, it is highly recommended to leave them unchanged or consult a trained professional.

#### 7.2.2.1 Static

The Advanced Settings tab will change in accordance to which network protocol is selected. For the Static protocol you can turn NAT on or off, override the router's MAC address, MTU and define the gateway metric. You will find additional information on how to define these settings bellow.

| Common Configu | uration              |                   |  |  |
|----------------|----------------------|-------------------|--|--|
| General Setup  | Advanced Settings    |                   |  |  |
|                | Disable NAT          |                   |  |  |
|                | Override MAC address | 00:51:33:77:56:17 |  |  |
|                | Override MTU         | 1500              |  |  |
|                | Use gateway metric   | 0                 |  |  |

|    | Field name           | Sample value      | Explanation                                                                                                    |
|----|----------------------|-------------------|----------------------------------------------------------------------------------------------------|
| 1. | Disable NAT          | On/Off            | Toggle <b>Network Address Translation (NAT)</b> on or off for the selected network interface                                                                                                    |
| 2  | Override MAC address | 00:51:33:77:56:17 | Override MAC address of the WAN interface. If your ISP gives you<br>a static IP address it might also bind it to your computers MAC<br>address (i.e. that IP will only work with your computer but not<br>with your router). In this field you can enter your computer's<br>MAC address and fool the gateway in to thinking that it is<br>communicating with your computer |
| 3. | Override MTU         | 1500              | <b>Maximum Transmission Unit (MTU)</b> – specifies the largest possible size of a data packet                                                                                                    |
| 4. | Use gateway metric   | 0                 | The WAN configuration by default generates a routing table entry. In this field you can alter the metric of that entry                                                                                                    |

#### 7.2.2.2 DHCP

For the DHCP protocol you can turn NAT on or off, specify custom DNS servers, define the gateway metric, override the router's MAC address, set MTU and more. You will find additional information on how to define these settings bellow.

| Common Configuration                      |                   |     |
|-------------------------------------------|-------------------|-----|
| General Setup Advanced Settings           |                   |     |
| Disable NAT                               |                   |     |
| Use broadcast flag                        |                   |     |
| Use default gateway                       | ×                 |     |
| Use DNS servers advertised by peer        |                   |     |
| Use custom DNS servers                    | 8.8.8.8           |     |
|                                           | 8.8.4.4           | × + |
| Use gateway metric                        | 0                 |     |
| Client ID to send when requesting DHCP    |                   |     |
| Vendor class to send when requesting DHCP |                   |     |
| Override MAC address                      | 00:51:33:77:56:17 |     |
| Override MTU                              | 1500              |     |

|    | Field name                                | Sample value       | Explanation                                                                                                    |
|----|-------------------------------------------|--------------------|----------------------------------------------------------------------------------------------------|
| 1. | Disable NAT                               | On/Off             | Toggle <b>Network Address Translation (NAT)</b> on or off for the selected network interface                                                                                                    |
| 2  | Use broadcast flag                        | Enable/Disable     | Required for certain ISPs, e.g. Charter with DOCSIS 3                                                                                                    |
| 3. | Use default gateway                       | Enable/Disable     | If left unchecked, no default route is configured                                                                                                    |
| 4. | Use DNS servers<br>advertised by peer     | Enable/Disable     | If left unchecked, the advertised DNS server addresses are ignored                                                                                                    |
| 5. | Use custom DNS<br>Servers                 | 8.8.8.8<br>8.8.4.4 | Lets you chose your own preferred DNS servers                                                                                                    |
| 6. | User gateway metric                       | 0                  | The WAN configuration by default generates a routing table entry. In this field you can alter the metric of that entry                                                                                                    |
| 7. | Client ID to send when<br>requesting DHCP |                    | Client ID which will be sent when requesting a DHCP lease                                                                                                    |
| 8. | Vendor Class to send when requesting DHCP |                    | Vendor class which will be sent when requesting a DHCP lease                                                                                                    |
| 9. | Override MAC address                      | 00:51:33:77:56:17  | Override MAC address of the WAN interface. If your ISP gives<br>you a static IP address it might also bind it to your computers<br>MAC address (i.e. that IP will only work with your computer but<br>not with your router). In this field you can enter your computer's<br>MAC address and fool the gateway in to thinking that it is<br>communicating with your computer |

| 10. | Override MTU | 1500 | Maximum Transmission Unit (MTU) – specifies the largest |
|-----|--------------|------|---------------------------------------------------------|
|     |              |      | possible size of a data packet                          |

#### 7.2.2.3 PPPoE

For the PPPoE protocol you can turn NAT on or off, specify custom DNS servers, define the gateway metric, configure LCP echo settings and more. You will find additional information on how to define these settings bellow.

| Common Configuration               |         |     |
|------------------------------------|---------|-----|
| General Setup Advanced Settings    |         |     |
| Disable NAT                        |         |     |
| Use default gateway                | •       |     |
| Use gateway metric                 | 0       |     |
| Use DNS servers advertised by peer |         |     |
| Use custom DNS servers             | 8.8.8.8 |     |
|                                    | 8.8.4.4 | × + |
| LCP echo failure threshold         | 0       |     |
| LCP echo interval                  | 5       |     |
| Inactivity timeout                 | 0       |     |

|    | Field name                            | Sample value       | Explanation                                                                                                    |
|----|---------------------------------------|--------------------|----------------------------------------------------------------------------------------------------|
| 1. | Disable NAT                           | Enable/Disable     | Toggle <b>Network Address Translation (NAT)</b> on or off for the selected network interface                                   |
| 2  | Use default gateway                   | Enable/Disable     | If left unchecked, no default route is configured                                                                              |
| 3. | Use gateway metric                    | 0                  | The WAN configuration by default generates a routing table entry. In this field you can alter the metric of that entry         |
| 4. | Use DNS servers<br>advertised by peer | Enable/Disable     | If left unchecked, the advertised DNS server addresses are ignored                                                             |
| 5. | Use Custom DNS<br>Servers             | 8.8.8.8<br>8.8.4.4 | Lets you chose you own preferred DNS servers                                                                                   |
| 5. | LCP echo failure<br>threshold         | 0                  | Presume peer to be dead after given amount of LCP echo failures.<br>Leave it at 0 to ignore failures                           |
| 6. | LCP echo interval                     | 5                  | Send LCP echo requests at the given interval in seconds. This function is only effective in conjunction with failure threshold |
| 7. | Inactivity timeout                    | 0                  | Close inactive connection after the given amount of seconds.<br>Leave it at 0 to persist connection                            |

#### 7.2.2.3 IP Aliases

#### 7.2.2.3.1 General setup

IP Aliases are a way of defining or reaching a subnet that works in the same space as the regular network. This is useful if you need to reach the router in the same network but in a different subnet. If you have a static IP configuration on your computer and don't want to change it every time you need to reach a router in a different subnet, you can configure an IP alias in order to do so.

| IP Aliases    |                   |                 |  |  |
|---------------|-------------------|-----------------|--|--|
| General Setup | Advanced Settings |                 |  |  |
|               | IP Address        | 192.168.99.60   |  |  |
|               | Netmask           | 255.255.255.0 🔻 |  |  |
|               | Gateway           | 192.168.90.254  |  |  |
| Delete        |                   |                 |  |  |
| Add           |                   |                 |  |  |

As you can see, the configuration is very similar to the static protocol; only in the example an IP address with a 99th subnet is defined. If some device has an IP in the 99th subnet (e.g., 192.168.99.xxx) and the subnet's gateway metric is "higher" and the device is trying to reach the internet it will reroute it's traffic not to the gateway that is defined in common configurations but through the one that is specified in IP aliases.

#### 7.2.2.3.2 Advanced Settings

You may also define a broadcast address and a custom DNS server for your IP Aliases in the Advanced Settings tab.

| IP Aliases    |                   |                   |
|---------------|-------------------|-------------------|
| General Setup | Advanced Settings |                   |
|               | IP Broadca        | st 192.168.99.255 |
|               | DNS Serve         | er 8.8.8.8        |
| Delete        |                   |                   |
| Add           |                   |                   |
## 7.2.2.4 Backup WAN configuration

Backup WAN is a function that allows you to back up your primary connection in case it goes down. There can be two backup connections selected at one time. In that case, when the primary connection fails, the router tries to use the backup with the higher priority and if this one is unavailable or fails too, then the router tries the backup with the lower priority.

| Backup Configuration                                 |                                                                           |
|------------------------------------------------------|---------------------------------------------------------------------------|
| Timing and other parameters will indicate how and wh | en it will be determined that your conventional connection has gone down. |
| Health monitor interval                              | 10 sec. •                                                                 |
| Health monitor ICMP host(s)                          | 8.8.4.4                                                                   |
| Health monitor ICMP timeout                          | 3 sec. V                                                                  |
| Attempts before failover                             | 3 🔻                                                                       |
| Attempts before recovery                             | 3 🔻                                                                       |
|                                                      | Save                                                                      |
|                                                      |                                                                           |

#### Teltonika solutions

www.teltonika.lt

The majority of the options consist of timing and other important parameters that help determine the health of your primary connection. Regular health checks are constantly performed in the form of ICMP packets (Pings) on your primary connection. When the connections state starts to change (READY->NOT READY and vice versa) a necessary amount of failed or passed health checks has to be reached before the state changes completely. This delay is instituted so as to mitigate "spikes" in connection availability, but it also extends the time before the backup link can be brought up or down.

|    | Field Name                  | Possible values                                                | Explanation                                                                                                    |
|----|-----------------------------|----------------------------------------------------------------|----------------------------------------------------------------------------------------------------|
| 1. | Health monitor interval     | Disable/5/10/20/30/60/120<br>Seconds                           | The interval at which health checks are performed                                                                                                    |
| 2. | Health monitor ICMP host(s) | 8.8.4.4 / Disable / DNS<br>Server(s) / WAN Gateway /<br>custom | Indicate where to send ping requests for a health<br>check. As there is no definitive way to determine<br>when the connection to internet is down for good,<br>it is best to define a host whose availability is that<br>of the internet as a whole (e.g., 8.8.8.8, 8.8.4.4) |
| 3. | Health monitor ICMP timeout | 1/2/3/4/5/10 Seconds                                           | The frequency at which ICMP requests are to be<br>sent. It is advised to set a higher value if your<br>connection has high latency or high jitter (latency<br>spikes)                                                                                                    |
| 4. | Attempts before failover    | 1/3/5/10/15/20                                                 | The number of failed ping attempts after which the connection is to be declared as "down"                                                                                                    |
| 5. | Attempts before recovery    | 1/3/5/10/15/20                                                 | The number of successful ping attempts after which the connection is to be declared as "up"                                                                                                    |

### 7.2.3 How do I set up a backup link?

First you must select a main link and choose one or two backup links in the WAN section. Then push the "Edit" button and configure your WAN and Backup Wan settings to your liking.

#### WAN

Your WAN configuration determines how the router will be connecting to the internet.

| Operation Mode                            |                   |                                 |                               |                   |                       |             |   |
|-------------------------------------------|-------------------|---------------------------------|-------------------------------|-------------------|-----------------------|-------------|---|
|                                           | Main WAN          | Backup WAN 🔻                    | Interface Name                | Protocol          | IP Address            | Sort        |   |
| -                                         | ۲                 |                                 | Wired (WAN)                   | Static            | 192.168.90.66         | Edit        | ) |
| 0 <u>1</u> 0                              | • <               |                                 | Mobile (WAN2)                 | None              | -                     | e e Edition | ) |
| (î:                                       | • <               |                                 | WiFi (WAN3)                   | DHCP              | -                     | € € Edit    | ) |
|                                           |                   |                                 | $\bigvee$                     |                   |                       |             |   |
| Bac                                       | kup Configura     | tion                            |                               |                   |                       |             |   |
| Timing                                    | g and other param | eters will indicate how and whe | en it will be determined that | your conventional | connection has gone ( | down.       |   |
|                                           |                   | Health monitor interval         | 5 sec. 🔻                      |                   |                       |             |   |
| Health monitor ICMP host(s) DNS Server(s) |                   |                                 |                               |                   |                       |             |   |
| Health monitor ICMP timeout 1 sec.        |                   |                                 |                               |                   |                       |             |   |
| Attempts before failover 1 •              |                   |                                 |                               |                   |                       |             |   |
|                                           |                   | Attempts before recovery        | 1 🔻                           |                   |                       |             |   |

Click Save after you have made your changes and wait until the settings are applied. You can monitor main/backup WAN status in the Status -> Network Information -> WAN page. If everything is working correctly you should see something like this:

| Backup WAN Status |                     |                            |  |
|-------------------|---------------------|----------------------------|--|
|                   | WAN: [Wired] IN USE | Backup WAN: [Mobile] READY |  |

The above picture shows the status for the Mobile Backup WAN configured on a wired main link. You can now simulate a downed link by simply unplugging your Ethernet WAN cable. When you've done so you should see this:

| Backup WAN Status |                        |                             |
|-------------------|------------------------|-----------------------------|
|                   | WAN: [Wired] NOT READY | Backup WAN: [Mobile] IN USE |

When the main connection is down, all the traffic will go through the backup WAN interface (in this case, mobile.) When you plug the cable back in, the connection will be restored and the traffic will again go through the main WAN interface (in this case, wired.)

# 7.3 LAN

This page is used to configure the LAN network, where all your devices and computers that you connect to the router will reside.

# 7.3.1 Configuration

# 7.3.1.1 General Setup

|               | KA Status -       | Network -      | Services - | System - |  | Logout 🕒 |
|---------------|-------------------|----------------|------------|----------|--|----------|
| LAN           |                   |                |            |          |  |          |
| Configuration |                   |                |            |          |  |          |
| General Setup | Advanced Settings |                |            |          |  |          |
|               | IP add            | ress 192.168.5 | 6.1        |          |  |          |
|               | IP netn           | nask 255.255.2 | 255.0 🔻    |          |  |          |
|               | IP broad          | cast 192.168.5 | 6.255      |          |  |          |

|    | Field name   | Sample value   | Explanation                                                                                            |
|----|--------------|----------------|----------------------------------------------------------------------------------------------------|
| 1. | IP address   | 192.168.56.1   | IP address that the router uses on the LAN network                                                     |
| 2  | IP netmask   | 255.255.255.0  | A mask used to define how "large' the LAN network is                                                   |
| 3. | IP broadcast | 192.168.56.255 | IP broadcasts are used by BOOTP and DHCP clients to find and send requests to their respective servers |

# 7.3.1.2 Advanced settings

| Configuration                   |                                   |
|---------------------------------|-----------------------------------|
| General Setup Advanced Settings |                                   |
| Accept router advertisements    |                                   |
| Override MTU                    | 1500                              |
| Use gateway metric              | 0                                 |
| Use WAN port as LAN             | WAN Ethernet port selected as LAN |

|    | Field name                      | Possible values       | Explanation                                                                                                    |
|----|---------------------------------|-----------------------|----------------------------------------------------------------------------------------------------|
| 1. | Accept router<br>advertisements | Enable/Disable        | When enabled, this function allows accepting router advertisements (disabled by default)                                                                       |
| 2. | Override MTU                    | 0 - 1500              | MTU (Maximum Transmission Unit) specifies the largest possible size of a data packet                                                                           |
| 3. | Use gateway metric              | Any integer<br>number | The LAN configuration generates an entry in the routing table.<br>In this field you can alter the metric of that entry. Higher metric<br>means higher priority |
| 4. | Use WAN port as LAN             | Enable/Disable        | Lets you use the WAN port as if it were a LAN port                                                                                                    |

### 7.3.2 DHCP Server

DHCP server is the router side service that can automatically configure the TCP/IP settings of any device that requests such a service. If you connect a device that has been configured to obtain an IP address automatically the DHCP server will lease out an IP address and the device will be able to communicate with the router.

## 7.3.2.1 General Setup

| DHCP Server   |                   |                 |         |
|---------------|-------------------|-----------------|---------|
| General Setup | Advanced Settings |                 |         |
|               | DHCP              | Enable <b>v</b> |         |
|               | Start             | 100             |         |
|               | Limit             | 150             |         |
|               | Lease time        | 12              | Hours • |

|    | Field Name | Sample value                    | Explanation                                                                                                    |
|----|------------|---------------------------------|----------------------------------------------------------------------------------------------------|
| 1. | DHCP       | Enable / Disable/<br>DHCP Relay | Enables or disables DHCP Server. If DHCP Relay is selected, you will be prompted<br>to enter an IP address of another DHCP server in your LAN. In this case,<br>Whenever a new device connects to the router, the router will redirect any DHCP<br>requests to the specified DHCP Server                                                                                                    |
| 2. | Start      | 100                             | The starting IP address value. e.g., if your router's LAN IP is 192.168.2.1 and your subnet mask is 255.255.255.0 that means that in your network a valid IP address has to be in the range of [192.168.2.1 – 192.168.2.254](192.168.2.0 and 192.168.2.255 are special unavailable addresses). If the Start value is set to 100 then the DHCP server will only lease out addresses starting from 192.168.2.100                                                                                                    |
| 3. | Limit      | 150                             | How many addresses the DHCP server can lease out. Continuing from the above example: if the start address is 192.168.2.100 and the server can lease out 150 (sample value) addresses starting from 192.168.2.100 and ending in 192.168.2.249 (100 + $150 - 1 = 249$ ; this is because the first address is inclusive)                                                                                                    |
| 4. | Lease time | 12                              | The duration of an IP lease. Leased out addresses will expire after the amount of time specified in this field and the device that was using the lease will have to send a new DHCP request to the router's DHCP server. However, if the device stays connected, its lease will be renewed after half of the specified amount of time passes, e.g., if the lease time is 12 hours, then every 6 hours the device will send a request to the router asking to renew its lease. Lease time can be set in hours or minutes. The minimal amount of time that can be specified is 2min |

### 7.3.2.2 Advanced settings

You can also define some advanced options that specify how the DHCP server will operate in your LAN network.

| DHCP Server                     |                 |
|---------------------------------|-----------------|
| General Setup Advanced Settings |                 |
| Dynamic DHCP                    |                 |
| Enable DNS rebind protection    |                 |
| Force                           | ×               |
| IP netmask                      | 255.255.255.0   |
| DHCP Options                    | 6,8.8.8,8.8.4.4 |

|    | Field Name                   | Sample Value       | Explanation                                                                                                    |
|----|------------------------------|--------------------|----------------------------------------------------------------------------------------------------|
| 1. | Dynamic DHCP                 | Enabled / Disabled | Enables Dynamic allocation of client addresses. If this is disabled, only clients that have static IP leases will be served                                                                                                    |
| 2. | Enable DNS rebind protection | Enabled / Disabled | Enables DNS rebind attack protection by discarding upstream RFC1918 responses (leave default unless necessary otherwise)                                                                                                    |
| 3. | Force                        | Enabled / Disabled | By default the router's DHCP server will not start when it is<br>connected to a network segment that already has a working DHCP<br>server. If enabled, the DHCP force function ensures that the router<br>will always start it's DHCP server, even if there is another DHCP<br>server already running in the router's network |
| 4. | IP netmask                   | 255.255.255.0      | Overrides your LAN netmask thus making the DHCP server think that it's serving a larger or smaller network than it actually is                                                                                                    |
| 5. | DHCP Options                 | 6,8.8.8.8.,8.8.4.4 | Additional options to be added to the DHCP server. For example with '26,1470' or 'option:mtu, 1470' you can assign an MTU per DHCP                                                                                                    |

## 7.3.3 Static Leases

Static IP leases are used to reserve specific IP addresses for specific devices by binding them to their MAC address. This is useful when you have a stationary device connected to your network that you need to reach frequently, e.g., printer, fax, etc.

| Static Leases |                                      |                                |
|---------------|--------------------------------------|--------------------------------|
| Hostname      | MAC address                          | IP address                     |
| Printer       | 70:8a:09:1d:81:46 (192.168.56.210) V | 192.168.56.210 <b>v</b> Delete |

Add

|    | Field Name  | Sample Value                      | Explanation                                                             |
|----|-------------|-----------------------------------|-------------------------------------------------------------------------|
| 1. | Hostname    | Printer                           | A custom name that will be linked with the device                       |
| 2. | MAC address | 10:a5:d0:70:9c:72 (192.168.1.104) | Device's MAC address                                                    |
| 3. | IP address  | 192.168.1.104                     | The desirable IP address that will be reserved for the specified device |

### 7.3.4 IP Aliases

#### 7.3.4.1 General Setup

IP Aliases are a way of defining or reaching a subnet that works in the same space as the regular network. This is useful if you need to reach the router that is located in the same network but in a different subnet. If you have a static IP configuration on your computer and don't want to change it every time you need to reach a router in a different subnet, you can configure an IP alias in order to do so.

| IP Aliases       |                   |                 |  |  |
|------------------|-------------------|-----------------|--|--|
| General Setup    | Advanced Settings |                 |  |  |
|                  | IP Address        | 192.168.14.1    |  |  |
|                  | Netmask           | 255.255.255.0 🔻 |  |  |
|                  | Gateway           | 192.168.90.254  |  |  |
| Delete       Add |                   |                 |  |  |

#### 7.3.4.1 Advanced Settings

You may also optionally define a broadcast address and a custom DNS server.

| IP Aliases    |                   |                  |  |  |
|---------------|-------------------|------------------|--|--|
| General Setup | Advanced Settings |                  |  |  |
|               | IP Broadcas       | t 192.168.14.255 |  |  |
|               |                   |                  |  |  |
|               | DNS Serve         | 8.8.8.8          |  |  |
| Delete        |                   |                  |  |  |
| Add           |                   |                  |  |  |

You can find the directions on how to configure IP aliases in the WAN section of this document

# 7.4 VLAN

The VLAN window provides you with the possibility to create and configure your own Virtual LAN networks, which can either be Port based or Tag based.

## 7.4.1 VLAN Networks

## 7.4.1.1 VLAN Functionality

|                  | 🖌 Status -   | Network -       | Services - | System - | Logout 🖻 |
|------------------|--------------|-----------------|------------|----------|----------|
| VLAN Networks    | LAN Networks |                 |            |          |          |
| Virtual LAN      |              |                 |            |          |          |
| VLAN Functionali | ty           |                 |            |          |          |
|                  | VLAN         | I mode Disabled | •          |          |          |
|                  |              |                 |            |          | Save     |
|                  |              |                 |            |          |          |

|    | Field Name | Possible Values                      | Explanation                                                 |
|----|------------|--------------------------------------|-------------------------------------------------------------|
| 1. | VLAN mode  | Disabled / Port based /<br>Tag based | Lets you choose the VLAN mode or disable VLAN functionality |

## 7.4.1.2 Port based VLAN

### Virtual LAN

| VLAN Functi | VLAN Functionality     |             |      |                        |               |        |  |  |  |
|-------------|------------------------|-------------|------|------------------------|---------------|--------|--|--|--|
|             | VLAN mode Port based 🔻 |             |      |                        |               |        |  |  |  |
| VLAN Netwo  | VLAN Networks List     |             |      |                        |               |        |  |  |  |
|             | LAN ports              |             |      | Wireless access points |               |        |  |  |  |
| VLAN ID     | 1                      | 2           | 3    | HAL9000                | LAN           |        |  |  |  |
| 1           | On v                   | On <b>v</b> | On v |                        | None <b>v</b> | Delete |  |  |  |
| Add         |                        |             |      |                        |               |        |  |  |  |
|             |                        |             |      |                        |               | Save   |  |  |  |

|    | Field Name                | Possible Values                  | Explanation                                                             |
|----|---------------------------|----------------------------------|-------------------------------------------------------------------------|
| 1. | VLAN ID                   | 1-4094                           | VLAN Identification number                                              |
| 2. | LAN ports<br>1 / 2 / 3    | On / Off / Tagged                | Switches the LAN port state                                             |
| 3. | Wireless<br>access points | Enabled / Disabled               | Assign selected access point(s) to the selected LAN                     |
| 4. | LAN                       | None / lan (default LAN<br>name) | Assign selected LAN ports and wireless access point(s) to a LAN network |

## 7.4.1.3 Tagged based VLAN

## Virtual LAN

| VLAN Functionality |                        |               |        |
|--------------------|------------------------|---------------|--------|
|                    | VLAN mode Tag based 🔻  |               |        |
| VLAN Networks List |                        |               |        |
|                    | Wireless access points |               |        |
| VLAN ID            | HAL9000                | LAN           |        |
| 1                  |                        | None <b>v</b> | Delete |
| Add                |                        |               |        |
|                    |                        |               | Save   |

|    | Field Name                | Possible Values                  | Explanation                                               |
|----|---------------------------|----------------------------------|-----------------------------------------------------------|
| 1. | VLAN ID                   | 1-4094                           | VLAN Identification number                                |
| 2. | Wireless<br>access points | Enabled / Disabled               | Assign selected access point(s) to the selected LAN       |
| 3. | LAN                       | None / lan (default LAN<br>name) | Assign selected wireless access point(s) to a LAN network |

## 7.4.2 LAN Networks

In the LAN Networks page you can create extra LAN networks, and assign them with LAN Ports and wireless access points. You can get extra information on how to configure any of your LAN settings in section <u>7.3 LAN</u>.

|                   | A Status - Network - | Services System Logo          | ut 🖻 |
|-------------------|----------------------|-------------------------------|------|
| VLAN Networks     | LAN Networks         |                               |      |
| LAN               |                      |                               |      |
| LAN Networks List | t                    |                               |      |
| LAN name          | Interface name       |                               |      |
| Lan               | eth0 tap0            | Edit                          |      |
| Lan_Lan2          | bri-lan              | Edit Delete                   |      |
| LAN name:         | Add New              |                               |      |
| Field Name        | Sample Value         | Explanation                   |      |
| LAN name          | Lan                  | Specifies LAN name            |      |
| Interface name    | eth0 tan0            | Specifies I AN interface name |      |

1. 2.

## 7.5 Wireless

The Wireless configuration window provides you with the possibility to configure your wireless access points and wireless stations. The Wireless Station Mode will become active only when Wi-Fi is configured as an active WAN interface (either main or backup.)

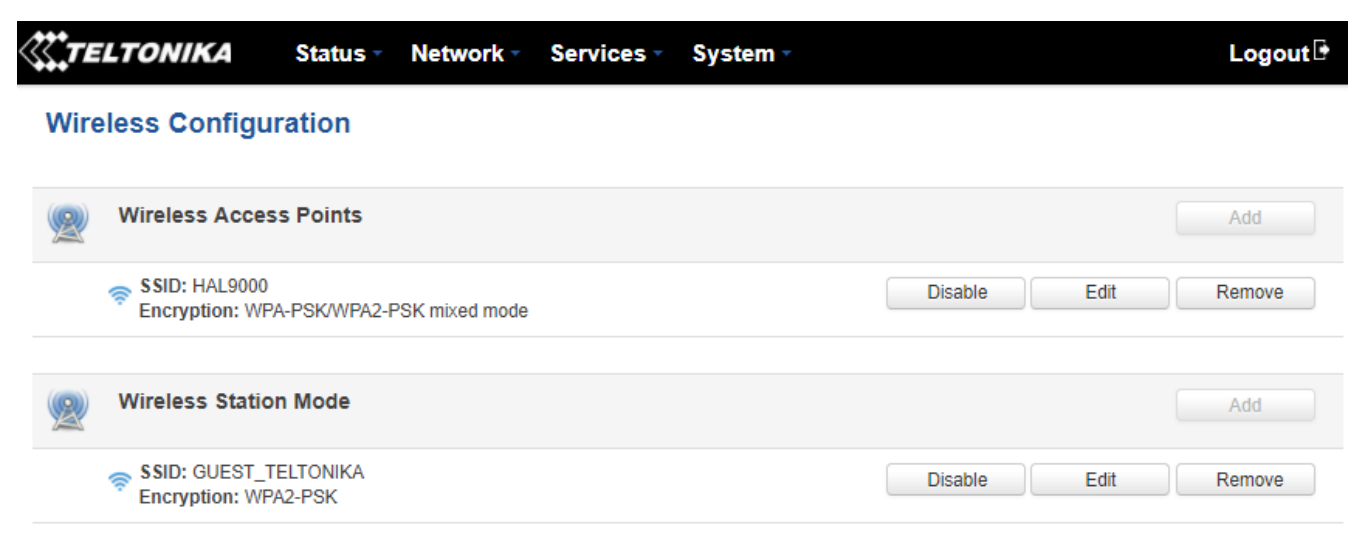

Above is the overview of the Wireless Configuration window. It displays active access points and stations. Here you can disable or enable your Wi-Fi interfaces, remove unwanted access points or stations or enter a configuration window for each Wi-Fi, where you can configure it more thoroughly.

#### 7.5.1 Wireless Access Point

The Wireless Access Point configuration window is used to make changes to different access points. It is divided into two main sections – device and interface. One is dedicated to configuring hardware parameters, the other – software. To access this window, simply click the 'edit' button next to the Wi-Fi interface that you wish to configure:

| 2 | Wireless Access Points                                   |         | Add         |
|---|----------------------------------------------------------|---------|-------------|
|   | SSID: HAL9000<br>Encryption: WPA-PSK/WPA2-PSK mixed mode | Disable | Edit Remove |

#### 7.5.1.1 Device Configuration

The Device Configuration section is used for configuring Wi-Fi hardware parameters.

### 7.5.1.1.1 General Setup

Here you can toggle the availability of the wireless radio and the physical channel frequency.

| <b>TELTONIKA</b>          | Status - Net                    | vork Vervices          | System -  | Logout 🕒 |
|---------------------------|---------------------------------|------------------------|-----------|----------|
| Wireless Acce             | ess Point                       |                        |           |          |
| Here you can configure yo | ur wireless settings like radio | frequency, mode, encry | ption etc |          |
| Device Configuration      | n                               |                        |           |          |
| General Setup A           | dvanced Settings                |                        |           |          |
|                           | Enable wireless                 |                        |           |          |
|                           | Channel                         | 4 (2.427 GHz) 🔻        |           |          |

# 7.5.1.1.2 Advanced Settings

| Device Configuration            |              |  |  |  |
|---------------------------------|--------------|--|--|--|
| General Setup Advanced Settings |              |  |  |  |
| Mode                            | 802.11g+n 🔻  |  |  |  |
| HT mode                         | 20MHz •      |  |  |  |
| Country code                    | 00 - World 🔹 |  |  |  |
| Transmit power                  | 100 % •      |  |  |  |
| Fragmentation threshold         |              |  |  |  |
| RTS/CTS threshold               |              |  |  |  |

|    | Field Name                 | Possible Values                         | Explanation                                                                                                    |
|----|----------------------------|-----------------------------------------|----------------------------------------------------------------------------------------------------|
| 1. | Mode                       | Auto, 802.11b,<br>802.11g, 802.11g+n    | Different modes provide different wireless standard support which directly impacts the radio's throughput performance                                                                                                    |
| 2. | HT mode                    | 20MHz / 40MHz 2nd<br>channel above      | HT (High Throughput) mode. 40 MHz bandwidth provides better performance                                                                                                    |
| 3. | Country code               | Any ISO/IEC 3166<br>alpha2 country code | SO/IEC 3166 alpha2 country codes as defined in ISO 3166-1 standard                                                                                                    |
| 4. | Transmit power             | 20% / 40% / 60% /<br>80% / 100 %        | Wi-Fi signal power                                                                                                    |
| 5. | Fragmentation<br>threshold | 256-2346                                | The smallest packet size that can be fragmented and transmitted by<br>multiple frames. In areas were interference is a problem, setting a<br>lower fragment threshold might help reduce the probability of<br>unsuccessful packet transfers, thus increasing speed |
| 6. | RTS/CTS threshold          | 0-2347                                  | RTS/CTS (Request to Send/Clear to Send) are mechanisms, used to reduce frame collisions introduced by the hidden node problem. It can help resolve problems arising when several access points are in the same area, contending                                    |

# 7.5.1.2 Interface Configuration

# 7.5.1.2.1 General Setup

| Interface Configuration |                              |              |                   |
|-------------------------|------------------------------|--------------|-------------------|
| General Setup           | Wireless Security MAC Filter |              | Advanced Settings |
|                         | 5                            | SSID HAL9000 |                   |
|                         | Hide S                       | SSID         |                   |

|    | Field Name | Possible Values  | Explanation                                                                                                    |
|----|------------|------------------|----------------------------------------------------------------------------------------------------|
| 1. | SSID       | any_name         | The name of your Wi-Fi interface. When other Wi-Fi capable computers or devices scan the area for Wi-Fi networks they will see your network with this name |
| 2. | Hide SSID  | Enabled/Disabled | Will render your SSID hidden from other devices that try to scan the area                                                                                  |

### 7.5.1.2.2 Wireless Security

The Wireless Security tab is used to determine what kind of encryption your WLAN will use. You can choose between different types of WEP (Wireless Encryption Protocol) or WPA (Wi-Fi Protected Access.) WPA provides better security because it uses improved data encryption through the temporal key integrity protocol (TKIP) but not all devices support WPA and will work only with WEP type of encryption.

#### 7.5.1.2.2.1 WEP

| Interface Configuration |                    |                   |            |  |  |
|-------------------------|--------------------|-------------------|------------|--|--|
| General Setup Wir       | reless Security MA | C Filter Advanced | I Settings |  |  |
|                         | Encryption         | WEP open system   | T          |  |  |
|                         | Used key slot      | Key #1 🔻          |            |  |  |
|                         | Key #1             | •••••             | ø          |  |  |
|                         | Key #2             | •••••             | ø          |  |  |
|                         | Key #3             | •••••             | ø          |  |  |
|                         | Key #4             | •••••             | ø          |  |  |

|    | Field Name                           | Sample Value    | Explanation                                    |
|----|--------------------------------------|-----------------|------------------------------------------------|
| 1. | Encryption*                          | WEP open system | The type of Wi-Fi encryption used              |
| 2. | User key slot                        | Key #1          | Which key is used for authentication           |
| 3. | Key #1 / Key #2 /<br>Key #3 / Key #4 | •••••           | A 10 symbol custom key used for authentication |

#### 7.5.1.2.2.2 WPA

| Interface Configuration |                   |       |          |               |         |
|-------------------------|-------------------|-------|----------|---------------|---------|
| General Setup           | Wireless Security | MA    | C Filter | Advanced S    | ettings |
| Encryption              |                   |       | WPA-PSK  | /WPA2-PSK mix | ed mode |
| Cipher                  |                   | ipher | Auto     |               | ¥       |
|                         |                   | Кеу   | •••••    |               | ø       |

|    | Field Name  | Sample Value                   | Explanation                                                              |
|----|-------------|--------------------------------|--------------------------------------------------------------------------|
| 1. | Encryption* | WPA-PSK/WPA2-PSK<br>mixed mode | The type of Wi-Fi encryption used                                        |
| 2. | Cipher      | Auto                           | An algorithm for performing encryption or decryption                     |
| 3. | Кеу         | •••••                          | A custom passphrase used for authentication (at least 8 characters long) |

\*Some authentication methods won't support TKIP (and TKIP&CCMP) encryption

### 7.5.1.2.3 MAC Filter

The MAC Filter tab is used for setting up rules that allow or exclude devices with specified MAC addresses from connecting to your Wi-Fi network.

| Interface Config   | Interface Configuration |                   |                 |  |
|--------------------|-------------------------|-------------------|-----------------|--|
| General Setup      | Wireless Security       | MAC Filter        | Advanced Settin |  |
| MAC address filter |                         | filter Allow list | ed only 🔻       |  |
|                    | MA                      | C list C0:11:73:  | 94:E8:E5        |  |
|                    |                         | 18:66:da:         | 28:6a:34        |  |

|    | Field Name         | Sample Value                                   | Explanation                                                                                                    |
|----|--------------------|------------------------------------------------|----------------------------------------------------------------------------------------------------|
| 1. | MAC address filter | Allow listed only /<br>Allow all except listed | Allow listed only – only allows devices with MAC addresses specified<br>in the MAC list to connect to your Wi-Fi network<br>Allow all except listed - blocks devices with MAC addresses<br>specified in the MAC list to connect to your W-Fi network |
| 2. | Mac list           | C0:11:73:94:E8:E5                              | List of MAC addresses to be included or excluded from connecting to your Wi-Fi network                                                                                                    |

# 7.5.1.2.4 Advanced settings

| Interface Configuration |                                            |  |  |  |  |  |  |
|-------------------------|--------------------------------------------|--|--|--|--|--|--|
| General Setup           | General Setup Wireless Security MAC Filter |  |  |  |  |  |  |
|                         | Separate clients                           |  |  |  |  |  |  |
|                         | Increase TTL packet size                   |  |  |  |  |  |  |

|    | Field Name                  | Sample Value       | Explanation                                                                  |
|----|-----------------------------|--------------------|------------------------------------------------------------------------------|
| 1. | Separate clients            | Enabled / Disabled | Prevents Wi-Fi clients from communicating with each other on the same subnet |
| 2. | Increase TTL<br>packet size | Enabled / Disabled | Increase TTL packet size for incoming packets                                |

#### 7.5.2 Wireless Station

RUT955 can also work as a Wi-Fi client. Configuring client mode is nearly identical to AP, except for the fact that most of the options are dictated by the wireless access point that the router is connecting to. Changing them can result in an interrupted connection to that AP.

In addition to standard options you can also click the **Scan** button to rescan the surrounding area and attempt to connect to a new wireless access point.

#### WAN

Your WAN configuration determines how the router will be connecting to the internet. **Operation Mode** Main WAN Interface Name Protocol IP Address Sort Backup WAN v Edit WiFi (WAN) DHCP ۲ Scan Wired (WAN2) Static 192.168.90.66 Edit 1 Edit 630 Mobile (WAN3) 188.69.245.225 None Save

After which you will be redirected to the window shown below.

#### Site Survey

| Warning! During scan wireless will be temporarily shutdown. If you are connecting to the router via its wireless Access Point or via its wireless WAN you will lose the connection and wont be able to inspect the result of the scan. |
|----------------------------------------------------------------------------------------------------|
|                                                                                                    |

Pressing **Start scan** will initiate a scan for available Wi-Fi Access Points in the area. After the scan finishes, you will see a list of these Access points. Choose one according to your liking and press the **Join Network** button next to it.

| Teltonika_Pardavimai 55% Channel: 1   Mode: Master   BSSID: 00:1E:42:9A:70:A3   Encryption: WPA2 PSK (CCMP) | Join Network |
|----------------------------------------------------------------------------------------------------|--------------|
| GUEST_TELTONIKA<br>50% Channel: 1   Mode: Master   BSSID: 00:F1:02:10:34:23   Encryption: WPA2 PSK (CCMP)   | Join Network |
| GUEST_TELTONIKA<br>42% Channel: 4   Mode: Master   BSSID: 00:F1:02:FF:BA:FC   Encryption: WPA2 PSK (CCMP)   | Join Network |
| RUT240_001E42190D8B 77% Channel: 8   Mode: Master   BSSID: 00:1E:42:19:0D:8B   Encryption: None             | Join Network |
|                                                                                                    | Repeat scan  |

Start scan

## 7.6 Firewall

In this section we will look over the various firewall features that come with RUT955.

#### 7.6.1 General Settings

The router's firewall is a standard Linux iptables package, which uses routing chains and policies to facilitate control over inbound and outbound traffic.

| <b>TELTONIK</b>           | A Status - I               | Network - Se  | ervices - Syste | em -            |                      | Logout 🕒 |
|---------------------------|----------------------------|---------------|-----------------|-----------------|----------------------|----------|
| General Settings          | Port Forwarding            | Traffic Rules | Custom Rules    | DDOS Prevention | Port Scan Prevention |          |
| Firewall                  |                            |               |                 |                 |                      |          |
| General settings allows y | ou to set up default firew | all policy.   |                 |                 |                      |          |
| General Settings          |                            |               |                 |                 |                      |          |
|                           | Drop invalid packe         | ets 🔲         |                 |                 |                      |          |
|                           | Inp                        | out Accept 🔻  |                 |                 |                      |          |
|                           | Outp                       | out Accept 🔻  |                 |                 |                      |          |
|                           | Forwa                      | ard Reject 🔻  |                 |                 |                      |          |

|    | Field Name              | Possible values    | Explanation                                                                             |
|----|-------------------------|--------------------|-----------------------------------------------------------------------------------------|
| 1. | Drop Invalid<br>packets | Checked/Unchecked  | A "Drop" action is performed on a packet that is determined to be invalid               |
| 2. | Input                   | Reject/Drop/Accept | DEFAULT* action that is to be performed for packets that pass through the Input chain   |
| 3. | Output                  | Reject/Drop/Accept | DEFAULT* action that is to be performed for packets that pass through the Output chain  |
| 4. | Forward                 | Reject/Drop/Accept | DEFAULT* action that is to be performed for packets that pass through the Forward chain |

\*DEFAULT: When a packet goes through a firewall chain it is matched against all the rules of that specific chain. If no rule matches said packet, an according Action (Drop, Reject or Accept) is performed

Accept – Packet gets to continue down to the next chain;

Drop – Packet is stopped and deleted;

Reject – Packet is stopped, deleted and, differently from Drop, an ICMP packet containing a message of rejection is sent to the **source** of the dropped packet.

## 7.6.2 DMZ

By enabling DMZ for a specific internal host (e.g., your computer), you will expose that host and its services to the router's WAN network (i.e. – the internet.)

| DMZ Configurat | lion                |             |
|----------------|---------------------|-------------|
|                | Enable [            |             |
|                | DMZ host IP address |             |
| Field Name     | Possible values     | Explanation |
|                |                     |             |

| 1. | Enable                 | Checked/Unchecked               | Enables DMZ                                         |
|----|------------------------|---------------------------------|-----------------------------------------------------|
| 2. | DMZ host IP<br>address | Any IP address from<br>your LAN | Internal host to which the DMZ rule will be applied |

#### 7.6.3 Zone Forwarding

A zone section groups one or more interfaces and serves as a source or destination for forwardings, rules and redirects. The Zone Forwarding window allows you to configure these forwardings.

| Zone Forwarding           |                   |                           |      |
|---------------------------|-------------------|---------------------------|------|
| Source zone               | Destination zones | Default forwarding action |      |
| lan:lan: 📃 🔩 🤿            |                   | accept V                  | Edit |
| wan:ppp: 🛃 wan: 🔩 wan3: 🛃 |                   | reject V                  | Edit |
| vpn: openvpn: 🍙           | lan               | reject •                  | Edit |
| 12tp: 12tp: 🥎             | lan               | reject •                  | Edit |
| pptp: pptp: 🔿             | lan               | reject •                  | Edit |
| gre: gre tunnel: 🔿        | lan               | reject •                  | Edit |
| hotspot:                  |                   | accept V                  | Edit |
| lan_Lan2:lan_Lan2: 🍇      | wan               | reject V                  | Edit |

|    | Field Name        | Sample value        | Explanation                                                      |
|----|-------------------|---------------------|------------------------------------------------------------------|
| 1. | Source zone       | <b>vpn:</b> openvpn | The source zone from which data packets will redirected from     |
| 2. | Destination zones | lan                 | The destination zone to which data packets will be redirected to |
| 3. | Default           | reject              | Action to be performed with the redirected packets               |
|    | forwarding action |                     |                                                                  |

### 7.6.4 Port Forwarding

The Port Forwarding window is used to set up servers and services on local LAN machines. The picture below shows how you can set up a rule that would allow a website that is being hosted on 192.168.1.109, to be reached from the outside by entering http://routersExternallp:12345/

| <b>TELTONIK</b>  | A Status -      | Network - S   | ervices - Syste | em -            |                      | Logout 🖻 |
|------------------|-----------------|---------------|-----------------|-----------------|----------------------|----------|
| General Settings | Port Forwarding | Traffic Rules | Custom Rules    | DDOS Prevention | Port Scan Prevention |          |

#### Firewall - Port Forwarding

Port forwarding allows remote computers on the Internet to connect to a specific computer or service within the private LAN.

| Port Forwarding Rules   |                    |                         |                      |                   |                                           |                     |                  |                            |
|-------------------------|--------------------|-------------------------|----------------------|-------------------|-------------------------------------------|---------------------|------------------|----------------------------|
| Name                    | Protocol           | Source                  | Via                  |                   | Destination                               | Enable              | Sort             |                            |
| Enable_SSH_WAN_PASSTHR( | DUGH TCP           | From any host<br>in wan | To any route<br>22   | er IP at port     | Forward to IP 127.0.0.1, port 22 in Ian   |                     |                  | Edit<br>Delete             |
| Enable_HTTP_WAN_PASSTHF | ROUGH TCP          | From any host<br>in wan | To any route<br>80   | er IP at port     | Forward to IP 127.0.0.1, port 80 in Ian   |                     |                  | Edit<br>Delete             |
| Enable_HTTPS_WAN_PASSTH | IROUGH TCP         | From any host<br>in wan | To any route<br>443  | er IP at port     | Forward to IP 127.0.0.1, port 443 in Ian  |                     |                  | Edit<br>Delete             |
| Enable_CLI_WAN_PASSTHRO | UGH TCP            | From any host<br>in wan | To any route<br>4200 | er IP at port     | Forward to IP 127.0.0.1, port 4200 in Ian |                     |                  | Edit<br>Delete             |
| Redirect_DNS            | TCP, UDP           | From any host<br>in lan | To any route<br>53   | er IP at port     | Forward to IP 192.168.1.1, port 53 in Ian |                     | ••               | Edit<br>Delete             |
| New Port Forward Rule   |                    |                         |                      |                   |                                           |                     |                  |                            |
| Name                    | Protocol           | External por            | t (s)                | Internal I        | P Internal port (s                        | s)                  |                  |                            |
| New rule's name         | TCP+UDP V          | 1800 or 2000            | 0-2200               |                   | ▼ 1800 or 2000-                           | 2200                |                  | Add                        |
| Field Name              | Possible value     | es                      |                      | Explan            | ation                                     |                     |                  |                            |
| Name                    | New rule's na      | me                      |                      | Name<br>manag     | of the rule, us<br>ement easier           | ed pı               | urely            | to make                    |
| Protocol                | TCP/UDP/TCP        | +UDP/Other              |                      | Туре о            | f protocol of incomi                      | ng pac              | ket              |                            |
| External Port           | 1800 or 2000-      | -2200                   |                      | From t<br>forwar  | his port on the WA                        | N netv              | vork t           | he traffic wil             |
| Internal IP address     | IP address of ELAN | some device             | on your              | The IP some s     | e address of the ir address of the ir     | nternal<br>t to acc | l mac<br>cess fr | hine that h<br>om the outs |
| Internal port           | 1800 or 2000       | -2200                   |                      | The ru<br>interna | le will redirect the al machine           | traffi              | c to t           | his port on                |

1.

2. 3.

4.

5.

| When you click edit you can fine tune a rule to near p | perfection, if you should desire that: |
|--------------------------------------------------------|----------------------------------------|
|--------------------------------------------------------|----------------------------------------|

| Name                                      | Protocol          | Source                  | Via                  | Destination                                | Enable                   | Sort           |
|-------------------------------------------|-------------------|-------------------------|----------------------|--------------------------------------------|--------------------------|----------------|
| Enable_SSH_WAN_PASSTHROUGH                | TCP               | From any host<br>in wan | To any router<br>22  | IP at port Forward to IP<br>port 22 in Ian | 127.0.0.1,               | Edit<br>Delete |
|                                           |                   |                         | $\int_{\mathcal{V}}$ |                                            |                          |                |
| General Settings Port Forwardi            | Netwo             | ork - Servia            | ces - Syste          | em •                                       | Port Scan Prevent        | Logout D       |
|                                           |                   |                         |                      |                                            |                          |                |
| Firewall - Port Forwards                  | - Enable          | _SSH_WA                 | N_PASST              | HROUGH                                     |                          |                |
| This page allows you to change advanced p | properties of the | ne port forwarding      | g entry. Although    | , in most cases there is no                | o need to modify those s | settings.      |
|                                           | Enable 📃          |                         |                      |                                            |                          |                |
|                                           | Name Er           | able_SSH_WAN            | PASS                 |                                            |                          |                |
|                                           | Protocol T        | CP 🔻                    |                      |                                            |                          |                |
| Sou                                       | irce zone 🔘       | gre: gre tunnel:        | 0                    |                                            |                          |                |
|                                           | 0                 | hotspot:                |                      |                                            |                          |                |
|                                           | 0                 | 12tp: 12tp: 🔿           |                      |                                            |                          |                |
|                                           | $\odot$           | lan: lan: 🚉 🚉           | ((t-                 |                                            |                          |                |
|                                           | 0                 | lan_Lan2: lan_l         | Lan2: 🔩              |                                            |                          |                |
|                                           | 0                 | pptp: pptp: 🎧           |                      |                                            |                          |                |
|                                           |                   | wan: ppp:               | an: • wan3: •        |                                            |                          |                |
| Source MAC                                | address an        | y                       | an. a wans. a        |                                            |                          |                |
| Source IP                                 | address           | v                       |                      |                                            |                          |                |
| 90                                        | urce port         | v                       |                      |                                            |                          |                |
| 50                                        |                   | 9<br>                   |                      |                                            |                          |                |
| External IP                               | address           | У                       |                      |                                            |                          |                |
| Exte                                      | ernal port 22     |                         |                      |                                            |                          |                |

|    | Field Name          | Possible values                                                                                                | Explanation                                                                                         |  |  |
|----|---------------------|----------------------------------------------------------------------------------------------------|----------------------------------------------------------------------------------------------------|--|--|
| 1. | Name                | rule's name                                                                                                    | Name of the rule                                                                                    |  |  |
| 2. | Protocol            | TCP/UDP/TCP+You may specify multiple by selecting (cuUDP/ICMP/Customthen entering protocols separated by space |                                                                                                    |  |  |
| 3. | Source zone         | gre/hotspot/l2tp/lan/pptp/vpn/wan                                                                              | Match incoming traffic from this zone only                                                          |  |  |
| 4. | Source MAC address  | Any MAC address                                                                                                | Match incoming traffic from these MACs only                                                         |  |  |
| 5. | Source IP address   | Any IP address or range of IPs                                                                                 | Match incoming traffic from this IP or range only                                                   |  |  |
| 7. | Source port         | Any port                                                                                                    | Match incoming traffic originating from the given source port or port range on the client host only |  |  |
| 8. | External IP address | Any external IP address                                                                                        | Match incoming traffic directed at the given IP address only                                        |  |  |
| 9. | External port       | Any external port                                                                                              | Match incoming traffic directed at the given destination port or port range on this host only       |  |  |

| Internal zone       | O gre: gre tunnel:                     |
|---------------------|----------------------------------------|
|                     | hotspot:                               |
|                     | I2tp: I2tp: 0                          |
|                     | Ian: Ian: La Contraction (Contraction) |
|                     | 🔘 lan_Lan2: lan_Lan2: 🌉                |
|                     | pptp: pptp:                            |
|                     | vpn: openvpn: 👔                        |
|                     | 🔍 wan: ppp: 📃 wan3: 📃                  |
| Internal IP address | 127.0.0.1 •                            |
| Internal port       | any                                    |
| Enable NAT loopback |                                        |
| Extra arguments     |                                        |
| Back to Overview    | Save                                   |
|                     |                                        |

Teltonika solutions

www.teltonika.lt

| 10. | Internal zone       | gre/hotspot/l2tp/lan/pptp/vpn/wan | Redirect matched incoming traffic to the specified internal zone                                                                                                    |
|-----|---------------------|-----------------------------------|----------------------------------------------------------------------------------------------------|
| 11. | Internal IP address | Any Internal IP address           | Redirect matched incoming traffic to the specified internal host                                                                                                    |
| 12. | Internal port       | Any port                          | Redirect matched incoming traffic to the given port on the internal host                                                                                                    |
| 13. | Enable NAT loopback | Enable/Disable                    | NAT loopback enables your local network (i.e.<br>behind your router/modem) to connect to a<br>forward-facing IP address (such as 208.112.93.73) of<br>a machine that it also on your local network |
| 14. | Extra arguments     | -                                 | Passes additional arguments to iptables. Use with care!                                                                                                    |

## 7.6.5 Traffic Rules

The Traffic Rules page contains a more generalized rule definition. With it you can block or open ports, alter how traffic is forwarded between LAN and WAN and many more things.

| TELTONIK         | A Status -      | Network S     | Services - Syste | em 🔹            |                      | Logout 🖻 |
|------------------|-----------------|---------------|------------------|-----------------|----------------------|----------|
| General Settings | Port Forwarding | Traffic Rules | Custom Rules     | DDOS Prevention | Port Scan Prevention |          |

#### **Firewall - Traffic Rules**

Traffic rules define policies for packets traveling between different zones, for example to reject traffic between certain hosts or to open WAN ports on the router.

| Traffic Rules     |                             |                      |                                              |                 |        |                 |
|-------------------|-----------------------------|----------------------|----------------------------------------------|-----------------|--------|-----------------|
| Name              | Protocol                    | Source               | Destination                                  | Action          | Enable | Sort            |
| Allow-DHCP-Relay  | UDP                         | From any host in wan | To any router IP at port 67 on this device   | Accept<br>input |        | Edit     Delete |
| Allow-DHCP-Renew  | UDP                         | From any host in wan | To any router IP at port 68 on this device   | Accept<br>input | •      | Edit Delete     |
| Allow-Ping        | ICMP with type echo-request | From any host in wan | To any router IP on this device              | Accept<br>input | •      | Edit     Delete |
| Allow-vpn-traffic | TCP, UDP                    | From any host in wan | To any router IP at port 1194 on this device | Accept<br>input | •      | Edit Delete     |

|    | Field Name  | Explanation                                                                                                    |  |  |  |  |  |
|----|-------------|----------------------------------------------------------------------------------------------------|--|--|--|--|--|
| 1. | Name        | Name of the rule. Used for easier rule management purposes                                                                                                    |  |  |  |  |  |
| 2. | Protocol    | Protocol type of incoming or outgoing packet                                                                                                    |  |  |  |  |  |
| 3. | Source      | Vatch incoming traffic from this IP or range only                                                                                                    |  |  |  |  |  |
| 4. | Destination | Redirect matched traffic to the given IP address and destination port                                                                                                    |  |  |  |  |  |
| 5. | Action      | Action to be performed with the packet if it matches the rule                                                                                                    |  |  |  |  |  |
| 6. | Enable      | Uncheck to make the rule inactive. The rule will not be deleted, but it also will not be loaded into the firewall                                                                                                    |  |  |  |  |  |
| 7. | Sort        | When a packet arrives, it gets checked for a matching rule. If there are several rules that match the rule, the first one is applied, i.e., the order of the rule list impacts how your firewall operates, therefore you are given the ability to sort your list however you want |  |  |  |  |  |

# When you click **edit** you can fine tune a rule to near perfection, if you should desire that:

| Traffic Rules                |                                                                |                                                                                                    |                                                            |                                                                                                    |                       |                                 |
|------------------------------|----------------------------------------------------------------|----------------------------------------------------------------------------------------------------|------------------------------------------------------------|----------------------------------------------------------------------------------------------------|-----------------------|---------------------------------|
| Name                         | Protocol                                                       | Source                                                                                                    | Destination                                                | Action                                                                                                    | Enable                | Sort                            |
| Allow-DHCP-Relay             | UDP                                                            | From any host i                                                                                                    | n wan port 67 on this device                               | Accept<br>e input                                                                                                    |                       | Edit Delete                     |
|                              |                                                                | Į                                                                                                    | ļ                                                          |                                                                                                    |                       |                                 |
| Firewall - Traffic           | Rules - Allow-                                                 | NHCP-Relay                                                                                                    |                                                            |                                                                                                    |                       |                                 |
| This page allows you to chan | ge advanced properties o                                       | f the traffic rule entry, such a                                                                                                    | s matched source and destin                                | ation hosts                                                                                                    |                       |                                 |
|                              | Enable (                                                       |                                                                                                    |                                                            |                                                                                                    |                       |                                 |
|                              | Name                                                           | Allow-DHCP-Relay                                                                                                    |                                                            |                                                                                                    |                       |                                 |
| R                            | estrict to address family                                      | IPv4 and IPv6 V                                                                                                    |                                                            |                                                                                                    |                       |                                 |
|                              | Protocol                                                       | UDP T                                                                                                    |                                                            |                                                                                                    |                       |                                 |
|                              | Match ICMP type                                                | any                                                                                                    | ¥ +                                                        |                                                                                                    |                       |                                 |
|                              | Source zone                                                    | Any zone                                                                                                    |                                                            |                                                                                                    |                       |                                 |
|                              | (                                                              | gre: gre tunnel: 0                                                                                                    |                                                            |                                                                                                    |                       |                                 |
|                              | (                                                              | <ul> <li>hotspot:</li> <li>i2tp: i2tp: 0</li> <li>ian: ian: 2 2 2</li> <li>ian_Lan2: 1an_Lan2: 2</li> <li>pptp: pptp: 0</li> <li>vpn: openvpn: 0</li> </ul> |                                                            |                                                                                                    |                       |                                 |
|                              | (                                                              |                                                                                                    |                                                            |                                                                                                    |                       |                                 |
|                              | (                                                              |                                                                                                    |                                                            |                                                                                                    |                       |                                 |
|                              | (                                                              |                                                                                                    |                                                            |                                                                                                    |                       |                                 |
|                              | (                                                              |                                                                                                    |                                                            |                                                                                                    |                       |                                 |
|                              | Source MAC address                                             | 🔍 wan: ppp: 🛃 wan: 🛃 w                                                                                                    | an3: 🔜                                                     |                                                                                                    |                       |                                 |
|                              | Source address                                                 | any                                                                                                    |                                                            |                                                                                                    |                       |                                 |
|                              | Source address                                                 | any                                                                                                    |                                                            |                                                                                                    |                       |                                 |
| Field Name                   | Possible v                                                     | alues                                                                                                    | xplanation                                                 |                                                                                                    |                       |                                 |
| Name                         | Rule's nan                                                     | ne l                                                                                                    | Jsed to make rule n                                        | nanager                                                                                                    | nent e                | asier                           |
| Restrict to address family   | IPv4 and II<br>/ IPv6 only                                     | PV6 / IPv4 only                                                                                                    | Match traffic from s                                       | elected                                                                                                    | addre                 | ss family only                  |
| Protocol                     | TCP / UDP<br>Custom                                            | / Any / ICMP / F                                                                                                    | Protocol of the packet that is being matched against rules |                                                                                                    | ng matched against tr |                                 |
| Match ICMP type              | Anv                                                            | ſ                                                                                                    | Match traffic with selected ICMP type only                 |                                                                                                    |                       | ype only                        |
| Source zone                  | Any zone / gre / hotspot /<br>l2tp / lan / pptp / vpn /<br>wan |                                                                                                    | / Match incoming traffic from the selected zone only       |                                                                                                    |                       | elected zone only               |
| Source MAC addre             | Any MAC                                                        | address N                                                                                                    | Match incoming trai                                        | fic from                                                                                                    | these                 | MACs only                       |
| Source address               | Any IP add                                                     | Iress or range                                                                                                    | Match incoming trai                                        | fic from                                                                                                    | n this II             | P or range only                 |
| Source port                  | Any port                                                       |                                                                                                    | Match incoming tra<br>port or port range o                 | iffic oriant oriant oriant of the original of the original of | ginatin<br>ient ho    | g from the given so<br>ost only |

| Destination zone    | Device (input)               |
|---------------------|------------------------------|
|                     | Any zone (forward)           |
|                     | gre: gre tunnel:             |
|                     | hotspot:                     |
|                     | O 12tp: 12tp: 0              |
|                     | 🔘 lan: 🔩 🔩 🤿                 |
|                     | 🔘 lan_Lan2: lan_Lan2: 💁      |
|                     | pptp: pptp: 0                |
|                     | vpn: openvpn: 👔              |
|                     | 🔍 wan: ppp: 🛃 wan: 🛃 wan3: 🛃 |
| Destination address | any                          |
| Destination port    | 67                           |
| Action              | accept •                     |
| Extra arguments     |                              |
| Back to Overview    | Save                         |
|                     |                              |

Teltonika solutions

www.teltonika.lt

| 9.  | Destination zone    | Device/Any<br>zone/LAN/VPN/WAN                   | Match forwarded traffic to the given destination zone only                                                                                                    |
|-----|---------------------|--------------------------------------------------|----------------------------------------------------------------------------------------------------|
| 10. | Destination address | any                                              | Match forwarded traffic to the given destination IP address or IP range only                                                                                              |
| 11. | Destination port    | 67                                               | Match forwarded traffic to the given destination port or port range only                                                                                                  |
| 12. | Action              | Drop/Accept/Reject +<br>chain + additional rules | Action to be taken on the packet if it matches the rule. You can also define additional options like limiting packet volume, and defining to which chain the rule belongs |

# 7.6.5.1 Open Ports On Router

| Open Ports On Router |           |               |
|----------------------|-----------|---------------|
| Name                 | Protocol  | External port |
| Open_Port_Rule       | TCP+UDP V | Add           |

|    | Field Name    | Sample value            | Explanation                                                                              |
|----|---------------|-------------------------|------------------------------------------------------------------------------------------|
| 1. | Name          | Open_Port_Rule          | Name of the rule, used for easier management                                             |
| 2. | Protocol      | TCP/UDP/Any/ICMP/Custom | Protocol of the packet that is being matched against traffic rules                       |
| 3. | External port | 1-65535                 | Match incoming traffic directed at the given destination port or port range on this host |

## 7.6.5.2 New Forward Rule

| New Forward Rule |        |             |                                              |
|------------------|--------|-------------|----------------------------------------------|
| Name             | Source | Destination |                                              |
| New_Forward_Rule | LAN    | WAN Y       | Add                                          |
| Field Name       | Possi  | ible values | Explanation                                  |
| Name             | Rule'  | s name      | Name of the rule, used for easier management |

| т. | Name        | Rule S Halle                                     | Name of the fulle, used for easier management            |
|----|-------------|--------------------------------------------------|----------------------------------------------------------|
| 2. | Source      | GRE / HOTSPOT / L2TP / LAN<br>/ PPTP / VPN / WAN | Match incoming traffic from selected address family only |
| 3. | Destination | GRE / HOTSPOT / L2TP / LAN<br>/ PPTP / VPN / WAN | Forward incoming traffic to selected address family only |

## 7.6.5.3 Source NAT

Source NAT is a specific form of masquerading which allows fine grained control over the source IP used for outgoing traffic, for example to map multiple WAN addresses to internal subnets.

| Source NAT                                  |                                |                         |                               |               |                                                         |                       |              |              |
|---------------------------------------------|--------------------------------|-------------------------|-------------------------------|---------------|---------------------------------------------------------|-----------------------|--------------|--------------|
| ource NAT is a spec<br>ddresses to internal | cific form of mase<br>subnets. | querading which a       | allows fine grained control o | ver the sourc | e IP used for out                                       | going traffic, for ex | ample to map | multiple WAN |
| Name                                        | Protocol                       | Source                  | Destination                   |               | SNAT                                                    | Enable                |              |              |
| New_SNAT_Rule                               | All                            | From any host<br>in lan | To any host, port 15465 in v  | wan           | Rewrite to<br>source IP<br>192.168.55.55,<br>port 15465 | ×                     | Edit         | Delete       |
| New Source NA                               | т                              |                         |                               |               |                                                         |                       |              |              |
| Name                                        |                                | Source                  | Destination                   | Source IP     |                                                         | Source port           |              |              |
| New SNAT rule                               |                                | LAN                     | VAN V                         |               |                                                         | Do not rewrite        |              | Add          |
|                                             |                                |                         |                               |               |                                                         |                       |              |              |

|    | Field Name  | Possible values                                   | Explanation                                                                            |
|----|-------------|---------------------------------------------------|----------------------------------------------------------------------------------------|
| 1. | Name        | Rule's name                                       | Name of the rule, used for easier management                                           |
| 2. | Protocol    | TCP/UDP/Any/ICMP/Custom                           | Protocol of the packet that is being matched against traffic rules                     |
| 3. | Source      | GRE / HOTSPOT / L2TP / LAN /<br>PPTP / VPN / WAN  | Match incoming traffic from selected address family only                               |
| 4. | Destination | GRE / HOTSPOT / L2TP / LAN /<br>PPTP / VPN / WAN  | Forward incoming traffic to selected address family only                               |
| 5. | SNAT        | Rewrite to source IP<br>192.168.55.55, port 15465 | SNAT (Source Network Address Translation) rewrites packet's source IP address and port |
| 6. | Enable      | Enable/Disable                                    | Makes the rule active/inactive                                                         |

Save

# You can configure firewall source NAT rules, by clicking the **edit** button next to them:

| Source NAT                                    | Source NAT                    |                         |                                         |                                                         |                    |                             |  |
|-----------------------------------------------|-------------------------------|-------------------------|-----------------------------------------|---------------------------------------------------------|--------------------|-----------------------------|--|
| Source NAT is a spec<br>addresses to internal | cific form of mas<br>subnets. | querading which         | allows fine grained control over the so | urce IP used for out                                    | going traffic, for | example to map multiple WAN |  |
| Name                                          | Protocol                      | Source                  | Destination                             | SNAT                                                    | Enable             |                             |  |
| New_SNAT_Rule                                 | All                           | From any host<br>in lan | To any host, port 15465 in wan          | Rewrite to<br>source IP<br>192.168.55.55,<br>port 15465 | •                  | Edit Delete                 |  |
| Firewall - T                                  | raffic Rule                   | es - SNAT N             | Iew_SNAT_Rule                           |                                                         |                    |                             |  |

This page allows you to change advanced properties of the traffic rule entry, such as matched source and destination hosts.

| Enable             | ×                            |
|--------------------|------------------------------|
| Name               | New_SNAT_Rule                |
| Protocol           | All protocols V              |
| Source zone        | 🔘 gre: gre tunnel: 🔿         |
|                    | O hotspot:                   |
|                    | O 12tp: 12tp: 🕥              |
|                    | 🖲 lan: lan: 🔩 🔩 察            |
|                    | 🔘 lan_Lan2: lan_Lan2: 🌉      |
|                    | O pptp: pptp: 0              |
|                    | 🔘 vpn: openvpn: 🎧            |
|                    | 🔍 wan: ppp: 🔩 wan: 🔩 wan3: 🔩 |
| Source MAC address | any 🗜                        |
| Source IP address  | any                          |
| Source port        | any                          |

| _  |                    |                                                             |                                                                                                    |
|----|--------------------|-------------------------------------------------------------|----------------------------------------------------------------------------------------------------|
|    | Field Name         | Sample value                                                | Explanation                                                                                         |
| 1. | Name               | Rule's name                                                 | Name of the rule, used for easier management                                                        |
| 2. | Protocol           | All protocols / TCP / UDP /<br>TCP+UDP / ICMP / Custom      | Protocol of the packet that is being matched against traffic rules                                  |
| 3. | Source zone        | Any zone / gre / hotspot /<br>I2tp / Ian / pptp / vpn / wan | Match incoming traffic from the selected zone only                                                  |
| 4. | Source MAC address | Any MAC address                                             | Match incoming traffic from these MACs only                                                         |
| 5. | Source address     | Any IP address or range                                     | Match incoming traffic from this IP or range only                                                   |
| 6. | Source port        | Any port                                                    | Match incoming traffic originating from the given source port or port range on the client host only |

| Destination zone       | gre: gre tunnel:             |
|------------------------|------------------------------|
|                        | hotspot:                     |
|                        | □ 12tp: 12tp: 0              |
|                        | 🔾 lan: lan: 🔩 🔩 🛜            |
|                        | Ian_Lan2: lan_Lan2: 🔩        |
|                        | pptp: pptp: 0                |
|                        | vpn: openvpn: 👔              |
|                        | 🖲 wan: ppp: 🔩 wan: 🌉 wan3: 📃 |
| Destination IP address | T                            |
| Destination port       | any                          |
| SNAT IP address        | 192.168.55.55 <b>v</b>       |
| SNAT port              | 15465                        |
| Extra arguments        |                              |
| Back to Overview       | Save                         |

Teltonika solutions

www.teltonika.lt

| 7.  | Destination zone    | Device/Any<br>zone/LAN/VPN/WAN | Match forwarded traffic to the given destination zone only                                         |
|-----|---------------------|--------------------------------|----------------------------------------------------------------------------------------------------|
| 8.  | Destination address | Any IP address                 | Match forwarded traffic to the given destination IP address or IP range only                       |
| 9.  | Destination port    | Any port                       | Match forwarded traffic to the given destination port or port range only                           |
| 10. | SNAT IP address     | Any IP address                 | Rewrite matched traffic to the given IP address                                                    |
| 11. | SNAT port           | Any port                       | Rewrite matched traffic to the given source port. May be left empty to only rewrite the IP address |
| 12. | Extra arguments     |                                | Passes additional arguments to iptables. Use with care!                                            |

### 7.6.6 Custom Rules

The custom rules page provides with the ultimate freedom in defining your rules – you can enter them straight into the iptables program. Just type them out into the text field ant it will get executed as a Linux shell script. If you are unsure of how to use iptables, check out the Internet for manuals, examples and explanations.

| TELTONIK         | 4 Status -      | Network - Se  | ervices 👻 Syste | em -            |                      | Logout 🕒 |
|------------------|-----------------|---------------|-----------------|-----------------|----------------------|----------|
| General Settings | Port Forwarding | Traffic Rules | Custom Rules    | DDOS Prevention | Port Scan Prevention |          |

## Firewall - Custom Rules

Custom rules allow you to execute arbritary iptables commands which are not otherwise covered by the firewall framework. The commands are executed after each firewall restart, right after the default ruleset has been loaded.

| # Th<br># Pu<br># be  | is file is interpreted as shell script.<br>t your custom iptables rules here, they will<br>executed with each firewall (re-)start.                                                                            |
|-----------------------|----------------------------------------------------------------------------------------------------|
| # Int<br># pu<br># sp | ernal uci firewall chains are flushed and recreated on reload, so<br>t custom rules into the root chains e.g. INPUT or FORWARD or into the<br>ecial user chains, e.g. input_wan_rule or postrouting_lan_rule. |
|                       |                                                                                                    |
|                       |                                                                                                    |
|                       |                                                                                                    |

Reset

Save

Teltonika solutions

www.teltonika.lt

### 7.6.7 DDOS Prevention

The DDOS prevention page allows you to set up protections from various types of DDOS attacks. You will find information on all of these methods bellow.

### 7.6.7.1 SYN Flood Protection

SYN Flood Protection allows you to protect yourself from attacks that exploit part of the normal TCP three-way handshake to consume resources on the targeted server and render it unresponsive. Essentially, with SYN flood DDOS, the offender sends TCP connection requests faster than the targeted machine can process them, causing network oversaturation.

| <b>TELTONIK</b>   | A Status -              | Network - Se   | ervices - Syst | em -              |                       | Logout 🗗 |
|-------------------|-------------------------|----------------|----------------|-------------------|-----------------------|----------|
| General Settings  | Port Forwarding         | Traffic Rules  | Custom Rules   | DDOS Prevention   | Port Scan Prevention  |          |
| DDOS Preve        | ntion                   |                |                |                   |                       |          |
| SYN Flood Protect | lion                    |                |                |                   |                       |          |
| I                 | Enable SYN flood protec | tion 🕑         |                |                   |                       |          |
|                   | SYN flood               | rate 25        |                |                   |                       |          |
|                   | SYN flood b             | urst 50        |                |                   |                       |          |
|                   | TCP SYN cool            | kies 🔲         |                |                   |                       |          |
| Field Name        | Ρ                       | ossible values | 5 Exp          | lanation          |                       |          |
| Enable SYN floo   | d protection E          | nable/Disable  | Ma             | kes router more r | esistant to SYN flood | attacks  |

| 1. | Enable SYN flood protection | Enable/Disable  | Makes router more resistant to SYN flood attacks                                                             |
|----|-----------------------------|-----------------|----------------------------------------------------------------------------------------------------|
| 2. | SYN flood rate              | Integer numbers | Set rate limit (packets per second) for SYN packets above which the traffic is considered flooded            |
| 3. | SYN flood burst             | Integer numbers | Set burst limit for SYN packets above which the traffic is considered flooded if it exceeds the allowed rate |
| 4. | TCP SYN cookies             | Enable/Disable  | Enable the use of SYN cookies (particular choices of initial TCP sequence numbers by TCP servers)            |

### 7.6.7.2 Remote ICMP requests

Some attackers use ICMP echo request packets directed to IP broadcast addresses from remote locations to generate denial-of-service attacks.

| Remote ICMP Requests |          |
|----------------------|----------|
| Enable ICMP requests |          |
| Enable ICMP limit    |          |
| Limit period         | Second V |
| Limit                | 10       |
| Limit burst          | 5        |

|    | Field Name           | Possible values        | Explanation                                                |
|----|----------------------|------------------------|------------------------------------------------------------|
| 1. | Enable ICMP requests | Enable/Disable         | Blocks remote ICMP echo-request type                       |
| 2. | Enable ICMP limit    | Enable/Disable         | Enable ICMP echo-request limit in selected period          |
| 3. | Limit period         | Second/Minute/Hour/Day | Select ICMP echo-request period limit.                     |
| 4. | Limit                | Integer numbers        | Maximum ICMP echo-request number during the period         |
| 5. | Limit burst          | Integer numbers        | Indicate the maximum burst before the above limit kicks in |

## 7.6.7.3 SSH Attack Prevention

Prevent SSH (allows a user to run commands on a machine's command prompt without them being physically present near the machine) attacks by limiting connections in a defined period.

| SSH Attack Prevention |                 |
|-----------------------|-----------------|
| Enable SSH limit      |                 |
| Limit period          | Second <b>T</b> |
| Limit                 | 10              |
| Limit burst           | 5               |
|                       |                 |

|    | Field Name       | Possible values        | Explanation                                                |
|----|------------------|------------------------|------------------------------------------------------------|
| 1. | Enable SSH limit | Enable/Disable         | Enable SSH connection limit in a selected period           |
| 2. | Limit period     | Second/Minute/Hour/Day | The period in which SSH connections are to be limited      |
| 3. | Limit            | Integer numbers        | Maximum SSH connections during the set period              |
| 4. | Limit burst      | Integer numbers        | Indicate the maximum burst before the above limit kicks in |

### 7.6.7.4 HTTP Attack Prevention

An HTTP attack sends a complete, legitimate HTTP header, which includes a 'Content-Length' field to specify the size of the message body to follow. However, the attacker then proceeds to send the actual message body at an extremely slow rate (e.g. 1 byte/110 seconds.) Due to the entire message being correct and complete, the target server will attempt to obey the 'Content-Length' field in the header, and wait for the entire body of the message to be transmitted, hence slowing it down.

| HTTP Attack Prevention |          |
|------------------------|----------|
| Enable HTTP limit      |          |
| Limit period           | Second V |
| Limit                  | 10       |
| Limit burst            | 10       |

|    | Field Name        | Possible values        | Explanation                                            |
|----|-------------------|------------------------|--------------------------------------------------------|
| 1. | Enable HTTP limit | Enable/Disable         | Limits HTTP connections per set period of time         |
| 2. | Limit period      | Second/Minute/Hour/Day | The period in which HTTP connections are to be limited |
| 3. | Limit             | Integer number         | Maximum HTTP connections during the set period         |
| 4. | Limit burst       | Integer number         | The maximum burst before the above limit kicks in      |

## 7.6.7.5 HTTPS Attack Prevention

| HTTPS Attack Prevention |          |
|-------------------------|----------|
| Enable HTTPS limit      |          |
| Limit period            | Second 🔻 |
| Limit                   | 10       |
| Limit burst             | 10       |

|    | Field Name         | Possible values        | Explanation                                             |
|----|--------------------|------------------------|---------------------------------------------------------|
| 1. | Enable HTTPS limit | Enable/Disable         | Limits HTTPS connections per set period of time         |
| 2. | Limit period       | Second/Minute/Hour/Day | The period in which HTTPS connections are to be limited |
| 3. | Limit              | Integer number         | Maximum HTTPS connections during the set period         |
| 4. | Limit burst        | Integer number         | The maximum burst before the above limit kicks in       |

## 7.6.8 Port Scan Prevention

### 7.6.8.1 Port Scan

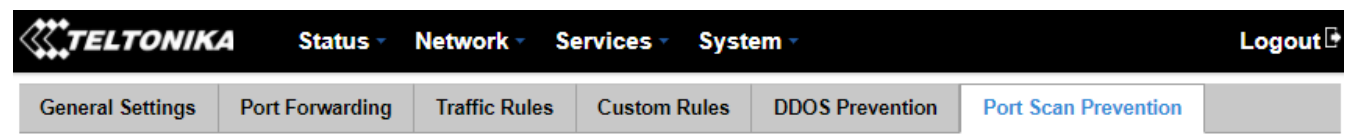

### Port Scan Prevention

| Enable Interval 30 | Port Scan  |    |   |
|--------------------|------------|----|---|
| Interval 30        | Enable     |    |   |
|                    | Interval   | 30 | ] |
| Scan count 10      | Scan count | 10 | ] |

|    | Field Name | Possible values | Explanation                                              |
|----|------------|-----------------|----------------------------------------------------------|
| 1. | Enable     | Enable/Disable  | Enables port scan prevention                             |
| 2. | Interval   | 10-60           | Time interval in seconds in which port scans are counted |
| 3. | Scan count | 5-65534         | How many port scans before blocked                       |

# 7.6.8.1 Defending type

| Defending type   |  |
|------------------|--|
| SYN-FIN attack   |  |
| SYN-RST attack   |  |
| X-Mas attack     |  |
| FIN scan         |  |
| NULLflags attack |  |

|    | Field Name       | Explanation                    |
|----|------------------|--------------------------------|
| 1. | SYN-FIN attack   | Protects from SYN-FIN attack   |
| 2. | SYN-RST attack   | Protects from SYN-RST attack   |
| 3. | X-Mas attack     | Protects from X-Mas attack     |
| 4. | FIN scan         | Protects from FIN scan         |
| 5. | NULLflags attack | Protects from NULLflags attack |

# 7.7 Routing

## 7.7.1 Static Routes

Static routes specify over which interface and gateway a certain host or network can be reached. In this page you can configure your own custom routes.

|                   | NIKA State             | us • Network • Se             | rvices 🔹 System 🔹    |         | Logout 🖻 |
|-------------------|------------------------|-------------------------------|----------------------|---------|----------|
| Static Routes     | Dynamic Route          | 28                            |                      |         |          |
| Static Ro         | outes                  |                               |                      |         |          |
| Routes specify ov | er which interface and | gateway a certain host or net | vork can be reached. |         |          |
| Static IP Rout    | tes                    |                               |                      |         |          |
| Routing table     | Interface              | Destination address           | Netmask              | Gateway | Metric   |
| WAN 🔻             | WAN (Wired)            | 0.0.0.0                       | 0.0.0.0              |         | 0 Delete |
| WAN2 T            | WAN2 (WiFi)            | 0.0.0.0                       | 0.0.0.0              |         | 0 Delete |
| WAN3 V            | WAN3 (Mobile) V        | 0.0.0.0                       | 0.0.0.0              |         | 0 Delete |
|                   |                        |                               |                      |         |          |

Add

|    | Field name              | Possible values    | Explanation                                                                                                    |
|----|-------------------------|--------------------|----------------------------------------------------------------------------------------------------|
| 1. | Routing table           | MAIN/WAN/WAN2/WAN3 | Defines which table will be used for the route in question                                                          |
| 2. | Interface               | MAIN/WAN/WAN2/WAN3 | The zone where the target network resides                                                                           |
| 3. | Destination<br>address* | IP address         | The address of the destination network                                                                              |
| 4. | Netmask*                | IP mask            | Mask that is applied to the Target to determine to what actual IP addresses the routing rule applies                |
| 5. | Gateway                 | IP address         | Where the router should send all the traffic that applies to the rule                                               |
| 6. | Metric                  | integer            | Used as a sorting measure. If a packet about to be routed fits two rules, the one with the higher metric is applied |

## \*Additional notes on Destination & Netmask:

You can define a rule that applies to a single IP like this: Destination - **some IP**; Netmask - **255.255.255.255**. Furthermore, you can define a rule that applies to a segment of IPs like this: Destination – some IP that **STARTS** the segment; Netmask – Netmask that defines how large the segment is. e.g.:

| 192.168.55.161 | 255.255.255.255 | Only applies to 192.168.55.161                            |
|----------------|-----------------|-----------------------------------------------------------|
| 192.168.55.0   | 255.255.255.0   | Applies to IPs in the 192.168.55.0 - 192.168.55.255 range |
| 192.168.55.240 | 255.255.255.240 | 192.168.55.240 - 192.168.55.255                           |
| 192.168.55.161 | 255.255.255.0   | 192.168.55.0 - 192.168.55.255                             |
| 192.168.0.0    | 255.255.0.0     | 192.168.0.0 - 192.168.255.255                             |

#### 7.7.1.1 Static ARP entries

Static ARP entries are used to bind a MAC address to a specific IP address. For example, if you want some device to get the same IP every time it connects to the router, you can create a Static ARP entry by binding that device's MAC address to a desired IP address. The router will then create an entry in the ARP table, which in turn make sure that that device will get the specified IP address every time.

| Static ARP Entries |                   |        |
|--------------------|-------------------|--------|
| IP address         | MAC address       |        |
| 192.168.56.56      | 11:22:33:44:55:66 | Delete |
| Add                |                   |        |

#### 7.7.2 Dynamic Routes

#### 7.7.2.1 General

Dynamic routing enables the router to select paths according to real-time logical network layout changes.

| Status Network Services System          | Logout 🖻 |
|-----------------------------------------|----------|
| Static Routes Dynamic Routes            |          |
| General OSPF Protocol General Protocols |          |
| Dynamic Routes                          |          |
| General Settings                        |          |
| Enable                                  |          |
| Router ID 192.168.1.1                   |          |
|                                         | Save     |

|    | Field name | Value          | Explanation           |
|----|------------|----------------|-----------------------|
| 1. | Enable     | Enable/Disable | Enable dynamic routes |
| 2. | Router ID  | 192.168.1.1    | Router's ID           |

#### 7.7.2.2 BGP Protocol

Border Gateway Protocol (BGP) is a standardized exterior gateway protocol designed to exchange routing and reachability information among autonomous systems (AS) on the Internet. The protocol is often classified as a path vector protocol but is sometimes also classed as a distance-vector routing protocol. The Border Gateway Protocol makes routing decisions based on paths, network policies, or rule-sets configured by a network administrator and is involved in making core routing decisions.

### 7.7.2.2.1 BGP Templates

You can create a BGP template by typing in a name (BGP template names can only contain letters) in the text bar and pressing the "Add" button next to it.

| BGP Templates                                         |          |  |  |
|-------------------------------------------------------|----------|--|--|
| Configuration of the templates used in BGP instances. |          |  |  |
| Local BGP address                                     | Local AS |  |  |
| There are no BGP templates created yet.               |          |  |  |
| Test Add                                              |          |  |  |

This action will create a new template with your given name. You can then start configuring your BGP template by pressing the "Edit" button next to it.

| BGP Templates    |                                                       |          |      |  |
|------------------|-------------------------------------------------------|----------|------|--|
| Configuration of | Configuration of the templates used in BGP instances. |          |      |  |
|                  | Local BGP address                                     | Local AS |      |  |
| Test             | -                                                     | 100      | Edit |  |
|                  | Add                                                   |          |      |  |

After this you will be redirecting to the BGP protocol's configuration window where you can configure your new BGP protocol in detail.

# 7.7.2.2.2 Bird4 BGP protocol's configuration

| BGP Templates                                         |              |  |  |
|-------------------------------------------------------|--------------|--|--|
| Configuration of the templates used in BGP instances. |              |  |  |
| Local BGP address                                     | 192.168.56.1 |  |  |
| Local AS                                              | 100          |  |  |
| Import                                                | All          |  |  |
| Export                                                | All          |  |  |
| Source Address                                        | 192.168.1.1  |  |  |
| Next hop self                                         |              |  |  |
| Next hop keep                                         |              |  |  |
| Route Reflector server                                |              |  |  |
| Route Reflector Cluster ID                            |              |  |  |
| Routes import limit                                   | 0            |  |  |
| Routes import limit action                            | warn 🔻       |  |  |
| Routes export limit                                   | 0            |  |  |
| Routes export limit action                            | warn 🔻       |  |  |
| Routes received limit                                 | 0            |  |  |
| Routes received limit action                          | warn 🔻       |  |  |
|                                                       |              |  |  |

|     | Field Name             | Value            | Explanation |
|-----|------------------------|------------------|-------------|
| 1.  | Local BGP address      | 192.168.56.1     |             |
| 2.  | Local AS               | 100              |             |
| 3.  | Import                 | All              |             |
| 4.  | Export                 | All              |             |
| 5.  | Source address         | 192.168.1.1      |             |
| 6.  | Next hop self          | Enabled/Disabled |             |
| 7.  | Next hop keep          | Enabled/Disabled |             |
| 8.  | Route Reflector server | Enabled/Disabled |             |
| 9.  | Route Reflector        |                  |             |
|     | Cluster ID             |                  |             |
| 10. | Routes import limit    | 0                |             |
| 11. | Routes import limit    | Warn             |             |
|     | action                 |                  |             |
| 12. | Routes export limit    | 0                |             |
| 13. | Routes export limit    | Warn             |             |
|     | action                 |                  |             |
| 14. | Routes received limit  | 0                |             |
| 15. | Routes received limit  | warn             |             |
|     | action                 |                  |             |

## 7.7.2.3 BGP Instances

You can create a BGP instance by typing in a name (BGP instance names can only contain letters) in the text bar and pressing the "Add" button next to it.

| BGP Instances                           | BGP Instances         |                     |              |  |  |
|-----------------------------------------|-----------------------|---------------------|--------------|--|--|
| Configuration of the B                  | GP protocol instances |                     |              |  |  |
| Enable                                  | Templates             | Neighbor IP Address | Neighbor A S |  |  |
| There are no BGP instances created yet. |                       |                     |              |  |  |
| Instance                                | Add the               |                     |              |  |  |

Your instance is now created and should be visible in the BGP Instances tab.

| BGP Instance        | es           |              |                     |             |        |
|---------------------|--------------|--------------|---------------------|-------------|--------|
| Configuration of th | e BGP protoc | ol instances |                     |             |        |
|                     | Enable       | Templates    | Neighbor IP Address | Neighbor AS |        |
| Instance            | •            | Test 🔻       | 192.168.90.66       | 100         | Delete |
|                     |              |              |                     |             |        |

| Auu |
|-----|
|-----|

|    | Field name              | Value          | Explanation                                     |
|----|-------------------------|----------------|-------------------------------------------------|
| 1. | Enable                  | Enable/Disable | Enable or disable the BGP instance              |
| 2. | Template                | Test           | Select which BGP template the instance will use |
| 3. | Neighbour IP<br>Address | 192.168.90.66  | IP address of a neighboring device              |
| 4. | Neihgbour AS            | 100            | Neighboring device's autonomous system          |

#### 7.7.2.4 OSPF Protocol

Open Shortest Path First (OSPF) is a routing protocol for Internet Protocol (IP) networks. It uses a link state routing (LSR) algorithm and falls into the group of interior gateway protocols (IGPs), operating within a single autonomous system (AS). It is defined as OSPF Version 2 in RFC 2328 (1998) for IPv4.

## 7.7.2.4.1 OSPF General Instance

| General  | OSPF Protocol               | General Prot     | tocols |  |  |
|----------|-----------------------------|------------------|--------|--|--|
| OSPF     | OSPF Protocol Configuration |                  |        |  |  |
| OSPF Gen | eral Instance               |                  |        |  |  |
|          |                             | Enable           |        |  |  |
|          |                             | Stub             |        |  |  |
|          | RFC15                       | 33 compatibility |        |  |  |
|          |                             | Import           | All    |  |  |
|          |                             | Export           | All    |  |  |

|    | Field name               | Value           | Explanation                                           |
|----|--------------------------|-----------------|-------------------------------------------------------|
| 1. | Enable                   | Enable/Disable  | Enables OSPF protocol                                 |
| 2. | Stub                     | Enable/Disable  | Changes the area to stub                              |
| 3. | RFC1583<br>compatibility | Enable/Disable  | Enables OSPF compatibility with RFC1583 specification |
| 4. | Import                   | All/None/custom | Set if the protocol must import routes                |
| 5. | Export                   | All/None/custom | Set if the protocol must export routes                |

# 7.7.2.4.2 OSPF Area

The OSPF network can be divided into sub-domains called areas.

| OSPF Area      |         |             |      |
|----------------|---------|-------------|------|
| Area name      | Enable  |             |      |
| 1              | No      | Edit Delete |      |
| New area name: | Add New |             |      |
|                |         | (           | Save |

|    | Field name | Value  | Explanation                                           |
|----|------------|--------|-------------------------------------------------------|
| 1. | Area name  | 1      | OSPF area's name. Area instance name must be a number |
| 2. | Enable     | Yes/No | Enable/disable OSPF area                              |

# To configure the OSPF area, press the "edit" button located next to it.

| OSPF Area |        |                 |
|-----------|--------|-----------------|
| Area name | Enable |                 |
| 1         | No     | Edit (h) Delete |

This action will redirect you to the OSPF are configuration window.

| Area Instance: 1           |             |        |      |
|----------------------------|-------------|--------|------|
| Main Settings              |             |        |      |
| En                         | abled       |        |      |
|                            | Stub        |        |      |
| OSPF interface             |             |        |      |
| Interface                  |             |        |      |
| br-lan                     | Edit Delete |        |      |
| Interface br-lan   Add New |             |        |      |
| OSPF networks              |             |        |      |
| IP                         | Hidden      |        |      |
| 192.168.56.0               |             | Delete |      |
| New IP:                    | dd New      |        |      |
| Back to Overview           |             |        | Save |

|    | Field name | Value          | Explanation                                                        |
|----|------------|----------------|--------------------------------------------------------------------|
| 1. | Enabled    | Enable/Disable | Enable or disable the OSPF area                                    |
| 2. | Stub       | Enable/Disable | Enable/disable stub                                                |
| 3. | Interface  | br-lan         | An interface that the area will use                                |
| 4. | New IP     | 192.168.56.0   | IP addresses of the OSPF networks that are a part of the OSPF area |
## 7.7.2.2.2.1 OSPF Interface

# Interface: Brlan\_1

Main Settings

| Cost           | 10          |
|----------------|-------------|
| Hello          | 10          |
| Poll           | 20          |
| Retransmit     | 5           |
| Priority       | 1           |
| Wait           | 40          |
| Dead count     | 3           |
| Dead           | 30          |
| RX buffer      | Normal 🔻    |
| TX length      | 100         |
| Туре           | Broadcast • |
| Authentication | None 🔻      |

|     | Field Name     | Value     | Explanation |
|-----|----------------|-----------|-------------|
| 1.  | Cost           | 10        |             |
| 2.  | Hello          | 10        |             |
| 3.  | Poll           | 20        |             |
| 4.  | Retransmit     | 5         |             |
| 5.  | Priority       | 1         |             |
| 6.  | Wait           | 40        |             |
| 7.  | Dead count     | 3         |             |
| 8.  | Dead           | 30        |             |
| 9.  | RX buffer      | Normal    |             |
| 10. | TX length      | 100       |             |
| 11. | Туре           | Broadcast |             |
| 12. | Authentication | None      |             |

## 7.7.2.5 General Protocols

The general protocols window lets you configure Kernel Options, Device Options and Static Routes

# 7.7.2.5.1 Kernel Options

| Kernel Options |       |
|----------------|-------|
| Enable         |       |
| Learn          |       |
| Persist        |       |
| Scan time      | 20    |
| Import         | All   |
| Export         | All • |
|                |       |

|    | Field name | Value          | Explanation                                                    |
|----|------------|----------------|----------------------------------------------------------------|
| 1. | Enable     | Enable/Disable | Enable/Disable settings                                        |
| 2. | Learn      | Enable/Disable | Enables route learning                                         |
| 3. | Persist    | Enable/Disable | Store routes. After a restart, routes will still be configured |
| 4. | Scan time  | 20             | Time between scans                                             |
| 5. | Import     | All            | Set if the protocol must import routes                         |
| 6. | Export     | All            | Set if the protocol must export routes                         |

## 7.7.2.5.2 Device Options

| Device Options |    |
|----------------|----|
| Enable         |    |
| Scan time      | 10 |

|    | Field name | Value          | Explanation                                    |
|----|------------|----------------|------------------------------------------------|
| 1. | Enable     | Enable/Disable | If checked the protocol will not be configured |
| 2. | Scan time  | 10             | Time between scans                             |

## 7.7.2.5.3 Static Routes

| Static Routes     |                                                               |
|-------------------|---------------------------------------------------------------|
| Prefix            | Туре                                                          |
| Prefix            | router Edit Delete                                            |
|                   |                                                               |
| New Static Route  |                                                               |
| Prefix            | Туре                                                          |
| Prefix            | Router   Add                                                  |
| <b>Field</b> some | Fundamention                                                  |
| 1 Profix          | Explanation<br>Protocol prefix of incoming or outgoing packet |

| Ī | 1. | Prefix | Protocol prefix of incoming or outgoing packet |
|---|----|--------|------------------------------------------------|
|   | 2. | Туре   | Protocol type of incoming or outgoing packet   |
|   | 3. | Add    | Add a new Static Route                         |

### 7.7.2.2.2.2 Static Route configuration

You can configure your new static routes in detail by pressing the "Edit" button next to them.

| Prefix | Туре   |             |
|--------|--------|-------------|
| Prefix | router | Edit Delete |

This action will redirect you to the Static Route's configuration window.

### Static Route - Prefix

Route configuration

| Disabled       |          |
|----------------|----------|
| Route instance | static V |
| Route prefix   | Prefix   |
| Type of route  | router • |
| Via            |          |
| Reject         |          |

|    | Field name        | Value             | Explanation                                                 |
|----|-------------------|-------------------|-------------------------------------------------------------|
| 1. | Disabled          | Checked/Unchecked | If this option is true, the protocol will not be configured |
| 2. | Route<br>instance | Static            |                                                             |
| 3. | Route prefix      | Prefix            |                                                             |
| 4. | Type of route     | Router            |                                                             |
| 5. | Via               |                   |                                                             |
| 6. | Reject            | Checked/Unchecked |                                                             |

## 7.8 Load Balancing

Load balancing lets users create rules that divide traffic between different interfaces.

| TELTONIK       | <b>64</b> S     | Status -       | Network -             | Services • | System         |          |               |          |      | Logout 🖻 |
|----------------|-----------------|----------------|-----------------------|------------|----------------|----------|---------------|----------|------|----------|
| Load Balanc    | ing Co          | nfigurat       | tion                  |            |                |          |               |          |      |          |
| Policies       |                 |                |                       |            |                |          |               |          |      |          |
| Policy         | Mer             | nbers assiç    | jned                  | Ratio      | Sort           |          |               |          |      |          |
| balanced       | Mob<br>Wire     | oile<br>ed     |                       | 3<br>2     | •              | E        | Edit          | Delete   |      |          |
|                | Ad              | bb             |                       |            |                |          |               |          |      |          |
| Rule So<br>ad  | ource<br>Idress | Source<br>port | Destinatio<br>address | on Des     | stination port | Protocol | Policy assign | ied Sort |      |          |
| default_rule — |                 | _              | 0.0.0/0               | _          |                | all      | balanced      | •        | Edit | Delete   |
|                | A               | bb             |                       |            |                |          |               |          |      |          |
|                |                 |                |                       |            |                |          |               |          |      | Save     |

To configure a rule, click the "edit" button located next to it.

| Policy   | Members assigned | Ratio  | Sort          |
|----------|------------------|--------|---------------|
| balanced | Mobile<br>Wired  | 3<br>2 | • Edit Delete |

This action will redirect you to the rule's configuration window.

### WAN Policy Configuration - balanced

| Interface | Ratio | Sort       |  |
|-----------|-------|------------|--|
| Mobile    | 3     | • • Delete |  |
| Wired     | 2     | • • Delete |  |
| ▼ Add     |       |            |  |

Here you can define the ratio of each WAN interface. In the example above we can see that the mobile interface's ratio is 3, and the wired interface's ratio is 2. This means that  $\frac{3}{5}$  of all traffic will go through the mobile interface, and  $\frac{2}{5}$  will go through the wired interface. After you've finished configuring you Load Balancing rules, go the WAN section and activate Load Balancing for the desired interface.

# 8 Remote monitoring and administration

RUT955 supports multiple monitoring and administration possibilities. One can get router's information through SMS or using RMS (Remote Management System). Furthermore, some system related parameters can be obtained using MQTT or MODBUSD publisher services. Instruction on how to use them can be found in <u>9.19</u> and <u>9.20</u> chapters of this document respectively. The main focus is on parameters, which change from time to time, like signal strength, operator's name (it is quite common to change operator's name in countries where inner roaming is used) or module temperature. Although it is also possible to read static values, like MAC address, router's serial number and many others. The access to the mentioned parameters is implemented in both MODBUSD and MQTT publisher applications. Apart from getting parameters, MODBUSD can also be used to set some system related parameters, for example, it can be used to change the value of the digital output.

Some applications, like MQTT publisher or RMS, allow monitoring or administrating several routers at once. It is a very useful functionality when you want to change the same parameters on more than one router at once. RMS shares some similarities with SSH (Secure Shell) and one of RMS features is to allow SSH access to a remote router. There is no separate chapter about RMS in this manual, because the interface of RMS is very intuitive and user friendly. You can access RMS by using your browser with a supplied username and a password at <a href="http://rms.teltonika.lt">http://rms.teltonika.lt</a>

By sending SMS messages to the router the user can execute various commands like reboot, switch Wi-Fi on or off and many others. With each SMS the user needs to specify the router's administrator password. This is done for authentication purposes. The list of commands that may be executed through SMS is limited. Full list of commands can be found at Services->SMS Utilities of the router's WEB page. More information on how to manage the router using SMS can be found in chapter <u>9.8</u> of this document.

Another interesting router monitoring solution is SNMP (Simple Network Management Protocol). By not going into deep detail about this protocol, it is another manner to monitor router parameters. It allows the user to check the current operator, modem model and other router parameters. Compared to other applications and services, only SNMP has ability to inform the user about the occurrence of specific events (called traps) in the system. The main drawback of this protocol is that it does not allow the user to change anything. You can read more about SNMP in chapter <u>9.9</u>.

Apart from the services mentioned earlier, there is one service, which is used only for communication between the router and an Android type device (phones, etc.). It is called JSON-RPC and it allows the user to set or get various parameters of the system. JSON-RPC provides users with the possibility to execute the same commands as they would through SSH. To sum up, this approach opens up wide possibilities in communication between the router and an Android device. However, there is no separate topic about JSON-RPC in this manual, because this type of communication is generally not for end-user use.

Each approach has its advantages and disadvantages. In some situations MQTT publisher works better than MODBUSD, while in others MODBUSD will be the better choice. The most versatile manner of system monitoring and administration is through SSH. SSH provides complete control of the router. The user can execute commands, write shell scripts and do many other things. In such case, the user only needs an application to connect to the router through SSH. The most popular application used in Windows type operating systems is called Putty. If one is trying to connect to the router from a UNIX type operating system, all that is needed is the hostname, username (in this case – root) and password.

Sometimes the use of SSH is not necessary, so other more conservative services/applications are used. The complete list of applications and services that can be used for router administration and monitoring is given below. It can be seen that all applications, except MQTT publisher and SNMP, support setting/getting of some system related parameters.

|    | Application    | Can obtain parameters | Can set parameters |
|----|----------------|-----------------------|--------------------|
| 1. | MQTT publisher | •                     | 0                  |
| 2. | MODBUS daemon  | •                     | •                  |
| 3. | SSH            | •                     | •                  |
| 4. | RMS            | •                     | •                  |
| 5. | SMS            | •                     | •                  |
| 6. | SNMP           | •                     | 0                  |
| 7. | JSON-RPC       | •                     | •                  |
| 8. | TR-069         | •                     | •                  |

To summarize, RUT955 provides several solutions for router management. Each user can choose what solution to use. If the required functionality is not supported be a particular service, the user can combine several applications, for example, use MQTT publisher along with SNMP. Finally, if a user has special needs, he can write shell scripts and execute them via SSH or use JSON-RPC.

# **9** Services

## **9.1 VRRP**

The Virtual Router Redundancy Protocol (VRRP) is a computer networking protocol that provides for automatic assignment of available Internet Protocol (IP) routers to participating hosts. This increases the availability and reliability of routing paths via automatic default gateway selections on an IP subnetwork.

### 9.1.1 VRRP LAN Configuration Settings

## **VRRP** Configuration

| VRRP LAN Configuration Settings |               |   |
|---------------------------------|---------------|---|
| Enable                          |               |   |
| IP address                      | 192.168.1.253 | + |
| Virtual ID                      | 1             |   |
| Priority                        | 100           |   |

|    | Field name | Sample         | Explanation                                                                                             |
|----|------------|----------------|----------------------------------------------------------------------------------------------------|
| 1. | Enable     | Enable/Disable | Enable or disable VRRP for LAN                                                                          |
| 2. | IP address | 192.168.1.253  | Virtual IP address for LAN's VRRP cluster                                                               |
| 3. | Virtual ID | 1              | Routers with same IDs will be grouped in the same VRRP cluster, range [1-255]                           |
| 4. | Priority   | 100            | The router with the highest priority value on the same VRRP cluster will act as a master, range [1-255] |

## 9.1.2 Check Internet connection

| Check Internet Conn | ection             |             |
|---------------------|--------------------|-------------|
|                     | Enable             |             |
|                     | Ping IP address    | 8.8.4.4     |
|                     | Ping interval      | 10          |
|                     | Ping timeout (sec) | 1           |
|                     | Ping packet size   | 50          |
|                     | Ping retry count   | 100         |
| Field name          | Possible values    | Explanation |

|    | Field name         | Possible values    | Explanation                                                              |
|----|--------------------|--------------------|--------------------------------------------------------------------------|
| 1. | Enable             | Enable/Disable     | Enable WAN's connection monitoring                                       |
| 2. | Ping IP address    | 8.8.4.4            | A host to send ICMP packets to                                           |
| 3. | Ping interval      | Any integer number | Time interval in seconds between two Pings                               |
| 4. | Ping timeout (sec) | 1 – 9999           | Response timeout value                                                   |
| 5. | Ping packet size   | 0 - 1000           | ICMP packet's size                                                       |
| 6. | Ping retry count   | 1 – 9999           | Failed Ping attempt count before determining that the connection is lost |

# 9.2 TR-069

TR-069 is a standard developed for automatic configuration and management of remote devices by Auto Configuration Servers (ACS).

# 9.2.1 TR-069 Parameters Configuration

# **TR-069 Client Configuration**

| TR-069 Parameters Configuration |                            |   |
|---------------------------------|----------------------------|---|
| Enable                          |                            |   |
| Periodic enable                 | ×                          |   |
| Accept server request           |                            |   |
| Sending interval                | 100                        |   |
| Username                        | easycwmp                   |   |
| Password                        | •••••                      | ø |
| URL                             | http://192.168.1.110:8080/ |   |

|    | Field name            | Possible values            | Explanation                                          |
|----|-----------------------|----------------------------|------------------------------------------------------|
| 1. | Enable                | Enabled/Disabled           | Enable TR-069 client                                 |
| 2. | Periodic enable       | Enabled/Disabled           | Enable periodic transmissions of data to server      |
| 3. | Accept server request | Enabled/Disabled           | Check to accept connection requests from server      |
| 4. | Sending interval      | 60-9999999                 | Periodic data transmission interval                  |
| 5. | User name             | admin                      | User name used for authentication on a TR-069 server |
| 6. | Password              | *****                      | Password used for authentication on a TR-069 server  |
| 7. | URL                   | http://192.168.1.110:8080/ | TR-069 server's URL address                          |

# 9.3 Web filter

# 9.3.1 Site Blocking

Site Blocking provides you with the possibility to block unwanted websites.

## Site Blocking Settings

| Site Blocking |                         |
|---------------|-------------------------|
|               | Enable 🗹                |
|               | Mode Blacklist •        |
| Enable        | Hostname                |
|               | www.facebook.com Delete |

#### Add

|    | Field name | Possible values     | Explanation                                                                                                    |
|----|------------|---------------------|----------------------------------------------------------------------------------------------------|
| 1. | Enable     | Enable/Disable      | Enable host name based website blocking                                                                                                |
| 2. | Mode       | Whitelist/Blacklist | Whitelist - allow every site on the list and block everything else. Blacklist - block every site on the list and allow everything else |
| 3. | Enable     | Enable/Disable      | Enable block/allow for that specific entry                                                                                             |
| 4. | Host name  | www.facebook.com    | Block/allow site with this hostname                                                                                                    |

#### 9.3.2 Proxy Based Content Blocker

Proxy Based Content Blocker works in a similar manner to Site Blocking, except with Content Blocker you have the ability to filter out content with more versatility.

### Proxy Based URL Content Blocker Configuration

| Proxy Based URL Content Blocker |              |             |
|---------------------------------|--------------|-------------|
|                                 | Enable       |             |
|                                 | Mode         | Blacklist 💌 |
| URL Filter Rules                |              |             |
| Enable                          | URL content  |             |
| <b>v</b>                        | *.facebook.* | Delete      |

Add

|    | Field name     | Sample              | Explanation                                                                                                    |
|----|----------------|---------------------|----------------------------------------------------------------------------------------------------|
| 1. | Enable         | Enable/Disable      | Enable proxy server based URL content blocking. Works with HTTP protocol only                                                                                                |
| 2. | Mode           | Whitelist/Blacklist | Whitelist - allow every part of a URL on the list and block everything else.<br>Blacklist - block every part of a URL on the list and allow everything else                  |
| 3. | URL<br>content | *.facebook.*        | Block/allow any URL containing this string. The asterisk can stand for anything, e.g., www.facebook.* would block www.facebook.net, www.facebook.com, www.facebook.org, etc. |

# 9.4 MQTT

### 9.4.1 MQTT Broker

MQTT also known as MQ Telemetry Transport is a publisher-subscriber based messaging protocol for use on top of the TCP/IP protocol. It is designed to send short messages from one client (publisher) to another (subscriber) through brokers, which are responsible for message delivery to the end point. RUT955 routers support this functionality via an open source Mosquitto broker. The messages are sent this way: a client (subscriber) subscribes to a topic(s); a publisher posts a message to that specific topic(s). The broker then checks who is subscribed to that particular topic(s) and transmits data from the publisher to the subscriber.

The MQTT Broker can be enabled by checking *Enable*. The Broker will then "listen" for connections on the specified *Local port.* In order to accept connections from WAN, you also need to check *Enable Remote Access*.

| Broker Publi | sher                 |            |
|--------------|----------------------|------------|
| MQTT Brok    | er                   |            |
|              | Enable               |            |
|              | Local Port 0         |            |
|              | Enable Remote Access |            |
| Field name   | Possible Values      | Evaluation |

|    | Field name           | Possible Values  | Explanation                                                              |
|----|----------------------|------------------|--------------------------------------------------------------------------|
| 1. | Enable               | Enabled/Disabled | Enable MQTT Broker                                                       |
| 2. | Local port           | 0 – 65535        | Specify the local port that MQTT broker will listen to                   |
| 3. | Enable remote access | Enabled/Disabled | If enabled, your MQTT broker will be reachable from remote (WAN) clients |

### 9.4.1.1 MQTT Broker Security

In order to use TLS/SSL authentication for client-broker-client communications, you must check **Use TLS/SSL**. After that, additional settings will be displayed to the user as shown in the figure below.

|               | Security | Bridge | Miscellaneous |                              |
|---------------|----------|--------|---------------|------------------------------|
| Use TLS/SSL 🕑 |          |        | Use TLS/SS    | L 🗹                          |
|               |          |        | CA Fi         | e Choose File No file chosen |
|               |          |        | CERT Fi       | e Choose File No file chosen |
|               |          |        | Key Fil       | e Choose File No file chosen |
|               |          |        | TLS versio    | n Support all 🔻              |

|    | Field name  | Sample                            | Explanation                                  |
|----|-------------|-----------------------------------|----------------------------------------------|
| 1. | Use TLS/SSL | Checked/Unchecked                 | Enable TLS/SSL authentication for the broker |
| 2. | CA File     | -                                 | Upload a CA file                             |
| 3. | CERT File   | -                                 | Upload a CERT file                           |
| 4. | Key File    | -                                 | Upload a Key file                            |
| 5. | TLS version | tlsv1/tlsv1.1/tlsv1.2/Support all | Select which TLS version the broker will use |

### 9.4.1.2 MQTT Bridge

The MQTT Broker also supports a functionality called **Bridge**. An MQTT Bridge is used for the communication of two MQTT Brokers. The window of Bridge parameters is presented below. Some of these are mandatory as they are needed to create a connection: **Connection Name, Remote Address** and **Remote Port**. For more information on MQTT Bridge parameters you can read the official mosquitto.conf manual page.

| Security | Bridge | Miscellaneous          |         |
|----------|--------|------------------------|---------|
|          |        | Enabl                  | e 🖌     |
|          |        | Connection Nam         | e       |
|          |        | Remote Addres          | S       |
|          |        | Remote Po              | rt 1883 |
|          |        | Use Remote TLS/SS      | L       |
|          | l.     | Jse Remote Bridge Logi | n 🗌     |
|          |        | Торі                   | c 💽     |
|          |        | Try Privat             | e 🔲     |
|          |        | Clean Sessio           | n 📃     |

|    | Field name                 | Possible Values         | Explanation                                                                                                    |
|----|----------------------------|-------------------------|----------------------------------------------------------------------------------------------------|
| 1. | Enable                     | Checked/Unchecked       | Enable MQTT Bridge                                                                                                    |
| 2. | Connection<br>Name         | Any name                | Name of the Bridge connection. Although this is used for easier management purposes, this field is mandatory              |
| 3. | Remote Address             | Any remote IP address   | Remote Broker's address                                                                                                   |
| 4. | Remote Port                | 0 – 65535               | Select which port the broker should use to listen for connections                                                         |
| 5. | Use Remote<br>TLS/SSL      | Checked/Unchecked       | Select this to use TSL/SSL certificates of the remote broker                                                              |
| 6. | Use Remote<br>Bridge Login | Checked/Unchecked       | Select this to use Remote login data. If checked, you will be prompted to enter a remote client ID, username and password |
| 7. | Торіс                      | Any existing Topic name | Enter the names of the Topics that your Broker will subscribe to                                                          |
| 8. | Try Private                | Checked/Unchecked       | Check if the remote Broker is another instance of a daemon                                                                |
| 9. | Clean Session              | Checked/Unchecked       | Check to discard session state after connecting or disconnecting                                                          |

### 9.4.1.3 Miscellaneous

1.

2.

3.

4.

The last section of MQTT Broker parameters is called *Miscellaneous*. It contains parameters that are related to neither Security nor Bridge.

| Security    | Bridge | Miscellaneous  |                                                                                 |
|-------------|--------|----------------|---------------------------------------------------------------------------------|
| <b>,</b>    | 3-     | l              |                                                                                 |
|             |        | ACL Fi         | e Choose File No file chosen                                                    |
|             |        | Password Fil   | e Choose File No file chosen                                                    |
| Persistence |        |                | e 🔲                                                                             |
|             |        | Allow Anonymou | 5 🖌                                                                             |
| Field nam   | ie     | Sample         | Explanation                                                                     |
| ACL File    |        | -              | The contents of this file are used to control client access to topic the broker |
| Password    | File*  | -              | The Password stores user names and corresponding passwords, u                   |

| Persistence*    | Checked/Unchecked | If checked, connection, subscription and message data will be written  |
|-----------------|-------------------|------------------------------------------------------------------------|
|                 |                   | to the disk. Otherwise, the data is stored in the router's memory only |
| Allow Anonymous | Checked/Unchecked | If checked, the Broker allows anonymous access                         |

\* More on ACL and Password files can be read in the Mosquitto configuration manual.

## 9.4.2 MQTT Publisher

An MQTT Publisher is a client that sends messages to the Broker, who then forwards these messages to the Subscriber.

| Broker Publisher |  |
|------------------|--|
| MQTT Publisher   |  |
| Enable           |  |
| Hostname         |  |
| Port             |  |
| Username         |  |

Ø

|    | Field name | Sample                    | Explanation                                                                                                    |
|----|------------|---------------------------|----------------------------------------------------------------------------------------------------|
| 1. | Enable     | Checked/Unchecked         | Enables the router to act as an MQTT Publisher. The other MQTT Publisher parameters will appear only if this is checked |
| 2. | Hostname   | IP address or<br>hostname | Broker's IP address or hostname                                                                                         |
| 3. | Port       | 0 – 65535                 | Specify the port used for connecting to the Broker                                                                      |
| 4. | Username   | Your username             | Username used for authentication when connecting to the Broker                                                          |
| 5. | Password   | Your password             | Password used for authentication when connecting to the Broker                                                          |

Password

The MQTT publisher can "publish" system parameters to the broker. The full list of system parameters that can be published is given in the table below.

| Parameter name | Parameter description                                |
|----------------|------------------------------------------------------|
| temperature    | Get temperature of the module in 0.1 degrees Celsius |
| operator       | Get current operator's name                          |
| signal         | Get signal strength in dBm                           |
| network        | Get current network type (2G, 3G, 4G)                |
| connection     | Check if data connection is available                |
| wan            | Get WAN IP address                                   |
| uptime         | Get system uptime in seconds                         |
| name           | Get router's name                                    |
| digital1       | Get value of digital input no. 1                     |
| digital2       | Get value of digital input no. 2                     |
| analog         | Get value of analog input                            |

In order for the system to work, the MQTT broker should be configured in advance. You can use the Broker that is installed in the router or another, independent Broker. Shown below is a scheme where the client tries to subscribe for information about the router's uptime. To achieve this, multiple commands between the client and the publisher are being sent.

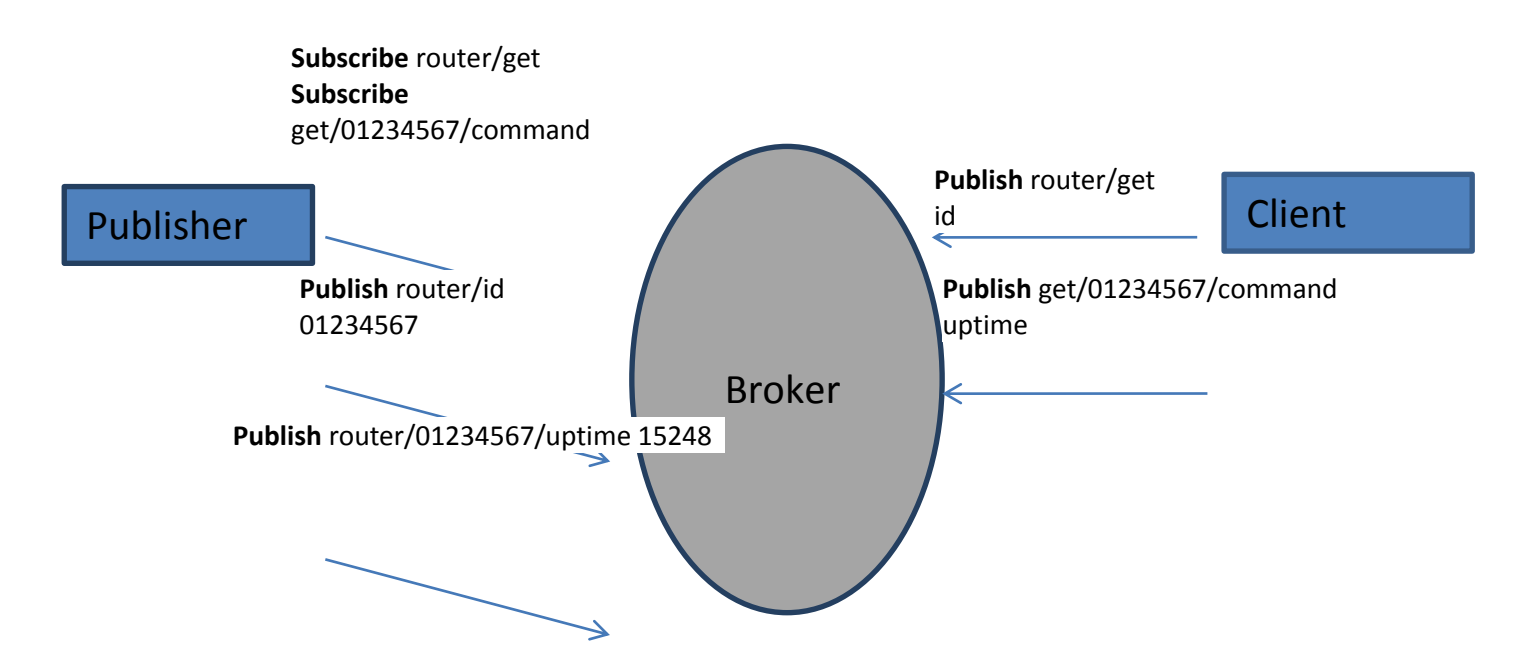

In general the publisher works in this way: the publisher connects to the broker and subscribes to the topics **router/get** and **get/<SERIAL>/command**. **<SERIAL>** denotes the serial number of the client's router. The client then sends a message **id** to the topic **router/get**. The following message is received by the publisher, since it is subscribed to that topic. Then the publisher sends a response with its serial number to the topic **router/id**. Now the client knows that a publisher with some serial number exist. It means that the client can send a message with the parameter name from the list as a message to the topic **get/<SERIAL>/command** to the Broker. The message will be received only by the subscriber, which has the same SERIAL number mentioned in the topic. Now the publisher can send a response back with **router/<SERIAL>/parameter\_name** topic and a message with the value of the requested parameter. It should be noted that, according to the MQTT protocol, topic names are case-sensitive, for example topic router is not the same as topic RoUtEr.

# 9.5 NTP

# NTP (Network Time Protocol) configuration lets you setup and synchronize your router's time.

# Time Synchronisation

| General                        |                                       |
|--------------------------------|---------------------------------------|
| Current system time            | 2017-08-30 14:05:23 Sync with browser |
| Time zone                      | Europe/Vilnius v                      |
| Enable NTP                     |                                       |
| Update interval (in seconds)   | 3660                                  |
| Save time to flash             |                                       |
| Count of time synchronizations |                                       |
| Clock Adjustment               |                                       |
| Offset frequency               | 0                                     |
|                                | Save                                  |

|    | Field name                     | Description                                                                                                    |
|----|--------------------------------|----------------------------------------------------------------------------------------------------|
| 1. | Current System time            | Local time of the router                                                                                        |
| 2. | Time zone                      | Time zone of the country where the router is located                                                            |
| 3. | Enable NTP                     | Enable synchronization with the time server using NTP                                                           |
| 4. | Update interval                | How often the router updates systems time                                                                       |
| 5. | Save time to flash             | Save last synchronized time to flash memory                                                                     |
| 6. | Count of time synchronizations | Total amount of times that router will do the synchronization. Note: If left blank - the count will be infinite |
| 7. | Offset frequency               | Adjusts the minor drift of the clock so that it will run more accurately                                        |

Note that under **Time Servers** at least one server has to be present, otherwise NTP will not serve its purposes.

# 9.6 RS232/RS485

RS232 and RS485 functions are designed to utilize available serial interfaces of the router. Serial interfaces provide a possibility for legacy devices to gain access to IP networks.

## 9.6.1 RS232

| RS232 RS485                        |                                          |  |  |
|------------------------------------|------------------------------------------|--|--|
| RS232 Configuration                |                                          |  |  |
| RS232 Serial Configuration         |                                          |  |  |
| Enabled                            |                                          |  |  |
| Baud rate 115200 V                 |                                          |  |  |
| Data bits 8 🔻                      |                                          |  |  |
| Parity None •                      |                                          |  |  |
| Stop bits 1 v                      |                                          |  |  |
| Flow control None •                |                                          |  |  |
| Serial type Console                | T                                        |  |  |
| Interface Allow IP                 |                                          |  |  |
| LAN 192.168.1.124                  | Delete                                   |  |  |
| Interface name: Add                |                                          |  |  |
| Field name         Possible values | Explanation                              |  |  |
| Enabled Checked/Unchecked          | Check to enable the serial port function |  |  |

|    | Field flame  | Possible values                                       |                                                                             |
|----|--------------|-------------------------------------------------------|-----------------------------------------------------------------------------|
| 1. | Enabled      | Checked/Unchecked                                     | Check to enable the serial port function                                    |
| 2. | Baud rate    | 300/1200/2400/4800/9600/<br>19200/38400/57600/115200  | Select the communication speed of the serial interface                      |
| 3. | Data bits    | 5 – 8                                                 | Specifies how many bits will be used for each character                     |
| 4. | Parity       | None/Odd/Even                                         | Select the parity bit setting used for error detection during data transfer |
| 5. | Stop bits    | 1/2                                                   | Specifies how many stop bits will be used to detect the end of character    |
| 6. | Flow control | None/RTS- CTS/Xon-Xoff                                | Specifies what kind of characters to use for flow control                   |
| 7. | Serial type  | Console/Over IP/Modem/<br>Modbus Gateway/NTRIP Client | Specifies the function of the serial interface                              |
| 8. | Interface    | LAN/ WAN/<br>VPN/L2TP/PPTP/GRE/HOTSPOT                | Interface used for connection                                               |
| 9. | Allow IP     | Any IP address                                        | Allow IP to connect to server                                               |

### 9.6.1.1 RS232 connector pinout

RS232 connector type on this device is DCE female. DCE stands for Data Communication Equipment.

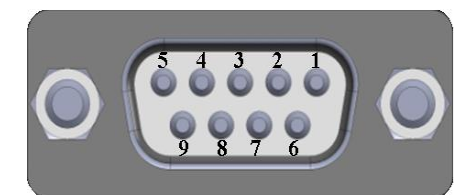

| Pin | Name* | Description*        | Direction on this device                                  |
|-----|-------|---------------------|-----------------------------------------------------------|
| 1   | DCD   | Data Carrier Detect | Output                                                    |
| 2   | RXD   | Receive Data        | Output                                                    |
| 3   | TXD   | Transmit Data       | Input                                                     |
| 4   | DTR   | Data Terminal Ready | Input                                                     |
| 5   | GND   | Signal Ground       | -                                                         |
| 6   | DSR   | Data Set Ready      | Output                                                    |
| 7   | RTS   | Ready To Send       | Input                                                     |
| 8   | CTS   | Clear to send       | Output                                                    |
| 9   | RI    | Ring indicator      | Output (connected to +5V permanently via a 4.7k resistor) |

\*The names and descriptions that indicate signal direction (such as TXD, RXD, RTS, CTS, DTR, and DSR) are named from the point of view of the DTE device.

#### 9.6.1.2 Cables

RUT955 has a DCE female connector. To connect a standard DTE device to it, use a straight-through Female/Male RS232 cable:

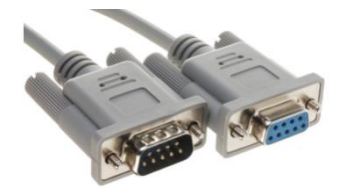

To connect another DCE device to RUT955, a Null-modem (crossed) Female/Female cable should be used:

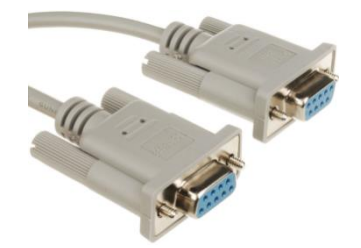

Maximum cable length is 15 meters or the cable length equal to a capacitance of 2500 pF (for a 19200 baud rate). Using lower capacitance cables can increase the distance. Reducing communication speed can also increase maximum cable length.

#### 9.6.2 RS485

RS-485 is a different serial data transmission standart for use in long ranges or noisy environments.

| RS232 RS485                |               |  |  |
|----------------------------|---------------|--|--|
| RS485 Configuration        |               |  |  |
| RS485 Serial Configuration |               |  |  |
| Enabled                    |               |  |  |
| Baud rate                  | 115200 🔻      |  |  |
| Parity                     | None 🔻        |  |  |
| Flow control               | None <b>v</b> |  |  |
| Serial type                | Console v     |  |  |
| Interface Allow IP         |               |  |  |
| LAN 192.168.1.124          | + Delete      |  |  |
| Interface name: Add        |               |  |  |

|    | Field name   | Possible values                                       | Explanation                                                         |
|----|--------------|-------------------------------------------------------|---------------------------------------------------------------------|
| 1. | Enabled      | Enable/Disable                                        | Check the box to enable the serial port function                    |
| 2. | Baud rate    | 300/1200/2400/4800/9600/<br>19200/38400/57600/115200  | Select the communication speed of the serial interface              |
| 3. | Parity       | None / Odd / Even                                     | Parity bit setting is used for error detection during data transfer |
| 4. | Flow control | None/RTS-CTS/Xon-Xoff                                 | Specifies what kind of characters are to be used for flow control   |
| 5. | Serial type  | Console/Over IP/Modem/<br>Modbus Gateway/NTRIP Client | Specifies the function of the serial interface                      |
| 6. | Interface    | LAN/ WAN/<br>VPN/L2TP/PPTP/GRE/HOTSPOT                | Interface used for connection                                       |
| 7. | Allow IP     | 192.168.1.102                                         | Allow IP connecting to server                                       |

#### 9.6.2.1 Maximum data rate vs. transmission line length

RS-485 standart can be used for network lengths up to 1200 meters, but the maximum usable data rate decreases as the transmission length increases. A device operating at the maximum data transfer rate (10Mbps) is limited to a transmission length of about 12 meters, while the 100kbps data rate can achieve a distance up to 1200 meters. A rough relation between maximum transmission length and data rate can be calculated using this approximation:

$$L_{max}(m) = \frac{10^8}{DR(bit/s)}$$

Where Lmax is the maximum transmission length in meters and DR is maximum data rate in bits per second. Twisted pair is the prefered cable type for RS-485 networks. Twisted pair cables pick up noise and other electromagnetically induced voltages as common mode signals, which are rejected by the differential receivers.

# 9.6.2.2 Cable type

Recomended cable parameters:

| Parameter                            | Value                                                                                                    |
|--------------------------------------|----------------------------------------------------------------------------------------------------|
| Cable Type                           | 22-24 AWG, 2 – pair (used for full-duplex networks ) or 1-pair (used for half duplex networks). One additional wire for ground connection is needed |
| Characteristic cable Impedance       | 120 Ω @ 1MHz                                                                                                    |
| Capacitance (conductor to conductor) | 36 pF/m                                                                                                    |
| Propagation Velocity                 | 78% (1.3 ns/ft)                                                                                                    |

# 9.6.2.3 RS485 connector pin-out

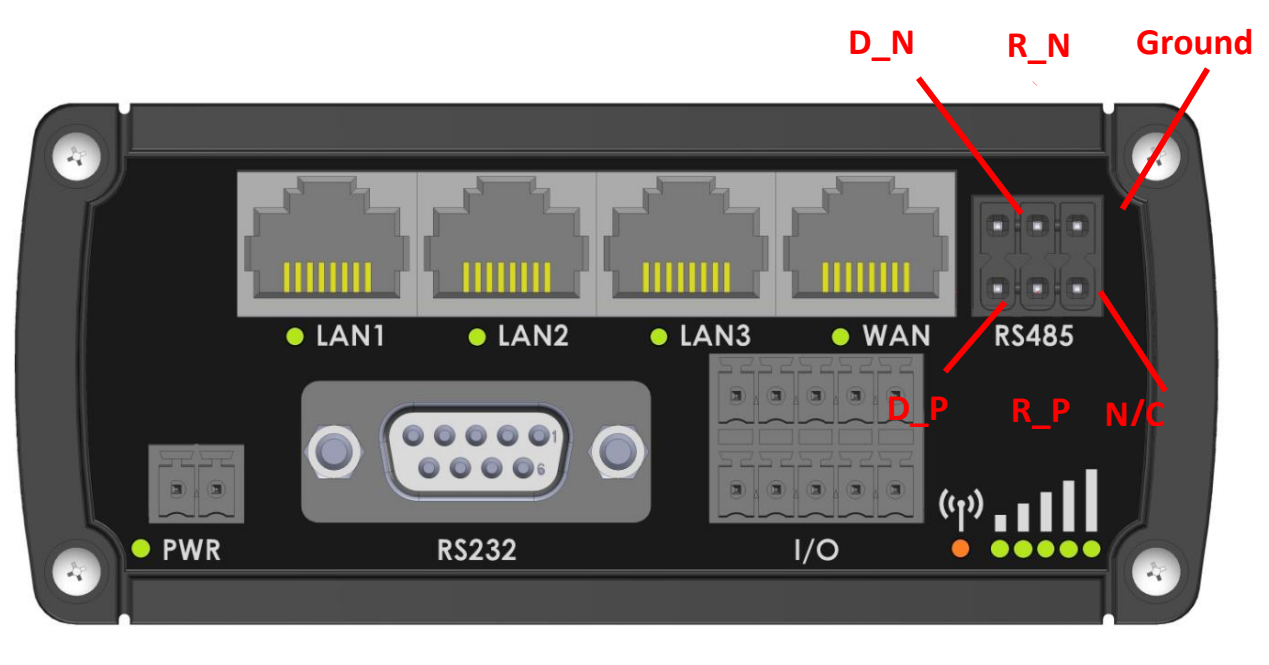

| Name   | Description              | Туре                |
|--------|--------------------------|---------------------|
| D_P    | Driver positive signal   | Differential Output |
| D_N    | Driver negative signal   | Differential Output |
| R_P    | Receiver positive signal | Differential Input  |
| R_N    | Receiver negative signal | Differential Input  |
| Ground | Device ground            | Differential Output |

### 9.6.2.4 2-Wire and 4-Wire Networks

Below is an example of a 4-wire network electrical connection. There are 3 devices shown in the example. One of the devices is the "master" and other two are "slaves". Termination resistors are placed at each cable end. Four-wire networks consists of one "master" with its transmitter connected to each of the "slaves" receivers on one twisted pair. The "slave" transmitters are all connected to the "master" receiver on a second twisted pair.

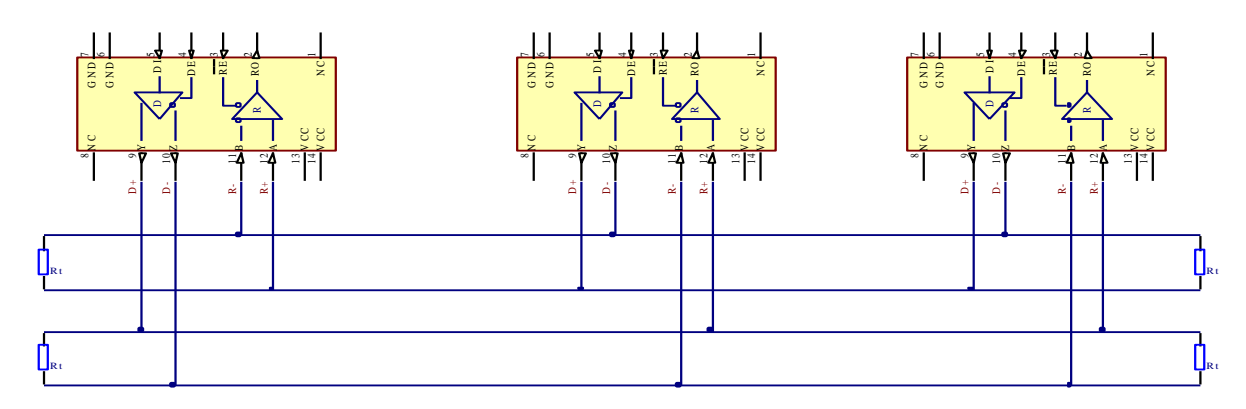

Example 2-wire network electrical connection: to enable a 2-wire RS-485 configuration on a Teltonika router, you need to connect D\_P to R\_P and D\_N to R\_N on the device's RS-485 socket. Termination resistors are placed at each cable end.

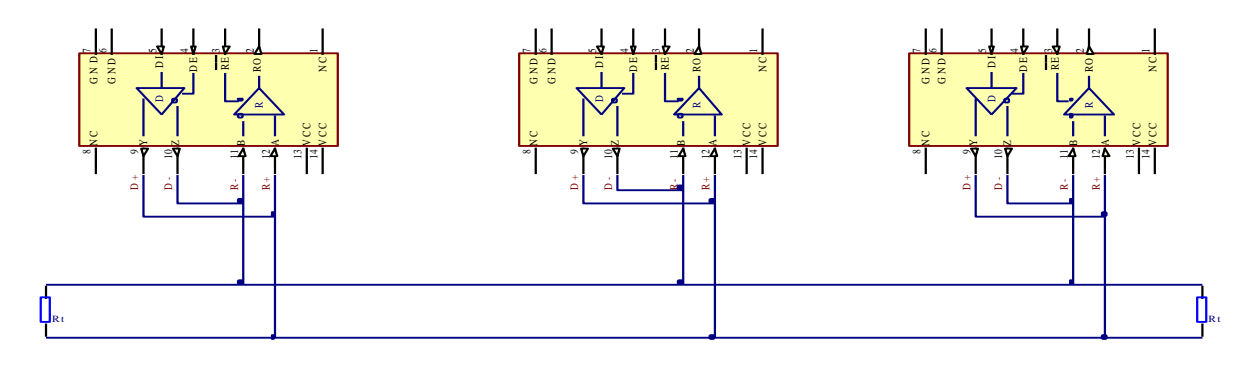

### 9.6.2.5 Termination

#### When to use (place jumper)

Termination resistor, equal in resistance to cable characteristic impedance, must be connected at each end of the cable to reduce reflection and ringing of the signals when the cable lengths get relatively long. Rise time of the RUT955 RS-485 driver is about 5 ns, so the maximum unterminated cable length is about 12 cm. As transmission line cables will always be longer than 12 cm, termination is mandatory all the time if RUT955 is located at the end of the cable.

#### When not to use (remove jumper)

If your RS-485 consists of more than two devices and the RUT955 router is located not on the end of the line but, for example, in the middle, RUT955 termination resistor needs to be disabled. In this case, place termination at other devices which are situated at the ends of the line.

#### How to enable termination

120  $\Omega$  termination resistor is included on the RUT955 PCB and can be enabled by shorting contacts (shown in the picture below), placing 2.54mm pitch jumper:

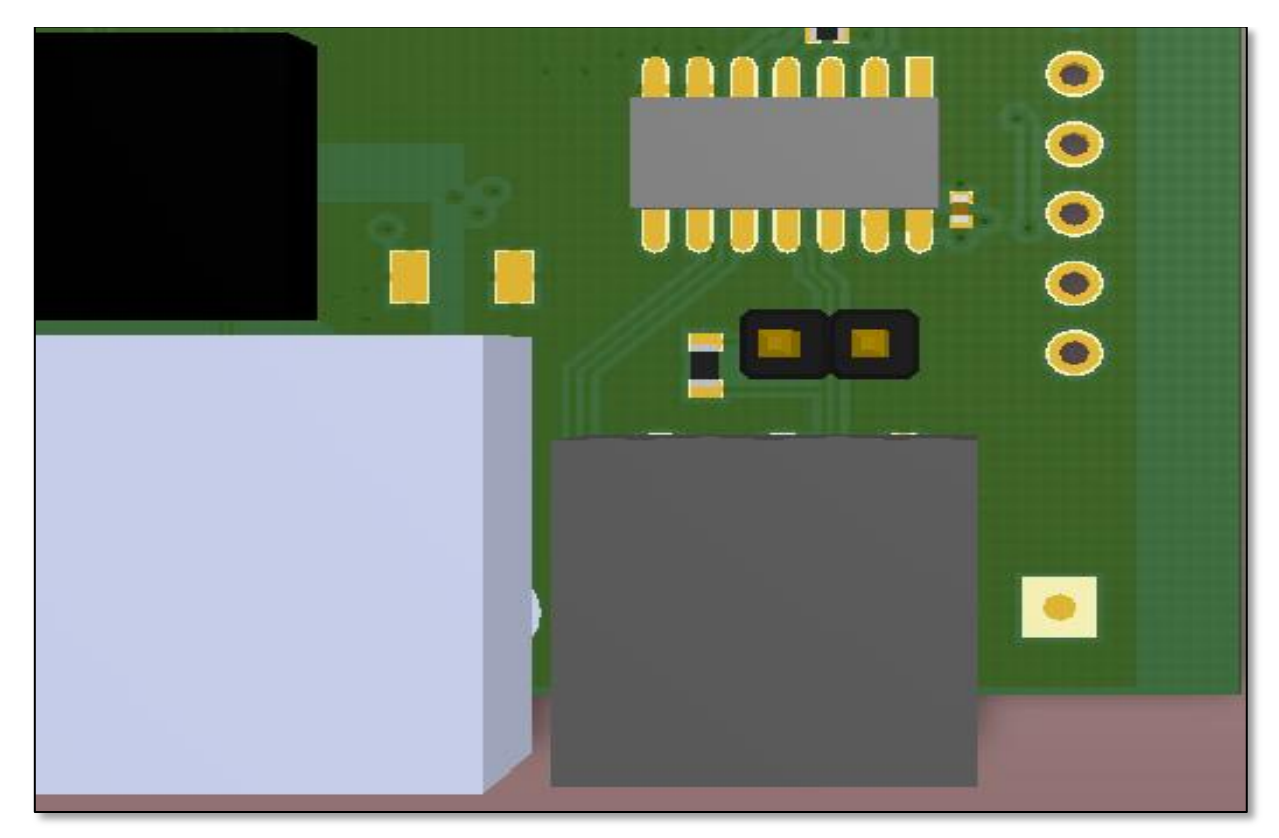

#### 9.6.2.6 Number of devices in an RS-485 Network

One RUT955 RS-485 driver is capable of driving a maximum of 32 receivers, provided that the receiver input impedance is 12 k $\Omega$ . If receiver impedances are higher, the maximum number of receivers in the network increases. Any combination of receiver types can be connected together, provided their parallel impedance does not exceed R<sub>Load</sub> > 375  $\Omega$ .

### 9.6.3 Modes of different serial types in RS232 and RS485

### 9.6.3.1 Console

In this mode the serial interface set up as a Linux console of the device. It can be used for debugging purposes, to get the status of the device or to control it.

### 9.6.3.2 Over IP

In the Over IP Serial type the router provides a connection to a TPC/IP network for the devices connected via serial interfaces.

### Mode: Server

| Serial type      | Over IP 🔹 |
|------------------|-----------|
| Protocol         | TCP V     |
| Mode             | Server •  |
| No leading zeros |           |
| TCP port         |           |
| Timeout (s)      |           |

|    | Field name       | Possible values            | Explanation                                                                                                    |
|----|------------------|----------------------------|----------------------------------------------------------------------------------------------------|
| 1. | Protocol         | ТСР                        | The protocol uses for data transmission                                                                                                    |
| 2. | Mode             | Server / Client / Bidirect | <ul> <li>Server - wait for incoming connection</li> <li>Client - initiate the connection</li> <li>Bidirect - acts as a client by default, but at the same time waits for incoming connections</li> </ul> |
| 3. | No leading zeros | Checked / Unchecked        | Check to skip first hex zeros                                                                                                    |
| 3. | TCP port         | 0 - 65535                  | The port number used to listen for incoming connections                                                                                                    |
| 4. | Timeout (s)      | Any integer number         | Disconnects client after the specified timeout of inactivity                                                                                                    |

### Mode: Client

| Serial type            | Over IP • |
|------------------------|-----------|
| Protocol               | TCP V     |
| Mode                   | Client •  |
| No leading zeros       |           |
| Server Address         |           |
| TCP port               |           |
| Reconnect interval (s) |           |

|    | Field name                 | Possible values        | Explanation                                                  |
|----|----------------------------|------------------------|--------------------------------------------------------------|
| 1. | Server Address             | Hostname or IP address | Server's address to which the client will have to connect to |
| 2. | TCP port                   | 0 - 65535              | The port number of the remote server                         |
| 3. | Reconnect<br>intervals (s) | Any integer number     | Indicates the time period between reconnection attempts      |

#### Mode: Bidirect

Bidirect mode allows bi-directional communication through the serial interface. In its default state the application acts like a client, but at the same time it listens to any incoming connections on the dedicated port. When there is an incoming connection, the application drops the current connection to the remote server and acts like a server in the new connection. This triggers a configured output change, which can be used to inform any auxiliary devices about connection status changes. When the client connection is terminated, the application returns to its default mode and continues to act as a client to the remote server.

| Mode                   | Bidirect • |   |
|------------------------|------------|---|
| No leading zeros       |            |   |
| Client settings:       |            |   |
| Server Address         |            |   |
| TCP port               |            |   |
| Reconnect interval (s) |            |   |
| Server settings:       |            |   |
| TCP port               |            |   |
| Timeout (s)            |            |   |
| Output                 | OC Output  | • |
| Output state           | 0 •        |   |

|    | Field name                 | Possible values             | Explanation                                                                        |
|----|----------------------------|-----------------------------|------------------------------------------------------------------------------------|
| 1. | Server Address             | Hostname or IP address      | Server's address to which the client will have to connect to                       |
| 2. | TCP port                   | 0 - 65535                   | The port number of the remote server                                               |
| 3. | Reconnect<br>intervals (s) | Any integer number          | Indicates the time period between reconnection attempts                            |
| 4. | TCP port                   | 0 – 65535                   | The port number used to listen for incoming connections                            |
| 5. | Timeout (s)                | Any integer number          | Disconnects client after the specified timeout of inactivity                       |
| 6. | Output                     | OC Output / Relay<br>Output | Output to indicate that application switched from client (default) to server state |
| 7. | Output state               | 0 or 1                      | Output state value after the application reverts to server mode                    |

#### 9.6.3.3 Modem

With Modem Serial type, the router imitates a dial-up modem. Connections to TCP/IP networks can be established using AT commands. The connection can be initiated by the device connected via serial interface with an ATD command: ATD <host>:<port>. If **Direct connect** settings are specified, the connection to the server is always active. Data mode can be entered by issuing the ATD command. Incoming connections are indicated by sending a RING to the serial interface.

| Serial type    | Modem • |  |
|----------------|---------|--|
| Direct connect |         |  |
| TCP port       |         |  |

|    | Field name        | Possible values          | Explanation                                                                                                    |
|----|-------------------|--------------------------|----------------------------------------------------------------------------------------------------|
| 1. | Direct<br>connect | Hostname/IP address:port | Maintain a constant connection to specified host. Leave empty to use an ATD command to initiate the connection. |
| 2. | TCP port          | 0 – 65535                | The port number used to listen for incoming connections. Leave it empty to disable incoming connections         |

This is the AT command set used in **Modem** mode of the serial interfaces:

| Command | Description                    | Usage                                                        |
|---------|--------------------------------|--------------------------------------------------------------|
| А       | Answer incoming call           | To answer incoming connection: ATA                           |
| D       | Dial a number                  | To initiate data connection: ATD <host>:<port></port></host> |
|         |                                | To enter data mode with Direct connect settings: ATD         |
| E       | Local echo                     | Turn local echo on: ATE1; Turn local echo off: ATE0          |
| Н       | Hang up current call           | To end data connection: ATH                                  |
| 0       | Return to data mode            | To return to data mode from command mode: ATO                |
| Z       | Reset to default configuration | To reset the modem to default configuration: ATZ             |

## 9.6.3.4 Modbus gateway

The Modbus gateway Serial type allows redirecting TCP data coming to a specified port to RTU specified by the Slave ID. The Slave ID can be specified by the user or be obtained directly from the Modbus header.

| Serial type                 | Modbus gateway V |
|-----------------------------|------------------|
| Listening IP                | 0.0.0.0          |
| Port                        | 502              |
| Slave ID configuration type | User defined •   |
| Slave ID                    | 1                |

|    | Field name                        | Possible values                                                            | Explanation                                                                                                    |
|----|-----------------------------------|----------------------------------------------------------------------------|----------------------------------------------------------------------------------------------------|
| 1. | Listening IP                      | Any IP address                                                             | IP address on which the Modbus gateway will wait for incoming connections                                                                                                    |
| 2. | Port                              | 0 – 65535                                                                  | The port number used to listen for incoming connections                                                                                                    |
| 3. | Slave ID configuration type       | User defined /<br>Obtained from TCP                                        | There are two options available for this parameter:<br>User defined - redirects all data to the specified Slave ID<br>Obtain from TCP - redirects data to slave IDs from the Modbus TCP                                                                                                    |
| 4. | Slave ID /<br>Permitted slave IDs | Any integer number /<br>Any few integer<br>numbers or ranges of<br>numbers | This field's name and possible values change according to the selected Slave ID configuration type:<br><b>Slave ID</b> - ID of the slave device connected to the router<br><b>Permitted slave IDs</b> - allows specifying the list of permitted slave IDs<br>for redirecting of the Modbus TCP data. Individual values can be<br>separated using commas (','), the range can be specified using<br>hyphens ('-'), e.g., 1, 2, 4-6. Slave IDs not listed here are ignored |

## 9.7 VPN

### 9.7.1 OpenVPN

**VPN (Virtual Private Network)** is a method for secure data transfer through unsafe public networks. This section explains how to configure OpenVPN, which is an implementation of VPN supported by the RUT routers.

The default OpenVPN Configuration list is empty, so you have to define your own configuration to establish any sort of OpenVPN connection. OpenVPN configurations can have one of two **roles**: client and server. Let's start with an OpenVPN client. To create it, enter the desired instance name in the **"New configuration name"** field, select the instance's role from the **"Role"** drop down list and press the **"Add New"** button.

| ice stole nom the <b>kole</b> drop down ist and press the <b>Add New</b> Button. |                        |          |        |        |      |        |  |
|----------------------------------------------------------------------------------|------------------------|----------|--------|--------|------|--------|--|
| OpenVPN                                                                          | OpenVPN                |          |        |        |      |        |  |
| OpenVPN Configurat                                                               | ion                    |          |        |        |      |        |  |
|                                                                                  | Disable NAT            |          |        |        |      |        |  |
| Tunnel name                                                                      | TUN/T                  | AP       | Protoc | ol     | Port | Enable |  |
| There are no openVPN co                                                          | nfigurations yet       |          |        |        |      |        |  |
| Role: Client Vew                                                                 | configuration name: de | mo       | Add    | New    |      |        |  |
|                                                                                  |                        |          |        |        |      |        |  |
|                                                                                  |                        |          | $\int$ |        |      |        |  |
| OpenVPN                                                                          |                        |          |        |        |      |        |  |
| OpenVPN Configurat                                                               | OpenVPN Configuration  |          |        |        |      |        |  |
|                                                                                  | Disable NAT            |          |        |        |      |        |  |
| Tunnel name                                                                      | TUN/TAP                | Protocol | Port   | Enable |      |        |  |
| client_demo                                                                      | tun_c_demo             | UDP      | 1194   |        | Edit | lete   |  |

Once you've added a new OpenVPN instance there is no need to press the "Save" button, since the "Add New" button both creates and saves the new instance. By default the instance will be disabled and unconfigured. I order to establish an OpenVPN connection you must Enable your instance, enter an OpenVPN server address, choose an authentication method and a few other things, all of which can be configured in the Settings window, which can reached by pressing the "Edit" button next to your OpenVPN instance (as shown in the figure above).

Add New

Client v

Role:

New configuration name:

Save

# 9.7.1.1 OpenVPN Client

# OpenVPN Instance: Client\_demo

Main Settings

| Enable                         |                         |   |
|--------------------------------|-------------------------|---|
| TUN/TAP                        | TUN (tunnel) 🔻          |   |
| Protocol                       | UDP V                   |   |
| Port                           | 1194                    |   |
| LZO                            | •                       |   |
| Encryption                     | BF-CBC 128 (default) V  |   |
| Authentication                 | TLS/Password •          |   |
| TLS cipher                     | All                     |   |
| Remote host/IP address         | 84.15.198.92            |   |
| Resolve retry                  | infinite                |   |
| Keep alive                     | 10 120                  |   |
| Remote network IP address      | 10.0.0                  |   |
| Remote network IP netmask      | 255.255.255.0           |   |
| User name                      | client                  |   |
| Password                       | «                       | 5 |
| Extra options                  |                         | - |
| HMAC authentication algorithm  | SHA1 (default) V        |   |
| Additional HMAC authentication |                         |   |
| Certificate authority          | Choose File ca.crt      |   |
| Client certificate             | Choose File client1.crt |   |
| Client kev                     | Choose File client1.key |   |

The figure above is a picture of a configured OpenVPN Client instance that uses the UDP protocol and TLS/Password authentication. Comprehensible explanations on how to configure each field are presented in the table below.

|     | Field name                           | Possible values                                       | Explanation                                                                                                    |
|-----|--------------------------------------|-------------------------------------------------------|----------------------------------------------------------------------------------------------------|
| 1.  | Enable                               | Checked / Unchecked                                   | Turns the OpenVPN instance <b>on</b> or <b>off</b>                                                                                                    |
| 2.  | TUN/TAP                              | TUN (tunnel) / TAP                                    | OpenVPN interface type. <b>TUN</b> is most often in typical VPN connections,                                                                                                    |
|     |                                      | (bridged)                                             | however, TAP is required in some Ethernet bridging configurations                                                                                                    |
| 3.  | Protocol                             | UDP / TCP                                             | The transfer protocol used by the connection                                                                                                    |
| 4.  | Port                                 | 0 – 65535                                             | Port number (make sure that this port is allowed by firewall)                                                                                                    |
| 5.  | LZO                                  | Checked / Unchecked                                   | With LZO compression, your VPN connection will generate less network traffic. However, enabling this causes a higher CPU load. Use it carefully with a high traffic rate or low CPU resources                                                                                                    |
| 6.  | Encryption                           | BF-CBC 128 (default) /<br>AES-128-CBC 128 /           | Packet encryption algorithm                                                                                                    |
| 7.  | Authentication                       | TLS / Static Key /<br>Password /<br>TLS/Password      | Authentication mode, used to secure data sessions.<br><b>Static key</b> is a secret key used for server – client authentication.<br><b>TLS</b> authentication mode uses X.509 type certificates:<br><b>Certificate Authority (CA), Client certificate, Client key</b> .<br>All mentioned certificates can be generated using OpenVPN or Open<br>SSL utilities on any type of host machine.<br><b>Password</b> is a simple username/password based authentication where<br>the owner of the OpenVPN server provides the login data.<br><b>TLS/Password</b> uses both TLS and Password authentication |
| 8.  | TLS cipher                           | All / DHE + RSA /<br>Custom                           | Packet encryption algorithm (cipher)                                                                                                    |
| 9.  | Remote host/IP<br>address            | Any hostname or IP address                            | IP address or hostname of an OpenVPN server                                                                                                    |
| 10. | Resolve Retry                        | Infinite / any integer<br>number                      | Time in seconds to resolve server hostname periodically in case of first resolve failure before generating service exception                                                                                                    |
| 11. | Keep alive                           | Any integer number<br>*space* any integer<br>number   | Defines two time intervals: one is used to periodically send ICMP request to the OpenVPN server, the other defines a time window, which is used to restart the OpenVPN service, if no ICPM response is received during the window time slice. Example: "10 60"                                                                                                    |
| 12. | Remote<br>network IP<br>address      | Any private IP address                                | LAN IP address of the remote network                                                                                                    |
| 13. | Remote<br>network IP<br>netmask      | Any netmask                                           | Subnet mask of the remote LAN network                                                                                                    |
| 14. | User name                            | Client's username                                     | Username used for authentication                                                                                                    |
| 15. | Password                             | Client's password                                     | Password used for authentication                                                                                                    |
| 16. | Extra options                        |                                                       | Extra options to be used by the OpenVPN instance                                                                                                    |
| 17. | HMAC<br>authentication<br>algorithm  | none / SHA1(default)<br>/ SHA256 / SHA384 /<br>SHA512 | The type of HMAC authentication algorithm                                                                                                    |
| 18. | Additional<br>HMAC<br>authentication | Checked / Unchecked                                   | An additional layer of HMAC authentication on top of the TLS control channel to protect against DoS attacks                                                                                                    |
| 19. | Certificate<br>authority             | .ca file                                              | Certificate authority is an entity that issues digital certificates. A digital certificate certifies the ownership of a public key by the named subject of the certificate                                                                                                    |

| 20. | Client<br>certificate | .crt file | Client certificate is a type of digital certificate that is used by client<br>systems to make authenticated requests to a remote server. Client<br>certificates play a key role in many mutual authentication designs,<br>providing strong assurances of a requester's identity |
|-----|-----------------------|-----------|----------------------------------------------------------------------------------------------------|
| 21. | Client key            | .key file | Authenticates the client to the server and establishes precisely who they are                                                                                                    |

After setting any of these parameters press the **"Save"** button or else the changes will not be applied. Some of the selected parameters will be shown in the configuration list table. You should also be aware of the fact that the router will launch a separate OpenVPN service for every configuration entry (if it is defined as active at the time, of course) so the router has the ability to act as server and client at the same time.

### 9.7.1.2 **OpenVPN Server**

#### OpenVPN Instance: Server\_demo

| Main Settings                |                               |
|------------------------------|-------------------------------|
| Enable                       |                               |
| TUN/TAP                      | TUN (tunnel)                  |
| Protocol                     | UDP •                         |
| Port                         | 1194                          |
| LZO                          |                               |
| Encryption                   | BF-CBC 128 (default) <b>v</b> |
| Authentication               | TLS •                         |
| TLS cipher                   | All                           |
| Client to client             |                               |
| Keep alive                   | 10 120                        |
| Virtual network IP address   | 10.0.0                        |
| Virtual network netmask      | 255.255.255.0                 |
| Push option                  | route 192.168.1.0 255.25£     |
| Allow duplicate certificates |                               |
| Certificate authority        | Choose File Ca.crt            |
| Server certificate           | Choose File server.crt        |
| Server key                   | Choose File server.key        |
| Diffie Hellman parameters    | Choose File dh1024.pem        |

The figure above is a picture of a configured OpenVPN Server instance that uses the UDP protocol and TLS authentication. As you can see, the configuration is similar to OpenVPN Client but with a few key differences. Comprehensible explanations on how to configure each field are presented in the table below.

|     | Field name                    | Possible values                                     | Explanation                                                                                                    |
|-----|-------------------------------|-----------------------------------------------------|----------------------------------------------------------------------------------------------------|
| 1.  | Enable                        | Checked / Unchecked                                 | Turns the OpenVPN instance <b>on</b> or <b>off</b>                                                                                                    |
| 2.  | TUN/TAP                       | TUN (tunnel) / TAP<br>(bridged)                     | OpenVPN interface type. <b>TUN</b> is most often in typical VPN connections, however, <b>TAP</b> is required in some Ethernet bridging configurations                                                                                                    |
| 3.  | Protocol                      | UDP / TCP                                           | The transfer protocol used by the connection                                                                                                    |
| 4.  | Port                          | 0 – 65535                                           | Port number (make sure that this port is allowed by firewall)                                                                                                    |
| 5.  | LZO                           | Checked / Unchecked                                 | With LZO compression, your VPN connection will generate less network traffic. However, enabling this causes a higher CPU load. Use it carefully with a high traffic rate or low CPU resources                                                                                                    |
| 6.  | Encryption                    | BF-CBC 128 (default) /<br>AES-128-CBC 128 /         | Packet encryption algorithm                                                                                                    |
| 7.  | Authentication                | TLS / Static Key /<br>Password /<br>TLS/Password    | Authentication mode, used to secure data sessions.<br><b>Static key</b> is a secret key used for server – client authentication.<br><b>TLS</b> authentication mode uses X.509 type certificates:<br><b>Certificate Authority (CA), Server certificate, Server key, Diffie</b><br><b>Hellman parameters (DH)</b> .<br>All mentioned certificates can be generated using OpenVPN or Open<br>SSL utilities on any type of host machine.<br><b>TLS/Password</b> uses both TLS certificates and a User/Password type of<br>authentication |
| 8.  | TLS cipher                    | All / DHE + RSA /<br>Custom                         | Packet encryption algorithm (cipher)                                                                                                    |
| 9.  | Client to client              | Checked / Unchecked                                 | Enables client to client communication in the Virtual network. In order for Client to client to work, the TLS Clients section most be utilized                                                                                                    |
| 10. | Keep alive                    | Any integer number<br>*space* any integer<br>number | Defines two time intervals: one is used to periodically send ICMP request to the OpenVPN server, the other defines a time window, which is used to restart the OpenVPN service, if no ICPM response is received during the window time slice. Example: "10 60"                                                                                                    |
| 11. | Virtual network<br>IP address | Any private IP address                              | IP address of the Virtual network                                                                                                    |
| 12. | Virtual network<br>IP netmask | Any netmask                                         | Subnet mask of the Virtual network                                                                                                    |
| 13. | Push option                   | i.e., route 192.168.1.0<br>255.255.255.0            | Push options are a way to "push" user defined routes to connecting clients' routing tables. In the given example, the server will push the route of 192.168.1.0 network with the 255.255.255.0 netmask to connecting clients. Therefore, the client will be able to reach devices in the 192.168.1.0 network. This is useful when a client needs to reach devices located in the OpenVPN server's LAN.                                                                                                    |
| 14. | Allow duplicate certificates  | Checked / Unchecked                                 | If checked, the server allows clients to connect with identical certificates                                                                                                    |
| 15. | Certificate<br>authority      | .ca file                                            | Certificate authority is an entity that issues digital certificates. A digital certificate certifies the ownership of a public key by the named subject of the certificate                                                                                                    |
| 16. | Server<br>certificate         | .crt file                                           | Server certificate is a type of digital certificate that is used to identify the OpenVPN server                                                                                                    |
| 17. | Server key                    | .key file                                           | Authenticates clients to the server                                                                                                    |
| 18. | Diffie Hellman parameters     | .pem file                                           | DH parameters define how OpenSSL performs the Diffie-Hellman (DH) key-exchange.                                                                                                    |

### 9.7.1.3 **TLS Clients**

TLS Clients is a way to more specifically differentiate clients by their Common Name (CN) found in the client certificate file. It can be used to assign specific VPN addresses to specific clients and bind them to their LAN addresses so that other device's in the client's LAN can be reached from the server or other clients.

The TLS Clients section can be found in the OpenVPN Server configuration window, provided that the OpenVPN server uses TLS or TLS/Password authentication methods. To create a new TLS client, type in the new client's name in the text field found bellow the TLS Clients tab and press the **"Add"** button next to it as shown in the picture bellow.

| TLS Clients                                                                                                |
|----------------------------------------------------------------------------------------------------|
| Here you can add your VPN clients so that they may be reachable from the server.                           |
| There are no values created yet                                                                            |
| client1 Add                                                                                                |
| This action will create a new, unconfigured TLS Client. The picture below depicts a configured TLS Client. |

| TLS Clients                                          |                              |  |
|------------------------------------------------------|------------------------------|--|
| Here you can add your VPN clients so that they may I | be reachable from the server |  |
| client1                                              |                              |  |
| VPN instance name                                    | server_demo                  |  |
| Endpoint name                                        |                              |  |
| Common name (CN)                                     | client1                      |  |
| Virtual local endpoint                               | 10.0.0.6                     |  |
| Virtual remote endpoint                              | 10.0.0.5                     |  |
| Private network                                      | 192.168.1.0                  |  |
| Private netmask                                      | 255.255.255.0                |  |
| Delete                                               |                              |  |
| Add                                                  |                              |  |

|    | Field name                 | Samle value   | Explanation                                                      |
|----|----------------------------|---------------|------------------------------------------------------------------|
| 1. | VPN instance name          | server_demo   | With what VPN instance should the TLS Client be associated with  |
| 2. | Endpoint name              |               | Your endpoint name                                               |
| 3. | Common name (CN)           | client1       | Client's Common Name (CN) found in the client's certificate file |
| 4. | Virtual local<br>endpoint  | 10.0.0.6      | Client's virtual local address in the virtual network            |
| 5. | Virtual remote<br>endpoint | 10.0.0.5      | Client's virtual remote address in the virtual network           |
| 6. | Private network            | 192.168.1.0   | Client's private network address                                 |
| 7. | Private netmask            | 255.255.255.0 | Client's private netmask                                         |

#### **9.7.2 IPSec**

The IPsec protocol client enables the router to establish a secure connection to an IPsec peer via the Internet. IPsec is supported in two modes - transport and tunnel. Transport mode creates a secure point to point channel between two hosts. Tunnel mode can be used to build a secure connection between two remote LANs serving as a VPN solution.

IPsec system maintains two databases: Security Policy Database (SPD) which defines whether to apply IPsec to a packet or not and specify which/how IPsec-SA is applied and Security Association Database (SAD), which contains a Key of each IPsec-SA.

The establishment of the Security Association (IPsec-SA) between two peers is needed for IPsec communication. It can be done by using manual or automated configuration.

Note: the router starts establishing a tunnel when data is sent from the router to a remote site over the tunnel. The Keep Alive feature is used for automatic tunnel establishment.

To create a new IPsec instance, go to the IPsec tab, type in a name for your new instance in the text field below the IPsec tab and press the **"Add"** button next to it.

#### **IPsec**

| IPsec Configuration |                  |              |             |                     |                    |                     |  |
|---------------------|------------------|--------------|-------------|---------------------|--------------------|---------------------|--|
| Name                | Enabled          |              | Mode        | Dead Peer Detection |                    | Remote VPN endpoint |  |
| There are           | e no IPsec confi | gurations ye | ət          |                     |                    |                     |  |
| demo                |                  | Add          | - Chry      |                     |                    |                     |  |
|                     |                  |              |             |                     | $\sum_{i=1}^{n}$   |                     |  |
| IPsec               |                  |              |             |                     |                    |                     |  |
| IPsec Configuration |                  |              |             |                     |                    |                     |  |
| Name                | Enabled          | Mode         | Dead Peer D | etection Re         | emote VPN endpoint |                     |  |
| demo                |                  | Main         | Disabled    | -                   |                    | Edit                |  |

The newly created instance will be disabled and unconfigured. To configure it press the **"Edit"** button located next to it (as seen in the example above). This action will redirect you to the instance's IPsec Configuration window.

### **IPsec**

| IPsec Configuration    |                 |
|------------------------|-----------------|
| Enable                 |                 |
| IKE version            | IKEv1 •         |
| Mode                   | Main <b>v</b>   |
| Туре                   | Tunnel <b>v</b> |
| My identifier type     | Address •       |
| My identifier          | 100.121.122.123 |
| Force encapsulation    |                 |
| Dead Peer Detection    |                 |
| Pre shared key         | password        |
| Remote VPN endpoint    | 215.148.3.15    |
| IP address/Subnet mask | 192.168.1.0/24  |
| Enable keepalive       |                 |
| Host                   | 192.168.1.125   |
| Ping period (sec)      | 60              |

|     | Field name                  | Possible values               | Explanation                                                                                                    |
|-----|-----------------------------|-------------------------------|----------------------------------------------------------------------------------------------------|
| 1.  | Enable                      | Checked/Unchecked             | Turns IPsec on or off                                                                                                    |
| 2.  | IKE version                 | IKEv1 or IKEv2                | Method of key exchange                                                                                                    |
| 3.  | Mode                        | Main / Aggressive             | ISAKMP phase 1 exchange mode                                                                                                    |
| 4.  | Туре                        | Tunnel / Transport            | Type of connection                                                                                                    |
| 5.  | My identifier type          | Address / FQDN /<br>User FQDN | The type of identifier used to establish a connection with another IPsec instance                                                                   |
| 6.  | My identifier               | Depends on<br>identifier type | In case RUT has a Private IP, its identifier should be its own LAN network address. In this way, the Road Warrior approach is possible              |
| 7.  | Force<br>encapsulation      | Checked /<br>Unchecked        | Force UDP encapsulation for ESP packets even if no NAT situation is detected                                                                        |
| 8.  | Dead Peer<br>Detection      | Checked /<br>Unchecked        | The values clear, hold and restart all activate DPD                                                                                                 |
| 9.  | Pre shared key              | Any string                    | A shared password to authenticate between the peers                                                                                                 |
| 10. | Remote VPN<br>endpoint      | Host's address                | IP address or hostname of the remote IPsec instance                                                                                                 |
| 11. | IP address /<br>Subnet mask | IP address/[0 - 32]           | Remote network secure group IP address and mask used to determine<br>to what subnet an IP address belongs to. Should differ from device's<br>LAN IP |
| 12. | Enable keep alive           | Checked/Unchecked             | Enable tunnel keep alive function                                                                                                    |
| 13. | Host                        | Host's address                | A host address to which an ICMP echo requests will be sent                                                                                          |
| 14. | Ping period (sec)           | 0 - 9999999                   | Send ICMP echo request every x seconds                                                                                                    |

**Phase 1** and **Phase 2** must be configured in accordance to the IPSec server configuration, thus algorithms, authentication and lifetimes of each phase must be identical.

| Phase                  |               |                                         |                                      |                                                                                |
|------------------------|---------------|-----------------------------------------|--------------------------------------|--------------------------------------------------------------------------------|
| The phase mus          | st match with | another incoming connec                 | tion to establish IPSec              |                                                                                |
| Phase 1                | Phase 2       |                                         |                                      |                                                                                |
|                        |               | Encryption algorithm                    | 3DES V                               |                                                                                |
|                        |               | Authentication                          | SHA1 T                               |                                                                                |
|                        |               | DH group                                | MODP1536 V                           |                                                                                |
|                        |               | Lifetime (h)                            | 8 H                                  | ours 🔻                                                                         |
| Phase                  |               |                                         |                                      |                                                                                |
| The phase mus          | st match with | another incoming connec                 | tion to establish IPSec              |                                                                                |
| Phase 1                | Phase 2       |                                         |                                      |                                                                                |
| Encryption algorithm   |               | 3DES V                                  |                                      |                                                                                |
|                        |               | Hash algorithm                          | SHA1 T                               |                                                                                |
|                        |               | PFS group                               | MODP1536 V                           |                                                                                |
|                        |               | Lifetime (h)                            | 8 H                                  | ours 🔻                                                                         |
| Field nam              | ne            | Possible values                         |                                      | Explanation                                                                    |
| Encryptio<br>algorithm | n<br>1        | DES, 3DES, AES 12                       | 28, AES 192, AES256                  | The encryption algorithm must match with and incoming connection               |
| Authentic              | cation        | MD5, SHA1, SHA2                         | 56, SHA384, SHA512                   | The authentication algorithm must match with and incoming connection           |
| Hash algo              | orthm         | MD5, SHA1, SHA256, SHA384, SHA512       |                                      | The hash algorithm must match with another incor connection                    |
| DH group               | )             | MODP768, MOD<br>MODP2048, MOD           | P1024, MODP1536,<br>P3072, MODP4096  | The DH (Diffie-Helman) group must match with ano incoming connection           |
| PFS group              | 0             | MODP768, MOD<br>MODP2048, MOD<br>No PFS | P1024, MODP1536,<br>P3072, MODP4096, | The PFS (Perfect Forward Secrecy) group must match another incoming connection |

Time duration for the phase

5.

Lifetime

Hours, Minutes, Seconds

### 9.7.3 GRE Tunnel

GRE (Generic Routing Encapsulation RFC2784) is a solution for tunneling RFC1812 private address-space traffic over an intermediate TCP/IP network such as the Internet. GRE tunneling does not use encryption it simply encapsulates data and sends it over the WAN.

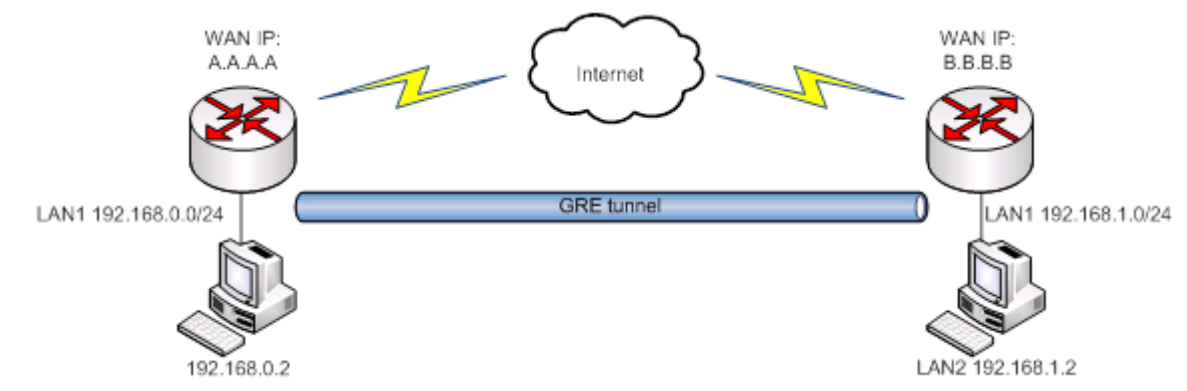

In the example network diagram two distant networks LAN1 and LAN2 are connected. To create GRE tunnel the user must know the following parameters:

- 1. Source and destination IP addresses
- 2. Tunnel's local IP address
- 3. Distant network's IP address and Subnet mask

To create a new GRE instance, go to the GRE Tunnel tab, type in a name for your new instance in the text field below the GRE Tunnel tab and press the **"Add New"** button next to it.

### Generic Routing Encapsulation Tunnel

| GRE Tunnel Configuration                   |                         |  |  |
|--------------------------------------------|-------------------------|--|--|
| Disable NA                                 | T                       |  |  |
| Tunnel name                                | Enable                  |  |  |
| There are no GRE Tunnel configurations yet |                         |  |  |
| New configuration name: demo               | Add New                 |  |  |
|                                            | $\overline{\mathbf{U}}$ |  |  |
| Tunnel name E                              | Enable                  |  |  |
| Gre_demo                                   | Edit                    |  |  |

The newly created instance will be disabled and unconfigured. To configure it press the **"Edit"** button located next to it (as seen in the example above). This action will redirect you to the instance's GRE Tunnel Configuration window.

# GRE Tunnel Instance: Gre\_demo

| Main Settings              |             |   |
|----------------------------|-------------|---|
| Enabled                    | 4           |   |
| Remote endpoint IP address | 84.148.7.87 | ] |
| Remote network             | 192.168.2.0 | ] |
| Remote network netmask     | 24          | ] |
| Local tunnel IP            | 10.0.0.1    | ] |
| Local tunnel netmask       | 24          | ] |
| MTU                        | 1500        | ] |
| TTL                        | 255         | ] |
| PMTUD                      | •           |   |
| Redirect LAN to GRE        |             |   |
| Enable Keep alive          | •           |   |
| Keep Alive host            | 8.8.8.8     | ] |
| Keep Alive interval        | 60          | 1 |

|     | Field name                 | Possible values               | Explanation                                                                                                    |
|-----|----------------------------|-------------------------------|----------------------------------------------------------------------------------------------------|
| 1.  | Enabled                    | Checked /<br>Unchecked        | Check to enable the GRE Tunnel function                                                                                             |
| 2.  | Remote endpoint IP address | Remote IP address or hostname | Specify remote WAN IP address or hostname                                                                                           |
| 3.  | Remote network             | A private IP address          | LAN IP address of the remote device.                                                                                                |
| 4.  | Remote network<br>netmask  | 0-32                          | LAN network on the remote device                                                                                                    |
| 5.  | Local tunnel IP            | A private IP address          | Local virtual IP address. Can't be in the same subnet as LAN network.                                                               |
| 6.  | Local tunnel<br>netmask    | 0-32                          | Network of local virtual IP address                                                                                                 |
| 7.  | MTU                        | 0 - 1500                      | The maximum transmission unit in bytes                                                                                              |
| 8.  | TTL                        | 0 – 255                       | Specify the fixed time-to-live (TTL) value on tunneled packets. The 0 is a special value meaning that packets inherit the TTL value |
| 9.  | PMTUD                      | Checked /<br>Unchecked        | Check to enable the Path Maximum Transmission Unit Discovery (PMTUD) status on this tunnel.                                         |
| 10. | Redirect LAN to<br>GRE     | Checked /<br>Unchecked        | Check to redirect LAN traffic to the GRE interface                                                                                  |
| 10. | Enable Keep alive          | Checked /<br>Unchecked        | It gives the ability for one side to originate and receive keep alive packets to and from a remote router                           |
| 11. | Keep Alive host            | IP address                    | Keep Alive host IP address. Preferably IP address which belongs to the LAN network on the remote device                             |
| 12. | Keep Alive interval        | 0 - 255                       | Time interval for Keep Alive in seconds                                                                                             |
|     |                            |                               |                                                                                                    |

#### 9.7.4 PPTP

Point-to-Point Tunneling Protocol (PPTP) is a protocol (set of communication rules) that allows corporations to extend their own corporate network through private "tunnels" over the public Internet. Effectively, a corporation uses a wide-area network as a single large local area network. A company no longer needs to lease its own lines for wide-area communication but can securely use the public networks.

### 9.7.4.1 PPTP client

To create a new PPTP instance, go to the PPTP tab, select the **Role** (server or client) of your instance, type in a name in the "New configuration name" field and press the **"Add"** button next to it.

| PPTP Configuration                  |                              |         |             |
|-------------------------------------|------------------------------|---------|-------------|
|                                     | Disable NAT                  |         |             |
| Name                                | Туре                         | Enable  |             |
| This section contains no values yet |                              |         |             |
| Role: Client V                      | New configuration name: demo | Add New |             |
|                                     |                              | $\int$  |             |
| Point-to-Point Tuneling Protocol    |                              |         |             |
| PPTP Configuration                  |                              |         |             |
|                                     | Disable NAT                  |         |             |
| Name                                | Туре                         | Enable  |             |
| Demo                                | Client                       |         | Edit Delete |
| Role: Client v                      | New configuration name:      | Add New |             |

Point-to-Point Tuneling Protocol

The newly created instance will be disabled and unconfigured. To configure it press the **"Edit"** button located next to it (as seen in the example above). This action will redirect you to the instance's PPTP Configuration window.
# **PPTP Client Instance: Demo**

| Main Settings |                        |              |             |
|---------------|------------------------|--------------|-------------|
|               | Enable                 | ×            |             |
|               | Use as default gateway |              |             |
|               | Client to client       |              |             |
|               | Server                 | 84.15.198.92 | ]           |
|               | User name              | user         | ]           |
|               | Password               |              | ø           |
| Field name    | Possible v             | values       | Explanation |

|    | Field name             | Possible values        | Explanation                                     |
|----|------------------------|------------------------|-------------------------------------------------|
| 1. | Enable                 | Checked / Unchecked    | Check to enable current configuration           |
| 2. | Use as default gateway | Checked / Unchecked    | Use this PPTP instance as default gateway       |
| 3. | Client to client       | Checked / Unchecked    | Check to enable client to client communication  |
| 4. | Server                 | IP address or hostname | The PPTP server's IP address or hostname        |
| 5. | Username               | Any name               | The user name for authorization with the server |
| 6. | Password               | Any password           | The password for authorization with the server  |

### 9.7.4.2 PPTP server

### **PPTP Server Instance: Demo**

| Main Settings         |              |                  |        |
|-----------------------|--------------|------------------|--------|
| Enable                | ×            |                  |        |
| Local IP              | 192.168.0.1  |                  |        |
| Remote IP range start | 192.168.0.20 |                  |        |
| Remote IP range end   | 192.168.0.30 |                  |        |
| User name Passwo      | ord          | PPTP Client's IP |        |
| user1                 | •••          | 192.168.0.21     | Delete |
| user2                 |              | 192.168.0.22     | Delete |

Add

|    | Field name            | Explanation                                                                     |
|----|-----------------------|---------------------------------------------------------------------------------|
| 1. | Enable                | Check the box to enable the PPTP function.                                      |
| 2. | Local IP              | Virtual IP Address of this device (RUT)                                         |
| 3. | Remote IP range begin | IP address leases beginning                                                     |
| 4. | Remote IP range end   | IP address leases end                                                           |
| 5. | Username              | Username to connect to PPTP (this) server                                       |
| 6. | Password              | Password to connect to PPTP (this) server                                       |
| 7. | PPTP Client's IP      | User's IP address. Leave empty to assign a random IP from the given range above |

### 9.7.5 L2TP

In computer networking, Layer 2 Tunneling Protocol (L2TP) is a tunneling protocol used to support virtual private networks (VPNs). It is more secure than PPTP but, because it encapsulates the transferred date twice, it is slower and uses more CPU power.

### 9.7.5.1 **L2TP client**

To create a new L2TP instance, go to the L2TP tab, select the **Role** (server or client) of your instance, type in a name in the "New configuration name" field and press the **"Add"** button next to it.

## Layer 2 Tuneling Protocol

| L2TP Configuration   |                              |             |             |  |  |
|----------------------|------------------------------|-------------|-------------|--|--|
|                      | Disable NAT                  |             |             |  |  |
| Name                 | Туре                         | Enable      |             |  |  |
| This section contair | ns no values yet             |             |             |  |  |
| Role: Client V       | New configuration name: demo | Add New (hr |             |  |  |
|                      |                              | $\int$      |             |  |  |
| Layer 2 Tu           | neling Protocol              |             |             |  |  |
| L2TP Configura       | ation                        |             |             |  |  |
|                      | Disable NAT                  |             |             |  |  |
| Name                 | Туре                         | Enable      |             |  |  |
| Demo                 | Client                       |             | Edit Delete |  |  |
| Role: Client v       | New configuration name:      | Add New     |             |  |  |

The newly created instance will be disabled and unconfigured. To configure it press the **"Edit"** button located next to it (as seen in the example above). This action will redirect you to the instance's L2TP Configuration window.

# L2TP Client Instance: Demo

| Main Settings |                                         |
|---------------|-----------------------------------------|
| Enable        | e 🖌                                     |
| Serve         | r 84.15.66.47                           |
| Username      | e user1                                 |
| Password      | d Ø                                     |
|               |                                         |
| Field name Ex | <i>planation</i>                        |
| Enable Ch     | neck to enable the L2TP Tunnel instance |

| 2. | Server   | IP Address or hostname of the L2TP server       |
|----|----------|-------------------------------------------------|
| 3. | Username | Username used to authenticate you to the server |
| 4. | Password | Password used to authenticate you to the server |

## 9.7.5.2 **L2TP Server**

1

# L2TP Server Instance: Demo

| Main Settings         |              |        |  |  |
|-----------------------|--------------|--------|--|--|
| Enable                |              |        |  |  |
| Local IP              | 192.168.0.1  |        |  |  |
| Remote IP range begin | 192.168.0.20 |        |  |  |
| Remote IP range end   | 192.168.0.30 |        |  |  |
|                       |              |        |  |  |
| User name             | Password     |        |  |  |
| user1                 | ····· Ø      | Delete |  |  |
| user2                 | ····         | Delete |  |  |

Add

|    | Field name            | Explanation                                                         |
|----|-----------------------|---------------------------------------------------------------------|
| 1. | Enable                | Check to enable the L2TP Tunnel instance                            |
| 2. | Local IP              | Local IP Address of your L2TP server                                |
| 3. | Remote IP range begin | Beginning of the IP pool for connecting clients                     |
| 4. | Remote IP range end   | End of the IP pool for connecting clients                           |
| 5. | Username              | Client's username used for authentication to the L2TP (this) server |
| 6. | Password              | Client's password used for authentication to the L2TP (this) server |

# 9.8 Dynamic DNS

Dynamic DNS (DDNS) is a domain name service allowing to link dynamic IP addresses to a static hostname. To start using this feature you must first register to a DDNS service provider (example list is given in description).

By default, an unconfigured DDNS will be present. Below is a picture of this instance. You can create more DDNS instances if you wish to do so.

## **Dynamic DNS**

Dynamic DNS allows you to reach your router using a fixed hostname while having a dynamically changing IP address.

|     | DDNS                       |                         |               |                                                                                                    |
|-----|----------------------------|-------------------------|---------------|----------------------------------------------------------------------------------------------------|
|     |                            | Enable                  |               |                                                                                                    |
|     |                            | Use HTTPS               |               |                                                                                                    |
|     |                            |                         |               |                                                                                                    |
|     |                            | Status                  | N/A           |                                                                                                    |
|     |                            | Service                 | 3322.org      | •                                                                                                    |
|     |                            | Hostname                | yourhost.e    | xample.org                                                                                                    |
|     |                            | User name               | your_userr    | name                                                                                                    |
|     |                            | Password                |               |                                                                                                    |
|     |                            | 1 domord                |               |                                                                                                    |
|     |                            | IP source               | Custom        | T                                                                                                    |
|     |                            |                         | Private or cu | Istom IP source setting, will disable DNS rebinding protection                                                                                |
|     |                            | Network                 | WAN 🔻         |                                                                                                    |
|     |                            | IP renew interval (min) | 10            |                                                                                                    |
|     |                            | Force IP renew (min)    | 472           |                                                                                                    |
|     | Field name                 | Possible values         | 5             | Explanation                                                                                                    |
| 1.  | Enable                     | Checked / Unch          | necked        | Enables current DDNS configuration.                                                                                                    |
| 2.  | Use HTTPS                  | Checked / Unch          | necked        | Enables SSL data encryption                                                                                                    |
| 3.  | Status                     |                         |               | Timestamp of the last IP check or update                                                                                                    |
| 4.  | Service                    | 1. dydns.org            |               | Your dynamic DNS service provider selected from the list.                                                                                     |
|     |                            | 2. no-ip.com            |               | In case your DDNS provider is not present from the ones provided,                                                                             |
| -   | 11                         | 3                       |               | please feel free to use "custom"                                                                                                    |
| 5.  | Hostname                   | Any nostname            |               | Domain name that will be linked with dynamic IP address                                                                                       |
| 6.  | Username                   | your_username           | 5             | Name of the user account (from registration)                                                                                                  |
| 7.  | Password                   | your_password           |               | Password of the user account (from registration)                                                                                              |
| 8.  | IP Source                  | Public                  |               | This option allows you to select a specific RUT interface and then                                                                            |
|     |                            | Private                 |               | send the IP address of that interface to the DDNS server. So If, for                                                                          |
|     |                            | Custom                  |               | example, your ROT has a Private IP (i.e. 10.140.50.57) on its waik (3G interface) then you can send this exact IP to DDNS server by selecting |
|     |                            |                         |               | "Private", or by selecting "Custom" and "WAN" interface                                                                                       |
| 9.  | Network                    | WAN / WAN2 /            | ,             | Source network                                                                                                    |
|     |                            | WAN3 / LAN / I          | орр           |                                                                                                    |
| 10. | IP renew interval<br>(min) | 5 – 600000              |               | Time interval to check if the IP address of the device has changed                                                                            |
| 11. | Force IP renew             | 5 - 600000              |               | Time interval to force IP address renew                                                                                                    |
|     | (min)                      |                         |               |                                                                                                    |

# 9.9 SMS Utilities

RUT955 has an extensive amount of various SMS Utilities. The SMS Utilities section is subdivided into 6 subsections: SMS Utilities, Call Utilities, User Groups, SMS Management, Remote Configuration and Statistics.

### 9.9.1 SMS Utilities

The SMS Utilities tab contains a list of rules that perform certain actions when they are activated by SMS messages.

### **SMS Utilities**

| SMS Rules |                |          |                                   |               |  |
|-----------|----------------|----------|-----------------------------------|---------------|--|
| Enable    | Action         | SMS Text | Authorization method              | Sort          |  |
| •         | Reboot         | reboot   | By router admin password <b>v</b> | e Edit Delete |  |
| •         | Get status     | status   | By router admin password 🔻        | Edit Delete   |  |
| •         | Get I/O status | iostatus | By router admin password 🔻        | Edit Delete   |  |
|           |                |          |                                   |               |  |

The figure above is an illustration of the SMS Utilities rules list. The entire list contains 26 rules but you are also be provided with the possibility to configure custom ones.

### All default configuration options are listed below:

- Reboot
- Get status
- Get I/O status
- Get OpenVPN status
- Switch WiFi on / off
- Switch mobile data on / off
- Switch OpenVPN on / off
- Change mobile data settings
- Get list of profiles
- Change profile
- SSH access control

- Restore to default

Web access control

- Force SIM switch
- GPS coordinates
- GPS on / off
- FW upgrade from server
- Config update from server
- Switch monitoring on / off
- Monitoring status
- UCI API

### How to execute a rule:

To execute a rule, just send an SMS message to the router's SIM card number with the rules' **SMS Text**, e.g., if you send a message with the text **"reboot"**, the router will reboot provided the selected Authorization method is **"No authorization"**. However, if there is an Authorization method present you will need to include the **"Authorization key"** in the text message. This **"Authorization key"** depends on the chosen Authorization method, i.e.., if the method is **"By serial"**, the **"Authorization key"** is the router's serial number, if the method is **"By router admin password"**, the **"Authorization key"** is the router's admin password. The authorization **"key"** must precede the activation text and they must be separated by a **space**. For example, if the chosen Authorization method is **"By router admin password"** and the password is **"admin01"**, the entire message should look like this: **"admin01 reboot"**. The same applies to **"By serial"** authorization.

# 9.9.1.1 **Default SMS Rules**

In this section you will be provided with a table containing all of the default rules and explanations for them.

|    | Field name                         | Explanation                                                                                                    | Notes                                                                                                    |
|----|------------------------------------|----------------------------------------------------------------------------------------------------|----------------------------------------------------------------------------------------------------|
| 1. | Reboot                             |                                                                                                    |                                                                                                    |
|    | Enable                             | This check box will enable or disable SMS reboot function                                                                                        | Allows router restart via SMS                                                                                                    |
|    | Action                             | The action to be performed when this rule is met                                                                                                 |                                                                                                    |
|    | SMS text                           | SMS text that will trigger the rule. In this case, reboot the router                                                                             | SMS text can contain letters, numbers, spaces and special symbols. Capital letters also matter                                                                                                    |
|    | Authorization method               | What kind of authorization to<br>use for SIM management                                                                                          | No authorization, By serial or By router admin password                                                                                                    |
|    | Allowed users                      | Whitelist of allowed users                                                                                                    | From all numbers, From group or From single number                                                                                                    |
|    | Get status via SMS<br>after reboot | Check this to receive<br>connection status via SMS after<br>the reboot                                                                           | If checked, the router will send a status message once<br>it has rebooted and is operational again.<br>This is both a separate SMS Rule and an option under<br>the SMS Reboot rule.<br>After checking this, the "Send status SMS to other<br>number" field will become available |
|    | Send status SMS to other number    | Enable this if you want the<br>status message to be sent to<br>another (other than the sender)<br>number (s)                                     | If this is checked, you will be prompted to enter a phone number (s)<br>This field appears only if you have checked "Get status via SMS after reboot"                                                                                                    |
|    | Message text                       | Which status information<br>should be included in SMS:<br>Data state, Operator,<br>Connection type, Signal<br>Strength, Connection State, IP     | You can select which status elements to display                                                                                                    |
| 2. | Get status                         |                                                                                                    |                                                                                                    |
|    | Enable                             | This check box will enable or disable SMS status function                                                                                        | Allows you to get the router's status via SMS. This is<br>both a separate SMS Rule and an option under the<br>SMS Reboot rule                                                                                                    |
|    | Action                             | The action to be performed when this rule is met                                                                                                 |                                                                                                    |
|    | SMS text                           | SMS text that will trigger the rule. In this case, send you the router's status                                                                  | SMS text can contain letters, numbers, spaces and special symbols. Capital letters also matter                                                                                                    |
|    | Authorization method               | What kind of authorization to<br>use for SIM management                                                                                          | No authorization, By serial or By router admin password.                                                                                                    |
|    | Allowed users                      | Whitelist of allowed users                                                                                                    | From all numbers, From group or From single number                                                                                                    |
|    | Send status SMS to other number    | Enable this if you want the<br>status message to be sent to<br>another (other than the sender)<br>number (s)                                     | If this is checked, you will be prompted to enter a phone number (s)                                                                                                    |
|    | Message text                       | Which status information<br>should be included in the SMS:<br>Data state, Operator,<br>Connection type, Signal<br>Strength, Connection State, IP | You can select which status elements the message will contain                                                                                                    |

| 3. | Get I/O status                  |                                                                                                    |                                                                                                    |  |
|----|---------------------------------|----------------------------------------------------------------------------------------------------|----------------------------------------------------------------------------------------------------|--|
|    | Enable                          | This check box will enable or disable SMS I/O status function                                                | Allows you to get the router's I/O status via SMS                                                                                                    |  |
|    | Action                          | The action to be performed when this rule is met                                                             |                                                                                                    |  |
|    | SMS text                        | SMS text that will trigger the rule. In this case, send you the router's I/O status                          | SMS text can contain letters, numbers, spaces and special symbols. Capital letters also matter                                                                             |  |
|    | Authorization method            | What kind of authorization to<br>use for SIM management                                                      | No authorization, By serial or By router admin password.                                                                                                    |  |
|    | Allowed users                   | Whitelist of allowed users                                                                                   | From all numbers, From group or From single number                                                                                                    |  |
|    | Send status SMS to other number | Enable this if you want the<br>status message to be sent to<br>another (other than the<br>sender) number (s) | If this is checked, you will be prompted to enter a phone number (s)                                                                                                    |  |
| 4. | Get OpenVPN status              |                                                                                                    |                                                                                                    |  |
|    | Enable                          | This check box will enable or<br>disable the OpenVPN status<br>function                                      | Allows to get the router's OpenVPN status via SMS                                                                                                    |  |
|    | Action                          | The action to be performed when this rule is met                                                             |                                                                                                    |  |
|    | SMS text                        | SMS text that will trigger the rule. In this case, send you the router's OpenVPN status                      | SMS text can contain letters, numbers, spaces and special symbols. Capital letters also matter                                                                             |  |
|    | Authorization method            | What kind of authorization to use for SIM management                                                         | No authorization, By serial or By router admin password                                                                                                    |  |
|    | Allowed users                   | Whitelist of allowed users                                                                                   | From all numbers, From group or From single number                                                                                                    |  |
|    | Send status SMS to other number | Enable this if you want the<br>status message to be sent to<br>another (other than the sender)<br>number (s) | If this is checked, you will be prompted to enter a phone number (s)                                                                                                    |  |
| 5. | Switch WiFi On/Off              |                                                                                                    |                                                                                                    |  |
|    | Enable                          | This check box will enable or disable the Switch WiFi function                                               | Allows Wi-Fi control via SMS                                                                                                    |  |
|    | Action                          | The action to be performed when this rule is met                                                             | Turns WiFi On or Off                                                                                                    |  |
|    | SMS text                        | SMS text that will trigger the rule. In this case, turn Wi-Fi On/Off                                         | SMS text can contain letters, numbers, spaces and special symbols. Capital letters also matter                                                                             |  |
|    | Authorization method            | What kind of authorization to<br>use for SIM management                                                      | No authorization, By serial or By router admin password                                                                                                    |  |
|    | Allowed users                   | Whitelist of allowed users                                                                                   | From all numbers, From group or From single number                                                                                                    |  |
|    | Write to config                 | Permanently saves Wi-Fi state                                                                                | With this setting enabled, the router will keep the<br>new Wi-Fi state even after reboot.<br>If it is not selected, the router will revert the Wi-Fi<br>state after reboot |  |

| 6  | Switch mobile data on/off            |                                                                                      |                                                                                                    |  |  |
|----|--------------------------------------|--------------------------------------------------------------------------------------|----------------------------------------------------------------------------------------------------|--|--|
| 0. | Enable This check box will enable or |                                                                                      | Allows mobile control via SMS                                                                                                    |  |  |
|    | LIANC                                | disable the Switch mobile data function                                              |                                                                                                    |  |  |
|    | Action                               | The action to be performed when this rule is met                                     | Turn mobile On or Off                                                                                                    |  |  |
|    | SMS text                             | SMS text that will trigger the rule. In this case, turn mobile data On/Off           | SMS text can contain letters, numbers, spaces and special symbols. Capital letters also matter                                                                                         |  |  |
|    | Authorization method                 | What kind of authorization to<br>use for SIM management                              | No authorization, By serial or By router admin password                                                                                                    |  |  |
|    | Allowed users                        | Whitelist of allowed users                                                           | From all numbers, From group or From single number                                                                                                    |  |  |
|    | Write to config                      | Permanently saves mobile network state                                               | With this setting enabled, the router will keep the<br>new mobile data state even after reboot.<br>If it is not selected, the router will revert the mobile<br>data state after reboot |  |  |
| 7. | Manage OpenVPN                       |                                                                                      |                                                                                                    |  |  |
|    | Enable                               | This check box will enable or<br>disable the Manage OpenVPN<br>function              | Allows OpenVPN control via SMS                                                                                                    |  |  |
|    | Action                               | The action to be performed when this rule is met                                     | Turn OpenVPN On or Off                                                                                                    |  |  |
|    | SMS text                             | SMS text that will trigger the rule. In this case, turn OpenVPN On/Off               | SMS text can contain letters, numbers, spaces and<br>special symbols. Capital letters also matter<br>After the SMS text you have to write OpenVPN<br>instance's name                   |  |  |
|    | Authorization method                 | What kind of authorization to use for SIM management                                 | No authorization, By serial or By router admin password                                                                                                    |  |  |
|    | Allowed users                        | Whitelist of allowed users                                                           | From all numbers, From group or from Single number                                                                                                    |  |  |
| 8. | Change mobile data set               | tings                                                                                |                                                                                                    |  |  |
|    | Enable                               | This check box will enable or<br>disable the Change mobile data<br>settings function | Allows you to change mobile settings via SMS                                                                                                    |  |  |
|    | Action                               | The action to be performed when this rule is met                                     |                                                                                                    |  |  |
|    | SMS text                             | SMS text that will trigger the                                                       | SMS text can contain letters, numbers, spaces and                                                                                                    |  |  |
|    |                                      | rule. In this case, change the specified mobile data settings                        | special symbols. Capital letters also matter.<br>Detailed explanations on how to use this function<br>will be presented in the table below                                             |  |  |
|    | Authorization method                 | What kind of authorization to use for SIM management                                 | No authorization, By serial or By router admin password                                                                                                    |  |  |
|    | Allowed users                        | Whitelist of allowed users                                                           | From all numbers. From group or From single number                                                                                                    |  |  |

## Mobile Settings via SMS parameters:

|    | Parameter   | Value(s)                           | Explanation                                        |
|----|-------------|------------------------------------|----------------------------------------------------|
| 1. | apn=        | e.g., internet.gprs                | Sets APN                                           |
| 2. | dialnumber= | e.g., *99***1#                     | Sets dial number                                   |
| 3. | auth_mode=  | none<br>pap<br>chap                | Sets authentication mode                           |
| 4. | service=    | Auto<br>4gonly<br>3gonly<br>2gonly | Sets the mobile service mode                       |
| 5. | username=   | e.g., user                         | Used only if PAP or CHAP authorization is selected |
| 6. | password=   | e.g., pass                         | Used only if PAP or CHAP authorization is selected |

All Mobile settings can be changed in one SMS. Between each <parameter=value> pair a space symbol is necessary. **Example:** cellular apn=internet.gprs dialnumber=\*99\*\*\*1# auth\_mode=pap service=3gonly username=user

|     | Field name           | Explanation                                                                      | anation Notes                                                                                                    |  |
|-----|----------------------|----------------------------------------------------------------------------------|----------------------------------------------------------------------------------------------------|--|
| 9.  | Get list of profiles |                                                                                  |                                                                                                    |  |
|     | Enable               | This check box will enable or<br>disable the Get list of profiles<br>function    | Allows you to get the list of profiles via SMS                                                                                                    |  |
|     | Action               | The action to be performed when this rule is met                                 |                                                                                                    |  |
|     | SMS text             | SMS text that will trigger the rule. In this case, send you The list of profiles | SMS text can contain letters, numbers, spaces and special symbols. Capital letters also matter                                                                        |  |
|     | Authorization method | What kind of authorization to use for SIM management                             | No authorization, By serial or By router admin password                                                                                                    |  |
|     | Allowed users        | Whitelist of allowed users                                                       | From all numbers, From group or From single number                                                                                                    |  |
| 10. | 10. Change profile   |                                                                                  |                                                                                                    |  |
|     | Enable               | This check box will enable or<br>disable the Change profile<br>function          | Allows changing profiles via SMS                                                                                                    |  |
|     | Action               | The action to be performed when this rule is met                                 |                                                                                                    |  |
|     | SMS text             | SMS text that will trigger the rule. In this case, send change profile           | SMS text can contain letters, numbers, spaces and<br>special symbols. Capital letters also matter.<br>After the SMS text you have to write OpenVPN<br>instance's name |  |
|     | Authorization method | What kind of authorization to use for SIM management                             | No authorization, By serial or By router admin password                                                                                                    |  |
|     | Allowed users        | Whitelist of allowed users                                                       | From all numbers, From group or From single number                                                                                                    |  |

| 11  | SSH access Control         |                                                                                               |                                                                                                    |  |
|-----|----------------------------|-----------------------------------------------------------------------------------------------|----------------------------------------------------------------------------------------------------|--|
| 11. |                            |                                                                                               | Allows CCU access control via CNAC                                                                        |  |
|     | Enable                     | disable the SSH access control function                                                       | Allows SSH access control via Sivis                                                                       |  |
|     | Action                     | The action to be performed when this rule is met                                              |                                                                                                    |  |
|     | SMS text                   | SMS text that will trigger the rule. In this case, turn SSH access On/Off                     | SMS text can contain letters, numbers, spaces and special symbols. Capital letters also matter            |  |
|     | Authorization method       | What kind of authorization to<br>use for SIM management                                       | No authorization, By serial or By router admin password                                                   |  |
|     | Allowed users              | Whitelist of allowed users                                                                    | From all numbers, From group or From single number                                                        |  |
|     | Enable SSH access          | Enable this to reach the router via SSH from LAN                                              | If this is checked, SMS will enable SSH access from LAN, if not, SMS will disable SSH access from LAN     |  |
|     | Enable remote SSH access   | Enable this to reach the router via SSH from WAN                                              | If this is checked, SMS will enable SSH access from WAN, if not, SMS will disable SSH access from WAN     |  |
| 12. | Web access Control         |                                                                                               |                                                                                                    |  |
|     | Enable                     | This check box will enable or disable the Web access control function                         | Allows web access control via SMS                                                                         |  |
|     | Action                     | The action to be performed when this rule is met                                              |                                                                                                    |  |
|     | SMS text                   | SMS text that will trigger the rule. In this case, turn web access On/Off                     | SMS text can contain letters, numbers, spaces and special symbols. Capital letters also matter            |  |
|     | Authorization method       | What kind of authorization to<br>use for SIM management                                       | No authorization, By serial or By router admin password                                                   |  |
|     | Allowed users              | Whitelist of allowed users                                                                    | From all numbers, From group or From single number                                                        |  |
|     | Enable HTTP access         | Enable this to reach router via<br>HTTP from LAN                                              | If this is checked, SMS will enable HTTP access from LAN, if not, SMS will disable HTTP access from LAN   |  |
|     | Enable remote HTTP access  | Enable this to reach router via<br>HTTP from WAN                                              | If this is checked, SMS will enable HTTP access from WAN, if not, SMS will disable HTTP access from WAN   |  |
|     | Enable remote HTTPS access | Enable this to reach router via<br>HTTPS from WAN                                             | If this is checked, SMS will enable HTTPS access from WAN, if not, SMS will disable HTTPS access from WAN |  |
| 13. | Restore to default         |                                                                                               |                                                                                                    |  |
|     | Enable                     | This check box will enable or<br>disable the Restore to default<br>function                   | Allows you to restore the router to its default settings via SMS                                          |  |
|     | Action                     | The action to be performed when this rule is met                                              | Router will reboot after this rule is executed and all configurations will be deleted                     |  |
|     | SMS text                   | SMS text that will trigger the rule. In this case, restore the router to its default settings | SMS text can contain letters, numbers, spaces and special symbols. Capital letters also matter            |  |
|     | Authorization method       | What kind of authorization to use for SIM management                                          | No authorization, By serial or By router admin password                                                   |  |
|     | Allowed users              | Whitelist of allowed users                                                                    | From all numbers, From group or From single number                                                        |  |

| 14. | Force SIM switch      |                                                                                   |                                                                                                |  |
|-----|-----------------------|-----------------------------------------------------------------------------------|------------------------------------------------------------------------------------------------|--|
|     | Enable                | This check box will enable or disable the Force SIM switch function               | Allows SIM switch via SMS                                                                      |  |
|     | Action                | The action to be performed when this rule is met                                  |                                                                                                |  |
|     | SMS text              | SMS text that will trigger the rule. In this case, force a SIM switch             | SMS text can contain letters, numbers, spaces and special symbols. Capital letters also matter |  |
|     | Authorization method  | What kind of authorization to<br>use for SIM management                           | No authorization, By serial or By router admin password                                        |  |
|     | Allowed users         | Whitelist of allowed users                                                        | From all numbers, From group or From single number                                             |  |
| 15. | GPS coordinates       |                                                                                   |                                                                                                |  |
|     | Enable                | This check box will enable or disable the GPD coordinates function                | Allows you to get GPS coordinates via SMS                                                      |  |
|     | Action                | The action to be performed when this rule is met                                  |                                                                                                |  |
|     | SMS text              | SMS text that will trigger the rule. In this case, send GPS coordinates           | SMS text can contain letters, numbers, spaces and special symbols. Capital letters also matter |  |
|     | Authorization method  | What kind of authorization to<br>use for SIM management                           | No authorization, By serial or By router admin password                                        |  |
|     | Allowed users         | Whitelist of allowed users                                                        | From all numbers, From group or From single number                                             |  |
| 16. | GPS                   |                                                                                   |                                                                                                |  |
|     | Enable                | This check box will enable or disable the GPS On/Off function                     | Allows you to control GPS via SMS                                                              |  |
|     | Action                | The action to be performed when this rule is met                                  | Turn GPS On or Off                                                                             |  |
|     | SMS text              | SMS text that will trigger the rule. In this case, turn GPS On/Off                | SMS text can contain letters, numbers, spaces and special symbols. Capital letters also matter |  |
|     | Authorization method  | What kind of authorization to<br>use for SIM management                           | No authorization, By serial or By router admin password                                        |  |
|     | Allowed users         | Whitelist of allowed users                                                        | From all uers, From group or From single number                                                |  |
| 17. | Force FW upgrade from | server                                                                            |                                                                                                |  |
|     | Enable                | This check box will enable or<br>disable the FW upgrade from<br>server function   | Allows you to upgrade the router's FW via SMS                                                  |  |
|     | Action                | The action to be performed when this rule is met                                  | Router will reboot after this rule is executed                                                 |  |
|     | SMS text              | SMS text that will trigger the rule. In this case, force a FW upgrade from server | SMS text can contain letters, numbers, spaces and special symbols. Capital letters also matter |  |
|     | Authorization method  | What kind of authorization to<br>use for SIM management                           | No authorization, By serial or By router admin password                                        |  |
|     | Allowed users         | Whitelist of allowed users                                                        | From all numbers, From group or From single number                                             |  |

| 18. | Force Config update from server |                                                                                                    |                                                                                                |  |
|-----|---------------------------------|----------------------------------------------------------------------------------------------------|------------------------------------------------------------------------------------------------|--|
|     | Enable                          | This check box will enable or disable the Config update from server function                         | Allows you to upgrade the router's configurations via SMS                                      |  |
|     | Action                          | The action to be performed when this rule is met                                                     | The router will reboot after this rule is executed                                             |  |
|     | SMS text                        | SMS text that will trigger the<br>rule. In this case, force a<br>configuration update from<br>server | SMS text can contain letters, numbers, spaces and special symbols. Capital letters also matter |  |
|     | Authorization method            | What kind of authorization to<br>use for SIM management                                              | No authorization, By serial or By router admin password                                        |  |
|     | Allowed users                   | Whitelist of allowed users                                                                           | From all numbers, From group or From single number                                             |  |
| 19. | Switch monitoring on/o          | off                                                                                                  |                                                                                                |  |
|     | Enable                          | This check box will enable or<br>disable the Switch monitoring<br>function                           | Allows you to control monitoring status via SMS                                                |  |
|     | Action                          | The action to be performed when this rule is met                                                     | Turn monitoring On or Off                                                                      |  |
|     | SMS text                        | SMS text that will trigger the rule. In this case, switch monitoring On/Off                          | SMS text can contain letters, numbers, spaces and special symbols. Capital letters also matter |  |
|     | Authorization method            | What kind of authorization to<br>use for SIM management                                              | No authorization, By serial or By router admin password                                        |  |
|     | Allowed users                   | Whitelist of allowed users                                                                           | From all numbers, From group or From single number                                             |  |
| 20. | Monitoring status               |                                                                                                    |                                                                                                |  |
|     | Enable                          | This check box will enable or disable the Monitoring status function                                 | Allows you to get monitoring status via SMS                                                    |  |
|     | Action                          | The action to be performed when this rule is met                                                     |                                                                                                |  |
|     | SMS text                        | SMS text that will trigger the rule. In this case, send monitoring status                            | SMS text can contain letters, numbers, spaces and special symbols. Capital letters also matter |  |
|     | Authorization method            | What kind of authorization to<br>use for SIM management                                              | No authorization, By serial or By router admin password                                        |  |
|     | Allowed users                   | Whitelist of allowed users                                                                           | From all numbers, From group or From single number                                             |  |

# 21. UCI API

| 21. | UCIAII                 |                                                                               |                                                                                                |  |  |
|-----|------------------------|-------------------------------------------------------------------------------|------------------------------------------------------------------------------------------------|--|--|
|     | Enable                 | This check box will enable or disable the UCI API function                    | Allows you to set or get any configurations from the router                                    |  |  |
|     | Action                 | The action to be performed when this rule is met                              |                                                                                                |  |  |
|     | SMS text               | SMS text that will trigger the rule. In this case, set/send router parameters | SMS text can contain letters, numbers, spaces and special symbols. Capital letters also matter |  |  |
|     | Authorization method   | What kind of authorization to<br>use for SIM management                       | No authorization, By serial or By router admin password                                        |  |  |
|     | Allowed users          | Whitelist of allowed users                                                    | From all numbers, From group or From single number                                             |  |  |
| 22. | Switch output on / off |                                                                               |                                                                                                |  |  |
|     | Enable                 | This check box will enable or<br>disable the Switch output<br>function        | Allows output control via SMS                                                                  |  |  |
|     | Action                 | The action to be performed when this rule is met                              | Turn output On or Off                                                                          |  |  |
|     | Active timeout         | Rule active for a specific time, format - seconds                             |                                                                                                |  |  |
|     | SMS text               | SMS text that will trigger the rule. In this case, switch output on/off       | SMS text can contain letters, numbers, spaces and special symbols. Capital letters also matter |  |  |
|     | Authorization method   | What kind of authorization to<br>use for SIM management                       | No authorization, By serial or By router admin password                                        |  |  |
|     | Allowed users          | Whitelist of allowed users                                                    | From all numbers, From group or From single number                                             |  |  |
|     | Output type            | Which output (Digital OC output or Relay output) will be activated            |                                                                                                |  |  |

## UCI via SMS parameters:

UCI lets you set or get any parameter from the router's configuration files. The following are syntax examples:

| 1. | uci get config.section.option"       | Get config option value                                             |
|----|--------------------------------------|---------------------------------------------------------------------|
| 2. | uci set config.section.option=value" | Set config option                                                   |
| 3. | uci show config                      | Shows the config file                                               |
| 4. | uci show config.section              | Shows the exact part of config file (e.g uci show network.ppp.apn") |

### **Important Notes:**

- Mobile settings must be configured correctly. If SIM card has a PIN number you must enter it at "Network"
   "3G" settings. Otherwise SMS reboot function will not work.
- Sender's phone number must contain country code. You can check sender's phone number format by reading the details of old SMS text messages on your phone.

### 9.9.1.2 Custom SMS Rules

Apart from the default rules, you can also configure custom ones. To do so, go to the bottom of the SMS Utilities page. There you will find the **"New SMS Rule"** tab. Select an **Action** and press the **"Add"** button located next to it.

| New SMS Rule |           |  |  |
|--------------|-----------|--|--|
| Action       |           |  |  |
| Reboot       | × Add (h) |  |  |

The configuration of these custom rules is the same as the configuration of default rules. Therefore, the instructions found in the section above apply here as well.

### 9.9.2 Call Utilities

Just like SMS Utilities, Call Utilities provide you with the possibility to issue certain commands to the router from your mobile phone. The list of possible rules is of course shorter because you can only make one type of call. Keep that in mind when creating Call Utilities rules because one call will trigger all of the enabled rules at once.

There is only one default rule (Reboot) configured and it is disabled. To make a new rule click the **"Edit"** button located next to the one default rule (as shown in the example below) or make an entirely new entry for you Call Rules list by adding a rule from the **New Call Rule** tab.

| Call Utilities     |                           |        |        |                 |
|--------------------|---------------------------|--------|--------|-----------------|
| Call Rules         |                           |        |        |                 |
| Action             |                           |        | Enable | Sort            |
| Reboot             |                           |        |        | • • Edit Delete |
|                    |                           | $\int$ |        |                 |
| Call Configuration |                           |        |        |                 |
| Modify Call Rule   |                           |        |        |                 |
|                    | Enable                    |        |        |                 |
|                    | Action Reboot             | T      |        |                 |
| Allov              | wed users From all number | rs 🔻   |        |                 |

Get status via SMS after reboot 📃

|    | Field name                         | Possible values                                                                             | Explanation                                                                                                    |
|----|------------------------------------|---------------------------------------------------------------------------------------------|----------------------------------------------------------------------------------------------------|
| 1. | Enable                             | Checked / Unchecked                                                                         | Enables the rule                                                                                                    |
| 2. | Action                             | Reboot / Get Status / Turn WiFi on/off /<br>Turn mobile data on/off / Turn Output<br>on/off | Action to be taken after receiving a call                                                                                                    |
| 3. | Allowed users                      | From all numbers / From group / From single number                                          | Limits action triggering. If <b>From group</b> is checked,<br>you will prompted to select a <b>User Group</b> (you<br>will information on how to configure User Groups<br>in the <u>9.9.3</u> section of this document).<br>If <b>From single number</b> is selected, you will be<br>prompted to enter the sender's number |
| 4. | Get status via<br>SMS after reboot | Checked / Unchecked                                                                         | Enables automatic message sending with router<br>status information after reboot. If this is checked,<br>you will be prompted to enter recipient's phone<br>number                                                                                                    |

### 9.9.3 User Groups

User Groups provides you with the possibility to group phone numbers for SMS management purposes. You can then later use these groups in all related SMS and call functionalities. This option helps if there are several Users who should have same roles when managing the router via SMS or calls. You can create new user group by entering a name in the **Group name** text field and clicking the **"Add"** button located next to it in the **"Create New User Group"** section. After this you will re redirected get to the **"Modify User Group"** section.

| Create New User Group    |              |        |      |  |  |  |
|--------------------------|--------------|--------|------|--|--|--|
| Group name               | Group name   |        |      |  |  |  |
| demo Add                 | demo Add     |        |      |  |  |  |
|                          |              | $\int$ |      |  |  |  |
| User Group Configuration |              |        |      |  |  |  |
| Modify User Group        |              |        |      |  |  |  |
| Group name               | demo         | ]      |      |  |  |  |
| Phone number             | +37061111111 |        |      |  |  |  |
|                          | +37062222222 |        |      |  |  |  |
|                          | +37063333333 | * +    |      |  |  |  |
| Back to Overview         |              |        | Save |  |  |  |
|                          |              |        |      |  |  |  |

|    | Field name   | Sample                                         | Explanation                                                                                                    |
|----|--------------|------------------------------------------------|----------------------------------------------------------------------------------------------------|
| 1. | Group name   | demo                                           | Name of the group of phone numbers. Used for easier management purposes                                                                         |
| 2. | Phone number | +37061111111,<br>+37062222222,<br>+37063333333 | Add numbers to the user group. Must match international format.<br>You can add more phone numbers fields by clicking on the green "+"<br>symbol |

### 9.9.4 SMS Management

With the help of the SMS Management tab you can read and send SMS messages.

### 9.9.4.1 Read SMS

In the Read SMS page you can read and delete received/stored SMS messages. The layout is simple, there is a list of received SMS messages and you can choose how many entries of that list should visible at one time with **SMS per page** drop box in the top left corner of the page and there is a **Search** field to help you navigate more efficiently through the list of messages in the top right corner of the page.

| Read SMS Send SM            | S Storage |              |                |            |  |  |
|-----------------------------|-----------|--------------|----------------|------------|--|--|
| SMS Messages                |           |              |                |            |  |  |
| SMS per page 10 🔻           |           |              | Search         |            |  |  |
| Date •                      |           | Sender •     | Message •      | •          |  |  |
| 2017-09-22 09:13:06         |           | +37065259965 | Hello          |            |  |  |
| Showing 1 to 1 of 1 entries |           |              |                |            |  |  |
|                             |           |              | Refresh Delete | Select all |  |  |

### 9.9.4.2 Send SMS

The Send SMS page lets you send SMS messages from the router's SIM card.

### Send SMS

| Send SMS Message |                             |      |
|------------------|-----------------------------|------|
| Phone Number     | +37061111111                |      |
| Message          | Hello                       |      |
|                  |                             |      |
|                  | SMS 1 (155 characters left) |      |
|                  |                             | Send |

All you have to do is enter the recipient's phone number, type in your message and hit the **"Send"** button. If everything went well, a green bar saying "Message sent" should appear.

Message sent

# 9.9.4.3 Storage

The Storage tab shows you how much SIM card memory space is used and how much is available. You can also chose the option for the router to not delete messages. If this option is not used, the router will automatically delete all incoming messages after they have been read. Message status "read/unread" is examined every 60 seconds. All "read" messages are deleted.

# SMS Storing

|    | Configuration        |                          |        |                                                  |
|----|----------------------|--------------------------|--------|--------------------------------------------------|
|    | Save messages on SIM |                          |        |                                                  |
|    | SIM card memory Used |                          |        | le: 50                                           |
|    | I                    | eave free space 1        |        |                                                  |
|    | Field name           | Sampla                   |        | Evaluation                                       |
|    | Field fiame          | Sample                   |        |                                                  |
| 1. | Save messages on SIM | Checked/Unch             | necked | Enables received message storing on SIM card     |
| 2. | SIM card memory      | Used: 1<br>Available: 50 |        | Information about used/available SIM card memory |

|    |                  | Available: 50 |                                                          |
|----|------------------|---------------|----------------------------------------------------------|
| 3. | Leave free space | 1             | How much memory (number of messages) should be left free |

### 9.9.5 Remote Configuration

RUT955 can be configured via SMS from another RUTxxx router. You only have to select which configuration details have to be sent and type in the phone number of the other router. The router will then generate the SMS Text needed for the configurations to be applied.

Total count of SMS is managed automatically. You should be aware of the possible number of SMS and use this feature at your own responsibility. It should not, generally, be used if you have a high cost per SMS. This is especially relevant if you will try to send a whole OpenVPN configuration, which might accumulate to about 40 SMS messages.

### 9.9.5.1 Receive configuration

1.

This section controls how the configuration initiation party should identify itself. In this scenario RUT955 itself is being configured.

| Receive    | Send        |                      |                                   |                                             |
|------------|-------------|----------------------|-----------------------------------|---------------------------------------------|
| Receiv     | e Config    | juration             |                                   |                                             |
| Receive Co | onfiguratio | n                    |                                   |                                             |
|            |             | Enable               |                                   |                                             |
|            |             | Authorization method | By router admin password <b>v</b> |                                             |
|            |             | Allowed users        | From all numbers                  |                                             |
| Field name | e           | Values               |                                   | Notes                                       |
| Enable     |             | Checked / U          | Jnchecked                         | Enables the router to receive configuration |
|            |             |                      |                                   |                                             |

| 1. | Authorization<br>method* | No authorization /<br>By serial /<br>By router admin password | Describes what kind of authorization to use for SMS management. Methods of the Receiving and Sending ends must match |
|----|--------------------------|---------------------------------------------------------------|----------------------------------------------------------------------------------------------------|
|    |                          | By router during password                                     |                                                                                                    |
| 2. | Allowed users            | From all numbers                                              | What numbers are allowed to send configurations                                                                      |
|    |                          | From group                                                    |                                                                                                    |
|    |                          | From single number                                            |                                                                                                    |

\*Note, that for safety reasons Authorization method should be configured before deployment of the router.

# 9.9.5.2 Send configuration

This section lets you configure remote RUTxxx devices. The authorization settings must match those that are set on the receiving party. An example of how sending a new network configuration with both WAN and LAN settings looks is presented below.

# Send Configuration

| Setup Configuration Message |                            |  |  |  |
|-----------------------------|----------------------------|--|--|--|
| Network VPN                 |                            |  |  |  |
| Generate SMS                | New •                      |  |  |  |
| WAN                         |                            |  |  |  |
| Interface                   | Mobile •                   |  |  |  |
| Primary SIM card            | SIM1 •                     |  |  |  |
| Mobile connection           | Use PPP mode  v            |  |  |  |
| APN                         | gprs.fix-ip.omnitel1.net   |  |  |  |
| Dialing number              | *99#                       |  |  |  |
| Authentication method       | CHAP •                     |  |  |  |
| User name                   | admin                      |  |  |  |
| Password                    | Ø                          |  |  |  |
| Service mode                | 3G preferred •             |  |  |  |
| LAN                         |                            |  |  |  |
| IP address                  | 192.168.1.1                |  |  |  |
| IP netmask                  | 255.255.255.0              |  |  |  |
| IP broadcast                | 192.168.1.255              |  |  |  |
| Send Message Settings       |                            |  |  |  |
| Phone number                | +37061111111               |  |  |  |
| Authorization method        | By router admin password v |  |  |  |
| Router admin password       | admin01                    |  |  |  |
|                             | Send                       |  |  |  |

|     | Field name               | Values                                                    | Notes                                                                                                    |  |
|-----|--------------------------|-----------------------------------------------------------|----------------------------------------------------------------------------------------------------|--|
|     | Setup configuration me   | ssage                                                     |                                                                                                    |  |
| 1.  | Generate SMS             | New / From current configuration                          | Generate new SMS settings or use current device configuration                                                                                                    |  |
| 2.  | WAN                      | Checked / Unchecked                                       | Include configurations for WAN (Wide Area Network)                                                                                                    |  |
| 3.  | Interface                | Mobile / Wired                                            | Interface type used for WAN (Wide Area Network) connection                                                                                                    |  |
| 4.  | Primary SIM card         | SIM1 / SIM2                                               | SIM card that will be used as primary                                                                                                    |  |
| 5.  | Mobile connection        | PPP / NDIS / NCM / QMI                                    | An underlying agent that will be used for mobile data connection creation and management                                                                         |  |
| 6.  | APN                      | Operator's APN                                            | (APN) is the name of a gateway between a GPRS or 3G mobile networks and another computer network, frequently the public Internet                                 |  |
| 7.  | Dialing number           | *99#                                                      | A phone number that will be used to establish a mobile PPP (Point-to-Point Protocol) connection                                                                  |  |
| 8.  | Authentication<br>method | CHAP / PAP / None                                         | Select an authentication method that will be used to authenticate new connections on your GSM carrier's network                                                  |  |
| 9.  | User name                | "admin"                                                   | User name used for authentication on your GSM carrier's network                                                                                                  |  |
| 10. | Password                 | "••••                                                     | Password used for authentication on your GSM carrier's network                                                                                                   |  |
| 11. | Service mode             | Auto<br>4G (LTE) only<br>3G only<br>2G only               | Your network's preference. If your local mobile network<br>supports GSM (2G), UMTS (3G) or LTE (4G) you can specify<br>to which network you prefer to connect to |  |
| 12. | LAN                      | Enable/Disable                                            | Include configurations for LAN (Local Area Network)                                                                                                    |  |
| 13. | IP address               | "192.168.1.1"                                             | IP address that the remote router will use on LAN                                                                                                    |  |
| 14. | IP netmask               | "255.255.255.0"                                           | A subnet mask that the remote router will use to define how large the LAN network is                                                                             |  |
| 15. | IP broadcast             | "192.168.1.255"                                           | A logical address at which all devices connected to a multiple-access communications network are enabled to receive datagrams                                    |  |
|     | Send Message Settings    |                                                           |                                                                                                    |  |
| 16. | Phone number             | "+37061111111"                                            | Phone number of the router that will receive the configuration                                                                                                   |  |
| 17. | Authorization method     | No authorization<br>By serial<br>By router admin password | What kind of authorization to use for remote configuration                                                                                                    |  |

This is an example of only one scenario but you can also send different Network and VPN settings. The settings being sent are the same as they would be configured on your router locally, therefore, you can find information on what different Network and VPN parameters do in <u>7</u> and <u>9.7</u> sections of this document.

# 9.9.6 Statistics

The Statistics page represents sent and received SMS numbers.

### Statistics

### **SMS Statistics**

| SIM Card | Sent SMS | Received SMS |       |
|----------|----------|--------------|-------|
| SIM 1    | 4        | 1            | Reset |
| SIM 2    | 0        | 0            | Reset |

## **9.10 SNMP**

Simple Network Management Protocol (SNMP) is a popular protocol for network management. It is used for collecting information from, and configuring, network devices.

# 9.10.1 SNMP Settings

### **SNMP Configuration**

| SNMP Service Settings Enable SNMP service |                      |                         |               |                                                                          |
|-------------------------------------------|----------------------|-------------------------|---------------|--------------------------------------------------------------------------|
|                                           |                      |                         |               |                                                                          |
|                                           | Enal                 | ole remote access       |               |                                                                          |
|                                           |                      | Port                    | 161           |                                                                          |
|                                           |                      | Community               | Public •      |                                                                          |
|                                           |                      | Location                | Location      |                                                                          |
|                                           |                      | Contact                 | email@example | 9.com                                                                    |
|                                           |                      | Name                    | Name          |                                                                          |
|                                           | Field name           | Possible val            | ues           | Explanation                                                              |
|                                           | Enable SNMP service  | Checked / U             | nchecked      | Run SNMP service on system start up                                      |
| •                                         | Enable remote access | Checked / U             | nchecked      | Open a port in firewall so that the SNMP service may be reached from WAN |
|                                           | Port                 | 0 - 65535               |               | SNMP service port                                                        |
| ŀ.                                        | Community            | Public / Priv<br>Custom | ate /         | The SNMP Community is an ID that allows access to a router SNMP data     |
| 5.                                        | Location             | Location                |               | Trap named sysLocation                                                   |
| 7.                                        | Contact              | Email addre             | ss            | Trap named sysContact                                                    |
| 3.                                        | Name                 | Any name                |               | Trap named sysName                                                       |

# **SNMP Variables/OID**

|     | OID                      | Description                        |
|-----|--------------------------|------------------------------------|
| 1.  | 1.3.6.1.4.1.99999.1.1.1  | Modem IMEI                         |
| 2.  | 1.3.6.1.4.1.99999.1.1.2  | Modem model                        |
| 3.  | 1.3.6.1.4.1.99999.1.1.3  | Modem manufacturer                 |
| 4.  | 1.3.6.1.4.1.99999.1.1.4  | Modem revision                     |
| 5.  | 1.3.6.1.4.1.99999.1.1.5  | Modem serial number                |
| 6.  | 1.3.6.1.4.1.99999.1.1.6  | SIM status                         |
| 7.  | 1.3.6.1.4.1.99999.1.1.7  | Pin status                         |
| 8.  | 1.3.6.1.4.1.99999.1.1.8  | IMSI                               |
| 9.  | 1.3.6.1.4.1.99999.1.1.9  | Mobile network registration status |
| 10. | 1.3.6.1.4.1.99999.1.1.10 | Signal level                       |
| 11. | 1.3.6.1.4.1.99999.1.1.11 | Operator currently in use          |
| 12. | 1.3.6.1.4.1.99999.1.1.12 | Operator number (MCC+MNC)          |
| 13. | 1.3.6.1.4.1.99999.1.1.13 | Data session connection state      |
| 14. | 1.3.6.1.4.1.99999.1.1.14 | Data session connection type       |
| 15. | 1.3.6.1.4.1.99999.1.1.15 | Signal strength trap               |
| 16. | 1.3.6.1.4.1.99999.1.1.16 | Connection type trap               |

# 9.10.2 TRAP Settings

# Trap Configuration

| Trap Service Settings |                    |             |  |  |
|-----------------------|--------------------|-------------|--|--|
|                       | SNMP Trap 🕑        |             |  |  |
|                       | Host/IP            |             |  |  |
|                       | Port 162           |             |  |  |
|                       | Community Public • |             |  |  |
| Trap Rules            |                    |             |  |  |
| Action                | Enable             |             |  |  |
| Signal strength trap  |                    | Edit Delete |  |  |
| Connection type trap  |                    | Edit Delete |  |  |
| New Trap Rule         |                    |             |  |  |
| Action                |                    |             |  |  |
| Signal strength trap  | Add                |             |  |  |

|    | Field name | Possible values           | Explanation                                                            |
|----|------------|---------------------------|------------------------------------------------------------------------|
| 1. | SNMP Trap  | Checked /<br>Unchecked    | Enables SNMP trap functionality                                        |
| 2. | Host/IP    | IP address or<br>hostname | Host to transfer SNMP traffic to                                       |
| 3. | Port       | 0 – 65535                 | Port for trap's host                                                   |
| 4. | Community  | Public/Private            | The SNMP Community is an ID that allows access to a router's SNMP data |

# 9.11 SMS Gateway

### 9.11.1 Post/Get Configuration

Post/Get Configuration allows you to perform action requests by writing them in the URL after your device's IP address.

## **Post/Get Configuration**

| SMS Post/Get Settings |       |   |
|-----------------------|-------|---|
| Enable                | •     |   |
| User name             | user1 |   |
| Password              | ••••• | ø |

|                                                                                         | Field name                                                                 | Possible Values     | Notes                                                |  |  |
|-----------------------------------------------------------------------------------------|----------------------------------------------------------------------------|---------------------|------------------------------------------------------|--|--|
| 1.                                                                                      | Enable                                                                     | Checked / Unchecked | Enable SMS management functionality through POST/GET |  |  |
| 2.                                                                                      | User name                                                                  | Any username        | User name used for authorization                     |  |  |
| 3.                                                                                      | 3. Password Any password Password used for authorization (default - user1) |                     |                                                      |  |  |
| Do not forget to change parameters in the URL according to your POST/GET Configuration! |                                                                            |                     |                                                      |  |  |

### 9.11.1.1 SMS by HTTP POST/GET

It is possible to read and send SMS by using a valid HTTP POST/GET syntax. Use a web browser or any other compatible software to submit HTTP POST/GET strings to the router. The router must be connected to a GSM network when using the "SMS send" feature.

|    | Action                           | POST/GET url e.g.                                                                       |
|----|----------------------------------|-----------------------------------------------------------------------------------------|
| 1. | View mobile<br>messages list     | /cgi-bin/sms_list?username=admin&password=admin01                                       |
| 2. | Read mobile<br>message           | /cgi-bin/sms_read?username=admin&password=admin01&number=1                              |
| 3. | Send mobile<br>messages          | /cgi-bin/sms_send?username=admin&password=admin01&number=0037060000001&text=testmessage |
| 4. | View mobile<br>messages<br>total | /cgi-bin/sms_total?username=admin&password=admin01                                      |
| 5. | Delete mobile<br>message         | /cgi-bin/sms_delete?username=admin&password=admin01&number=1                            |

# 9.11.1.2 Syntax of HTTP POST/GET string

| HTTP POST/GET s         | TTP POST/GET string Explanation                                                                                        |                                    |  |  |  |  |
|-------------------------|----------------------------------------------------------------------------------------------------|------------------------------------|--|--|--|--|
| http://{IP_ADD<br>RESS} | /cgi-bin/sms_read?<br>username={your_user_name}&password={your_password}&number={MESSAGE<br>_INDEX}                    | Read message                       |  |  |  |  |
|                         | /cgi-bin/sms_send?<br>username={your_user_name}&password={your_password}&number={PHONE_N<br>UMBER}&text={MESSAGE_TEXT} | Send message                       |  |  |  |  |
|                         | /cgi-bin/sms_delete?<br>username={your_user_name}&password={your_password}&number={MESSAGE<br>_INDEX}                  | Delete message                     |  |  |  |  |
|                         | <pre>/cgi-bin/ sms_list? username={your_user_name}&amp;password={your_password}</pre>                                  | List all messages                  |  |  |  |  |
|                         | /cgi-bin/sms_total? username={your_user_name}&password={your_password}                                                 | Number of<br>messages in<br>memory |  |  |  |  |
| • • •                   |                                                                                                    | 1 . (//(.)//) .                    |  |  |  |  |

Note: parameters of HTTP POST/GET strings are in capital letters inside curly brackets. Curly brackets ("{ }") are not needed when submitting HTTP POST/GET string.

## 9.11.1.3 Parameters of HTTP POST/GET string

|    | Parameter     | Explanation                                                                                                    |  |  |  |
|----|---------------|----------------------------------------------------------------------------------------------------|--|--|--|
| 1. | IP_ADDRESS    | P address of your router                                                                                                    |  |  |  |
| 2. | MESSAGE_INDEX | SMS index in memory                                                                                                    |  |  |  |
| 3. | PHONE_NUMBER  | Phone number of the message receiver.<br>Note: Phone number must contain country code. Phone number format is:<br>00{COUNTRY_CODE} {RECEIVER_NUMBER}.<br>E.g.: 0037062312345 (370 is country code and 62312345 is receiver phone number) |  |  |  |
| 4. | MESSAGE_TEXT  | Text of the SMS message. Note: Maximum number of characters per SMS is 160. You cannot send longer messages. It is suggested to use alphanumeric characters only                                                                         |  |  |  |

After every executed command the router will respond with return status.

## 9.11.1.4 Possible responses after command execution

|    | Response     | Explanation                                                              |
|----|--------------|--------------------------------------------------------------------------|
| 1. | ОК           | Command executed successfully                                            |
| 2. | ERROR        | An error occurred while executing command                                |
| 3. | TIMEOUT      | No response from the module received                                     |
| 4. | WRONG_NUMBER | SMS receiver number format is incorrect or SMS index number is incorrect |
| 5. | NO MESSAGE   | There is no message in memory by given index                             |
| 6. | NO MESSAGES  | There are no stored messages in memory                                   |

## 9.11.1.5 HTTP POST/GET string examples

http://192.168.1.1/cgi-bin/sms\_read?username=admin&password=admin01&number=2

http://192.168.1.1/cgi-bin/sms\_send?username=admin&password=admin01&number=0037060000001&text=message

http://192.168.1.1/cgi-bin/sms\_delete?username=admin&password=admin01&number=4

http://192.168.1.1 /cgi-bin/sms\_list?username=admin&password=admin01

http://192.168.1.1/cgi-bin/sms\_total?username=admin&password=admin01

## 9.11.2 Email to SMS

Email to SMS is a function that checks your email's inbox after a specified amount of time and, if it finds any new received emails, it converts them to SMS messages.

# POP3 Email To SMS Configuration

| Email To SMS Settings   |                 |
|-------------------------|-----------------|
| Enable                  |                 |
| POP3 server             | pop.gmail.com   |
| Server port             | 995             |
| User name               | gmail@gmail.com |
| Password                | emailpwd 💋      |
| Secure connection (SSL) |                 |
| Check email every       | 1 • Minutes •   |

|    | Field name                 | Values                   | Notes                                                                                                    |
|----|----------------------------|--------------------------|----------------------------------------------------------------------------------------------------|
| 1. | Enable                     | Checked /                | Allows to convert received Email to SMS                                                                                                    |
|    |                            | Unchecked                |                                                                                                    |
| 2. | POP3 server                | "pop.gmail.com"          | POP3 server address                                                                                                    |
| 3. | Server port                | 0 – 65535                | Server authentication port                                                                                                    |
| 4. | User name                  | Any username             | Your email account's user name                                                                                                    |
| 5. | Password                   | Any password             | Your email account's password                                                                                                    |
| 6. | Secure connection<br>(SLL) | Checked /<br>Unchecked   | (SSL) is a protocol for transmitting private documents via the Internet.<br>SSL uses a cryptographic system that uses two keys to encrypt data – a<br>public key known to everyone and a private or secret key known only to<br>the recipient of the message |
| 7. | Check mail every           | Minutes<br>Hours<br>Davs | Mail checking period                                                                                                    |

### 9.11.3 Scheduled Messages

Scheduled messages allow you to periodically send SMS messages to a specified number. Scheduled messages are managed in rule form, i.e., similar to Events Reporting, SMS Utilities, etc. Therefore, to configure a new Scheduled Message, we must first create a rule. To create a new rule, type in a phone number in the **Phone number** field located in the **"Scheduled Messages Configuration"** section and press the **"Add"** button located next to it.

| Scheduled Messages Configuration |                             |        |               |
|----------------------------------|-----------------------------|--------|---------------|
| Phone number                     | Message sending<br>interval |        |               |
| +37061111111                     | Day • Add                   |        |               |
|                                  |                             | $\int$ |               |
| Messages To Send                 |                             |        |               |
| Recipients number                | Sending Interval            | Enable | Sort          |
| +37061111111                     | day                         |        | • Edit Delete |

After this your new rule will appear in the **"Messages To Send"** section. Apart from the phone number, the new rule will be disabled and unconfigured. To configure your rule, simply click the **"Edit"** button located next to it, as shown in the example above.

## 9.11.3.1 Scheduled Messages Configuration

## Scheduled Messages Configuration

| Modify scheduled message |                             |  |  |
|--------------------------|-----------------------------|--|--|
| Enable                   |                             |  |  |
| Recipient's phone number | +37061111111                |  |  |
| Message text             | Hello                       |  |  |
|                          |                             |  |  |
|                          | SMS 1 (155 characters left) |  |  |
| Message sending Interval | Day 🔻                       |  |  |
| Hour                     | 12 🔻                        |  |  |
| Minute                   | 45 •                        |  |  |

|    | Field name                  | Possible values           | Notes                                                 |
|----|-----------------------------|---------------------------|-------------------------------------------------------|
| 1. | Enable                      | Checked/Unchecked         | Activates periodical message sending                  |
| 2. | Recipient's phone<br>number | Any phone number          | Phone number that will receive the scheduled messages |
| 3. | Message text                | Any text                  | Message that will be sent                             |
| 4. | Message sending<br>interval | Day / Week / Month / Year | Message sending period                                |

# 9.11.4 Auto Reply

Auto reply allows you to configure automatic replying to SMS messages that the router receives from everyone or from listed numbers only.

# Auto Reply Configuration

| Reply Configuration         |                  |
|-----------------------------|------------------|
| Enable                      |                  |
| Reply SMS-Utilities rules   |                  |
| Don't save received message |                  |
| Mode                        | Listed numbers 🔻 |
| Message                     | Hello            |
|                             |                  |
|                             |                  |
| Recipient's phone number    | +37061111111     |
|                             | +37062222222     |

|    | Field name                   | Values                       | Notes                                                                                                  |
|----|------------------------------|------------------------------|----------------------------------------------------------------------------------------------------|
| 1. | Enable                       | Checked / Unchecked          | Enable auto reply to every received mobile message                                                     |
| 2. | Reply SMS-Utilities<br>rules | Checked / Unchecked          | If checked, the router will also auto reply to SMS Utilities rules                                     |
| 3. | Don't save received message  | Checked / Unchecked          | If enabled, received messages will not be saved                                                        |
| 4. | Mode                         | Everyone /<br>Listed numbers | Select which messages are to be auto replied to.<br>Either all messages or ones from specified numbers |
| 5. | Message                      | Any text message             | Message text that will be sent in reply                                                                |
| 6. | Recipient's phone<br>number  | Any phone number             | Phone numbers to which an automatic reply will be sent to                                              |

# 9.11.5 SMS Forwarding

# 9.11.5.1 SMS Forwarding To HTTP

The SMS Forwarding To HTTP functionality forwards SMS messages to HTTP, using either POST or GET methods.

# SMS Forwarding To HTTP Configuration

| SMS Forwarding To HTTP Settings |                           |     |   |
|---------------------------------|---------------------------|-----|---|
| Enable                          |                           |     |   |
| Forward SMS-Utilities rules     |                           |     |   |
| Use HTTPS                       |                           |     |   |
| Method                          | Get 🔻                     |     |   |
| URI                             | 192.168.99.250/getpost/in |     |   |
| Number value name               | sender                    |     |   |
| Message value name              | text                      |     |   |
| Extra data pair 1               | var1                      | 15  | ] |
| Extra data pair 2               | var2                      | 16  | ] |
| Mode                            | From listed numbers v     |     |   |
| Sender's phone number(s         | +37061111111              | ×   |   |
|                                 | +3706222222               | × + |   |

|     | Field name                  | Possible values                       | Notes                                                                                    |
|-----|-----------------------------|---------------------------------------|------------------------------------------------------------------------------------------|
| 1.  | Enable                      | Checked / Unchecked                   | Enable mobile message forwarding to HTTP                                                 |
| 2.  | Forward SMS-Utilities rules | Checked / Unchecked                   | If checked, the router will also forward SMS Utilities to HTTP                           |
| 3.  | Use HTTPS                   | Checked / Unchecked                   | Check to use HTTPS                                                                       |
| 4.  | Method                      | Post / Get                            | Defines the HTTP transfer method                                                         |
| 5.  | URL                         | 192.168.99.250/getpost/index.php      | URL address to forward messages to                                                       |
| 6.  | Number value name           | Any name                              | Name to assign for sender's phone number value in query string                           |
| 7.  | Message value name          | Any text                              | Name to assign for message text value in query string                                    |
| 8.  | Extra data pair 1           | Var1 - 17                             | If you want to transfer some extra information                                           |
| 9.  | Extra data pair 2           | Var2 – "go"                           | through the HTTP query, enter variable name on the left field and its value on the right |
| 10. | Mode                        | All messages / From listed<br>numbers | Specifies which sender messages to forward                                               |
| 11. | Sender's phone<br>number(s) | Any phone number(s)                   | Specifies from which phone numbers the SMS messages should be forwarded                  |

# 9.11.5.2 SMS Forwarding to SMS

The SMS Forwarding To SMS function forwards SMS messages to one or several recipients.

# SMS Forwarding To SMS Configuration

| SMS Forwarding To SMS Settings |                              |            |
|--------------------------------|------------------------------|------------|
| Enable                         | ✓                            |            |
| Forward SMS-Utilities rules    | ×                            |            |
| Add sender number              | ×                            |            |
| Mode                           | From listed numbers <b>v</b> |            |
| Sender's phone number(s)       | +37061111111                 | <b>×</b>   |
|                                | +37062222222                 | × +        |
| recipients phone numbers       | +37063333333                 | <b>×</b>   |
|                                | +3706444444                  | <b>×</b> + |

|    | Field name                   | Values                                | Notes                                                                                  |
|----|------------------------------|---------------------------------------|----------------------------------------------------------------------------------------|
| 1. | Enable                       | Checked / Unchecked                   | Enable mobile message forwarding                                                       |
| 2. | Forward SMS-Utilities rules  | Checked / Unchecked                   | If checked, the router will also forward SMS Utilities to SMS                          |
| 3. | Add sender number            | Checked / Unchecked                   | If enabled, original sender's number will be added at the end of the forwarded message |
| 4. | Mode                         | All messages /<br>From listed numbers | Specifies from which senders received messages are going to be forwarded.              |
| 5. | Sender's phone<br>numbers(s) | Any phone number(s)                   | Specifies from which phone numbers SMS messages should be forwarded                    |
| 6. | Recipient's phone<br>numbers | Any phone number(s)                   | Phone numbers to which messages are going to be forwarded to                           |

# 9.11.5.3 SMS Forwarding to Email

The SMS Forwarding To Email function forwards SMS messages to email.

# SMS Forwarding To Email Configuration

| SMS Forwarding To Email Settings |                              |
|----------------------------------|------------------------------|
| Enable                           | ×                            |
| Forward SMS-Utilities rules      | ×                            |
| Add sender's number              | ×                            |
| Subject                          | forwarded message            |
| SMTP server                      | mail.gmail.com               |
| SMTP server port                 | 995                          |
| Secure connection                |                              |
| User name                        | gmail@gmail.com              |
| Password                         | emailpwd 💋                   |
| Sender's email address           | gmail@gmail.com              |
| Recipient's email address        | gmail2@gmail.com             |
| Mode                             | From listed numbers <b>•</b> |
| Sender's phone number(s)         | <b>-</b>                     |

|     | Field name                     | Possible values                    | Explanation                                                                                     |
|-----|--------------------------------|------------------------------------|-------------------------------------------------------------------------------------------------|
| 1.  | Enable                         | Checked / Unchecked                | Enable SMS message forwarding to email                                                          |
| 2.  | Forward SMS-Utilities<br>rules | Checked / Unchecked                | If checked, the router will also forward SMS Utilities to email                                 |
| 3.  | Add sender number              | Checked / Unchecked                | If enabled, original sender's number will be added at the end of the forwarded message          |
| 4.  | Subject                        | Any text                           | Text that will be inserted in the email's Subject field                                         |
| 5.  | SMTP server                    | "mail.teltonika.lt"                | Your SMTP server's address                                                                      |
| 6.  | SMTP server port               | 0 – 65535                          | Your SMTP server's port number                                                                  |
| 7.  | Secure connection              | Checked / Unchecked                | Enables the use of cryptographic protocols. Enable only if your SMTP server supports SSL or TLS |
| 7.  | User name                      | Any username                       | Your email account's login name                                                                 |
| 8.  | Password                       | Any password                       | Your email account's password                                                                   |
| 9.  | Sender's email address         | Any email address                  | Your address that will be used to send emails from                                              |
| 10. | Recipient's email address      | Any email address                  | Address that you want to forward your messages to                                               |
| 11. | Mode                           | All messages / From listed numbers | Choose which sender's messages are to be forwarded to email                                     |
| 12. | Sender's phone<br>number(s)    | Any phone number(s)                | Specifies from which phone numbers SMS messages should be forwarded                             |

# 9.11.6 SMPP

The Short Message Peer-to-Peer (SMPP) is a protocol used for exchanging SMS messages between Short Message Service Centers (SMSC) and/or External Short Messaging Entities (ESME)

# SMPP Server Configuration

| Transmitter Configuration |          |   |
|---------------------------|----------|---|
| Enable                    | <b>v</b> |   |
| User name                 | admin    |   |
| Password                  | password | ø |
| Server port               | 7777     |   |
|                           |          |   |

|    | Field name  | Values              | Explanation                                             |
|----|-------------|---------------------|---------------------------------------------------------|
| 1. | Enable      | Checked / Unchecked | Enables SMPP server                                     |
| 2. | User name   | Any username        | User name for authentication on SMPP server             |
| 3. | Password    | Any password        | Password for authentication on SMPP server              |
| 4. | Server port | 0 – 65535           | A port that will be used for SMPP server communications |

# 9.12 GPS

## 9.12.1 GPS

The GPS window displays your current coordinates and position on the map.

## GPS

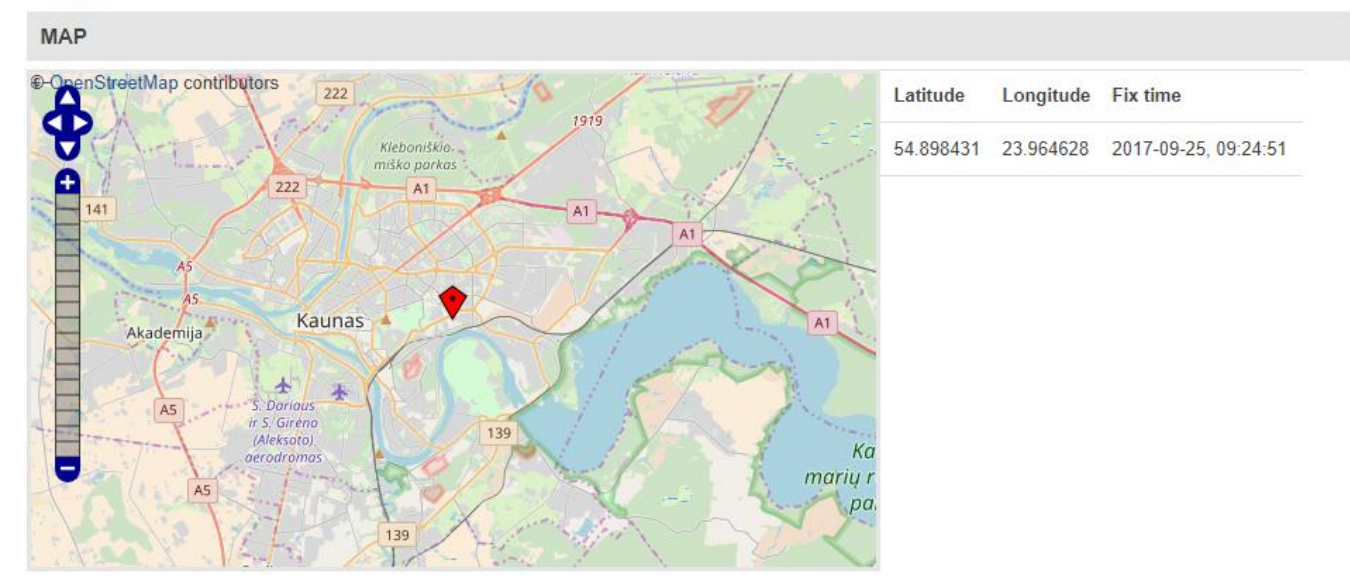

# 9.12.2 GPS Settings

This is the GPS parameter configuration window.

### **GPS** Configuration

| Field name   | e Value                   | es                | Notes |
|--------------|---------------------------|-------------------|-------|
|              | Protocol                  | TCP V             |       |
|              | Port                      | 12050             |       |
|              |                           |                   |       |
|              | Remote host/IP address    | avl2.teltonika.lt |       |
|              | Enable GPS Data to server | •                 |       |
|              | Enable GPS service        | •                 |       |
|              |                           |                   |       |
| GPS Settings |                           |                   |       |
|              |                           |                   |       |

|    | Field name                | Values                        | Notes                                                       |
|----|---------------------------|-------------------------------|-------------------------------------------------------------|
| 1. | Enable GPS service        | Checked /<br>Unchecked        | Enables the GPS function                                    |
| 2. | Enable GPS Data to server | Checked /<br>Unchecked        | Enables automatic GPS data transferring to a remote server  |
| 3. | Remote host / IP address  | Any IP address<br>or hostname | Server IP address or domain name to send the coordinates to |
| 4. | Port                      | 0 - 65535                     | Server port used for data transfer                          |
| 5. | Protocol                  | TCP / UDP                     | Protocol to be used for data transfer to server             |

# 9.12.2.1 TAVL Settings

1.

| TAVL Settings   |             |                                                              |
|-----------------|-------------|--------------------------------------------------------------|
| Send GS         | M signal 🔲  |                                                              |
| Send ana        | log input   |                                                              |
| Send digital    | input (1) 🔲 |                                                              |
| Send digital    | input (2)   |                                                              |
|                 |             |                                                              |
| Field name      | Values      | Notes                                                        |
| Send GSM signal | Checked /   | Check to include GSM signal strength information in GPS data |

|    |                        | Unchecked              | package to be sent to server                                                     |
|----|------------------------|------------------------|----------------------------------------------------------------------------------|
| 2. | Send analog input      | Checked /<br>Unchecked | Check to include analog input state in GPS data package to be sent to server     |
| 3. | Send digital input (1) | Checked /<br>Unchecked | Check to include digital input #1 state in GPS data package to be sent to server |
| 4. | Send digital input (1) | Checked /<br>Unchecked | Check to include digital input #2 state in GPS data package to be sent to server |

## 9.12.3 GPS Mode

## **Gps Mode Configuration**

| Data sending parameters |              |                              |                  |                      |             |        |                 |
|-------------------------|--------------|------------------------------|------------------|----------------------|-------------|--------|-----------------|
| Min period              |              |                              | riod 5           |                      | ]           |        |                 |
|                         | Min distance |                              | nce 200          |                      | ]           |        |                 |
| Min angle               |              | ngle 30                      |                  | ]                    |             |        |                 |
| Min saved records       |              | ords 20                      |                  | ]                    |             |        |                 |
|                         |              | Send pe                      | riod 60          |                      | ]           |        |                 |
| Rules                   |              |                              |                  |                      |             |        |                 |
|                         |              |                              |                  |                      |             |        |                 |
| Wan                     | Туре         | Digital<br>isolated<br>input | Min period       | Min saved<br>records | Send period | Enable | Sort            |
| Mobile                  | Home         | Low                          | 5                | 20                   | 60          | ×      | Edit     Delete |
| GPS Configuration       |              |                              |                  |                      |             |        |                 |
| Wan                     | Туре         | Digit<br>Inpu                | al Isolated<br>t |                      |             |        |                 |
| Mobile •                | Home         | • Lov                        | v v              | Add                  |             |        |                 |

## Data sending

|    | Field name        | Sample value | Notes                                                                                                    |
|----|-------------------|--------------|----------------------------------------------------------------------------------------------------|
| 1. | Min period        | 5            | Period (in seconds) for data collection                                                                                                 |
| 2. | Min distance      | 200          | Distance difference (in meters) between last registered and current coordinates to collect data (even if Min period has not passed yet) |
| 3. | Min angle         | 30           | Minimal angle difference between last registered and current coordinates to collect data (even if Min period has not passed yet)        |
| 4. | Min saved records | 20           | Minimal amount of coordinates registered to send them to server immediately (even if Send period has not passed yet)                    |
| 5. | Send period       | 60           | Period for sending collected data to server                                                                                             |

### Rules

This table shows created GPS rules for data sending.

# **GPS Configuration**

GPS configuration section allows to save several different configurations for GPS data collection. Active configuration is automatically selected when configured conditions are met.

|    | Field name             | Values                                    | Notes                                                           |
|----|------------------------|-------------------------------------------|-----------------------------------------------------------------|
| 1. | WAN                    | Mobile / Wired / WiFi                     | Interface which needs to be used to activate this configuration |
| 2. | Туре                   | Home / Roaming / Both                     | Mobile connection state needed to activate this configuration   |
| 3. | Digital Isolated Input | Low logic level / High logic level / Both | Input state needed to activate this configuration               |
### 9.12.4 GPS I/O

The GPS I/O window provides you with the possibility to configure GPS Input rules. To create a new Input rule select **Input type** and **Trigger**, both of which can be found in the **GPS Input Configuration** section, then click the **Add** button.

| GPS Input     | Configuratio | n              |        |           |      |             |
|---------------|--------------|----------------|--------|-----------|------|-------------|
| Input type    | Trigge       | F              |        |           |      |             |
| Digital       | • Input      | open 🔹 Add     |        |           |      |             |
|               |              |                |        | $\bigvee$ |      |             |
| Input Rules   |              |                |        |           |      |             |
| Input         | Priority     | Generate event | Enable |           | Sort |             |
| Digital input | Low          | Input open     | •      |           | ••   | Edit Delete |

This will create a new unconfigured Input rule. To configure it press the **Edit** button located next to the newly created rule.

### **GPS Data Configuration**

| Enable     | 1            |
|------------|--------------|
| Input type | Digital •    |
| Trigger    | Input open 🔹 |
| Priority   | Low •        |

|    | Field name | Values                              | Notes                                                                                                    |
|----|------------|-------------------------------------|----------------------------------------------------------------------------------------------------|
| 1. | Enable     | Checked / Unchecked                 | Enables the rule                                                                                                    |
| 2. | Input Type | Digital / Digital isolated / Analog | Which type of the input the rule will apply to                                                                      |
| 3. | Trigger    | Input open / Input shorted / Both   | Trigger event for your intended configuration                                                                       |
| 4. | Priority   | Low / High / Panic                  | Different priority settings add different priority flags to<br>event packets, and they can be displayed differently |

## 9.12.5 GPS Geofencing

| () ТЕ  | LTONIKA      | Status -           | Network -      | Services •  | System - | Logout 🖻 |
|--------|--------------|--------------------|----------------|-------------|----------|----------|
| GPS    | GPS Settings | GPS Mode           | GPS I/O        | GPS Geofend | cing     |          |
| GPS    | Geofencing   |                    |                |             |          |          |
| Geofer | ncing        |                    |                |             |          |          |
|        |              | Ena                | able 🕅         |             |          |          |
|        |              | Longitude          | e (X) 0.000000 |             |          |          |
|        |              | Latitude           | (Y) 0.000000   |             |          |          |
|        |              | Rad                | dius 200       |             |          |          |
|        | Get          | t current coordina | ates Get       |             |          |          |
|        |              |                    | X.y. r         |             |          |          |

Geofencing is a feature which can detect whenever a device enters or leaves customized area.

|    | Field name              | Notes                                       |
|----|-------------------------|---------------------------------------------|
| 1. | Enable                  | Enable/Disable GPS Geofencing functionality |
| 2. | Longitude (X)           | Longitude of selected point                 |
| 3. | Latitude (Y)            | Latitude of selected point                  |
| 4. | Radius                  | Radius of selected area                     |
| 5  | Get current coordinates | Get current device coordinates from GPS     |

To receive SMS or email when entering or leaving geofence zone, go to Status -> Events Log -> Events reporting page and configure GPS event type!

## 9.13 Hotspot

Wireless hotspot provides essential functionality for managing an open access wireless network. In addition to standard RADIUS server authentication there is also the ability to gather and upload detailed logs on what each device (denoted as a MAC address) was doing on the network (what sites were traversed, etc.).

### 9.13.1 General settings

### 9.13.1.1 Main settings

| Wireless H       | Wireless Hotspot Configuration |                       |  |  |  |  |  |  |  |  |  |  |  |
|------------------|--------------------------------|-----------------------|--|--|--|--|--|--|--|--|--|--|--|
| General Settings |                                |                       |  |  |  |  |  |  |  |  |  |  |  |
| Main Settings    | Session Settings               |                       |  |  |  |  |  |  |  |  |  |  |  |
|                  | Enab                           | ie 🔽                  |  |  |  |  |  |  |  |  |  |  |  |
|                  | AP I                           | P 192.168.2.254/24    |  |  |  |  |  |  |  |  |  |  |  |
|                  | Authentication mod             | le 🛛 Without radius 🖌 |  |  |  |  |  |  |  |  |  |  |  |
|                  | External landing pag           | ie 🗌                  |  |  |  |  |  |  |  |  |  |  |  |
|                  | Landing page addres            | s                     |  |  |  |  |  |  |  |  |  |  |  |
|                  | Protoc                         | ol HTTP 💌             |  |  |  |  |  |  |  |  |  |  |  |
|                  | HTTPS redire                   | ct 🗖                  |  |  |  |  |  |  |  |  |  |  |  |

| Users Configuration             |          |              |                 |                    |                  |  |  |  |  |  |
|---------------------------------|----------|--------------|-----------------|--------------------|------------------|--|--|--|--|--|
| User name                       | Password | Idle timeout | Session timeout | Download bandwidth | Upload bandwidth |  |  |  |  |  |
| There are no users created yet. |          |              |                 |                    |                  |  |  |  |  |  |
| Username                        |          |              | Password        |                    |                  |  |  |  |  |  |
|                                 |          |              |                 | Add                |                  |  |  |  |  |  |

|    | Field name       | Explanation                                                                                                    |
|----|------------------|----------------------------------------------------------------------------------------------------|
| 1. | Enabled          | Check this flag to enable hotspot functionality on the router.                                                                                                    |
| 2. | ΑΡ ΙΡ            | Access Point IP address. This will be the address of the router on the hotspot network. The router will automatically create a network according to its own IP and the CIDR number that you specify after the slash. E.g. "192.168.2.254/24" means that the router will create a network with the IP address 192.168.182.0, netmask 255.255.255.0 for the express purpose of containing all the wireless clients. Such a network will be able to have 253 clients (their IP addresses will be automatically granted to them and will range from 192.168.2.1 to 192.168.2.253). |
|    |                  | Authentication mode: External radius                                                                                                    |
| 1. | Radius server #1 | The IP address of the RADIUS server that is to be used for Authenticating your wireless clients.                                                                                                    |

| 2.  | Radius server #2         | The IP address of the second RADIUS server.                                    |
|-----|--------------------------|--------------------------------------------------------------------------------|
| 3.  | Authentication port      | RADIUS server authentication port.                                             |
| 4.  | Accounting port          | RADIUS server accounting port.                                                 |
| 5.  | Radius secret key        | The secret key is used for authentication with the RADIUS server               |
| 6.  | UAM port                 | Port to bind for authenticating clients                                        |
| 7.  | UAM UI port              | UAM UI port                                                                    |
| 8.  | UAM secret               | Shared secret between UAM server an hotspot                                    |
| 9.  | NAS Identifier           | NAS Identifier                                                                 |
| 10. | Swap octets              | Swap the meaning of input octets and output as it related to RADIUS attributes |
| 11. | Location name            | The name of location                                                           |
|     |                          | Authentication mode: Internal radius/Without radius                            |
| 1.  | External landing<br>page | Enables the use of external landing page.                                      |
| 2.  | Landing page<br>address  | The address of external landing page                                           |
| 3.  | HTTPS redirect           | Redirects HTTP pages to landing page.                                          |
|     |                          | Authentication mode: SMS OTP                                                   |

# 9.13.1.2 Session settings

| Wirel     | ess Hotspot Configu         | ration                   |           |          |  |  |  |  |  |  |  |
|-----------|-----------------------------|--------------------------|-----------|----------|--|--|--|--|--|--|--|
| General   | Settings                    |                          |           |          |  |  |  |  |  |  |  |
| Main Se   | ttings Session Settings     |                          |           |          |  |  |  |  |  |  |  |
|           | Logout address 1.1.1.1      |                          |           |          |  |  |  |  |  |  |  |
| List Of A | Idresses The Client Can Acc | ess Without First Authen | ticating  |          |  |  |  |  |  |  |  |
| Enable    | Address                     | Port                     | Allow sul | odomains |  |  |  |  |  |  |  |
|           |                             |                          |           | Delete   |  |  |  |  |  |  |  |
| Add       |                             |                          |           |          |  |  |  |  |  |  |  |

|    | Field name       | Explanation                                           |
|----|------------------|-------------------------------------------------------|
| 1. | Logout address   | IP address to instantly logout a client addressing it |
| 2. | Enable           | Enable address accessing without first authenticating |
| 3. | Address          | Domain name, IP address or network segment            |
| 4. | Port             | Port number                                           |
| 5. | Allow subdomains | Enable/Disable subdomains                             |

# 9.13.2 Internet Access Restriction Settings

Allows disable internet access on specified day and hour of every week.

| General                              | eneral Restricted Internet Access                          |         |       |      | s    | Log  | ging | L    | andin | ıg Paş | je     | Rad    | ius S  | erver  |        |        |        |        |        |        |        |        |        |        |
|--------------------------------------|------------------------------------------------------------|---------|-------|------|------|------|------|------|-------|--------|--------|--------|--------|--------|--------|--------|--------|--------|--------|--------|--------|--------|--------|--------|
| Teltonika                            | Pouto                                                      |         |       |      |      |      |      |      |       |        |        |        |        |        |        |        |        |        |        |        |        |        |        |        |
| Tentonika_                           |                                                            |         |       |      |      |      |      |      |       |        |        |        |        |        |        |        |        |        |        |        |        |        |        |        |
| Internet Access Restriction Settings |                                                            |         |       |      |      |      |      |      |       |        |        |        |        |        |        |        |        |        |        |        |        |        |        |        |
| Select Time                          | Select Time To Restrict Access On Hotspot Teltonika_Router |         |       |      |      |      |      |      |       |        |        |        |        |        |        |        |        |        |        |        |        |        |        |        |
| Days/Hours                           | 0-1h                                                       | 1-2h    | 2-3h  | 3-4h | 4-5h | 5-6h | 6-7h | 7-8h | 8-9h  | 9-10h  | 10-11h | 11-12h | 12-13h | 13-14h | 14-15h | 15-16h | 18-17h | 17-18h | 18-19h | 19-20h | 20-21h | 21-22h | 22-23h | 23-24h |
| Monday                               |                                                            |         |       |      |      |      |      |      |       |        |        |        |        |        |        |        |        |        |        |        |        |        |        |        |
| Tuesday                              |                                                            |         |       |      |      |      |      |      |       |        |        |        |        |        |        |        |        |        |        |        |        |        |        |        |
| Wednesday                            |                                                            |         |       |      |      |      |      |      |       |        |        |        |        |        |        |        |        |        |        |        |        |        |        |        |
| Thursday                             |                                                            |         |       |      |      |      |      |      |       |        |        |        |        |        |        |        |        |        |        |        |        |        |        |        |
| Friday                               |                                                            |         |       |      |      |      |      |      |       |        |        |        |        |        |        |        |        |        |        |        |        |        |        |        |
| Saturday                             |                                                            |         |       |      |      |      |      |      |       |        |        |        |        |        |        |        |        |        |        |        |        |        |        |        |
| Sunday                               |                                                            |         |       |      |      |      |      |      |       |        |        |        |        |        |        |        |        |        |        |        |        |        |        |        |
| Intern                               | et acce                                                    | ess all | owed  |      |      |      |      |      |       |        |        |        |        |        |        |        |        |        |        |        |        |        |        |        |
| Intern                               | et acce                                                    | ess blo | ocked |      |      |      |      |      |       |        |        |        |        |        |        |        |        |        |        |        |        |        |        |        |

# 9.13.3 Logging

# 9.13.3.1 Configuration

| Configuration  | Log      |                |                 |   |
|----------------|----------|----------------|-----------------|---|
| Wireless Ho    | otspot   | Logging Sett   | tings           |   |
| Logging To FTP | Settings | ;              |                 |   |
|                |          | Enable         | $\checkmark$    |   |
|                |          | Server address | your.ftp.server |   |
|                |          | User name      | username        |   |
|                |          | Password       | •••••           | ø |
|                |          | Port           | 21              |   |

|    | Field name     | Explanation                                                                                                    |
|----|----------------|----------------------------------------------------------------------------------------------------|
| 1. | Enable         | Check this box if you want to enable wireless traffic logging. This feature will produce logs which contain data on what websites each client was visiting during the time he was connected to your hotspot. |
| 2. | Server address | The IP address of the FTP server to which you want the logs uploaded.                                                                                                    |
| 3. | Username       | The username of the user on the aforementioned FTP server.                                                                                                    |
| 4. | Password       | The password of the user.                                                                                                    |
| 5. | Port           | The TCP/IP Port of the FTP server.                                                                                                    |

| FTP Upload Settings                                                             |             |  |  |  |  |  |
|---------------------------------------------------------------------------------|-------------|--|--|--|--|--|
| You can configure your timing settings for the log upload via FTP feature here. |             |  |  |  |  |  |
| Mode                                                                            | Fixed 🐱     |  |  |  |  |  |
| Hours                                                                           | 8           |  |  |  |  |  |
| Minutes                                                                         | 15          |  |  |  |  |  |
| Days                                                                            | 🗖 Monday    |  |  |  |  |  |
|                                                                                 | 🗖 Tuesday   |  |  |  |  |  |
|                                                                                 | 🗖 Wednesday |  |  |  |  |  |
|                                                                                 | 🗖 Thursday  |  |  |  |  |  |
|                                                                                 | 🗖 Friday    |  |  |  |  |  |
|                                                                                 | 🗖 Saturday  |  |  |  |  |  |
|                                                                                 | 🗖 Sunday    |  |  |  |  |  |

|    | Field name     | Explanation                                                                                                    |
|----|----------------|----------------------------------------------------------------------------------------------------|
| 1. | Mode           | The mode of the schedule. Use "Fixed" if you want the uploading to be done on a specific time of the day. Use "Interval" if you want the uploading to be done at fixed interval.                                     |
| 2. | Interval       | Shows up only when "Mode" is set to Interval. Specifies the interval of regular uploads on one specific day. E.g. If you choose 4 hours, the uploading will be done on midnight, 4:00, 8:00, 12:00, 16:00 and 20:00. |
| 3. | Days           | Uploading will be performed on these days only                                                                                                    |
| 4. | Hours, Minutes | Shows up only when "Mode" is set to Fixed. Uploading will be done on that specific time of the day. E.g. If you want to upload your logs on 6:48 you will have to simply enter hours: 6 and minutes: 48.             |

### 9.13.3.2 Log

| Configuration Log           |      |        |        |        |
|-----------------------------|------|--------|--------|--------|
| Wifi Log                    |      |        |        |        |
| Wifi Log                    |      |        |        |        |
| Events per page 10 🗸        |      |        | Search |        |
| MAC +                       | IP • | Port 🕈 | Date 🕈 | Time 🕈 |
| There are no records yet.   |      |        |        |        |
| Showing 1 to 1 of 1 entries |      |        |        |        |

# 9.13.4 Landing Page

# 9.13.4.1 General Landing Page Settings

With this functionality you can customize your Hotspot Landing page.

| General Template                      |                          |  |  |  |  |  |  |
|---------------------------------------|--------------------------|--|--|--|--|--|--|
| Wireless Hotspot Landing Settings     |                          |  |  |  |  |  |  |
| Landing Page Settings                 | Landing Page Settings    |  |  |  |  |  |  |
| Page title                            | e Teltonika Hotspot      |  |  |  |  |  |  |
| Theme                                 | e Custom 💙               |  |  |  |  |  |  |
| Upload login page                     | Browse No file selected. |  |  |  |  |  |  |
| Login page file                       | e Download               |  |  |  |  |  |  |
|                                       | Demo preview             |  |  |  |  |  |  |
| <ul> <li>Terms Of Services</li> </ul> |                          |  |  |  |  |  |  |
| Background Configuration              |                          |  |  |  |  |  |  |
| Logo Image Configuration              |                          |  |  |  |  |  |  |
| Link Configuration                    |                          |  |  |  |  |  |  |
| Text Configuration                    |                          |  |  |  |  |  |  |

|    | Field name        | Explanation                                        |
|----|-------------------|----------------------------------------------------|
| 1. | Page title        | Will be seen as landing page title                 |
| 2. | Theme             | Landing page theme selection                       |
| 3. | Upload login page | Allows to upload custom landing page theme         |
| 4. | Login page file   | Allows to download and save your landing page file |

In the sections – "Terms Of Services", "Background Configuration", "Logo Image Configuration", "Link Configuration", "Text Configuration" you can customize various parameters of landing page components.

### 9.13.4.2 Template

In this page you can review landing page template HTML code and modify it.

| General Template                                                                                                    |  |
|----------------------------------------------------------------------------------------------------|--|
| Landing Page Template Editor                                                                                                    |  |
| Modify login page template by your needs                                                                                                    |  |
| <html lang="en"><br/><html lang="en"><br/><meta charset="utf-8"/><br/><meta content="width=device-width, initial-scale=1.0" name="viewport"/><br/><title>\$pageTitle\$</title><br/><link href="/luci-static/teltonikaExp/style.css" rel="stylesheet"/><br/><link href="/luci-static/teltonikaExp/style.css" rel="stylesheet"/><br/><link href="/luci-static/teltonikaExp/style.css" rel="stylesheet"/><br/><link href="/luci-static/teltonikaExp/favicon.ico" rel="stylesheet"/><br/><styles<br>.login_button " href="/luci-static/teltonikaExp/favicon.ico"&gt;<br/><style></style></styles<br></html></html> |  |

### 9.13.5 Radius server configuration

An authentication and accounting system used by many Internet Service Providers (ISPs). When you dial in to the ISP you must enter your username and password. This information is passed to a RADIUS server, which checks that the information is correct, and then authorizes access to the ISP system.

| General      | Restricted Internet Access        | Logging      | Landing Page | Radius Server | Statistics        |                  |  |  |
|--------------|-----------------------------------|--------------|--------------|---------------|-------------------|------------------|--|--|
| Radius       | Radius Server Configuration       |              |              |               |                   |                  |  |  |
| General Se   | ieneral Settings                  |              |              |               |                   |                  |  |  |
|              | Enable                            |              |              |               |                   |                  |  |  |
|              | Remote access                     |              |              |               |                   |                  |  |  |
|              | Accounting port                   | 1813         |              |               |                   |                  |  |  |
|              | Authentication port               | 1812         |              |               |                   |                  |  |  |
| Users Con    | figuration Settings               |              |              |               |                   |                  |  |  |
| Enable (     | Jser name Reply message           | Idle timeout | Session time | out Download  | d bandwidth       | Upload bandwidth |  |  |
| There are no | users created yet.                |              |              |               |                   |                  |  |  |
| Username     |                                   | Pa           | ssword       |               |                   |                  |  |  |
|              |                                   |              |              |               |                   | Add              |  |  |
| Clients Co   | nfiguration Settings              |              |              |               |                   |                  |  |  |
| Enable       | Client name                       | IP address   | Netma        | sk Rad        | lius shared secre | t                |  |  |
| There are no | There are no clients created yet. |              |              |               |                   |                  |  |  |
| Add          |                                   |              |              |               |                   |                  |  |  |

|    | Field name          | Explanation                                       |
|----|---------------------|---------------------------------------------------|
| 1. | Enable              | Activates an authentication and accounting system |
| 2. | Remote access       | Activates remote access to radius server          |
| 3. | Accounting port     | Port on which to listen for accounting            |
| 4. | Authentication port | Port on which to listen for authentication        |

### 9.13.6 Statistics

On hotspot statistics page you can review statistical information about hotspot instances.

| General      | Restricted Internet | t Access | Logging | Landing Page | e Radius Ser | ver Statistics |            |          |
|--------------|---------------------|----------|---------|--------------|--------------|----------------|------------|----------|
| Hotspo       | ot Statistics       |          |         |              |              |                |            |          |
| Hotspot st   | atistics            |          |         |              |              |                |            |          |
| Events per p | age 10 🔻            |          |         |              |              |                | Search     |          |
| Username 🕇   |                     | IP 🕈     | MAC + s | Start time 🕈 | End time 🕈   | Use time 🕈     | Download 🕈 | Upload 🕈 |
| There are no | records yet.        |          |         |              |              |                |            |          |
| Showing 1 to | 1 of 1 entries      |          |         |              |              |                |            |          |

### 9.14 CLI

CLI or Comand Line Interface functionality allows you to enter and execute comands into routers terminal.

| Status Vetwork Services System                                                                                   | Logout 🖻 |
|----------------------------------------------------------------------------------------------------|----------|
| Teltonika login: root<br>Password:                                                                               | *        |
| BusyBox v1.19.4 (2016-05-05 14:14:22 EEST) built-in shell (ash)<br>Enter 'help' for a list of built-in commands. |          |
| $\begin{array}{ c c c c c c c c c c c c c c c c c c c$                                                           |          |
| Teltonika 2014<br>root@Teltonika:~# 🗌                                                                            |          |
|                                                                                                    | Ŧ        |
| Use "CTRL + ALT + SHIFT + T" keyboard shortcut to open CLI in new tab                                            |          |

## 9.15 Auto Reboot

### 9.15.1 Ping Reboot

Ping Reboot function will periodically send Ping command to server and waits for echo receive. If no echo is received router will try again sending Ping command defined number times, after defined time interval. If no echo is received after the defined number of unsuccessful retries, router will reboot. It is possible to turn of the router rebooting after defined unsuccessful retries. Therefore this feature can be used as "Keep Alive" function, when router Pings the host unlimited number of times. Possible actions if no echo is received: Reboot, Modem restart, Restart mobile connection, (Re) register, None.

| Ping Reboot                   |                  |
|-------------------------------|------------------|
| Ping Reboot Settings          |                  |
| Enable                        |                  |
| Action if no echo is received | Reboot 💌         |
| Interval between pings        | 5 mins 💌         |
| Ping timeout (sec)            | 5                |
| Packet size                   | 56               |
| Retry count                   | 2                |
| Interface                     | Ping from mobile |
| Host to ping from SIM 1       | 127.0.0.1        |
| Host to ping from SIM 2       | 127.0.0.1        |

|    | Field name                    | Explanation                                                                                                    | Notes                                                                                   |
|----|-------------------------------|----------------------------------------------------------------------------------------------------|-----------------------------------------------------------------------------------------|
| 1. | Enable                        | This check box will enable or disable Ping reboot feature.                                                                                            | Ping Reboot is disabled by default.                                                     |
| 2. | Action if no echo is received | Action after the defined number of unsuccessful retries                                                                                               | No echo reply for sent ICMP<br>(Internet Control Message<br>Protocol) packet received   |
| 3. | Interval between pings        | Time interval in minutes between two Pings.                                                                                                    | Minimum time interval is 5 minutes.                                                     |
| 4. | Ping timeout (sec)            | Time after which consider that Ping has failed.                                                                                                    | Range(1-9999)                                                                           |
| 5. | Packet size                   | This box allows to modify sent packet size                                                                                                    | Should be left default, unless necessary otherwise                                      |
| 6. | Retry count                   | Number of times to try sending Ping to server after time interval if echo receive was unsuccessful.                                                   | Minimum retry number is 1.<br>Second retry will be done after<br>defined time interval. |
| 8. | Interface                     | Interface used for connection                                                                                                    |                                                                                         |
| 7. | Host to ping from SIM 1       | IP address or domain name which will be used to<br>send ping packets to. E.g. 127.0.0.1 (or<br>www.host.com if DNS server is configured<br>correctly) | Ping packets will be sending from SIM1.                                                 |
| 8. | Host to ping from SIM 2       | IP address or domain name which will be used to<br>send ping packets to. E.g. 127.0.0.1 (or<br>www.host.com if DNS server is configured<br>correctly) | Ping packets will be sending from SIM2.                                                 |

### 9.15.2 Periodic Reboot

| Ping Reboot    | Periodic Reboot |         |            |
|----------------|-----------------|---------|------------|
| Periodic R     | eboot           |         |            |
| Periodic Reboo | t Setup         |         |            |
|                |                 | Enable  |            |
|                |                 | Days    | 🗖 Sunday   |
|                |                 |         | 🗖 Monday   |
|                |                 |         | 🗖 Tuesday  |
|                |                 |         | Uvednesday |
|                |                 |         | Thursday   |
|                |                 |         | 🗖 Friday   |
|                |                 |         | 🗖 Saturday |
|                |                 | Hours   | 23         |
|                |                 | Minutes | 0          |

|    | Field name     | Explanation                                                      |
|----|----------------|------------------------------------------------------------------|
| 1. | Enable         | This check box will enable or disable Periodic reboot feature.   |
| 2. | Days           | This check box will enable router rebooting at the defined days. |
| 3. | Hours, Minutes | Uploading will be done on that specific time of the day          |

# 9.16 Network Shares

# 9.16.1 Mounted File Systems

On this page you can review mounted file systems (for example USB flashdrive).

| Mounted file syste   | ems      | Samba | Samba user      |      |               |                    |           |
|----------------------|----------|-------|-----------------|------|---------------|--------------------|-----------|
| Network Shares       |          |       |                 |      |               |                    |           |
| Mounted file systems |          |       |                 |      |               |                    |           |
| Filesystem           | Mount F  | Point | Available       |      | Used          |                    |           |
| /dev/sda1            | /mnt/sda | 1     | 7.84 GB / 14.65 | 5 GB | 47% (6.81 GB) | Safely Remove Disk |           |
|                      |          |       |                 |      |               |                    |           |
|                      |          |       |                 |      |               |                    | Refresh C |

|    | Field name  | Explanation                                             |
|----|-------------|---------------------------------------------------------|
| 1. | File System | Filesystem on which additional file system is mounted   |
| 2. | Mount Point | Directory available for mounting additional file system |
| 3. | Available   | Total memory available in mounted system                |
| 4. | Used        | Free memory in mounted system                           |

### 9.16.2 Samba

Samba functionality allows network sharing for specified directories.

| Mounted file systems | Samba Samb  | ba user                |               |     |         |
|----------------------|-------------|------------------------|---------------|-----|---------|
| Network Shares       |             |                        |               |     |         |
| Samba                |             |                        |               |     |         |
|                      | Enable      |                        |               |     |         |
|                      | Hostname    | Router_Share           |               |     |         |
|                      | Description | Teltonika_Router_Share |               |     |         |
|                      | Workgroup   | WORKGROUP              |               |     |         |
| Shared Directories   |             |                        |               |     |         |
| Name                 | Path        | Allow guests           | Allowed users | Rea | id-only |
| my_dir               | /mnt/sda1   | •                      | root          | +   | Delete  |
| Add                  |             |                        |               |     |         |
|                      |             |                        |               |     | Save    |

|    | Field name  | Values                 | Notes                    |
|----|-------------|------------------------|--------------------------|
| 1. | Enable      | Enable / Disable       | Enables Samba service    |
| 2. | Hostname    | Router_Share           | Name of samba server     |
| 3. | Description | Teltonika_Router_Share | Short server description |
| 4. | Workgroup   | WORKGROUP              | Name of the workgroup    |

In Shared Directories section you can add directories to be shared and configure some usage parameters:

|    |               | •                |                                                                 |
|----|---------------|------------------|-----------------------------------------------------------------|
|    | Field name    | Values           | Notes                                                           |
| 1. | Name          | My_dir           | Name of the shared directory                                    |
| 2. | Path          | /mnt/sda1        | Path to directory to be shared                                  |
| 3. | Allow guests  | Enable / Disable | Enable viewing the directory as a guest                         |
| 4. | Allowed users | root             | Specify users to be allowed to share this directory             |
| 5. | Read-only     | Enable / Disable | Sets user's wrights in the specified directory to read-<br>only |

### 9.16.3 Samba User

In this page you can add new samba users.

| Mounted file systems          | Samba    | Samba user |     |
|-------------------------------|----------|------------|-----|
| Samba users                   |          |            |     |
| Users                         |          |            |     |
| Username                      |          |            |     |
| This section contains no valu | ies yet  |            |     |
|                               |          |            |     |
| Add user:                     |          |            |     |
| Username                      | Password |            |     |
| user                          | pass1    | ø          | Add |

|    | Field name | Values | Notes               |
|----|------------|--------|---------------------|
| 1. | Username   | user   | Name of new user    |
| 2. | Password   | Pass1  | New user's password |

# 9.17 Modbus TCP interface

### Modbus TCP

| Enable              |  |
|---------------------|--|
| Port                |  |
| Allow Remote Access |  |
|                     |  |

Modbus TCP interface allows the user to set or get some parameters like module temperature, signal strength, etc. from the router. In other words, Modbus TCP allows to control routers behavior and get its status information. To use Modbus TCP capabilities this feature must be enabled by navigating to Services-Modbus. After "Save" button is pressed, the Modbus daemon will be launched on selected port of the system. Modbus daemon acts as slave device that means, it accepts connection from the master (client) and sends out a response or sets some system related parameter. By the default Modbus will only accept connections through LAN interface. In order to accept connections through WAN interface also, Allow Remote Access must be checked.

To obtain some parameter from the system, the read holding registers command is used. The register number and corresponding system values are described below. Each register contains 2 bytes. For simplification the number of registers for storing numbers is 2, while for storing text information the number of registers is 16.

| Required value                               | Representation          | Register number | Number of registers |
|----------------------------------------------|-------------------------|-----------------|---------------------|
| System uptime                                | 32 bit unsigned integer | 1               | 2                   |
| GSM signal strength (dBm)                    | 32 bit integer          | 3               | 2                   |
| System temperature in 0.1 degrees<br>Celcium | 32 bit integer          | 5               | 2                   |
| System hostname                              | Text                    | 7               | 16                  |
| GSM operator name                            | Text                    | 23              | 16                  |
| Router serial number                         | Text                    | 39              | 16                  |
| Router MAC address                           | Text                    | 55              | 16                  |
| Router name                                  | Text                    | 71              | 16                  |
| Current SIM card                             | Text                    | 87              | 16                  |
| Network registration                         | Text                    | 103             | 16                  |
| Network type                                 | Text                    | 119             | 16                  |
| Digital input 1                              | 32 bit integer          | 135             | 2                   |
| Digital input 2                              | 32 bit integer          | 137             | 2                   |
| Current WAN IP address                       | 32 bit unsigned integer | 139             | 2                   |
| Analog input                                 | 32 bit integer          | 141             | 2                   |

The Modbus daemon also supports setting of some system parameters. For this task write holding register command is used. System related parameters and how to use them are described below. The register number refers to the register number where to start write required values. All commands, except "Change APN" accepts only one input parameter. For the APN the number of input registers may vary. The very first byte of APN command denotes a number

Save

of SIM card for which set the APN. This byte should be set to 1 (in order to change APN for SIM card number 1) or to 2 (in order to change APN for SIM card number 2).

| Value to set                                               | Description                                                        | Register number | Register value |
|------------------------------------------------------------|--------------------------------------------------------------------|-----------------|----------------|
| Digital output 1 (on/off)                                  | Change the state of the digital output number 1                    | 201             | 1/0            |
| Digital output 2 (on/off)                                  | Change the state of the digital output number 2                    | 202             | 1/0            |
| Switch WiFi (on/off)                                       | Allows to switch WiFi on or off                                    | 210             | 1/0            |
| Switch mobile data connection (on/off)                     | Turns on or off mobile data<br>connection                          | 211             | 1/0            |
| Switch SIM card (SIM1, SIM2,<br>SIM1->SIM2 and SIM2->SIM1) | Allows to change SIM card in use, 3 possible options are supported | 212             | 0/1/2          |
| Change APN                                                 | Allows to change APN                                               | 213             | APN code       |
| Reboot                                                     | Reboots a router                                                   | 220             | 1              |

## **9.18 UPNP**

### 9.18.1 General Settings

UPnP allows clients in the local network to automatically configure the router.

| Settings         |                   |  |  |  |  |  |  |  |
|------------------|-------------------|--|--|--|--|--|--|--|
| General Settings | Advanced Settings |  |  |  |  |  |  |  |
|                  | Enable            |  |  |  |  |  |  |  |
|                  | Use secure mode   |  |  |  |  |  |  |  |

### 9.18.2 Advanced Settings

| Settings         |                          |   |  |
|------------------|--------------------------|---|--|
| General Settings | Advanced Settings        |   |  |
|                  | Use UPnP port mapping    | ✓ |  |
| ι                | Jse NAT-PMP port mapping | ✓ |  |
|                  | Device UUID              |   |  |

|    | Field name                  | Explanation                               |
|----|-----------------------------|-------------------------------------------|
| 1. | Use UPnP port mapping       | Enable UPnP port mapping functionality    |
| 2. | Use NAT-PMP port<br>mapping | Enable NAT-PMP mapping functionality      |
| 3. | Device UUID                 | Specify Universal unique ID of the device |

### 9.18.3 UPnP ACLs

ACLs specify which external ports may be redirected to which internal addresses and ports.

| UPnP ACLs                                                                                 |            |         |            |         |        |  |  |  |  |
|-------------------------------------------------------------------------------------------|------------|---------|------------|---------|--------|--|--|--|--|
| ACLs specify which external ports may be redirected to which internal addresses and ports |            |         |            |         |        |  |  |  |  |
| Comment External ports Internal addresses Internal ports Action Sort                      |            |         |            |         |        |  |  |  |  |
| Allow high ports                                                                          | 1024-65535 | 0.0.0/0 | 1024-65535 | allow 🗸 | Delete |  |  |  |  |
| Add                                                                                       |            |         |            |         |        |  |  |  |  |

|    | Field name         | Explanation                                             |
|----|--------------------|---------------------------------------------------------|
| 1. | Comment            | Add comment to this rule                                |
| 2. | External ports     | External ports which may be redirected                  |
| 3. | Internal addresses | Internal address to be redirect to                      |
| 4. | Internal ports     | Internal ports to be redirect to                        |
| 5. | Action             | Allow or forbid UPNP service to open the specified port |

### 9.18.4 Active UPnP Redirects

| Active UPnP Redirects |               |                |             |  |  |  |
|-----------------------|---------------|----------------|-------------|--|--|--|
| Protocol              | External Port | Client Address | Client Port |  |  |  |
| There are no active   | ) redirects.  |                |             |  |  |  |

## 9.19 QoS

QoS (Quality of Service) is the idea that transmission rates, error rates, and other characteristics can be measured, improved, and, to some extent, guaranteed in advance. QoS is of particular concern for the continuous transmission of high-bandwidth video and multimedia information.

QoS can be improved with traffic shaping techniques such as packet, network traffic, and port prioritization.

| Interfaces                |        |                    |             |                         |                       |  |  |  |
|---------------------------|--------|--------------------|-------------|-------------------------|-----------------------|--|--|--|
| Interface                 | Enable | Calculate overhead | Half-duplex | Download speed (kbit/s) | Upload speed (kbit/s) |  |  |  |
| WAN                       |        |                    | 1024        | 128 Delete              |                       |  |  |  |
| Interface name: WAN 💽 Add |        |                    |             |                         |                       |  |  |  |

|    | Field name | Value          | Explanation             |
|----|------------|----------------|-------------------------|
| 1. | Interface  | WAN/LAN/PPP    |                         |
| 2. | Enable     | Enable/Disable | Enable/disable settings |

| 3. | Calculate overhead      | Enable/Disable | Check to decrease upload and download ratio to prevent link saturation  |
|----|-------------------------|----------------|-------------------------------------------------------------------------|
| 4. | Half-duplex             | Enable/Disable | Check to enable data transmission in both direction on a single carrier |
| 5. | Download speed (kbit/s) | 1024           | Specify maximal download speed                                          |
| 6. | Upload speed (kbit/s)   | 128            | Specify maximal upload speed                                            |

| Classification Rules |             |                  |         |   |          |   |             |                 |      |        |
|----------------------|-------------|------------------|---------|---|----------|---|-------------|-----------------|------|--------|
| Target               | Source host | Destination host | Service |   | Protocol |   | Ports       | Number of bytes | Sort |        |
| Priority 🗸           | All         | All              | All     | * | All      | * | 22,53       | •               |      | Delete |
| Normal 🗸             | All         | All              | All     | * | ТСР      | * | 20,21,25,80 |                 |      | Delete |
| Express 🗸            | All         | All              | All     | * | All      | * | 5190        |                 |      | Delete |

|    | Field name       | Explanation                                        |
|----|------------------|----------------------------------------------------|
| 1. | Target           | Select target for which rule will be applied       |
| 2. | Source host      | Select host from which data will be transmitted    |
| 3. | Destination host | Select host to which data will be transmitted      |
| 4. | Service          | Select service for which rule will be applied      |
| 5. | Protocol         | Select data transmission protocol                  |
| 6. | Ports            | Select which port will be used for transmission    |
| 7. | Number of bytes  | Specify the maximal number of bytes for connection |

# 9.20 Input/Output

## 9.20.1 Status

In this page you can review the current state of all router's inputs and outputs.

| <b>(</b> TEL   | τονικ           | 4 Sta           | atus -    | Network        | - Servi  | ices  | - System -                      |              | Logout         |
|----------------|-----------------|-----------------|-----------|----------------|----------|-------|---------------------------------|--------------|----------------|
| Status         | Input           | Output          |           |                |          |       |                                 |              |                |
| Input/         | Output          | Status          |           |                |          |       |                                 |              |                |
| Туре           |                 |                 |           |                | Associat | ed pi | ns                              | State        |                |
| Dig            | gital input     |                 |           |                | 1,6      |       |                                 | Open         |                |
| Dig            | gital galvanic  | ally isolated i | nput      |                | 2,7      |       |                                 | Low level    |                |
| An             | alog input      |                 |           |                | 9,6      |       |                                 | 0.19 V       |                |
| Ор             | en collector    | output          |           |                | 3,4,8    |       |                                 | Inactive (Hi | ligh level)    |
| Re             | lay output      |                 |           |                | 5,10     |       |                                 | Inactive (Co | Contacts open) |
| 1. Digital     | l input (only f | or passive se   | nsors)    |                |          | 6.    | GND (digital & analog<br>input) |              |                |
| Digital level) | l isolated inp  | ut (04V: Iow    | logic lev | el / 930V: hig | ıh logic | 7.    | GND (digital isolated inpu      | t)           |                |
| 3. Open        | collector out   | put (0.3A Ma    | x)        |                |          | 8.    | GND (OC output)                 |              |                |
| 4. Extern      | nal VCC (0-3    | 0V)             |           |                |          | 9.    | Analog input (0-24V)            |              | 0/0910         |
| 5. Relay       | output (CON     | 1) (24V, 4A)    |           |                |          | 10.   | Relay output (NO)               |              |                |
|                |                 |                 |           |                |          |       |                                 |              |                |
|                |                 |                 |           |                |          |       |                                 |              |                |
|                |                 |                 |           |                |          |       |                                 |              |                |
| Teltonika s    | olutions        |                 |           |                |          |       |                                 |              | www.teltonika. |

## 9.20.2 Input

Allows you to set up input parameters and specify what actions should be taken after triggering event of any input. In check analog section you can change the analog input checking interval.

|                      | VIKA Status                                  | Network - Servi    | ces         |      | Logout 🕒 |  |  |
|----------------------|----------------------------------------------|--------------------|-------------|------|----------|--|--|
| Status Ing           | out Output                                   |                    |             |      |          |  |  |
| Input/Out            | put                                          |                    |             |      |          |  |  |
| Create rules for Inp | Create rules for Input/Output configuration. |                    |             |      |          |  |  |
| Check Analog         | Check Analog                                 |                    |             |      |          |  |  |
|                      | Interv                                       | al [sec] 3         |             |      |          |  |  |
| Input Rules          |                                              |                    |             |      |          |  |  |
| Туре                 | Trigger                                      | Action             | Enable      | Sort |          |  |  |
| There are no inpu    | ut rules created yet                         |                    |             |      |          |  |  |
| Input Configu        | ration                                       |                    |             |      |          |  |  |
| Input type           | Analog type                                  | Trigger Actio      | n           |      |          |  |  |
| Analog               | ▼ Analog Voltage ▼                           | Inside range 🔹 Sen | d SMS 🖌 Add |      |          |  |  |
|                      | Analog Voltage                               |                    |             |      |          |  |  |
|                      | Analog Current                               | 1                  |             |      | Save     |  |  |

In the input rules section you can create and modify the rules for action after specific input triggering.

| Input Rules |            |          |        |             |
|-------------|------------|----------|--------|-------------|
| Туре        | Trigger    | Action   | Enable | Sort        |
| Digital     | Input open | Send SMS |        | Edit Delete |

|    | Field name | Sample                          | Explanation                                 |
|----|------------|---------------------------------|---------------------------------------------|
| 1. | Туре       | Digital/Digital isolated/Analog | Specifies input type                        |
| 2. | Triger     | Input open                      | Specifies for which trigger rule is applied |
| 3. | Action     | Send SMS                        | Specifies what action is done               |
| 4. | Enable     | Enable/Disable                  | Enable input configuration                  |

| Input Configu | ration                                               |              |          |     |      |
|---------------|------------------------------------------------------|--------------|----------|-----|------|
| Input type    | Analog type                                          | Trigger      | Action   |     |      |
| Analog        | Analog Voltage     Analog Voltage     Analog Current | Inside range | Send SMS | Add | Save |

|     | 1           |                                                                                                 |                                                        |
|-----|-------------|-------------------------------------------------------------------------------------------------|--------------------------------------------------------|
|     | Field name  | Values                                                                                          | Explanation                                            |
| 1.  | Input type  | Digital/Digital isolated/Analog                                                                 | Specify input type                                     |
| 1.a | Analog type | Analog Voltage/Analog Current                                                                   | Specify voltage or current measurement                 |
| 2.  | Triger      | Input open / Input shorted/ both                                                                | Specify for which trigger rule will be applied         |
| 3.  | Action      | Send SMS/ Change SIM card/ Send email/<br>Change profile/ Turn WiFi ON or OFF/Reboot/<br>Output | Choose what action will be done after input triggering |

After clicking on ADD button (Or Edit, if the rule is already created) you get the second input configuration page with extra parameters to set.

| TELTONIKA Status Ne | twork - Services - System - | Logout 🖻 |
|---------------------|-----------------------------|----------|
| Status Input Output |                             |          |
| Input Configuration |                             |          |
| Enable              |                             |          |
| Input type          | Analog                      |          |
| Analog type         | Voltage (up to 24V)         |          |
| Min [V]             | 10                          |          |
| Max [V]             | 15                          |          |
| Triger              | Inside range                |          |
| Action              | Activate output             |          |
| Output activated    | While exist                 |          |
| Output type         | Relay output                |          |
| Back to Overview    |                             | Save     |

|     | Field name              | Sample                             | Explanation                                                                               |
|-----|-------------------------|------------------------------------|-------------------------------------------------------------------------------------------|
| 1.  | Enable                  | Enable/Disable                     | Enable this input rule                                                                    |
| 2.  | Input type              | Digital/Digital<br>isolated/Analog | Specify the input type                                                                    |
| 3.  | Min V/mA                | 10                                 | Specify minimum voltage/current. Only shown when Input type is Analog                     |
| 4.  | Max V/mA                | 20                                 | Specify maximum voltage/current. Only shown when Input type is Analog                     |
| 5.  | Triger                  | Input open                         | Specify for which trigger rule will be applied                                            |
| 6.  | Action                  | Send SMS                           | Specify what action to do                                                                 |
| 7.  | SMS text                | Input                              | Specify message to send in SMS                                                            |
| 8.  | Recipients phone number | +37012345678                       | Phone number where you will get SMS. Only shown when Action is Send SMS                   |
| 9.  | Subject                 | Input                              | Specify subject of email. Only shown when Action is Send email                            |
| 10. | Message                 | Input                              | Specify message to send in email. Only shown when Action is Send email                    |
| 11. | SMTP server             | mail.example.com                   | Specify SMTP (Simple Mail Transfer Protocol) server. Only shown when Action is Send email |
| 12. | SMTP server port        | 123                                | Specify SNMP server port. Only shown when Action is Send email                            |
| 13. | Secure connection       | Enable/Disable                     | Specify if server support SSL or TLS. Only shown when Action is Send email                |
| 14. | User name               | username                           | Specify user name to connect SNMP server. Only shown when Action is Send email            |
| 15. | Password                | password                           | Specify the password of the user. Only shown when Action is Send email                    |

| 16. | Sender's email<br>address | sender@example.com              | Specify your email address. Only shown when Action is Send email                                                  |
|-----|---------------------------|---------------------------------|----------------------------------------------------------------------------------------------------|
| 17. | Recipient's email address | recipient@example.com           | Specify for whom you want to send email. Only shown when Action is Send email                                     |
| 18. | Sim                       | Primary/ Secondary              | Specify which one SIM card will be changed. Only shown when Action is Change SIM Card                             |
| 19. | Profile                   | Admin                           | Specify which profile will be set and used. Only shown when Action is Change Profile                              |
| 20. | Reboot after (s)          | 4                               | Device will reload after a specified time (in seconds). Only shown when Action is Reboot                          |
| 21. | Output<br>activated       | 10                              | Output will be activated for specified time (in seconds) , or while exists.                                       |
| 22. | Output type               | Digital OC output/ Relay output | Specify output type, which will be activated, depending on output time. Only shown when Action is Activate output |

# 9.20.3 Output

# 9.20.3.1 Output Configuration

| Output Configuration    | ON/OFF         | Post/Get Configuration | Periodic Control | Scheduler |      |  |
|-------------------------|----------------|------------------------|------------------|-----------|------|--|
| Output Configuration    |                |                        |                  |           |      |  |
| Output configuration in | active state   |                        |                  |           |      |  |
|                         | Open collector | output Low level       |                  |           |      |  |
|                         | Relay          | output Contacts closed |                  |           |      |  |
|                         |                |                        |                  |           | Save |  |

|    | Field name               | Sample                          | Explanation                                               |
|----|--------------------------|---------------------------------|-----------------------------------------------------------|
| 1. | Open collector<br>output | Low level / High level          | Choose what open collector output will be in active state |
| 2. | Relay output             | Contacts closed / Contacts open | Choose what relay output will be in active state          |

# 9.20.3.2 ON/OFF

| Output Configuration | ON/OFF            | Post/Get Configuration | Periodic Control | Scheduler |  |
|----------------------|-------------------|------------------------|------------------|-----------|--|
| Output               |                   |                        |                  |           |  |
| Output               |                   |                        |                  |           |  |
|                      | Digital OC out    | put Turn on            |                  |           |  |
|                      | Digital relay out | put Turn on            |                  |           |  |

|    | Field name        | Sample             | Explanation                       |
|----|-------------------|--------------------|-----------------------------------|
| 1. | Digital OC output | Turn on / Turn Off | Manually toggle Digital OC output |

#### 2. Digital relay output Turn on / Turn Off

Manually toggle Digital relay output

#### 9.20.3.3 Post/Get Configuration

| Output Configuration    | ON/OFF  | Post/Get Configuration | Periodic Control | Scheduler |  |
|-------------------------|---------|------------------------|------------------|-----------|--|
| Post/Get Configu        | uration |                        |                  |           |  |
| Output Post/Get Setting | S       |                        |                  |           |  |
|                         | E       | Enable 🗌               |                  |           |  |
|                         | Use     | rname user1            |                  |           |  |
|                         | Pas     | ssword pass1           | ø                |           |  |

|    | Field name | Example         | Explanation                          |
|----|------------|-----------------|--------------------------------------|
| 1. | Enable     | Enable /Disable | Enable POST/GET output functionality |
| 2. | Username   | User1           | Service user name                    |
| 3. | Password   | Pass1           | User password for authentication     |

### 9.20.3.4 Syntax of Output HTTP POST/GET string

With Output post/get you can manage only Outputs (Open collector output and Digital relay output).

|    | Field name  | Example      | Explanation                                                                                                    |
|----|-------------|--------------|----------------------------------------------------------------------------------------------------|
| 1. | IP_ADDRESS  | 192.168.1.1  | IP address of your router                                                                                              |
| 2. | action      | on and off   | Specify the action to be taken                                                                                         |
| 3. | pin         | oc and relay | Specify the output                                                                                                    |
| 4. | delay (sec) | 15           | Delay in seconds after which action will be started                                                                    |
| 5. | time (sec)  | 10           | Time in seconds after which the action will be stopped.<br>(if action is on, then it will go back to off after *time*) |

Please note:

Delay and time parameters can be used together. Example: delay is 10, time is 5, action is "on". 10 seconds after command execution output will switch to "on" (or stay in "on" state if it's already on), then after 5 more seconds it will switch to off state. Overall command execution time is 15 seconds.

Actions "on" and "off" depend on setting "Output configuration in active state" (on is active state), which can be set via Services > Input/Output > Output

### 9.20.3.5 Output HTTP POST/GET string examples

http://192.168.1.1/cgi-bin/output?username=User1&password=Pass1&action=on&pin=relay http://192.168.1.1/cgi-bin/output?username=User1&password=Pass1&action=on&pin=relay&delay=10 http://192.168.1.1/cgi-bin/output?username=User1&password=Pass1&action=on&pin=relay&time=5 http://192.168.1.1/cgi-bin/output?username=User1&password=Pass1&action=on&pin=relay&delay=15&time=5 http://192.168.1.1/cgi-bin/output?username=User1&password=Pass1&action=off&pin=relay&delay=15&time=5 http://192.168.1.1/cgi-bin/output?username=User1&password=Pass1&action=off&pin=relay&delay=15&time=5 http://192.168.1.1/cgi-bin/output?username=User1&password=Pass1&action=on&pin=c http://192.168.1.1/cgi-bin/output?username=User1&password=Pass1&action=on&pin=oc

### 9.20.3.6 Periodic Control

Periodic control function allows user to set up schedule by which the outputs are either turned ON or OFF at specific time.

| <b>(), TELT</b> | ONIKA        | Status - | Network     | <ul> <li>Services</li> </ul> | <ul> <li>System -</li> </ul> |              |          | Logout 🖟 |
|-----------------|--------------|----------|-------------|------------------------------|------------------------------|--------------|----------|----------|
| Status          | Input Output | ıt       |             |                              |                              |              |          |          |
| Output Co       | onfiguration | ON/OFF   | Post/Get C  | onfiguration                 | Periodic Control             | Scheduler    |          |          |
| Periodi         | ic Output Co | ontrol   |             |                              |                              |              |          |          |
| Control Ru      | iles         |          |             |                              |                              |              |          |          |
| Action          | Mode         | Actio    | n timeout [ | Days                         |                              | Enable       |          |          |
| On              | Fixed        | 10       | ١           | Ved                          |                              | $\checkmark$ | Edit Del | ete      |
| Add             |              |          |             |                              |                              |              |          |          |
|                 |              |          |             |                              |                              |              |          | Save     |

After clicking on ADD button (Or Edit, if the rule is already created) you get the second periodic output configuration page with extra parameters to set.

| uration             | ON/OFF<br>Control                  | Post/Get Configu<br>Enable<br>Output Digital OC ou<br>Action On •<br>imeout<br>it (sec) | tiput •                                                                            | riodic Contro                                                         | ol Scheduler                                                                      |                                                                                     |                                                                                              |
|---------------------|------------------------------------|-----------------------------------------------------------------------------------------|------------------------------------------------------------------------------------|-----------------------------------------------------------------------|-----------------------------------------------------------------------------------|-------------------------------------------------------------------------------------|----------------------------------------------------------------------------------------------|
| uration<br>Dutput C | ON/OFF<br>Control                  | Post/Get Configu<br>Enable Digital OC out<br>Action On •<br>imeout 1 (sec)              | Itput •                                                                            | riodic Contro                                                         | ol Scheduler                                                                      |                                                                                     |                                                                                              |
| Dutput C            | Control<br>e<br>Action t<br>Timeou | Enable Digital OC or<br>Output Digital OC or<br>Action On •<br>imeout 1<br>tt (sec)     | tput 💌                                                                             |                                                                       |                                                                                   |                                                                                     |                                                                                              |
| ntrol Rule          | Action t<br>Timeou                 | Enable Digital OC or<br>Action On v<br>imeout t (sec)                                   | tput 💌                                                                             |                                                                       |                                                                                   |                                                                                     |                                                                                              |
|                     | Action t<br>Timeou                 | Enable Digital OC or<br>Action On<br>imeout t (sec)                                     | itput 💌                                                                            |                                                                       |                                                                                   |                                                                                     |                                                                                              |
|                     | Action t<br>Timeou                 | Output Digital OC or<br>Action On  imeout t (sec)                                       | itput 💌                                                                            |                                                                       |                                                                                   |                                                                                     |                                                                                              |
|                     | Action t<br>Timeou                 | Action On •                                                                             |                                                                                    |                                                                       |                                                                                   |                                                                                     |                                                                                              |
|                     | Action t<br>Timeou                 | imeout                                                                                  |                                                                                    |                                                                       |                                                                                   |                                                                                     |                                                                                              |
|                     | Timeou                             | it (sec)                                                                                |                                                                                    |                                                                       |                                                                                   |                                                                                     |                                                                                              |
|                     |                                    |                                                                                         |                                                                                    |                                                                       |                                                                                   |                                                                                     |                                                                                              |
|                     |                                    | Mode Fixed -                                                                            |                                                                                    |                                                                       |                                                                                   |                                                                                     |                                                                                              |
|                     |                                    | Hours                                                                                   |                                                                                    |                                                                       |                                                                                   |                                                                                     |                                                                                              |
|                     | N                                  | linutoe                                                                                 |                                                                                    |                                                                       |                                                                                   |                                                                                     |                                                                                              |
|                     |                                    |                                                                                         |                                                                                    |                                                                       |                                                                                   |                                                                                     |                                                                                              |
|                     |                                    | Days V Monday                                                                           |                                                                                    |                                                                       |                                                                                   |                                                                                     |                                                                                              |
|                     |                                    | Wednesda                                                                                | y                                                                                  |                                                                       |                                                                                   |                                                                                     |                                                                                              |
|                     |                                    | Thursday                                                                                |                                                                                    |                                                                       |                                                                                   |                                                                                     |                                                                                              |
|                     |                                    | E Friday                                                                                |                                                                                    |                                                                       |                                                                                   |                                                                                     |                                                                                              |
|                     |                                    | Saturday                                                                                |                                                                                    |                                                                       |                                                                                   |                                                                                     |                                                                                              |
|                     |                                    | Sunday                                                                                  |                                                                                    |                                                                       |                                                                                   |                                                                                     |                                                                                              |
|                     |                                    |                                                                                         | Days 12 Monday<br>Tuesday<br>Wednesday<br>Thursday<br>Friday<br>Saturday<br>Sunday | Days V Monday<br>Tuesday<br>Wednesday<br>Friday<br>Saturday<br>Sunday | Days 2 Monday<br>Tuesday<br>Wednesday<br>Thursday<br>Friday<br>Saturday<br>Sunday | Days 21 Monday<br>Tuesday<br>Wednesday<br>Dursday<br>Friday<br>Saturday<br>Saturday | Days 😢 Monday<br>Tuesday<br>Wednesday<br>Thursday<br>Friday<br>Saturday<br>Saturday<br>Suday |

|    | Field name     | Sample                          | Explanation                                           |
|----|----------------|---------------------------------|-------------------------------------------------------|
| 1. | Enable         | Enable/Disable                  | Enable this output rule                               |
| 2. | Output         | Digital/Digital isolated/Analog | Specify the output type                               |
| 3. | Action         | On / Off                        | Specify the action to be taken                        |
| 4. | Action timeout | Enabled / Disabled              | Enable timeout for this rule                          |
| 5. | Timeout (sec)  | 10                              | Specifies after how much time this action should end. |
| 6. | Mode           | Fixed / Interval                | Specify the mode of output activation                 |
| 7. | Hours          | 15                              | Specify the hour for rule activation                  |
| 8. | Minutes        | 25                              | Specify the minute for rule activation                |
| 9. | Days           | Monday                          | Select the week days for rule activation              |

### 9.20.3.7 Scheduler

This function allows you to set up the periodical, hourly schedule for the outputs. You can select on which week

| Output Cor                                          | figur | ation   | C      | DN/OF | FF   | Pos  | t/Get | Conf | igura | tion  | P      | eriodi | c Cor  | ntrol | s      | ched   | Jer    |        |        |        |         |        |       |        |
|-----------------------------------------------------|-------|---------|--------|-------|------|------|-------|------|-------|-------|--------|--------|--------|-------|--------|--------|--------|--------|--------|--------|---------|--------|-------|--------|
| •                                                   |       |         |        |       |      |      |       |      |       |       |        |        |        |       |        |        |        |        |        |        |         |        |       |        |
| Output Scheduler                                    |       |         |        |       |      |      |       |      |       |       |        |        |        |       |        |        |        |        |        |        |         |        |       |        |
| Configure Scheduled Outputs                         |       |         |        |       |      |      |       |      |       |       |        |        |        |       |        |        |        |        |        |        |         |        |       |        |
| Output Digital relay output                         |       |         |        |       |      |      |       |      |       |       |        |        |        |       |        |        |        |        |        |        |         |        |       |        |
| Days/Hours                                          | 0-1 h | 1-2h    | 2-3h   | 3-4h  | 4-5h | 5-6h | 6-7h  | 7-8h | 8-9h  | 9-10h | 10-11h | 11-12h | 12-13h | 13-14 | 14-15h | 15-16h | 16-17h | 17-18H | 18-191 | 19-201 | 20-21 h | 21-22h | 22-23 | 23-24h |
| Monday                                              |       |         |        |       |      |      |       |      |       |       |        |        |        |       |        |        |        |        |        |        |         |        |       |        |
| Tuesday                                             |       |         |        |       |      |      |       |      |       |       |        |        |        |       |        |        |        |        |        |        |         |        |       |        |
| Wednesday                                           |       |         |        |       |      |      |       |      |       |       |        |        |        |       |        |        |        |        |        |        |         |        |       |        |
| Thursday                                            |       |         |        |       |      |      |       |      |       |       |        |        |        |       |        |        |        |        |        |        |         |        |       |        |
| Friday                                              |       |         |        |       |      |      |       |      |       |       |        |        |        |       |        |        |        |        |        |        |         |        |       |        |
| Saturday                                            |       |         |        |       |      |      |       |      |       |       |        |        |        |       |        |        |        |        |        |        |         |        |       |        |
| Sunday                                              |       |         |        |       |      |      |       |      |       |       |        |        |        |       |        |        |        |        |        |        |         |        |       |        |
| Digita                                              | OC o  | utput a | active |       |      |      |       |      |       |       |        |        |        |       |        |        |        |        |        |        |         |        |       |        |
| Digital relay output active (relay contacts closed) |       |         |        |       |      |      |       |      |       |       |        |        |        |       |        |        |        |        |        |        |         |        |       |        |
| Both active                                         |       |         |        |       |      |      |       |      |       |       |        |        |        |       |        |        |        |        |        |        |         |        |       |        |
|                                                     |       |         |        |       |      |      |       |      |       |       |        |        |        |       |        |        |        |        |        |        |         |        |       |        |
|                                                     |       |         |        |       |      |      |       |      |       |       |        |        |        |       |        |        |        |        |        |        |         | 5      | Save  |        |

days the outputs are going to be on or off.

# 9.20.4 Input/Output hardware information

The Input/output (I/O) connector is located in the front panel next to LEDs. Pin-out of the I/O connector:

| Digital input (only for passive sensors)                               | 6.  | GND (digital & analog input) |            |
|------------------------------------------------------------------------|-----|------------------------------|------------|
| Digital isolated input (04V: low logic level / 930V: high logic level) | 7.  | GND (digital isolated input) |            |
| Open collector output (0.3A Max)                                       | 8.  | GND (OC output)              |            |
| External VCC (0-30V)                                                   | 9.  | Analog input (0-24V)         | 6 7 8 9 10 |
| Relay output (COM) (24V, 4A)                                           | 10. | Relay output (NO)            |            |

| Туре                              | Description                                       | Ratings                              | QTY |
|-----------------------------------|---------------------------------------------------|--------------------------------------|-----|
| Input (digital)                   | Digital non-isolated input for passive<br>sensors | 3V Max                               | 1   |
| Input(digital)                    | Digital input with galvanic isolation             | 04V – low level<br>930V – high level | 1   |
| Input (analog<br>voltage/current) | Analog input (0-24V/0-20mA)                       | 24V/20mA Max (with<br>1.2kΩ shunt)   | 1   |
| Output (Open collector)           | Open collector (OC) output                        | 30V, 0.3A                            | 1   |
| Output (relay)                    | SPST relay output                                 | 24V, 4A                              | 1   |

### 9.20.4.1 Digital input for passive sensors

### Absolute maximum ratings:

Maximum voltage on input pin1 with respect to pin6: **3V** Minimum voltage on input pin1 with respect to pin6: **0V** The input is protected from short positive or negative ESD transients This input is designed for connecting sensors with passive output (not outputting voltage) such as:

| Passive infrared (PIR) sensors for motion detection (sensors with open collector or relay output are suitable type to use ) | •      |
|----------------------------------------------------------------------------------------------------|--------|
| Mechanical Switches, pushbuttons                                                                                            |        |
|                                                                                                    | SPST   |
| Reed switches, which opens or closes its contacts when magnetic field is near                                               | HALE   |
| Any sensor with open collector or open drain output (use without pull-up res                                                | istor) |

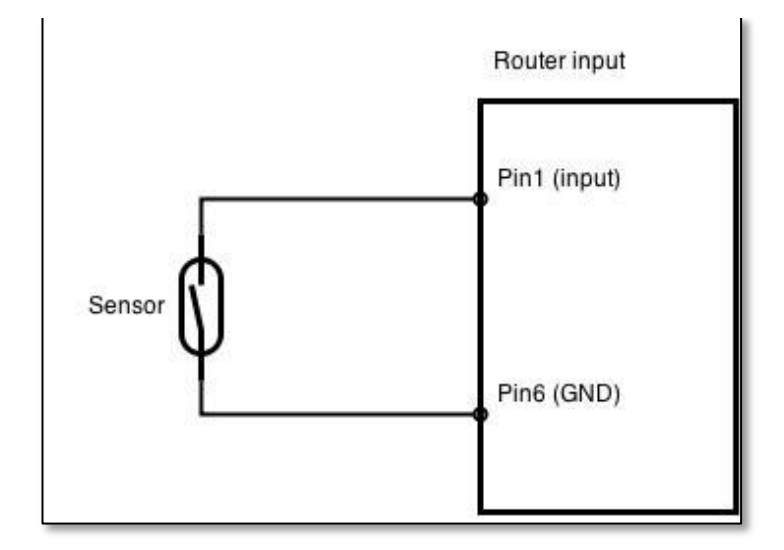

Example schematic of using PIR sensors, mechanical switches, reed switches:

#### Example schematic of connecting multiple sensors with open collector outputs:

Multiple sensors can be connected in parallel like in the schematic below. In this configuration any sensor will activated the input. The example could be multiple motion sensors located in multiple places. If either of them will sense motion, the configured event (for e.g. alarm) will be activated. This is suitable when you just need to know that alarm is triggered but it is not necessary to know which sensor activated an alarm.

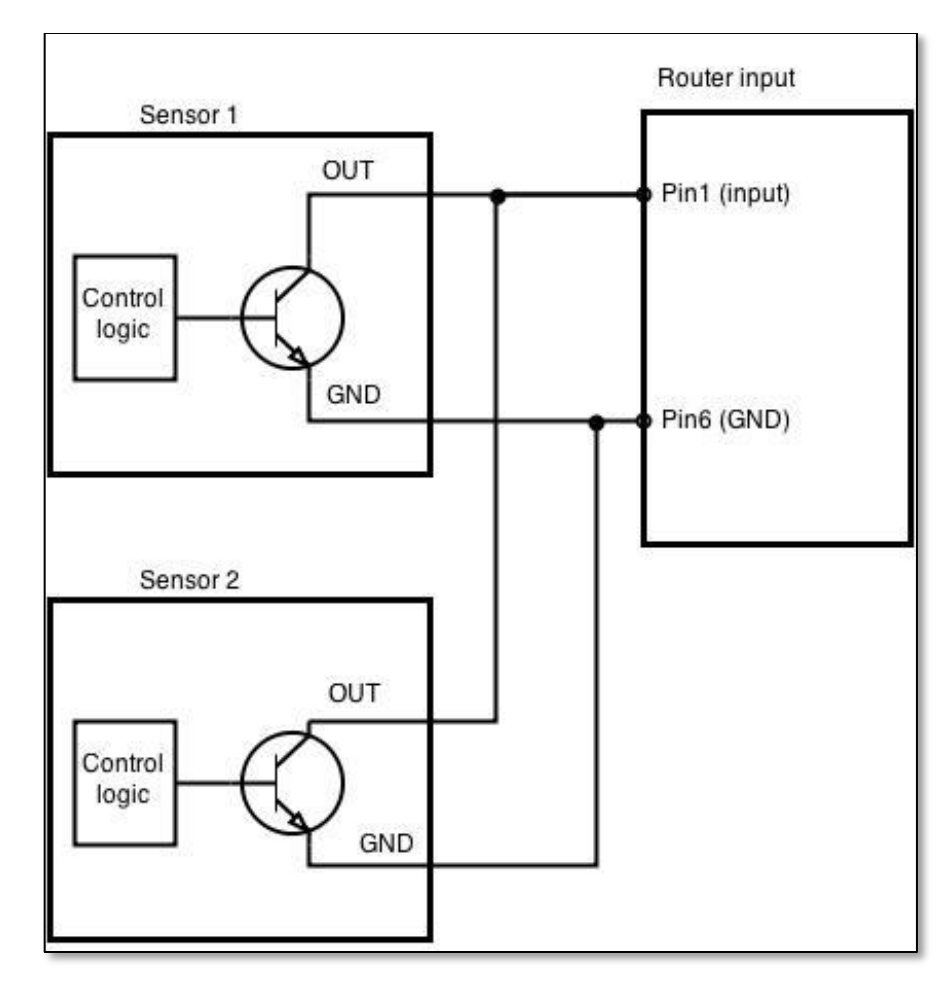

### 9.20.4.2 Digital galvanically isolated input

Sensors with push-pull output stage can be connected to this input. Example of such circuit is shown in the picture below. The circuit uses optocoupler to isolate the input. In case of the failure at the input, the rest of the circuit remains safe.

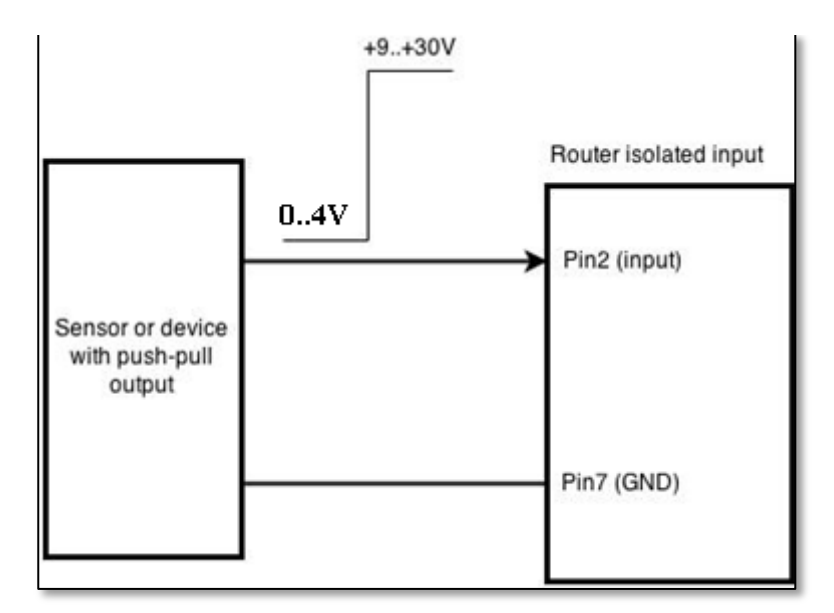

The signal source resistance should be less than 100  $\!\Omega$  .

Input voltage levels:

- Low level voltage: 0..+4V
- High level voltage: +9..30V

Maximum ratings:

- Maximum voltage that can be connected to pin2 with respect to pin7 is **30V.** Do not exceed this voltage!
- The input is protected from reverse voltage down to -200V.

### 9.20.4.3 Analog input

Analog input is designed to measure analog voltages in the range of 0-24V and convert it to digital domain. This input can also be used to measure current up to 20mA.

Example of monitoring 12V battery voltage:

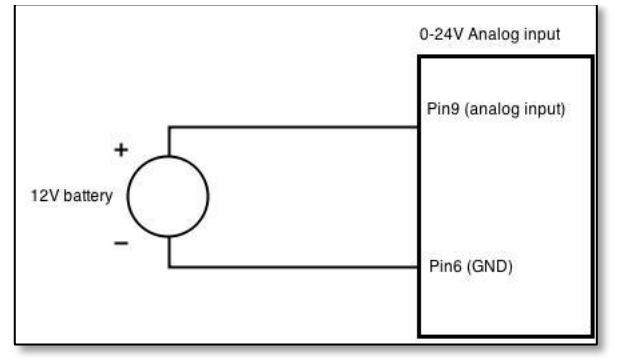

When Analog input type is "Analog Current" a  $1.2k\Omega$  resistor shunt must be connected as shown below:

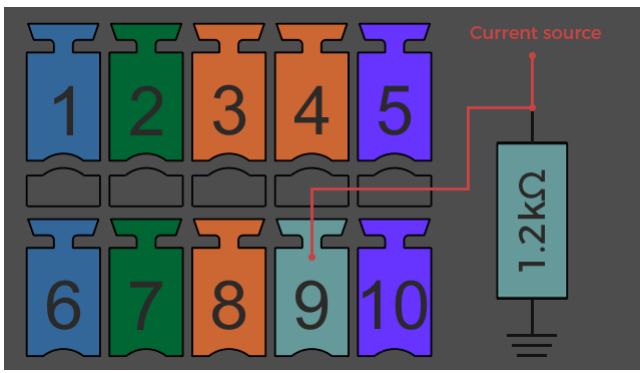

Input electrical characteristics:

| Parameter                                               | Value   |
|---------------------------------------------------------|---------|
| Maximum voltage                                         | 24V     |
| Minimum voltage                                         | 0V      |
| Resolution                                              | 5.859mV |
| Input low-pass filter cut-off frequency (-3dB)          | 10Hz    |
| Input resistance (seen between I/O header pins 9 and 6) | 131kΩ   |

### Input accuracy:

| Input voltage range, V                     | Measurement error, % |
|--------------------------------------------|----------------------|
| 0 <vin≤ 1<="" td=""><td>&lt;20</td></vin≤> | <20                  |
| 1 <vin≤ 2<="" td=""><td>&lt;10</td></vin≤> | <10                  |
| 2 <vin≤ 5<="" td=""><td>&lt;5</td></vin≤>  | <5                   |
| 5 <vin≤ 24<="" td=""><td>&lt;3</td></vin≤> | <3                   |

### 9.20.4.4 Open collector output

This output can be used to drive external relay. In order for the output to work correctly, external voltage that is connected to a relay also needs to be connected to I/O header pin 4. There is flyback diode located inside the device to protect it from spikes occurring when inductive load (relay coil) is suddenly switched off, so connection of the external diode is not necessary. The output is isolated from the rest of the circuitry using optocoupler. In case of the output failure, the rest of the circuit will remain protected.

| Maximum external DC voltage | 30V  |
|-----------------------------|------|
| Maximum output sink current | 0.3A |

Example of driving a relay:

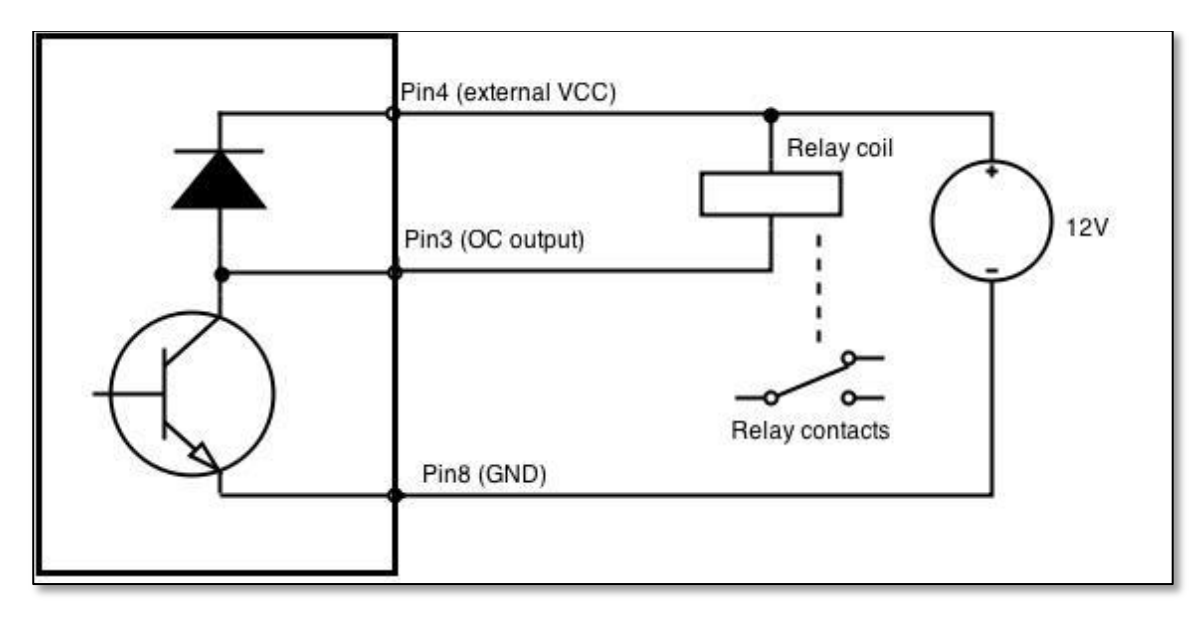

Output can be also used to generate signals with desired amplitude. Resistor could be for example 4.7kΩ.

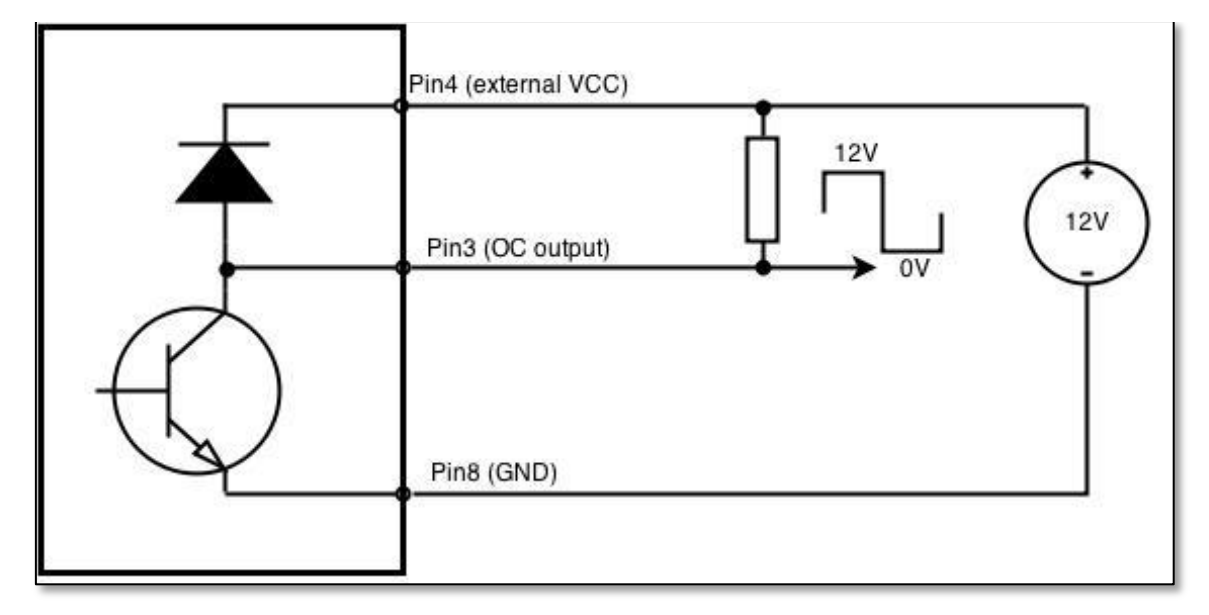

### 9.20.4.5 Relay output

Relay output has two pins: COM and NO. When the relay is not energized (output not active), these pins are disconnected. One the relay is energized (output active) these pins are become connected together. Relay output is not intended to drive AC voltages.

| Maximum DC voltage across relay contacts | 24V |
|------------------------------------------|-----|
| Maximum relay DC current                 | 4A  |

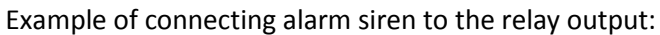

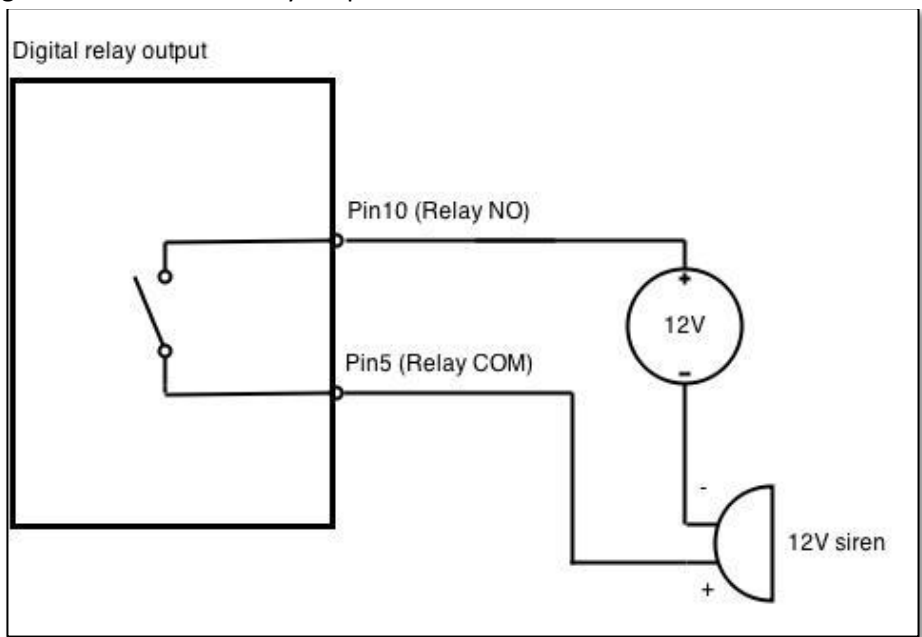

# 10 System

## **10.1 Configuration Wizard**

The configuration wizard provides a simple way of quickly configuring the device in order to bring it up to basic functionality. The wizard is comprised out of 4 steps and they are as follows:

### Step 1 (General change)

First, the wizard prompts you to change the default password. Simply enter the same password into both Password and Confirmation fields and press **Next**.

| Step 1 - General           | Step 2 - Mobile         | Step 3 - LAN   | Step 4 - WiFi |                   |  |  |
|----------------------------|-------------------------|----------------|---------------|-------------------|--|--|
| Step - Gener               | Step - General          |                |               |                   |  |  |
| First, let's change your r | outer password from the | default one.   |               |                   |  |  |
| Password Settings          |                         |                |               |                   |  |  |
|                            | New passwor             | d •••••        | ø             |                   |  |  |
|                            | Confirm new passwor     | d •••••        | ø             |                   |  |  |
| Time Zone Settings         | Time Zone Settings      |                |               |                   |  |  |
|                            | Current system tim      | e 2016-03-1609 | :27:33        | Sync with browser |  |  |
|                            | Time zon                | e UTC          | ~             |                   |  |  |

#### Step 2 (Mobile Configuration)

Next we have to enter your mobile configuration. On a detailed instruction on how this should be done see the Mobile section under Network

| Step 1 - General           | Step 2 - Mobile         | Step 3 - LAN         | Step 4 - WiFi      |   |
|----------------------------|-------------------------|----------------------|--------------------|---|
| Mobile Config              | guration                |                      |                    |   |
| Next, let's configure your | mobile settings so yo   | u can start using in | ternet right away. |   |
| Mobile Configuratio        | on (SIM1)               |                      |                    |   |
|                            | Operator prot           | file None            |                    | * |
|                            | AF                      | PN                   |                    |   |
|                            | PIN numb                | per                  |                    |   |
|                            | Dialing numb            | ber *99#             |                    |   |
|                            | Authentication meth     | od None 🔽            |                    |   |
|                            | Service mo              | de 4G (LTE) pref     | erred 🔽            |   |
| Show                       | mobile info at login pa | ge 🗌                 |                    |   |

### Step 3 (LAN)

Next, you are given the chance to configure your LAN and DHCP server options. For a detailed explanation see LAN under Network.

| Step 1 - General Step 2 - Mobile Ste                   | ep 3 - LAN Step 4 - WiFi                                                                            |
|--------------------------------------------------------|----------------------------------------------------------------------------------------------------|
| Step - LAN                                             |                                                                                                    |
| Here we will setup the basic settings of a typical LAN | configuration. The wizard will cover 2 basic configurations: static IP address LAN and DHCP client. |
| General Configuration                                  |                                                                                                    |
| IP address                                             | 192.168.1.1                                                                                         |
| Netmask                                                | 255.255.255.0                                                                                       |
| Enable DHCP                                            | $\checkmark$                                                                                        |
| Start                                                  | 100                                                                                                 |
| Limit                                                  | 150                                                                                                 |
| Lease time                                             | 12h                                                                                                 |
| Skip Wizard                                            | Save                                                                                                |

### Step 4 (Wi-Fi)

The final step allows you to configure your wireless settings in order to set up a rudimentary Access Point.

| Step 1 - General Step 2 - Mobile S                                                                          | Step 3 - LAN Step 4 - WiFi                                                                                                    |
|----------------------------------------------------------------------------------------------------|----------------------------------------------------------------------------------------------------|
| Step - Wireless                                                                                             |                                                                                                    |
| Now let's configure your wireless radio. (Note: if yo<br>connection will be dropped and you will have to re | ou are currently connecting via wireless and you change parameters, like SSID, encryption, etc. your<br>connect with a new set of parameters.) |
| WiFi Configuration                                                                                          |                                                                                                    |
| Enable wireless                                                                                             |                                                                                                    |
| SSID                                                                                                    | Teltonika_Router                                                                                                    |
| Mode                                                                                                    | 802.11g+n 💌                                                                                                    |
| Channel                                                                                                    | Auto                                                                                                    |
| Encryption                                                                                                  | No encryption                                                                                                    |
| Country Code                                                                                                | 00 - World                                                                                                    |
| Skip Wizard                                                                                                 | Save                                                                                                    |

When you're done with the configuration wizard, press **Save**.

### **10.2 Profiles**

Router can have 5 configuration profiles, which you can later apply either via WebUI or via SMS. When you add New Profile, you save **current** full configuration of the router. Note: profile names **cannot** exceed 10 symbols.

| Configuration   | Profiles    |              |
|-----------------|-------------|--------------|
| Manage Profiles |             |              |
| Profile name    | Add profile |              |
| Profile name    | Created     | Action       |
| Profile         | 2016-03-15  | Apply Delete |

# **10.3 Administration**

## 10.3.1 General

| General    | Troubleshoot            | Backup            | Access Control | Diagnostics | MAC Clone | Overview | Monitoring |      |
|------------|-------------------------|-------------------|----------------|-------------|-----------|----------|------------|------|
| Admin      | Administration Settings |                   |                |             |           |          |            |      |
| Router Na  | me And Host Nam         | ie                |                |             |           |          |            |      |
|            |                         | Router nam        | e Teltonika    |             |           |          |            |      |
|            |                         | Host nam          | e Teltonika    |             |           |          |            |      |
| Administra | ator Password           |                   |                |             |           |          |            |      |
|            |                         | New passwor       | d              | ø           |           |          |            |      |
|            | Confir                  | m new passwor     | d              | ø           |           |          |            |      |
| Language   | Settings                |                   |                |             |           |          |            |      |
|            |                         | Languag           | e English 🔹    |             |           |          |            |      |
| IPv6 Supp  | ort                     |                   |                |             |           |          |            |      |
|            |                         | Enabl             | e 🗌            |             |           |          |            |      |
| Login Pag  | e                       |                   |                |             |           |          |            |      |
|            | Show mobile             | info at login pag | e 🗌            |             |           |          |            |      |
|            | Show WAN                | N IP at login pag | e 🗌            |             |           |          |            |      |
| Leds indic | ation                   |                   |                |             |           |          |            |      |
|            |                         | Enabl             | e 🖌            |             |           |          |            |      |
| Restore D  | efault Settings         |                   |                |             |           |          |            |      |
|            | F                       | Restore to defau  | It Restore     |             |           |          |            |      |
|            |                         |                   |                |             |           |          |            | Save |

|    | Field name   | Explanation                                                                                         |
|----|--------------|----------------------------------------------------------------------------------------------------|
| 1. | Router name  | Enter your new router name.                                                                         |
| 2. | Host name    | Enter your new host name                                                                            |
| 3. | New Password | Enter your new administration password.<br>Changing this password will change SSH password as well. |

| 4. | Confirm new password           | Re-enter your new administration password.         |
|----|--------------------------------|----------------------------------------------------|
| 5. | Language                       | Website will be translated into selected language. |
| 6. | IPv6 support                   | Enable IPv6 support on router                      |
| 7. | Show mobile info at login page | Show operator and signal strength at login page.   |
| 8. | Show WAN IP at login page      | Show WAN IP at login page.                         |
| 9  | On/Off LEDs                    | If uncheck, all routers LEDs are off.              |
| 10 | Restore to default             | Router will be set to factory default settings     |

Important notes:

The only way to gain access to the web management if you forget the administrator password is to reset the device factory default settings. Default administrator login settings are:

User Name: admin

Password: admin01

### **10.3.2** Troubleshoot

| General               | Troubleshoot        | Backup           | Access Control | Diagnostics |  |
|-----------------------|---------------------|------------------|----------------|-------------|--|
| Troubleshoot Settings |                     |                  |                |             |  |
| Troublesho            | ot                  |                  |                |             |  |
|                       | S                   | ystem log level  | Debug 🖌        |             |  |
|                       |                     | Save log in      | RAM memory 🗸   |             |  |
|                       | Include GS          | MD information   |                |             |  |
|                       | Include PP          | PD information   |                |             |  |
|                       | Include chat sc     | ript information |                |             |  |
| In                    | clude network topol | ogy information  |                |             |  |
|                       |                     | System log       | Show           |             |  |
|                       |                     | Kernel log       | Show           |             |  |
| Troubleshoot file     |                     |                  | Download       |             |  |

|    | Field name                           | Explanation                                                                                                    |
|----|--------------------------------------|----------------------------------------------------------------------------------------------------|
| 1. | System log level                     | Debug level should always be used, unless instructed otherwise.                                                                                                    |
| 2. | Save log in                          | Default RAM memory should always be used unless instructed otherwise.                                                                                                |
| 3. | Include GSMD information             | Default setting – enabled should be used, unless instructed otherwise.                                                                                               |
| 4. | Include PPPD information             | Default setting – disabled should be used, unless instructed otherwise.                                                                                              |
| 5. | Include Chat script information      | Default setting – enabled should be used, unless instructed otherwise.                                                                                               |
| 6. | Include network topology information | Default setting – disabled should be used, unless instructed otherwise.                                                                                              |
| 7. | System Log                           | Provides on-screen System logging information. It does not, however, substitute troubleshooting file that can be downloaded from System -> Backup and Firmware menu. |

| 8. | Kernel Log        | Provides on-screen Kernel logging information. It does not, however, substitute troubleshooting file that can be downloaded from System -> Backup and Firmware menu. |
|----|-------------------|----------------------------------------------------------------------------------------------------|
| 9. | Troubleshoot file | Downloadable archive, that contains full router configuration and all System log files.                                                                              |

# 10.3.3 Backup

| General    | Troubleshoot | Backup          | Access Control                                        | Diagnostics | MAC Clone |
|------------|--------------|-----------------|-------------------------------------------------------|-------------|-----------|
| Backuj     | р            |                 |                                                       |             |           |
| Backup Co  | nfiguration  |                 |                                                       |             |           |
|            | E            | lackup archive: | Download                                              |             |           |
| Restore Co | onfiguration |                 |                                                       |             |           |
|            | Restor       | e from backup:  | Upgrade from file<br>Browse No file<br>Upload archive | selected.   |           |

|    | Field name          | Explanation                                                                            |
|----|---------------------|----------------------------------------------------------------------------------------|
| 1. | Backup archive      | Download current router settings file to personal computer. This file can be loaded to |
|    |                     | other RUT955 with same Firmware version in order to quickly configure it.              |
| 2. | Restore from backup | Select, upload and restore router settings file from personal computer.                |

### **10.3.3.1 Access control**

### 10.3.3.1.1 General

| General    | Troubleshoot Backup        | Access Control | Diagnostics | MAC Clone |
|------------|----------------------------|----------------|-------------|-----------|
| General    | Safety                     |                |             |           |
| Access     | s Control                  |                |             |           |
| SSH Acces  | s Control                  |                |             |           |
|            | Enable SSH access          |                |             |           |
|            | Remote SSH access          |                |             |           |
|            | Port                       | 22             |             |           |
| Web Acces  | s Control                  |                |             |           |
|            | Enable HTTP access         |                |             |           |
|            | Enable remote HTTP access  |                |             |           |
|            | Port                       | 80             |             |           |
|            | Enable remote HTTPS access |                |             |           |
|            | Port                       | 443            |             |           |
| CLI Config | uration                    |                |             |           |
|            | Enable CLI                 |                |             |           |
|            | Enable remote CLI          |                |             |           |
|            | Port                       | 4200           |             |           |

|     | Field name         | Explanation                             |
|-----|--------------------|-----------------------------------------|
| 1.  | Enable SSH access  | Check box to enable SSH access.         |
| 2.  | Remote SSH access  | Check box to enable remote SSH access.  |
| 3.  | Port               | Port to be used for SSH connection      |
| 4.  | Enable HTTP access | Enables HTTP access to router           |
| 5.  | Enable remote HTTP | Enables remote HTTP access to router    |
|     | access             |                                         |
| 6.  | Port               | Port to be used for HTTP communication  |
| 7.  | Enable remote      | Enables remote HTTPS access to router   |
|     | HTTPS access       |                                         |
| 8.  | Port               | Port to be used for HTTPS communication |
| 9.  | Enable CLI         | Enables Command Line Interface          |
| 10. | Enable remote CLI  | Enables remote Command Line Interface   |
| 11. | Port               | Port to be used for CLI communication   |
|     |                    |                                         |

Note: The router has 2 users: "admin" for WebUI and "root" for SSH. When logging in via SSH use "root".
# 10.3.3.1.2 Safety

| General Troubleshoot Backup    | Access Control                 | Diagnostics    | MAC Clone | Overview | Monitoring |  |  |  |
|--------------------------------|--------------------------------|----------------|-----------|----------|------------|--|--|--|
| General Safety                 |                                |                |           |          |            |  |  |  |
| Block Unwanted Access          |                                |                |           |          |            |  |  |  |
| SSH Access Secure              |                                |                |           |          |            |  |  |  |
| Enabl                          | e 🔲                            |                |           |          |            |  |  |  |
| Clean after reboo              | t 🔲                            |                |           |          |            |  |  |  |
| Fail cour                      | t 5                            |                |           |          |            |  |  |  |
| WebUI Access Secure            |                                |                |           |          |            |  |  |  |
| Enabl                          | e 🔲                            |                |           |          |            |  |  |  |
| Clean after reboo              | t 🔲                            |                |           |          |            |  |  |  |
| Fail cour                      | t 5                            |                |           |          |            |  |  |  |
| List Of Blocked Addresses      |                                |                |           |          |            |  |  |  |
| Events per page 10 💌           |                                |                |           | Sea      | ch         |  |  |  |
| Service *                      |                                | Blocked addres | is 🕈      | Bloc     | ked date 🔹 |  |  |  |
| There are no addresses blocked | There are no addresses blocked |                |           |          |            |  |  |  |
| Showing 1 to 1 of 1 entries    |                                |                |           |          |            |  |  |  |

|    | Field name                 | Explanation                                                                  |
|----|----------------------------|------------------------------------------------------------------------------|
| 1. | SSH access secure enable   | Check box to enable SSH access secure functionality.                         |
| 2. | Clean after reboot         | If check box is selected – blocked addresses are removed after every reboot. |
| 3. | Fail count                 | Specifies maximum connection attempts count before access blocking.          |
| 4. | WebUI access secure enable | Check box to enable secure WebUI access.                                     |

# **10.3.4 Diagnostics**

| General    | Troubleshoot | Backup   | Access Control | Diagnostics | MAC Clone | Overview | Monitoring |
|------------|--------------|----------|----------------|-------------|-----------|----------|------------|
| Diagno     | stics        |          |                |             |           |          |            |
| Network Ut | ilities      |          |                |             |           |          |            |
| ł          | Host         |          |                |             |           |          |            |
| Ad         | tion Ping    | Tracerou | te Nslookup    |             |           |          |            |

|    | Field name | Explanation                          |
|----|------------|--------------------------------------|
| 1. | Host       | Enter server IP address or hostname. |
|    |            |                                      |

| 2. | Ping       | Utility used to test the reach ability of a host on an Internet IP network and to measure the round-trip time for messages sent from the originating host to a destination server. Server echo response will be shown after few seconds if server is accessible. |
|----|------------|----------------------------------------------------------------------------------------------------|
| 3. | Traceroute | Diagnostics tool for displaying the route (path) and measuring transit delays of packets across an Internet IP network. Log containing route information will be shown after few seconds.                                                                        |
| 4. | Nslookup   | Network administration command-line tool for querying the Domain Name System (DNS) to obtain domain name or IP address mapping or for any other specific DNS record. Log containing specified server DNS lookup information will be shown after few seconds.     |

## 10.3.5 MAC Clone

| General           | Troubleshoot    | Backup        | Access Control | Diagnostics      | MAC Clone | Overview | Monitoring        |  |
|-------------------|-----------------|---------------|----------------|------------------|-----------|----------|-------------------|--|
| МАС А             | ddress Clone    | ÷             |                |                  |           |          |                   |  |
| MAC Address Clone |                 |               |                |                  |           |          |                   |  |
| 1                 | WAN MAC address | 02:1E:10:1F:0 | 00:00 Get      | t PC MAC address |           | Save Re  | estore to default |  |

|    | Field name      | Explanation                |
|----|-----------------|----------------------------|
| 1. | WAN MAC address | Enter new WAN MAC address. |

#### 10.3.6 Overview

Select which information you want to get in Overview window (Status -> Overview).

| General Troublesho | ot Backup                   | Access Control | Diagnostics | MAC Clone | Overview | Monitoring |  |  |
|--------------------|-----------------------------|----------------|-------------|-----------|----------|------------|--|--|
| Overview Page      | Overview Page Configuration |                |             |           |          |            |  |  |
| Overview Tables    |                             |                |             |           |          |            |  |  |
|                    | Mobi                        | e 🖌            |             |           |          |            |  |  |
|                    | SMS count                   | er 🗌           |             |           |          |            |  |  |
|                    | Syste                       | n 🗹            |             |           |          |            |  |  |
|                    | Wirele                      | s 🖌            |             |           |          |            |  |  |
|                    | WA                          | N 🗹            |             |           |          |            |  |  |
|                    | Local netwo                 | ik 🗹           |             |           |          |            |  |  |
|                    | Access contr                | ol 🗹           |             |           |          |            |  |  |
|                    | Recent system ever          | ts 🗹           |             |           |          |            |  |  |
|                    | Recent network ever         | ts 🖌           |             |           |          |            |  |  |
| Те                 | ltonika_Router Hotsp        | ot 🔲           |             |           |          |            |  |  |
|                    | VRF                         | P              |             |           |          |            |  |  |
|                    | Monitori                    | g 🔲            |             |           |          |            |  |  |

| 1.  | Mobile                              | Check box to show Mobile table in Overview page                |
|-----|-------------------------------------|----------------------------------------------------------------|
| 2.  | SMS counter                         | Check box to show SMS counter table in Overview page           |
| 3.  | System                              | Check box to show System table in Overview page                |
| 4.  | Wireless                            | Check box to show Wireless table in Overview page              |
| 5.  | WAN                                 | Check box to show WAN table in Overview page                   |
| 6.  | Local network                       | Check box to show Local network table in Overview page         |
| 7.  | Access control                      | Check box to show Access control table in Overview page        |
| 8.  | Recent system events                | Check box to show Recent system events table in Overview page  |
| 9.  | Recent network events               | Check box to show Recent network events table in Overview page |
| 10. | <hotspot name=""> Hotspot</hotspot> | Check box to show Hotspot instance table in Overview page      |
| 11. | VRRP                                | Check box to show VRRP table in Overview page                  |
| 12. | Monitoring                          | Check box to show Monitoring table in Overview page            |
|     |                                     |                                                                |

#### **10.3.7** Monitoring

Monitoring functionality allows your router to be connected to Remote Monitoring System. Also MAC address and router serial numbers are displayed for convenience in this page, because they are needed when adding device to monitoring system.

| Status - Network - Services - System - |              |        |                   |                |           |          | Logout     |           |
|----------------------------------------|--------------|--------|-------------------|----------------|-----------|----------|------------|-----------|
| General                                | Troubleshoot | Backup | Access Control    | Diagnostics    | MAC Clone | Overview | Monitoring |           |
| Remote                                 | e Monitoring |        |                   |                |           |          |            |           |
| Remote Ac                              | cess Control |        |                   |                |           |          |            |           |
| Enable remote monitoring 🔽             |              |        |                   |                |           |          |            |           |
| Status                                 |              |        |                   |                |           |          |            |           |
| Monitoring                             |              |        | Enabled           |                |           |          |            |           |
| Connection s                           | tate         |        | Connected to moni | itoring system |           |          |            |           |
| Router LAN N                           | /IAC address |        | 00:1E:42:1E:42:10 |                |           |          |            |           |
| Router serial                          | number       |        | 77885555          |                |           |          |            |           |
|                                        |              |        |                   |                |           |          |            | Refresh C |
|                                        |              |        |                   |                |           |          |            | Save      |
|                                        |              | _      |                   | •              | _         | _        | _          | _         |
| Field hal                              |              |        | Explanat          |                |           |          |            |           |

|    | Field name               | Explanation                                   |
|----|--------------------------|-----------------------------------------------|
| 1. | Enable remote monitoring | Check box to enable/disable remote monitoring |
| 2. | Monitoring               | Shows monitoring status.                      |
| 3. | Router LAN MAC address   | MAC address of the Ethernet LAN ports         |
| 4. | Router serial number     | Serial number of the device                   |

# **10.4 User scripts**

Advanced users can insert their own commands that will be executed at the end of booting process.

| Startup Script Management                                                                                                    |     |
|----------------------------------------------------------------------------------------------------|-----|
| nsert your own commands to execute at the end of the boot process.                                                             |     |
| # Put your custom commands here that should be executed once<br># the system init finished. By default this file does nothing. |     |
| exit O                                                                                                    |     |
|                                                                                                    |     |
|                                                                                                    |     |
|                                                                                                    |     |
|                                                                                                    |     |
|                                                                                                    |     |
|                                                                                                    | .:: |
| Upload script file <b>Browse</b> No file selected.                                                                             |     |
| Upload                                                                                                    |     |
| Backup script file Download                                                                                                    |     |
| Reset                                                                                                    |     |

In *Script Management* window is shown content of a file /etc/rc.local. This file is executed at the end of startup, executing the line: sh /etc/rc.local In this script is needed to use sh (ash) commands. It should be noted, that this is embedded device and sh functionality is not full.

## **10.5 Restore point**

#### **10.5.1** Restore point create

Allow to create firmware restore points with all custom configurations. You can download created restore points to your computer.

| Create Lo                         | ad       |  |  |
|-----------------------------------|----------|--|--|
| Create Restore Point              |          |  |  |
| Create Restore Point And Download |          |  |  |
| Title                             | Download |  |  |

#### **10.5.2 Restore point load**

Allow to restore configuration from previously saved restore point. You can upload restore point from your computer.

| Create             | Load                   |  |  |
|--------------------|------------------------|--|--|
| Load Restore Point |                        |  |  |
| Restore Point      |                        |  |  |
| File Br            | owse No file selected. |  |  |

## **10.6 Firmware**

#### 10.6.1 Firmware

| <b>TELTONIKA</b>       | Status - Network - Services -          | System -                  | Logout             |
|------------------------|----------------------------------------|---------------------------|--------------------|
| Firmware FOTA          |                                        |                           |                    |
| Firmware               |                                        |                           |                    |
| Current Firmware Infor | rmation                                | Firmware Available On Ser | ver                |
| Firmware version       | RUT9XX_R_00.02.341                     | Firmware version          | RUT9XX_R_00.02.345 |
| Firmware build date    | 2016-05-04, 15:12:44                   |                           |                    |
| Kernel version         | 3.10.36                                |                           |                    |
|                        |                                        |                           |                    |
| Firmware Upgrade Set   | tings                                  |                           |                    |
| Keep all settings      |                                        | Keep dynamic DNS settings |                    |
| Keep network settings  |                                        | Keep wireless settings    |                    |
| Keep mobile settings   |                                        | Keep firewall settings    |                    |
| Keep LAN settings      |                                        | Keep OpenVPN settings     |                    |
| Upgrade from file      | Firmware image file Browse No file sel | ected.                    |                    |
| Upgrade                |                                        |                           |                    |

**Keep all settings** – if the check box is selected router will keep saved user configuration settings after firmware upgrade. When check box is not selected all router settings will be restored to factory defaults after firmware upgrade. When upgrading firmware, you can choose settings that you wish to keep after the upgrade. This function is useful when firmware is being upgraded via Internet (remotely) and you must not lose connection to the router afterwards.

FW image – router firmware upgrade file.

Warning: Never remove router power supply and do not press reset button during upgrade process! This would seriously damage your router and make it inaccessible. If you have any problems related to firmware upgrade you should always consult with local dealer.

### **10.6.2 FOTA**

| Firmware FOTA                       |                               |   |  |
|-------------------------------------|-------------------------------|---|--|
| Firmware Over The Air Configuration |                               |   |  |
| Server Settings                     |                               |   |  |
| Server address                      | http://rms.teltonika.lt/fota/ |   |  |
| User name                           | admin                         |   |  |
| Password                            | •••••                         | ø |  |
| Enable auto check                   |                               |   |  |
| Auto check mode                     | On router startup 👻           |   |  |
| WAN wired                           |                               |   |  |

|    | Field name        | Explanation                                                                                                    |
|----|-------------------|----------------------------------------------------------------------------------------------------|
| 1. | Server address    | Specify server address to check for firmware updates. E.g.<br>"http://teltonika.sritis.lt/rut9xx_auto_update/clients/" |
| 2. | User name         | User name for server authorization.                                                                                    |
| 3. | Password          | Password name for server authorization.                                                                                |
| 4. | Enable auto check | Check box to enable automatic checking for new firmware updates.                                                       |
| 5. | Auto check mode   | Select when to perform auto check function.                                                                            |
| 6. | WAN wired         | Allows to update firmware from server only if routers WAN is wired (if box is checked).                                |

## 10.7 Reboot

| Router reboot                                                    |  |
|------------------------------------------------------------------|--|
| Warning! During reboot you will temporarily lose the connection. |  |
| Reboot                                                           |  |

Reboot router by pressing button "Reboot".

# **11 Device Recovery**

The following section describes available options for recovery of malfunctioning device. Usually device can become unreachable due to power failure during firmware upgrade or if its core files were wrongly modified in the file

system. Teltonika's routers offer several options for recovering from these situations.

#### **11.1 Reset button**

Reset button is located on the back panel of the device. Reset button has several functions:

**Reboot the device**. After the device has started and if the reset button is pressed for up to 4 seconds the device will reboot. Start of the reboot will be indicated by flashing of all 5 signal strength LEDs together with green connection status LED.

**Reset to defaults**. After the device has started if the reset button is pressed for at least 5 seconds the device will reset all user changes to factory defaults and reboot. To help user to determine how long the reset button should be pressed, signal strength LEDs indicates the elapsed time. All 5 lit LEDs means that 5 seconds have passed and reset button can be released. Start of the reset to defaults will be indicated by flashing of all 5 signal strength LEDs together with red connection status LED. SIM PIN on the main SIM card is the only user parameter that is kept after reset to defaults.

## **11.2 Bootloader's WebUI**

Bootloader also provides a way to recover the router functionality when the firmware is damaged. To make it easier to use bootloader has its own webserver that can be accessed with any web browser.

Procedure for starting bootloader's webserver:

**Automatically.** It happens when bootloader does not detect master firmware. Flashing all 4 Ethernet LEDs indicate that bootloader's webserver has started.

**Manually**. Bootloader's webserver can be requested by holding reset button for 3 seconds while powering the device on. Flashing all 4 Ethernet LEDs indicates that bootloader's webserver has started.

Bootloader's WebUI can be accessed by typing this address in the web browser:

#### http://192.168.1.1/index.html

Note: it may be necessary to clear web browser's cache and to use incognito/anonymous window to access bootloader's WebUI.

## **12 Glossary:**

WAN – Wide Area Network is a telecommunication network that covers a broad area (i.e., any network that links across metropolitan, regional, or national boundaries). Here we use the term WAN to mean the external network that the router uses to reach the internet.

LAN – A local area network (LAN) is a computer network that interconnects computers in a limited area such as a

home, school, computer laboratory, or office building.

DHCP – The Dynamic Host Configuration Protocol (DHCP) is a network configuration protocol for hosts on Internet Protocol (IP) networks. Computers that are connected to IP networks must be configured before they can communicate with other hosts. The most essential information needed is an IP address, and a default route and routing prefix. DHCP eliminates the manual task by a network administrator. It also provides a central database of devices that are connected to the network and eliminates duplicate resource assignments.

ETHERNET CABLE – Refers to the CAT5 UTP cable with an RJ-45 connector.

AP – Access point. An access point is any device that provides wireless connectivity for wireless clients. In this case, when you enable Wi-Fi on your router, your router becomes an access point.

DNS – Domain Name Resolver.A server that translates names such as <u>www.google.lt</u> to their respective IPs. In order for your computer or router to communicate with some external server it needs to know it's IP, its name "<u>www.something.com</u>" just won't do. There are special servers set in place that perform this specific task of resolving names into IPs, called Domain Name servers. If you have no DNS specified you can still browse the web, provided that you know the IP of the website you are trying to reach.

ARP – Short for Adress Resolution Protocol, a network layerprotocol used to convert an IP address into a physical address (called a *DLC address*), such as an Ethernet address.

PPPoE – Point-to-Point Protocol over Ethernet. PPPoE is a specification for connecting the users on an Ethernet to the internet through a common broadband medium, such as DSL line, wireless device or cable modem.

DSL – digital subscriber line - it is a family of technologies that provide internet access by transmitting digital data using a local telephone network which uses the public switched telephone network.

NAT – network address translation – an internet standard that enables a local-area network (LAN) to use one set of IP addresses for internet traffic and a second set of addresses for external traffic.

LCP – Link Control Protocol – a protocol that is part of the PPP (Point-to-Point Protocol). The LCP checks the identity of the linked device and either accepts or rejects the peer device, determines the acceptable packet size for transmission, searches for errors in configuration and can terminate the link if the parameters are not satisfied.

BOOTP – Bootstrap Protocol – an internet protocol that enables a diskless workstation to discover its own IP address, the IP address of a BOOTP server on the network, and a file to be loaded into memory to boot the machine. This enables the workstation to boot without requiring a hard or floppy disk drive.

TCP – Transmission Control Protocol – one of the main protocols in TCP/IP networks. Whereas the IP protocol deals only with packets, TCP enables two hosts to establish a connection and exchange streams of data. TCP guarantees delivery of data and also guarantees that packets will be delivered in the same order in which they were sent.

TKIP – Temporal Key Integrity Protocol – scrambles the keys using hashing algorithmand, by adding an integritychecking feature, ensure that the keys haven't been tampered with.

CCMP – Counter Mode Cipher Block Chaining Message Authentication Code Protocol – encryption protocol designed for Wireless LAN products that implement the standards of the IEEE 802.11i amendment to the original IEEE802.11 standard. CCMP is an enchanged data cryptographic encapsulation designed for data confidentiality and

based upon the Counter Mode with CBC-MAC (CCM) of the AES (Advanced Encyprion Standard) standard.

MAC – Media Access Control – hardware address that uniquely identifies each node of a network. In IEEE 802 networks, the Data Link Control (DCL) layer of the PSO Reference Model is divided into two sub-layers: the Logical Link Control (LLC) layer and the Media Access Control layer. The MAC layer interfaces directly with the network medium. Consequently, each different type of network medium requires a different MAC layer.

DMZ – Demilitarized Zone – a computer or small subnetwork that sits between a trusted internal network, such as a corporate private LAN, and an untrusted external network, such as the public internet.

UDP – User Datagram Protocol – a connectionless protocol that, like TCP, runs on top of IP networks. Provides very few error recovery services, offering instead a direct way to send and receive datagrams over IP network.

VPN – Virtual Private Network – a network that is constructed by using public wires — usually the Internet — to connect to a private network, such as a company's internal network.

VRRP – Virtual Router Redundancy Protocol - an election protocol that dynamically assigns responsibility for one or more virtual router(s) to the VRRP router(s) on a LAN, allowing several routers on a multiaccess link to utilize the same virtual IP address.

GRE Tunnel – Generic Routing Encapsulation - a tunneling protocol developed by Cisco Systems that can encapsulate a wide variety of network layerprotocols inside virtual point-to-point links over an Internet Protocol internetwork.

PPPD – Point to Point Protocol Daemon – it is used to manage network connections between two nodes on Unixlikeoperating systems. It is configured using command-line arguments and configuration files.

SSH – Secure SHell - a program to log into another computer over a network, to execute commands in a remote machine, and to move files from one machine to another. It provides strong authentication and secure communications over insecure channels.

VRRPD – Virtual Router Redundancy Protocol – it is designed to eliminate the single point of failure associated with statically routed networks by automatically providing failover using multiple LAN paths through alternate routers.

SNMP – Simple Network Management Protocol - a set of protocols for managing complex networks. SNMP works by sending messages, called *protocol data units (PDUs)*, to different parts of a network.

# 13 Changelog

| Nr. | Date       | Version | Comments |
|-----|------------|---------|----------|
| 1   | 2017-02-01 | 1.26    |          |
|     |            |         |          |
|     |            |         |          |
|     |            |         |          |
|     |            |         |          |
|     |            |         |          |
|     |            |         |          |
|     |            |         |          |
|     |            |         |          |
|     |            |         |          |
|     |            |         |          |
|     |            |         |          |
|     |            |         |          |
|     |            |         |          |
|     |            |         |          |
|     |            |         |          |
|     |            |         |          |